UNIVERSIDAD NACIONAL AUTÓNOMA DE MÉXICO

FACULTAD DE ESTUDIOS SUPERIORES CUAUTITLÁN

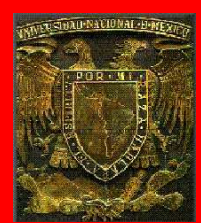

DEPARTAMENTO DE INGENIERÍA

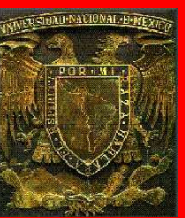

LABORATORIO DE TECNOLOGÍA DE MATERIALES

# "MANUAL DE PRÁCTICAS DE CAD UTILIZANDO EL PROGRAMA SOLIDWORKS 2014"

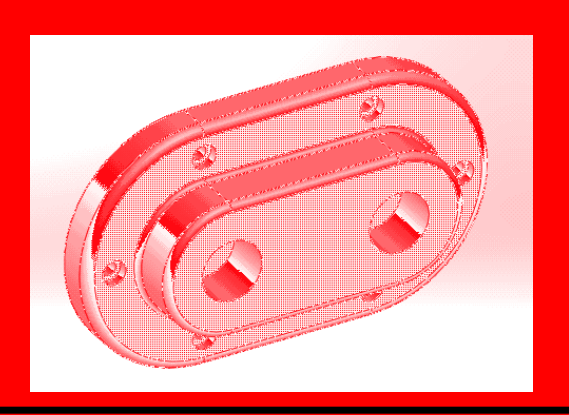

ING. JUAN JOSÉ FERNÁNDEZ LÓPEZ

M.I. FELIPE DÍAZ DEL CASTILLO RODRÍGUEZ

## CUAUTITLÁN IZCALLI, EDO. DE MÉXICO 2015

# ÍNDICE

|                               | INTRODUCCIÓN          | 1             |
|-------------------------------|-----------------------|---------------|
| 1. FUNCIONES BÁSICAS DEL PRO  | OGRAMA SOLIDWORKS     | 2             |
| 2. FUNCIÓN "EXTRUIR SALIENTE/ | /BASE"                | 8             |
| 3. CORTES                     |                       |               |
| 4. FUNCIÓN "REVOLUCIÓN DE SA  | LIENTE/BASE"          |               |
| 5. OTRAS FUNCIONES            |                       | 61            |
| 6. PIEZAS MECÁNICAS           |                       | 81            |
| 7. ELEMENTOS PARA ENSAMBLE    | S                     | 94            |
| 8. ENSAMBLES                  |                       | 104           |
| 9. CONSTRUCCIÓN DE UNA RUED   | A PIVOTANTE PARA MUEB | <b>LE</b> 116 |
| 10. DIBUJO DE DETALLE         |                       | 129           |

## INTRODUCCIÓN

La empresa SolidWorks Corp. fue fundada en 1993 por Jon Hirschtick con su sede en Concord, Massachusetts y lanzó su primer producto, SolidWorks 95, en 1995. En 1997 Dassault Systèmes, mejor conocida por su software CAD CATIA, adquirió la compañía. Actualmente posee el 100% de sus acciones y es liderada por Jeff Ray.

SolidWorks es un programa de diseño asistido por computadora para modelado mecánico desarrollado en la actualidad por SolidWorks Corp., una subsidiaria de Dassault Systèmes (Suresnes, Francia), para el sistema operativo Microsoft Windows. Es un modelador de sólidos paramétrico. Fue introducido en el mercado en 1995 para competir con otros programas CAD como Pro/ENGINEER, NX, Solid Edge, CATIA, y Autodesk Mechanical Desktop.

El programa permite modelar piezas como ensambles y extraer de ellos tanto dibujos de detalle como otro tipo de información necesaria para la producción. Es un programa que funciona con base en las nuevas técnicas de modelado con sistemas CAD. El proceso consiste en trasvasar la idea mental del diseñador al sistema CAD, "construyendo virtualmente" la pieza o conjunto. Posteriormente todas las extracciones (planos y ficheros de intercambio) se realizan de manera bastante automatizada.

En este manual se presentan un conjunto de prácticas básicas que introducen al lector al Diseño Asistido por Computadora (CAD) utilizando el programa Solidworks. El diseño de las prácticas se ha realizado pensando en un estudiante o diseñador novel que desea introducirse en el diseño tridimensional utilizando el programa SolidWorks con el objeto de crear máquinas, mecanismos, productos, o modelos.

Se espera que sea de utilidad al lector y como siempre cualquier comentario o corrección será bienvenido.

# PRACTICA No. 1

## FUNCIONES BÁSICAS DEL PROGRAMA SOLIDWORKS

Para iniciar con SolidWorks es necesario explicar algunos elementos con los que cuenta el programa. Son elementos básicos que se utilizan al realizar figuras sencillas, piezas mecánicas o algún otro diseño.

Al iniciar el programa se muestra la pantalla que se presenta en la figura 1.1.

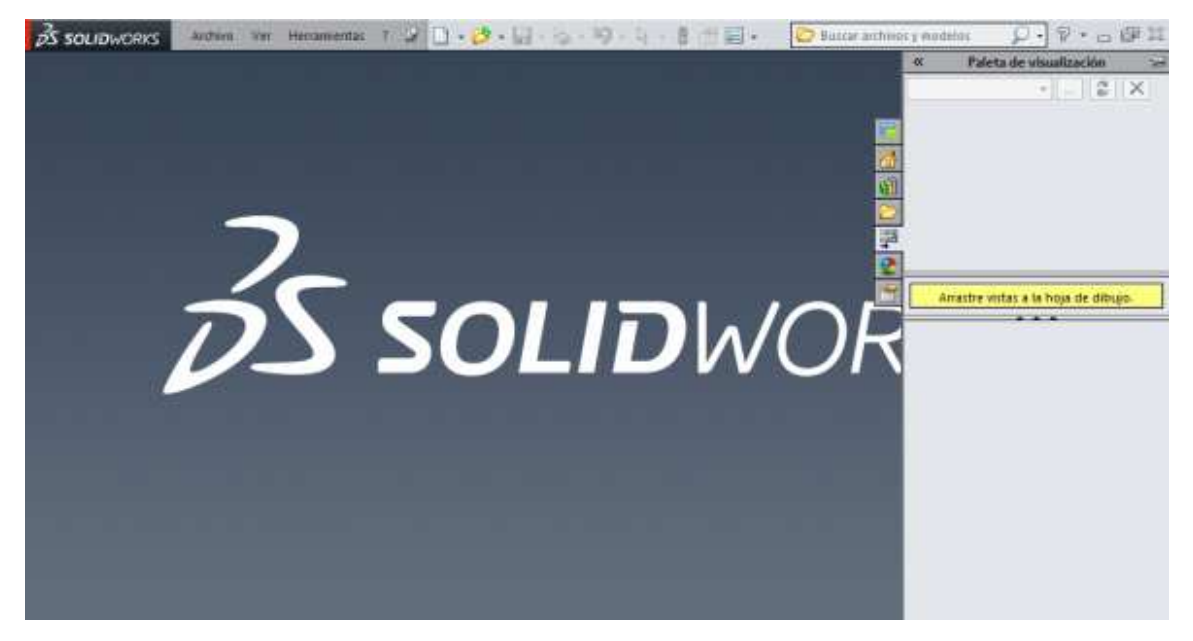

Figura 1.1. Pantalla principal de SolidWorks

La ventana que se encuentra en la parte derecha de la ventana se puede quitar dando un clic en cualquier parte de la pantalla. Se verá como en la figura 1.2

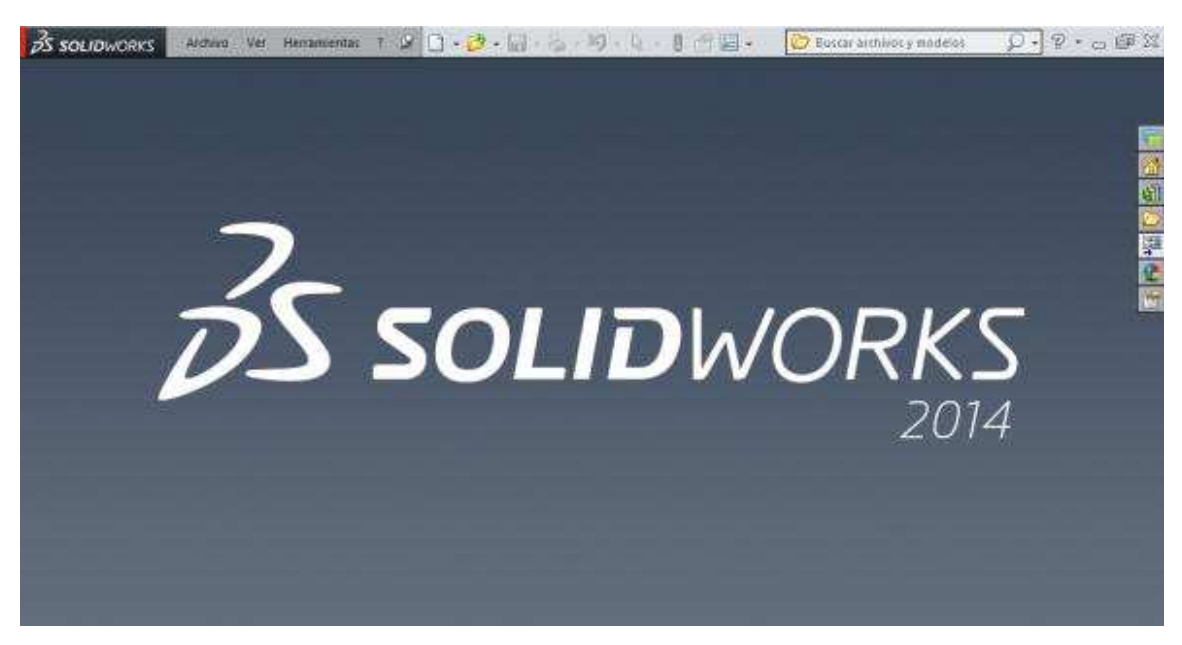

Figura 1.2. Pantalla principal de SolidWorks

Al cerrar dicha ventana solamente se observan los iconos pequeños del lado derecho. Contienen algunas herramientas de trabajo empleadas en la elaboración de diseños, ensambles, etc.

A continuación de clic en la opción "archivo". Se desplegará una lista. Allí, de clic en "Nuevo" y espere a que aparezca una nueva ventana, como se muestra en la figura 1.3

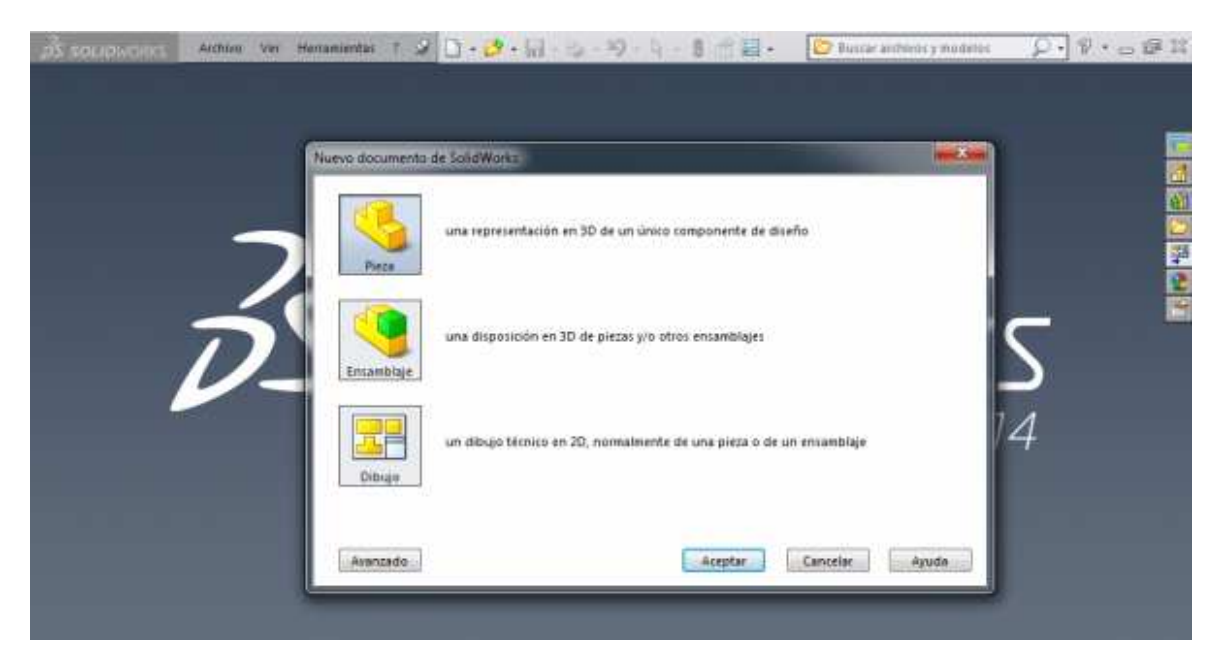

Figura 1.3. Ventana para elegir el tipo de diseño a realizar

En la nueva ventana se observan tres opciones:

- La primera (PIEZA), se utiliza para realizar diseños de figuras o piezas en 3D.
- La segunda (ENSAMBLAJE) se utiliza en la elaboración de diseños que necesitan ser armados basándose en ensamblajes.
- La tercera (DIBUJO) se usa para obtener las vistas ortogonales de una pieza o ensamble en 2D.

La opción "Pieza" ofrece la mayoría de los elementos principales de trabajo. Aquí se realizan los diseños para crear ensambles.

Para explorar la opción "Pieza", de clic. Se abrirá una nueva ventana, la cual se muestra en la figura 1.4. Esta es la ventana principal y es la que corresponde al área principal de trabajo donde se realiza el desarrollo de los diseños.

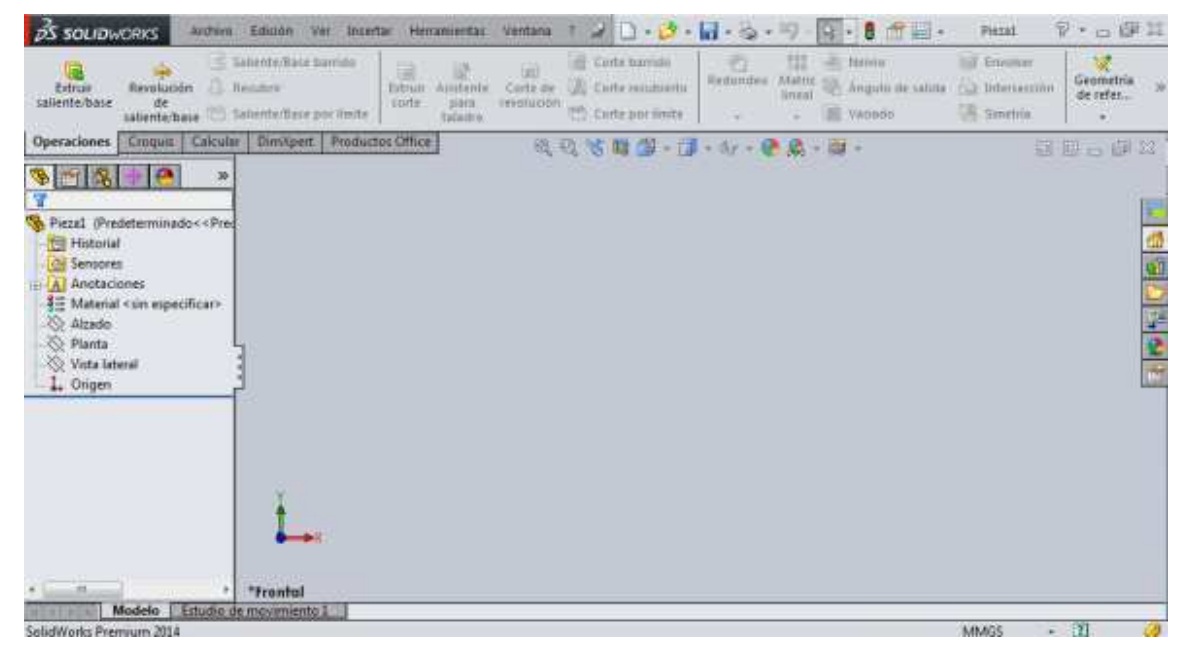

Figura 1.4. Pantalla de trabajo

Los íconos, opciones y pestañas que se muestran en la figura anterior, se explican en la siguiente tabla. Se observa que unos íconos aparecen en color gris, estos iconos solamente se activan cuando la figura, pieza o algún otro dibujo ya están realizados(as).

## <u>UNAM-FES-CUAUTITLÁN</u>

## MANUAL DE PRÁCTICAS DE CAD

| OPCIÓN                         | ICONO                                                                            | DESCRIPCIÓN                                                                                                    |
|--------------------------------|----------------------------------------------------------------------------------|----------------------------------------------------------------------------------------------------|
| Barra de<br>herramientas       | <b>S SOLIDWORKS</b> Archivo Edición Ver Insertar Herramientas Ventana ? <i>S</i> | La barra de herramientas<br>se encuentra en la parte<br>superior izquierda. En ella<br>se encuentran varias<br>opciones que se pueden ir<br>utilizando al trabajar en el<br>programa. Del lado<br>izquierdo podremos<br>encontrar la opción de<br>GUARDAR ARCHIVO,<br>IMPRIMIR, entre otros. |
| Menú de<br>opciones            | Operaciones Croquis Calcular DimXpert Productos Office                           | Menú para realizar<br>diferentes actividades<br>como extruir la figura,<br>acotar, calcular<br>propiedades físicas, etc. Se<br>hará mayor énfasis de estas<br>más adelante.                                                                                                    |
| Extruir<br>base/saliente       | Extruir<br>saliente/base                                                         | Aparece Al dar click en la<br>opción de<br>OPERACIONES, del<br>menú de opciones. Uno de<br>los principales elementos a<br>utilice. Se encuentra en la<br>parte superior izquierda y<br>es importante debido a que<br>nos da la forma<br>tridimensional dar la<br>pieza.                      |
| Revolución de<br>saliente/base | Revolución<br>de<br>saliente/base                                                | Se encuentra en la opción<br>de OPERACIONES.<br>Aparece en la parte<br>superior derecha y es otro<br>de los elementos<br>principales a utilice. A<br>diferencia de "EXTRUIR<br>SALIENTE/BASE", este<br>icono ayuda a la<br>proyección circular en<br>forma tridimensional del<br>dibujo.     |
| Croquis                        |                                                                                  | Aparece Al dar click en la<br>opción CROQUIS del<br>menú de opciones. Al<br>hacer uso de él nos                                                                                                    |

Ing. Juan José Fernández L.

|                                      | Croquis             | indicará el plano de trabajo<br>que vamos a usar para<br>hacer la figura.                                                                                                    |
|--------------------------------------|---------------------|----------------------------------------------------------------------------------------------------|
| Cota<br>inteligente                  | Cota<br>inteligente | Define medidas de la pieza<br>o figura a realizar, tanto<br>medidas de longitud como<br>de grados. Se encuentra en<br>la opción CROQUIS.                                                                                                    |
| Figuras<br>geométricas de<br>trabajo |                     | Iconos que sirven para<br>trazar líneas, rectángulos, o<br>cualquier otra figura. Son<br>muy utilizados a la hora de<br>extruir cortes en una pieza.                                                                                                    |
| Pantalla de<br>trabajo               |                     | Pantalla principal. Esta es<br>la pantalla en donde se<br>hacen TODOS los diseños,<br>tanto piezas, dibujos,<br>figuras, ensambles, etc. En<br>la parte de arriba hay unos<br>iconos que se van usando<br>conforme se trabaja, como<br>el zoom, vistas isométricas<br>de la pieza, etc. |
| Unidades                             | MMGS                | Se encuentra en la parte<br>inferior derecha y es uno<br>de los elementos<br>importantes debido a que<br>aquí elegimos con qué<br>sistema de unidades se va a<br>trabajar.                                                                                                    |

SolidWorks es una herramienta que cuenta con diversos elementos de trabajo empleados en la elaboración de diferentes diseños. La finalidad es explicar y enseñar las principales funciones de trabajo y las más utilizadas a fin de comprender lo básico para su uso, y poder emplearlo en diferentes áreas.

## PRACTICA No. 2

## FUNCIÓN "EXTRUIR SALIENTE/BASE"

Para comenzar a trabajar en SolidWorks lo principal es explicar y detallar lo necesario para elaborar figuras sencillas con la finalidad de comprender paso a paso lo explicado y posteriormente ponerlo en práctica. Como ya se sabe, en SolidWorks se pueden hacer gran variedad de diseños. Lo esencial es comenzar con sencillos y fáciles de explicar.

## Construcción de un prisma rectangular

Para comenzar a construir un prisma rectangular, sitúese en la opción "Pieza" y de clic. Se abrirá la ventana principal de SolidWorks (Figura 2.1) que se mostró el la figura 1.4 del capítulo 1.

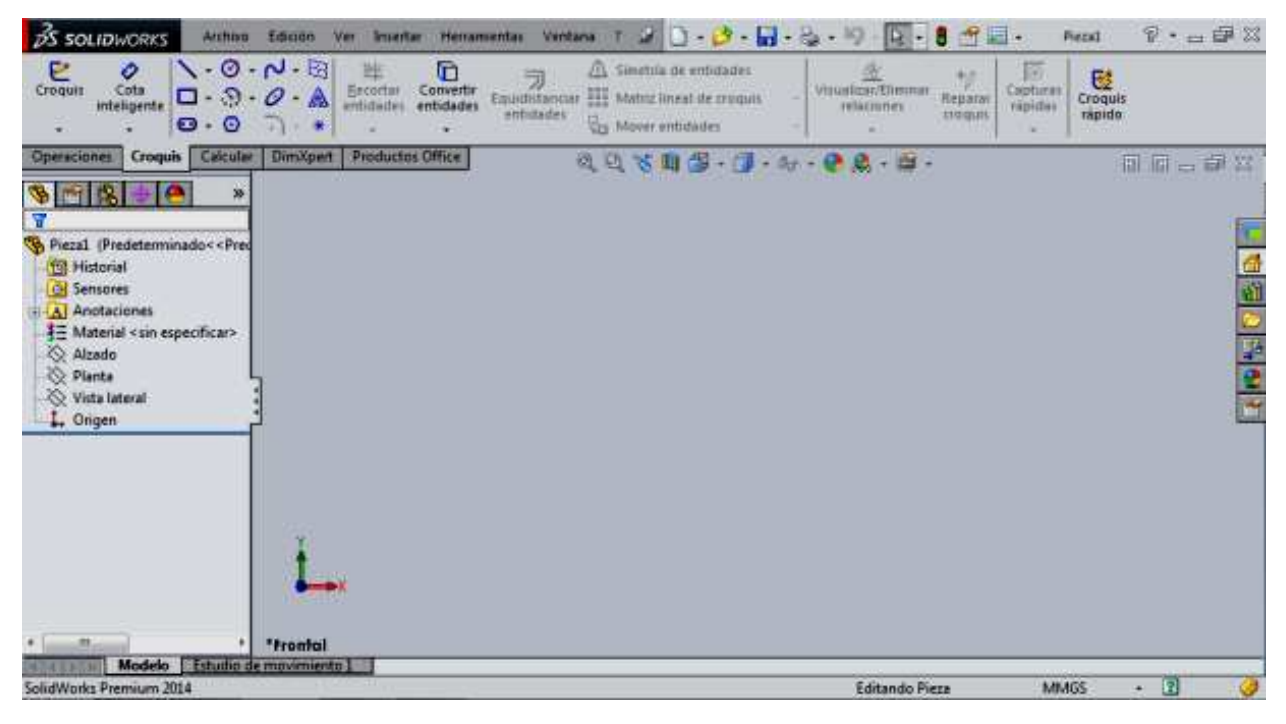

Figura 2.1. Pantalla de trabajo

NOTA: Las unidades con las que se va a trabajar son con "MMGS"(milímetro, gramo, segundo). Estas unidades son las establecidas y no es necesario hacer algún cambio. Si se observa la Figura 2.1, aparecen en la parte inferior derecha.

A continuación, sitúese en "croquis" y de clic, y enseguida elegir el "Rectángulo", como se muestra en la Figura 2.2.

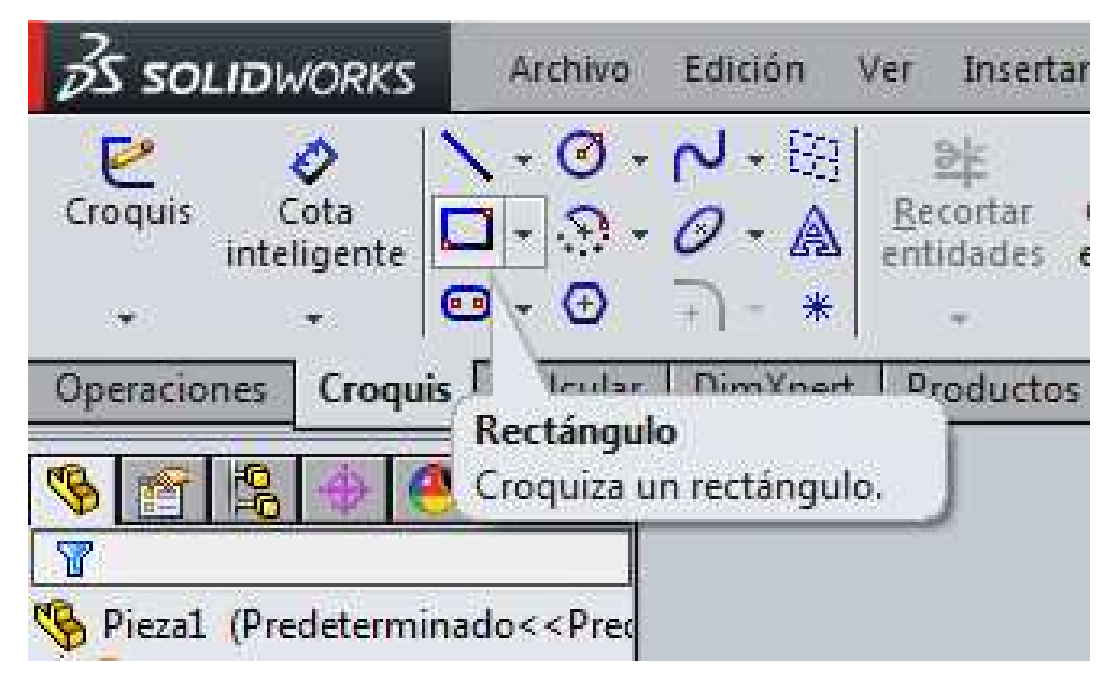

Figura 2.2. Comando para croquizar (bocetar) un rectángulo

Esta opción permite dibuje un rectángulo en la pantalla de trabajo. Al dar clic en la flecha que está a la derecha del icono se va a desplegar una lista. Esta lista se puede ver en la figura 2.3.

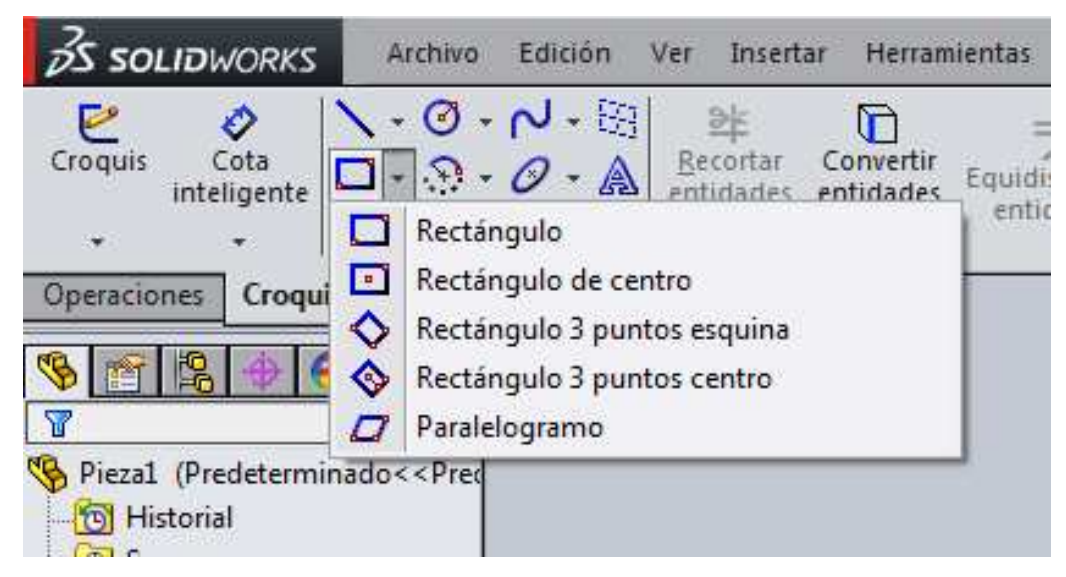

Figura 2.3. Tipos de rectángulos para croquizar

En esta lista se encuentran diferentes opciones para dibuje un rectángulo. Elegir la primera para dibuje un rectángulo y de clic. El sistema pide que se elija el plano con el cual se va a trabajar. La línea horizontal que se encuentra en medio corresponde al plano "Planta", la vertical corresponde al plano de "Vista lateral" y la que se encuentra fuera corresponde al plano "Alzado". Para diseñar el prisma se elige el plano "Alzado".

## NOTA: Se puede trabajar en cualquier plano de trabajo.

Situé el puntero en la línea del plano alzado. El plano se colorea de anaranjado, esto se puede observar en la figura 2.4.

#### UNAM-FES-CUAUTITLÁN

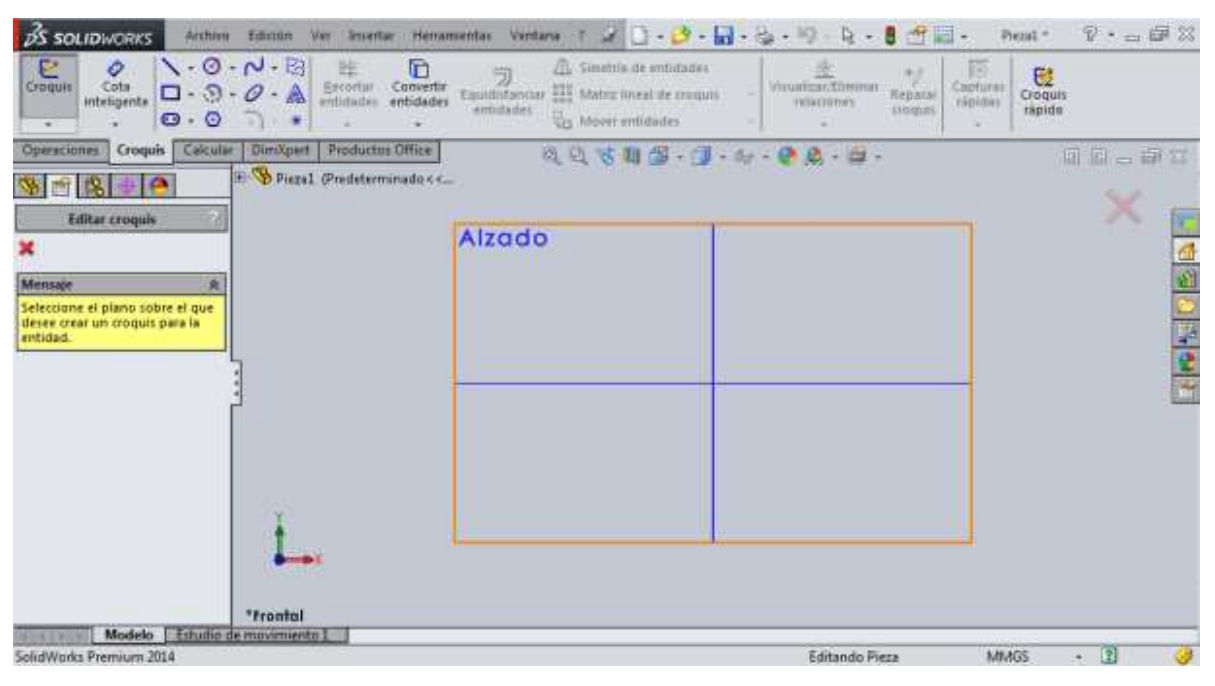

Figura 2.4. Vista del plano alzado

En el centro del plano se encuentran unas flechas rojas. Estas flechas corresponden a los ejes de referencia del plano de trabajo elegido. Se puede comenzar a trabajar en cualquier área, pero lo recomendable es hacerlo desde el punto medio de ese eje para no tener complicaciones a la hora de diseñar.

En el puntero se observa una forma de un lápiz, lo que indica que el rectángulo se puede dibuje.

Situé el puntero sobre el punto de los ejes y de clic. Al desplazar el puntero hacia cualquier lado, se observa cómo se comienza a formar un rectángulo. Para fijarlo, de clic en cualquier dirección, como se muestra en la figura 2.5.

| Salir<br>Cata<br>dei to                                | Equidatianciae<br>entidades<br>tower entidades<br>tower entidades | Capturas<br>rapidas<br>• |
|--------------------------------------------------------|-------------------------------------------------------------------|--------------------------|
| Operaciones Croquis Calcular DunXpert Productos Office | 8.0.%前周·周·4·0.0.0                                                 | 间间二间分                    |
| S C S C C C C C C C C C C C C C C C C C                |                                                                   | ×                        |
| Tipo de reclangulas A                                  | Afzado                                                            |                          |
| Relaciones mistentes 8                                 |                                                                   |                          |
| Static                                                 |                                                                   |                          |
| * *Frental                                             |                                                                   |                          |
| Modelo Estudio de movimiento I                         |                                                                   |                          |

Figura 2.5. Vista del rectángulo croquizado

Para acotar los lados, sitúese en "Cota inteligente". Esta opción se muestra en la figura 2.6. De clic para activar la función.

| 35 SOLI            | DWORKS                             | Archivo                                       | Edición              | Ver Inser             | tar Herr           |
|--------------------|------------------------------------|-----------------------------------------------|----------------------|-----------------------|--------------------|
| Salir<br>del cr ir | Cota<br>nteligente                 |                                               | マ・20<br>- A<br>- * * | Recortar<br>entidades | Convert<br>entidad |
| Operacione         | s Troquis                          | Calcular                                      | DimXper              | t Producto            | os Office          |
| S r li             | Cota inte<br>Crea una<br>entidades | → In<br>ligente<br>cota para un<br>selecciona | na o varias<br>das.  | 1 (Predeterr          | minado≺∘           |

Figura 2.6. Comando para agregar acotaciones

Coloque el puntero en alguno de los lados del rectángulo. Al hacer esto, la arista se colorea de anaranjado. Al dar clic aparece la cota. Para establecerla, de clic. Al momento de hacer esto

Ing. Juan José Fernández L.

#### <u>UNAM-FES-CUAUTITLÁN</u>

aparece una pequeña ventana que indica el valor de la cota. Colocar un valor de "50 mm". Una vez hecho esto, se da clic en la palomita de color verde. Esto se puede observar en la figura 2.7.

*NOTA: El sistema automáticamente reconoce el valor de "50" como "milímetros" debido al tipo de sistema de unidades elegido.* 

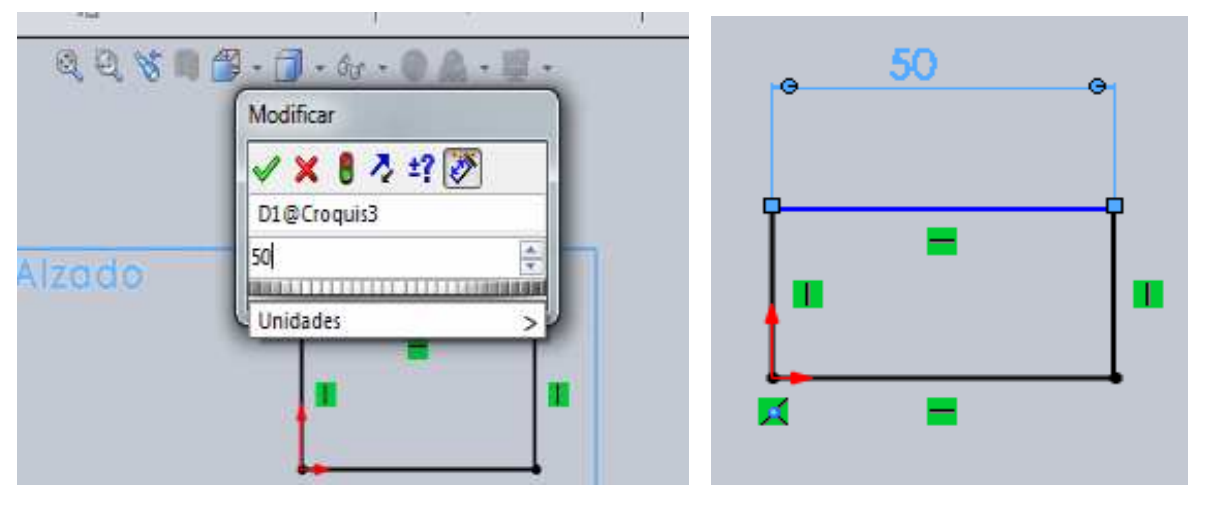

Figura 2.7. Colocación de la cota

De clic en alguno de los lados del rectángulo para de le un valor. No es necesario volver a activar la función "cota inteligente" debido a que ya está activada (si la función "Cota inteligente" es necesario volverla a activar). Ahora se le de á un valor de "25 milímetros". La figura 2.8 muestra el rectángulo con las cotas.

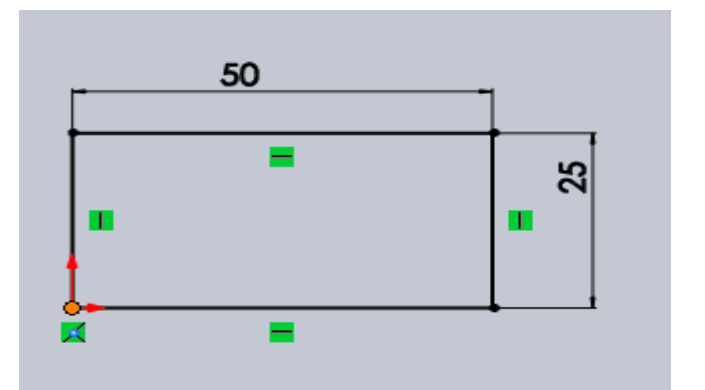

Figura 2.8. Cotas establecidas

Ing. Juan José Fernández L.

## UNAM-FES-CUAUTITLÁN

Ahora que el rectángulo está definido, se procede a hacer uso de la función "Extruir saliente/base". Situé el puntero en la opción "Operaciones" y posteriormente en la opción "Extruir base/saliente". Este paso se puede observar en la figura 2.9.

| Extruir<br>saliente/base                                                                                                    | Revolució<br>de<br>saliente/b                           | G Sa<br>ón 🖉 Re<br>ase 🖱 Sa                            | liente/Base b<br>cubrir<br>liente/Base p | arrido<br>or límite | Extruir<br>corte | Asistente<br>para<br>taladro | (<br>re |
|----------------------------------------------------------------------------------------------------|---------------------------------------------------------|--------------------------------------------------------|------------------------------------------|---------------------|------------------|------------------------------|---------|
| Operationes                                                                                                    | Croquis                                                 | Calcular                                               | DimXpert                                 | Product             | os Office        |                              |         |
| Image: Second system       Second system         Image: Second system       Image: Second system         Image: Second system       Image: Second system         Image: Second syste | saliente/ba<br>un croquis<br>seleccionac<br>nes para cr | i <b>se</b><br>o contorno<br>los en una<br>ear una ope | s de<br>o dos<br>eración                 |                     |                  |                              |         |

Figura 2.9. Comando para extruir bases

Se observa la figura extruida y en la parte izquierda aparece una tabla. En esta tabla se indica la profundidad a la cual el rectángulo va a ser extruido. Para de le una profundidad de "15 milímetros", situé el puntero en la parte donde dice "dirección 1", como se muestra en la figura 2.10.

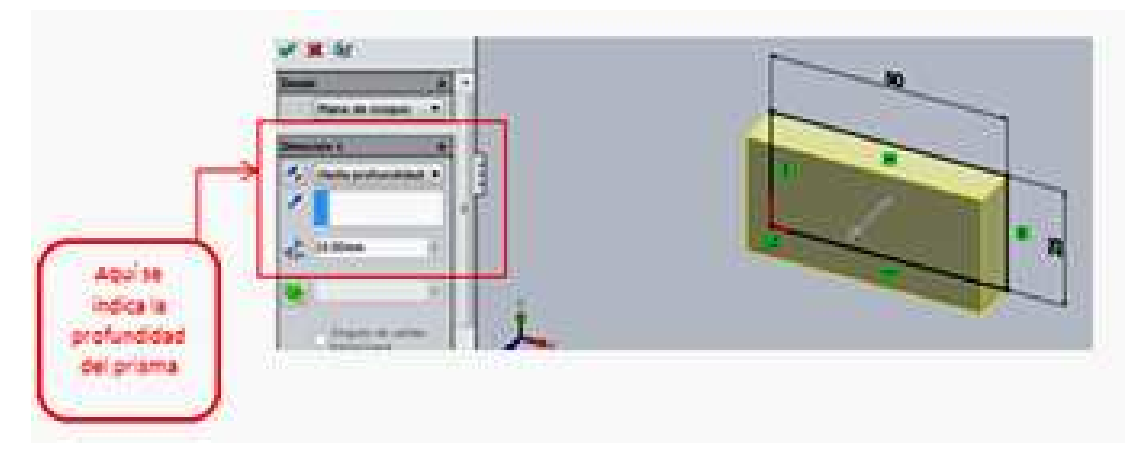

Figura 2.10. Ventana para indicar la profundidad de la extrusión

Ing. Juan José Fernández L.

Aquí se observa una pestaña que dice "hasta profundidad". Si se da clic allí, esta pestaña desplegara algunas opciones de extrusión. Como se desea establecer una medida de profundidad de "15 milímetros" se sitúa el puntero en la parte donde ya está establecida una medida (es la parte donde está la medida de "10 milímetros"). Borrar esa medida para colocar la de "15 milímetros". Realizada esta operación, de clic en la palomita de color verde para establecer los cambios realizados. Hecho esto, en la figura 2.11, se muestra en prisma rectangular terminado.

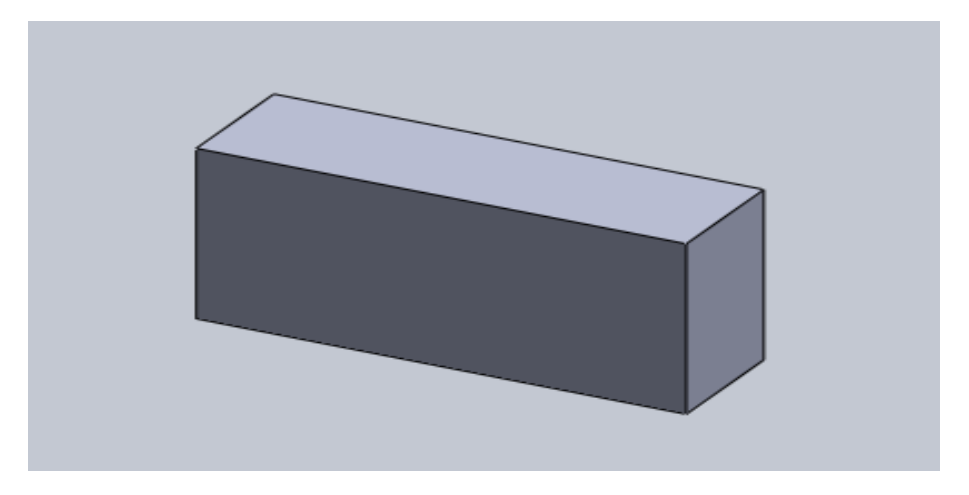

Figura 2.11. Prisma rectangular terminado

## Construcción de una figura con redondeos

El procedimiento que a continuación se explica se puede emplear para elaborar un modelo como el que se muestra en la figura 2.12.

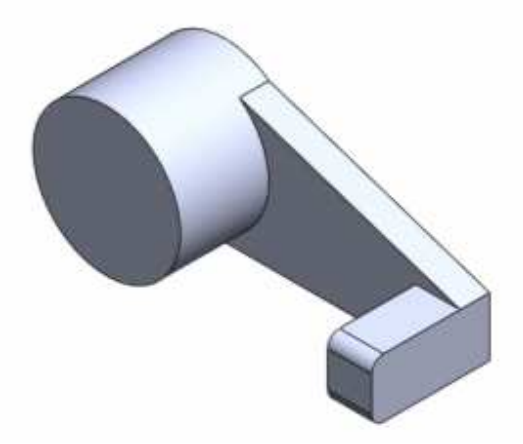

Figura 2.12. Modelo con redondeos

Ing. Juan José Fernández L.

NOTA: En este ejemplo se utilizan las unidades IPS (pulgada, libra, segundo). Para establecerlas, dirigirse a la parte inferior derecha y ubicar la pestaña que se muestra en la figura 2.13. Al dar clic en esa pestaña, se despliega una lista con los diferentes sistemas de unidades.

| Battadar Additionity<br>Confer Boards | Centre sir<br>Fersthanten | Radonates Mater 10 Args | die der sammen (S.) Andressensen<br>unter St. Steamerste | in Geponetria 30<br>de refer                    |
|---------------------------------------|---------------------------|-------------------------|----------------------------------------------------------|-------------------------------------------------|
| Her CHECK ]                           | 9, 9, % B B - (J          | · · · · · · · · · · · · |                                                          |                                                 |
|                                       |                           | Editorido Paca          | PS.                                                      | <ul> <li>Sistema<br/>de<br/>unidades</li> </ul> |

Figura 2.13. Muestra del sistema de unidades

Establecer el sistema de unidades (el IPS), y a continuación realizar el mismo procedimiento que se empleó para la construcción del prisma rectangular, es decir, se elige el plano de trabajo y la opción para dibuje líneas.

Posteriormente, dibuje un diseño basándose en la figura 2.14. Agregue las cotas que se muestran allí.

#### UNAM-FES-CUAUTITLÁN

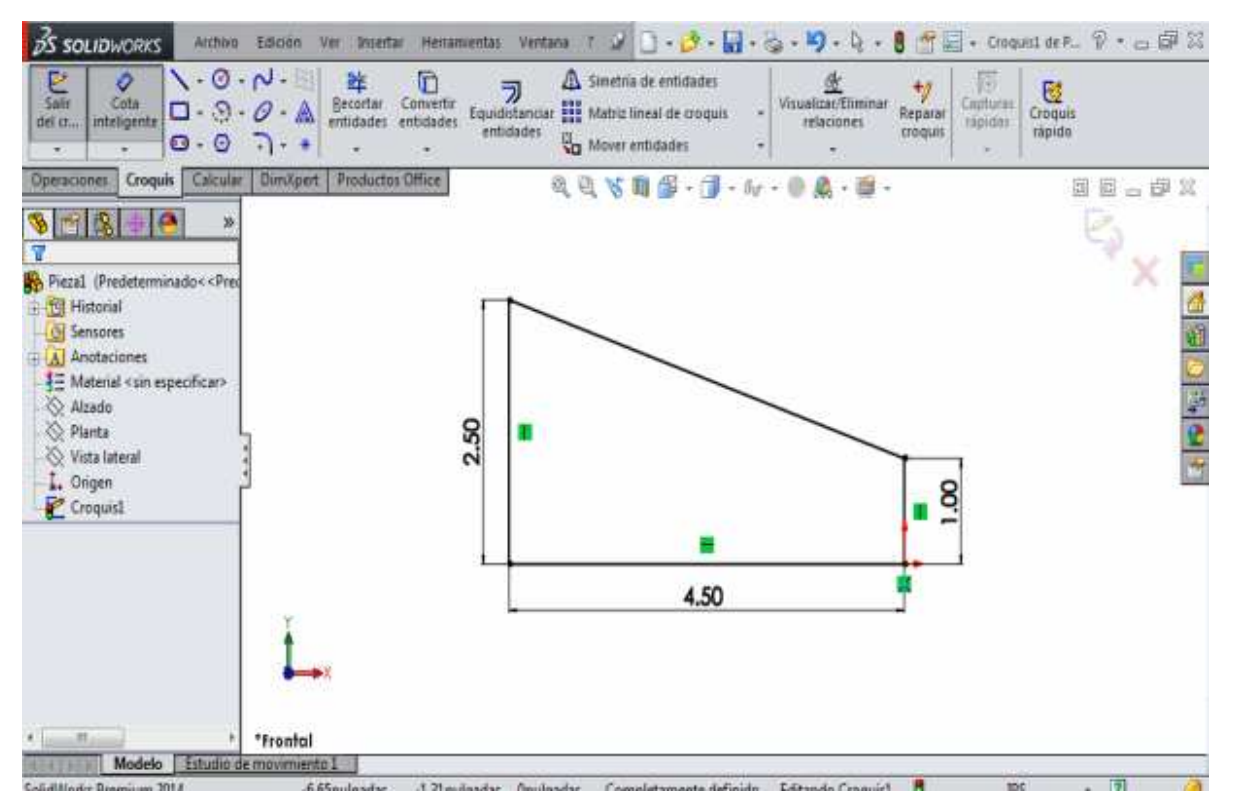

Figura 2.14. Muestra del diseño con las cotas

A continuación, se dibuja un círculo sobre la línea con la cota de 2.5, como se muestra en la figura 2.15

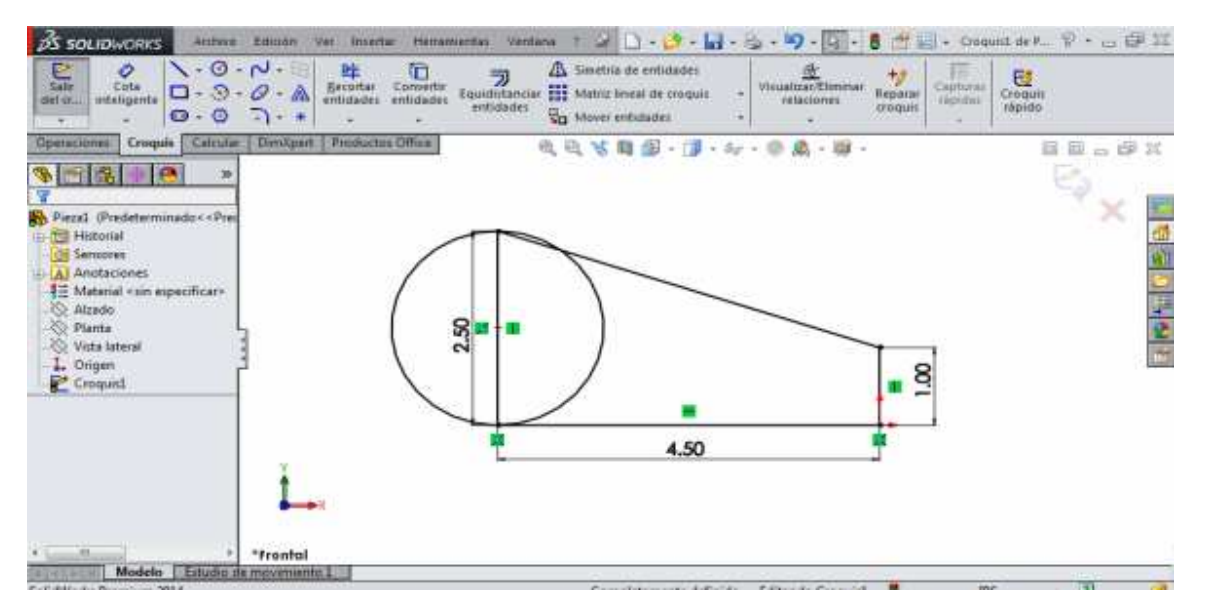

Figura 2.15. Circulo croquizado

Ing. Juan José Fernández L.

#### UNAM-FES-CUAUTITLÁN

Antes de extruir la figura es necesario eliminar algunas líneas para poder hacer esa operación. Para eliminarlas, elegir la opción "Recortar entidades", tal y como se aprecia en la figura 2.16.

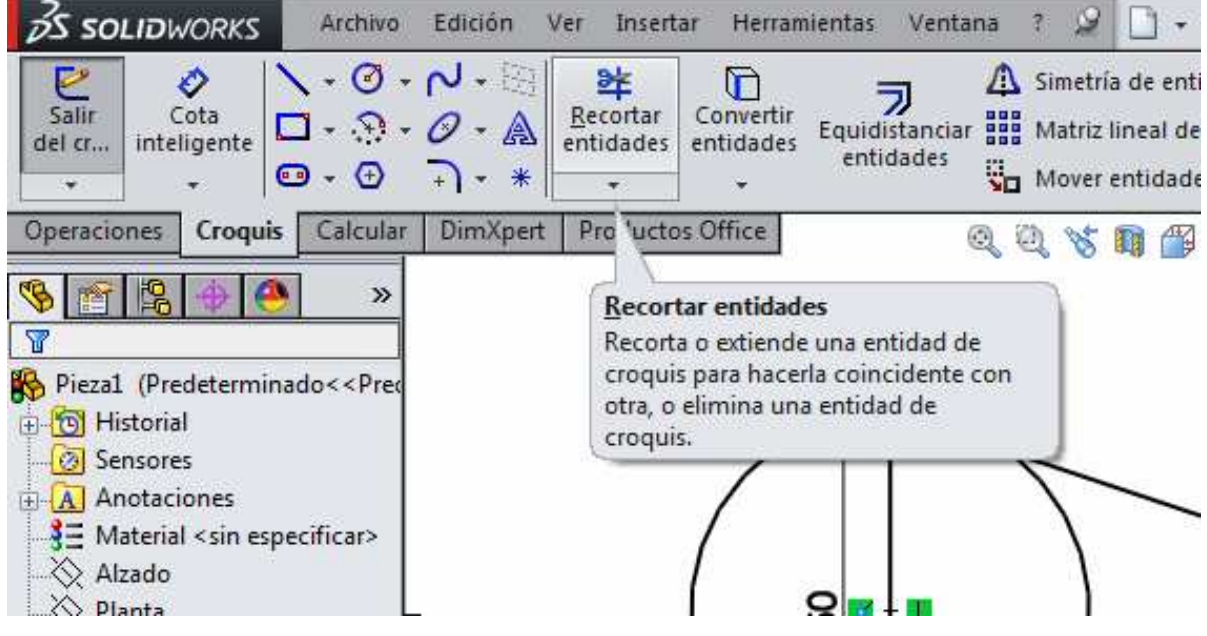

Figura 2.16. Comando para recortar líneas

Al dar clic en "Recorte inteligente" aparece una ventana del lado izquierdo con varias opciones de recorte. Elegir la opción "Recorte inteligente" para quitar solamente unas líneas.

Se procede a eliminar solamente las líneas que se encuentran en medio del círculo y la parte de la circunferencia que se encuentra dentro de toda la figura. Para hacer esto basta con mantener presionado el botón izquierdo del ratón y arrastrar sobre las líneas que se desean borrar. En la figura 2.17 se puede observar la figura con las cotas correspondientes y las líneas eliminadas.

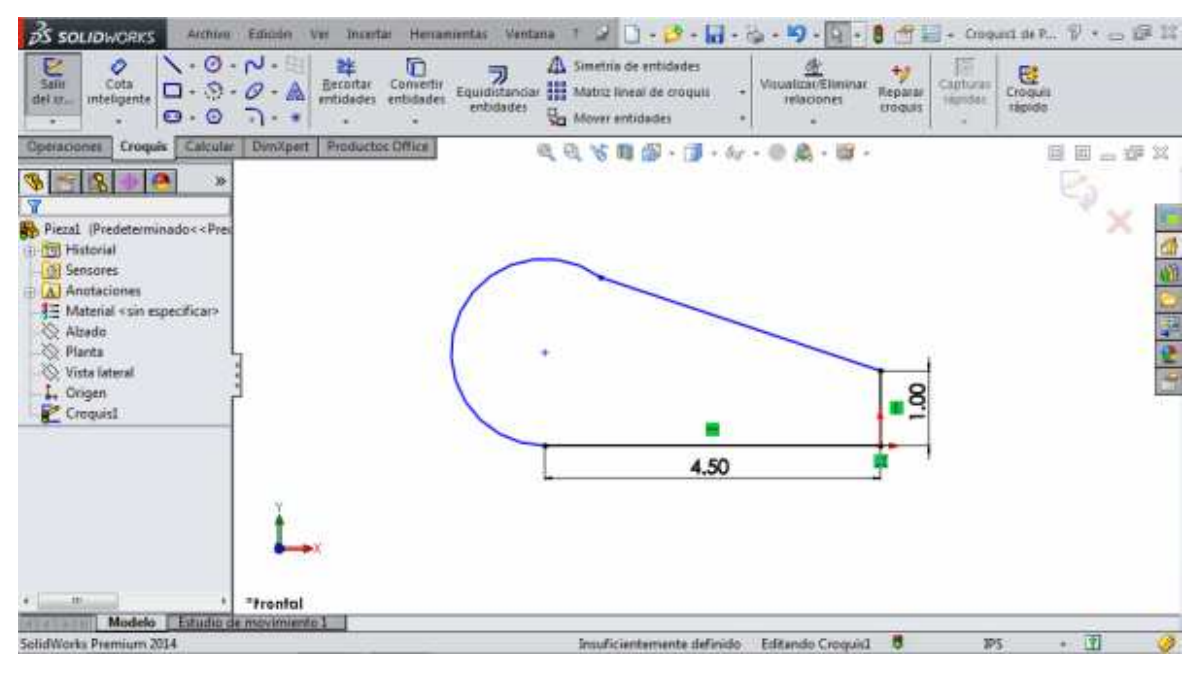

Figura 2.17. Diseño con las líneas eliminadas

Al concluir este paso, se extruye la figura. Seleccione la opción "extruir base/saliente" para hacerlo y establecer una medida de "0.5 pulgadas". La figura 2.18 muestra la figura extruida.

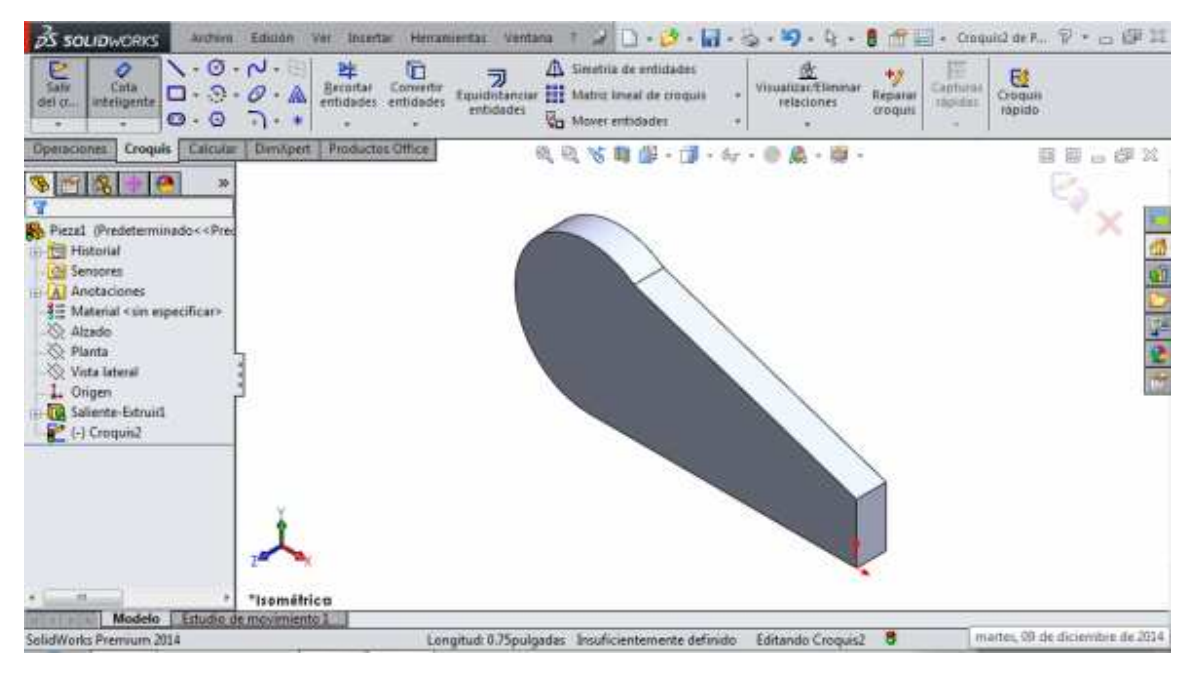

Figura 2.18. Extrusión del diseño

Ing. Juan José Fernández L.

## UNAM-FES-CUAUTITLÁN

Se dibuja un nuevo círculo y un pequeño rectángulo en la cara que se muestra en la figura 2.19. Colocarle la cota al rectángulo que se muestra en la imagen.

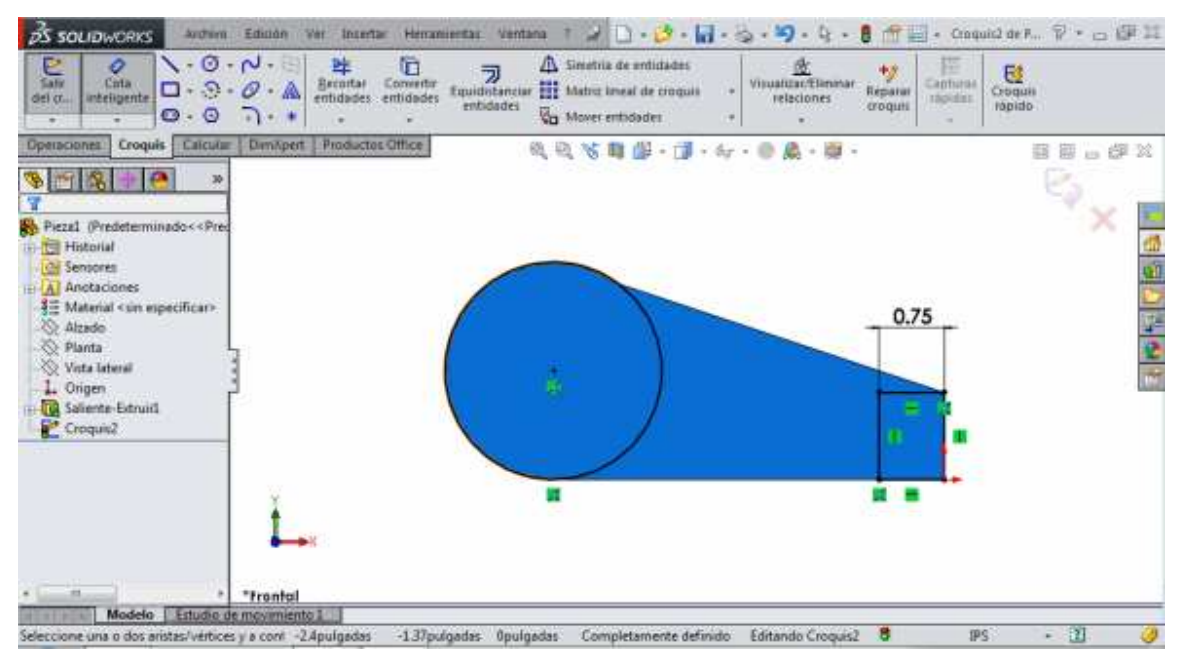

Figura 2.19. Croquis del círculo y del rectángulo

Posteriormente, elegir la función "Extruir saliente/base" y establecer una medida de profundidad de "1.5 pulgadas" (esta medida es tanto para el círculo como para el rectángulo dibujados sobre la cara). La figura 2.20 muestra la pieza con esta operación.

#### UNAM-FES-CUAUTITLÁN

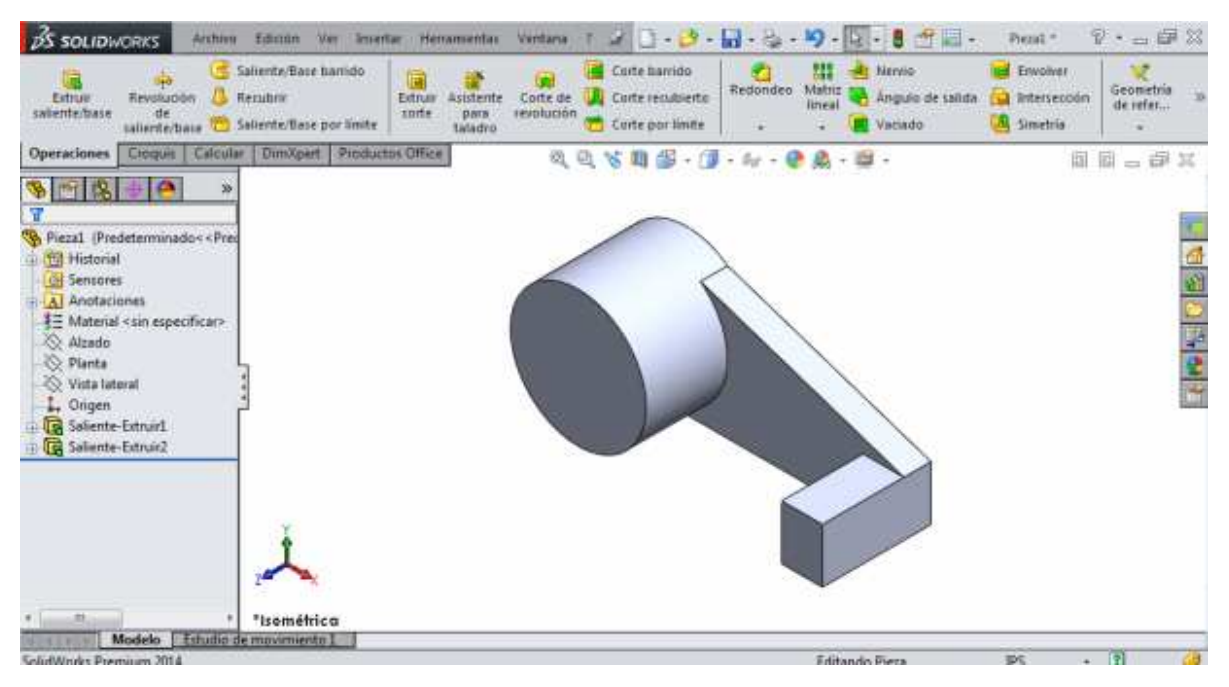

Figura 2.20. Pieza extruida

Para hacer los redondeos, elegir la función "Redondeos" que se muestra en la figura 2.21.

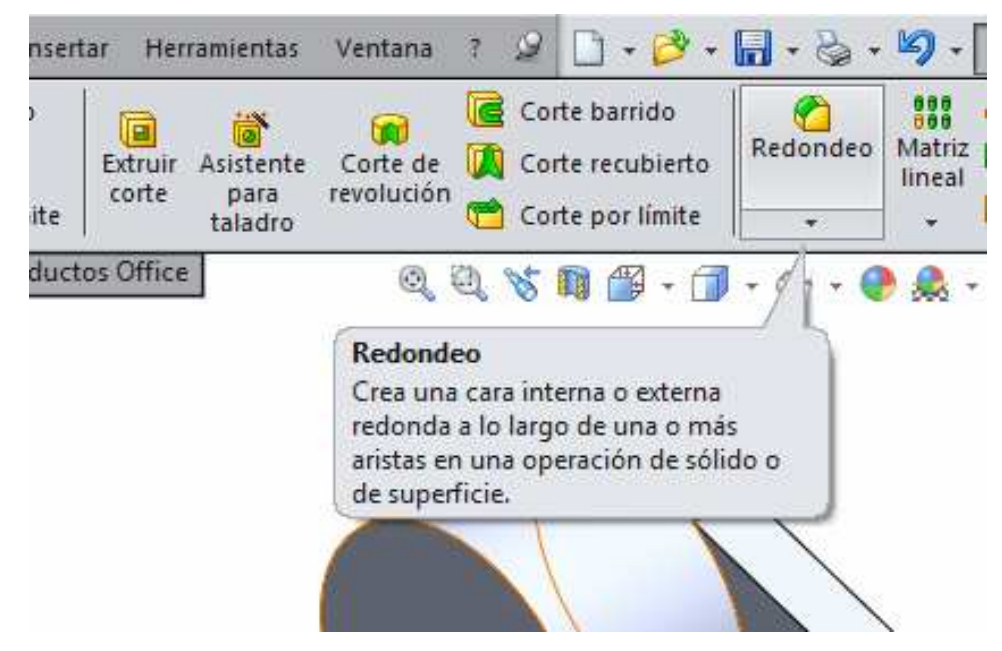

Figura 2.21. Comando para hacer redondeos

## UNAM-FES-CUAUTITLÁN

Al elegir la función "Redondeos" aparece una ventana del lado izquierdo. En esta ventana se indican los elementos que se van a redondear. Seleccione las dos aristas que muestra la figura 2.22.

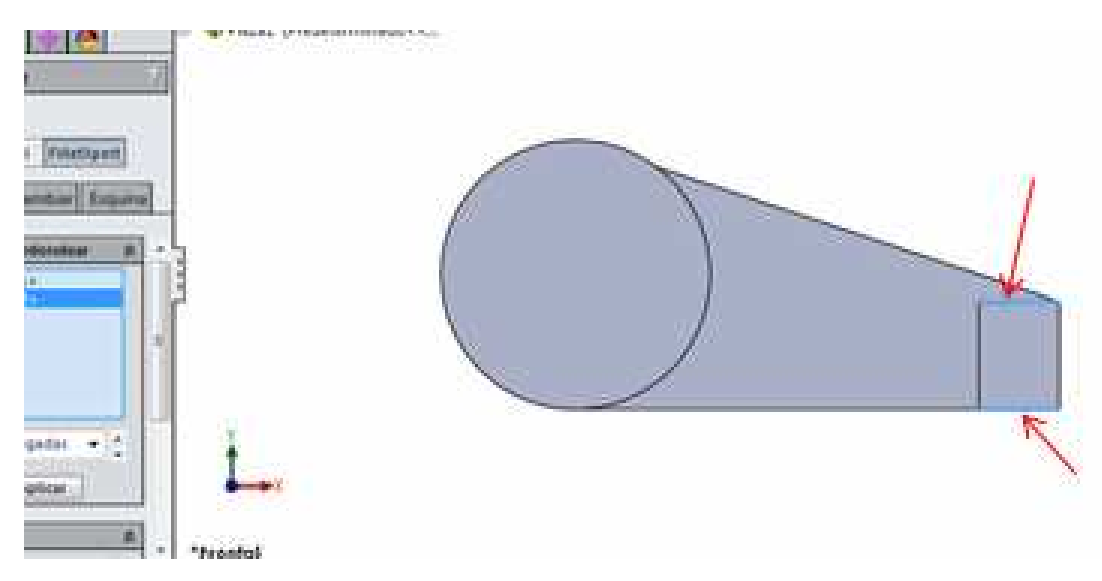

Figura 2.22. Selección de las aristas a redondear

El cuadro azul de la ventana muestra las aristas seleccionadas. Debajo del cuadro de color azul se coloca la medida del redondeo. La medida del radio del redondeo es de "0.2 pulgadas". La figura 2.23 muestra la pieza terminada.

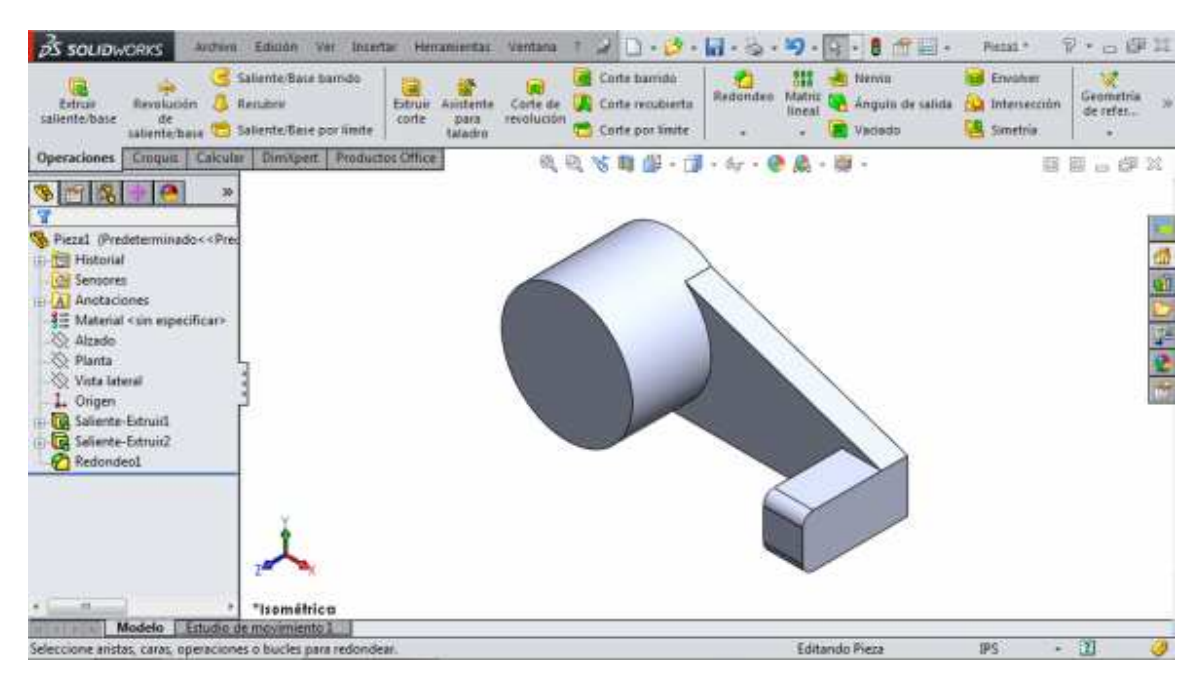

Figura 2.23. Pieza terminada

## Construcción de una figura con dos salientes

El procedimiento que a continuación se describe, se puede emplear para construir una pieza como la que muestra la figura 2.24.

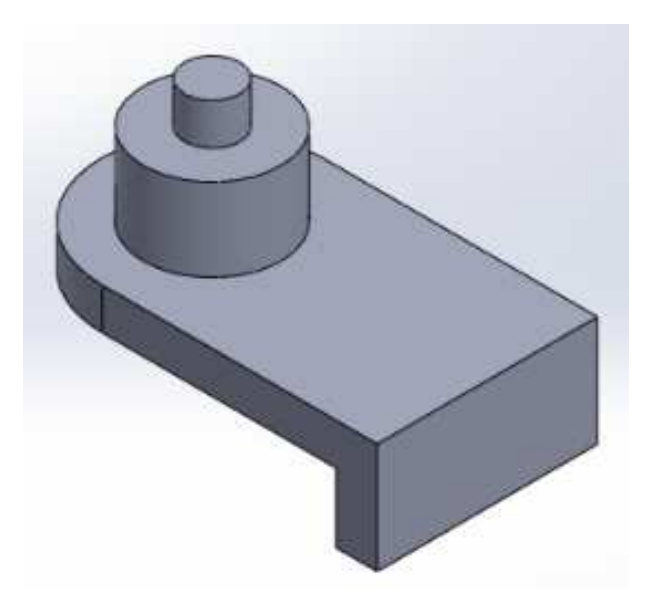

Figura 2.24. Muestra del diseño a realizar

Ing. Juan José Fernández L.

Primeramente, se dibuja y acota un diseño como el que se muestra en la figura 2.25.

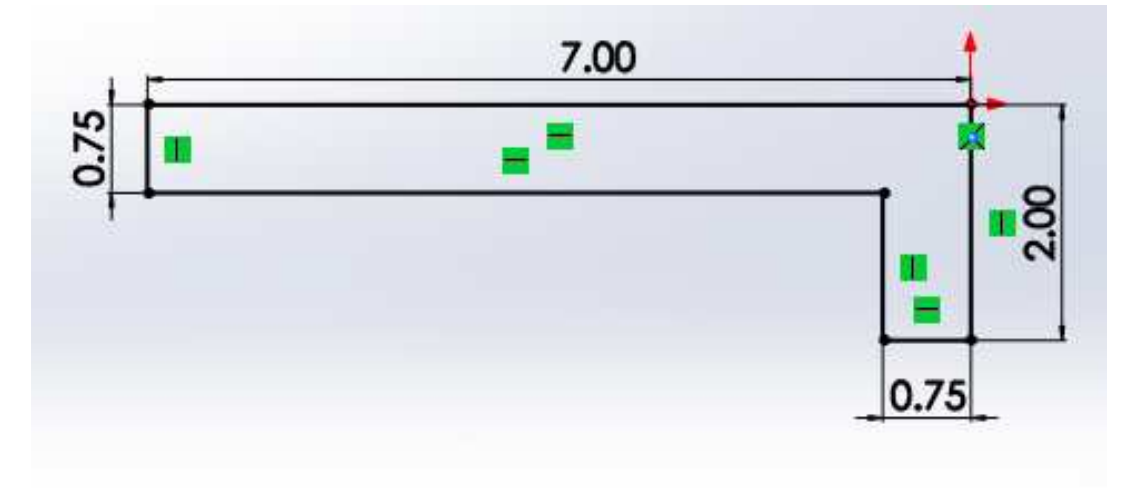

## Figura 2.25. Muestra del diseño acotado

Se procede a extruir el diseño, con una profundidad de "4 pulgadas" como se muestra en la figura 2.26.

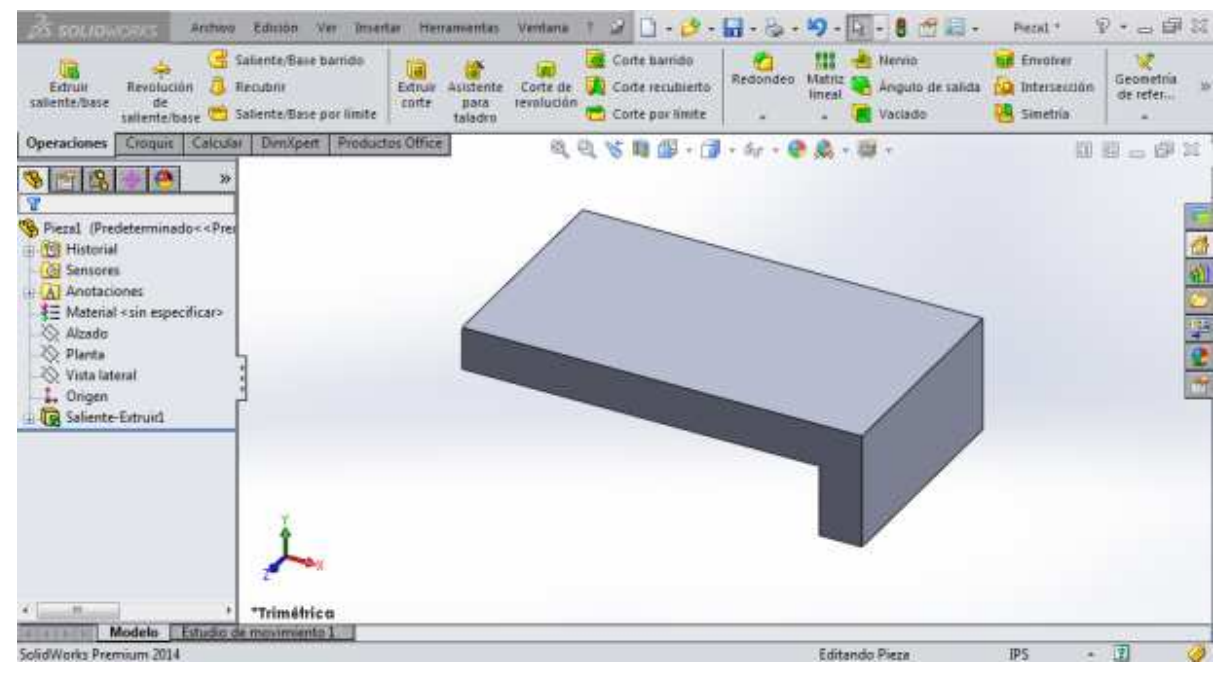

Figura 2.26. Extrusión del diseño

<u>Ing. Juan José Fernández L</u>.

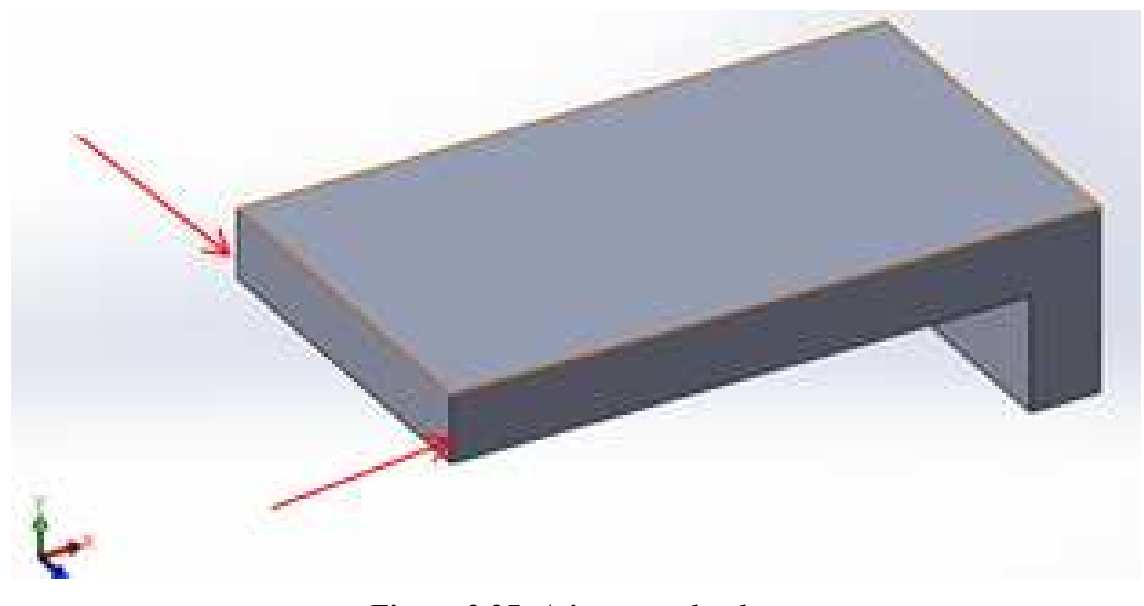

Se realizan los redondeos en las aristas marcadas en la figura 2.27.

Figura 2.27. Aristas a redondear

La medida del radio de los redondeos es de "2 pulgadas" para cada arista. En la figura 2.28 los redondeos han sido realizados.

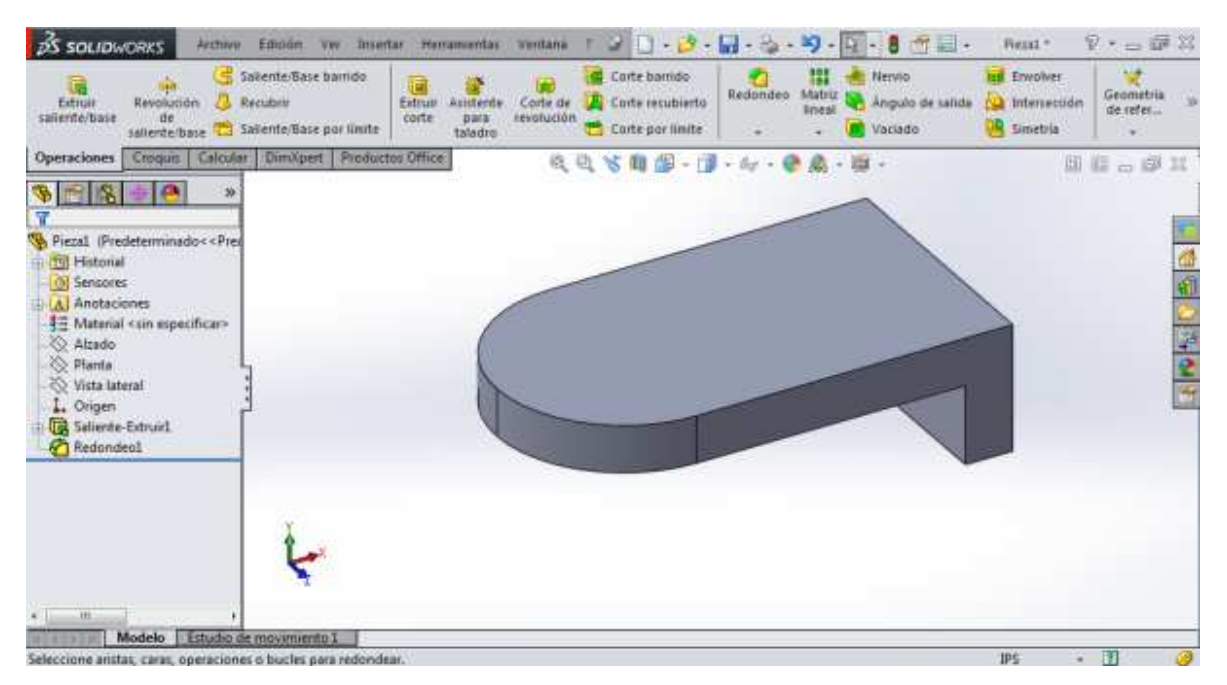

Figura 2.28. Aristas redondeadas

Ing. Juan José Fernández L.

A continuación se dibuja un círculo en la cara superior de la figura, esto para hacer la extrusión y poder crear la parte de arriba. El círculo y su cota correspondiente se muestran en la figura 2.29.

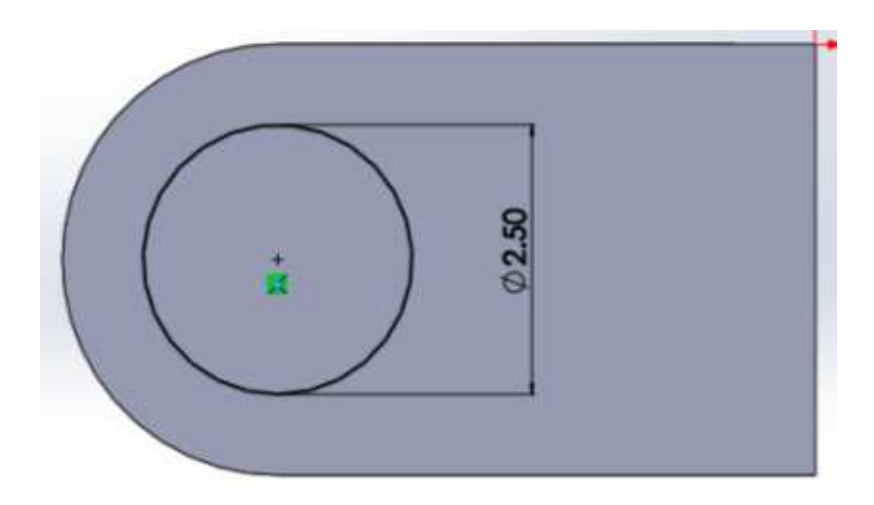

Figura 2.29. Círculo croquizado

Se realiza la extrusión del círculo con una profundidad de "1.5 pulgadas". La extrusión se puede ver en la figura 2.30.

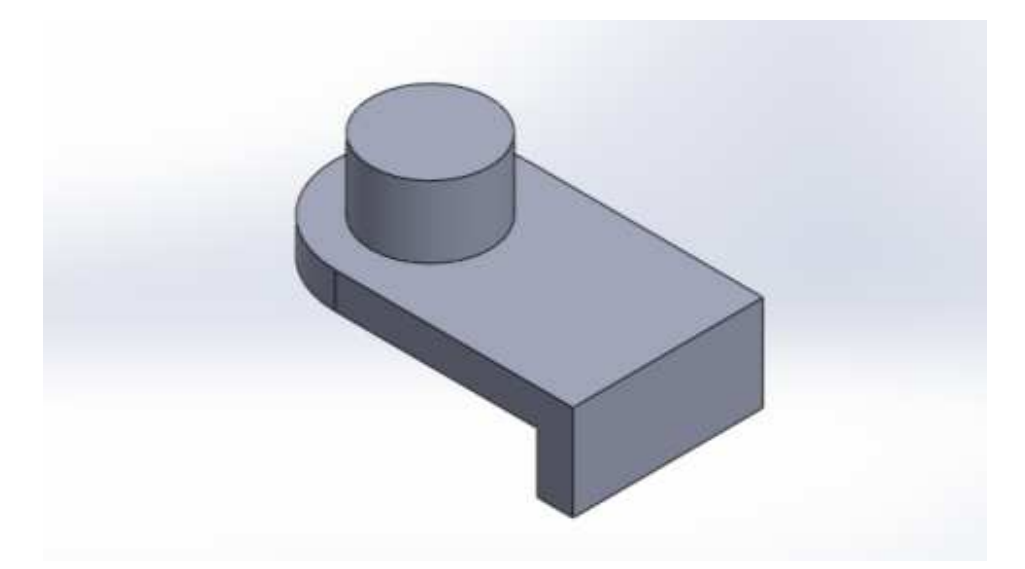

Figura 2.30. Extrusión del círculo

<u>Ing. Juan José Fernández L</u>.

Sobre la cara del circulo que se extruyó, dibuje un nuevo círculo con un diámetro de "1 pulgada" y extruir con una profundidad de "0.75 pulgadas", tal y como se observa en la figura 2.31.

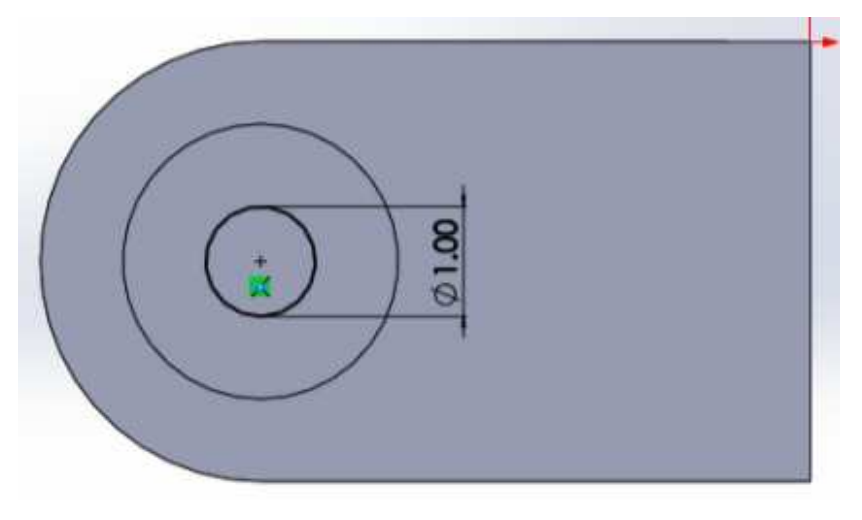

Figura 2.31. Croquis de un tercer círculo

La figura 2.31 muestra la pieza terminada.

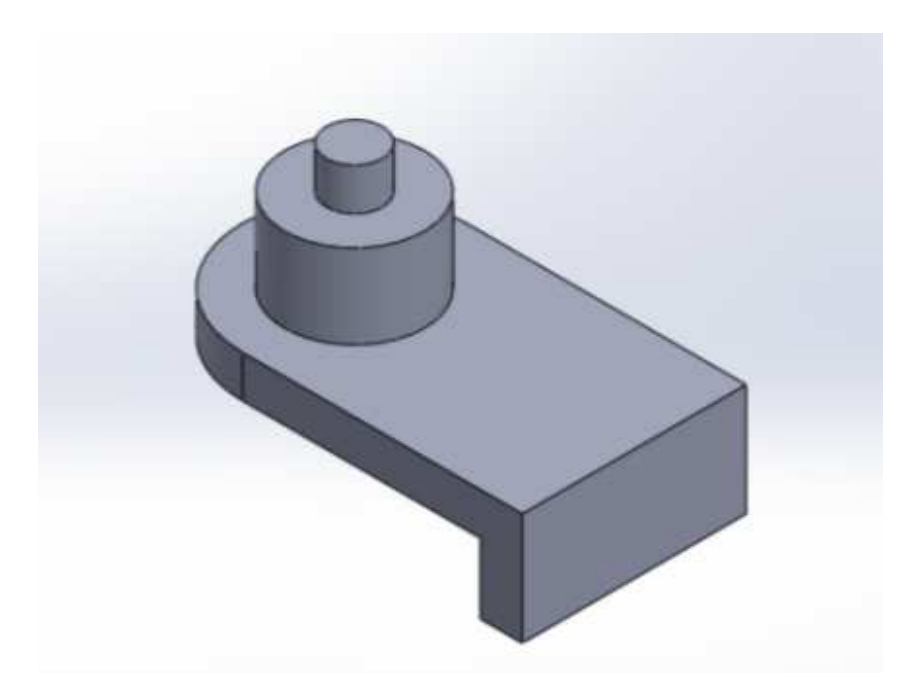

Figura 2.31. Pieza terminada

Ing. Juan José Fernández L.

# PRACTICA No. 3

## EXTRUIR CORTE

En el capítulo anterior se explicó el uso de la función "Extruir saliente/base". SolidWorks cuenta con una función que permite hacer cortes, llamada "Extruir corte". A diferencia de la de "Extruir saliente/base", "Extruir corte" consiste en quitar o eliminar partes de una figura que no son necesarias. En este capítulo nuevamente se explican algunos diseños sencillos con la finalidad de enseñar el uso de esta función.

## Construcción de un prisma rectangular con perforación

Para hacer una perforación en un prisma rectangular, se puede tomar como base el prisma del capítulo 2. Una vez construido el prisma rectangular, se elige la cara frontal del prisma. Para esto, se sitúa el puntero en el icono de nombre "Ver orientación", que muestra la figura 3.1.

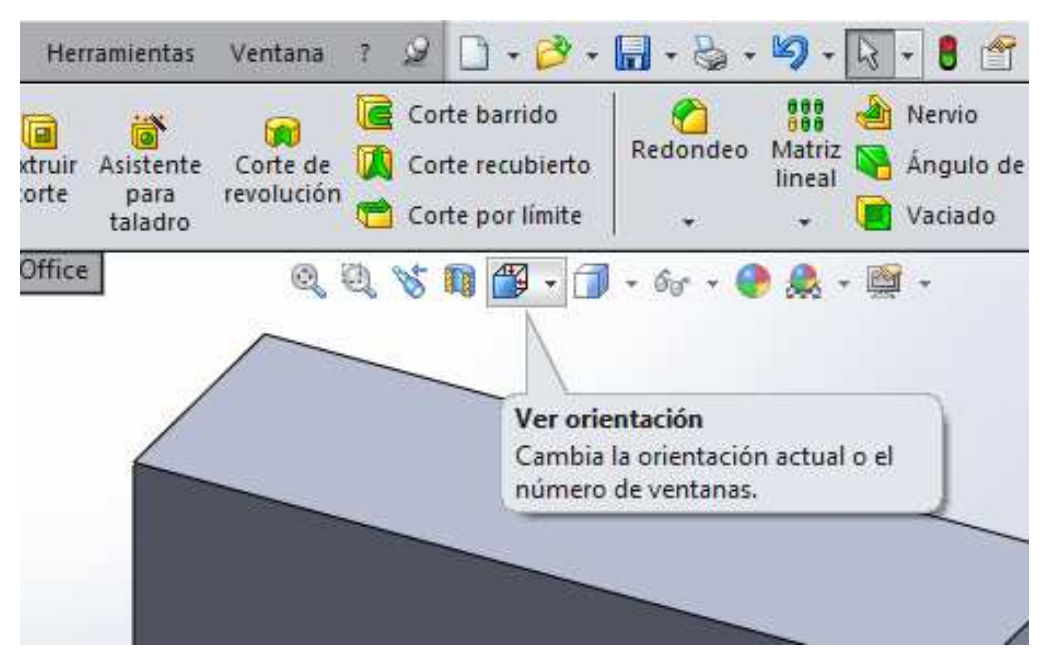

Figura 3.1. Comando para ver la orientación del sólido

Al dar clic sobre el icono aparecen diferentes opciones de vistas que se pueden observar de la figura realizada. Para elegir la frontal, se sitúa el puntero en el icono que muestra la leyenda "Frontal", tal y como se aprecia en la figura 3.2.

#### Ing. Juan José Fernández L.

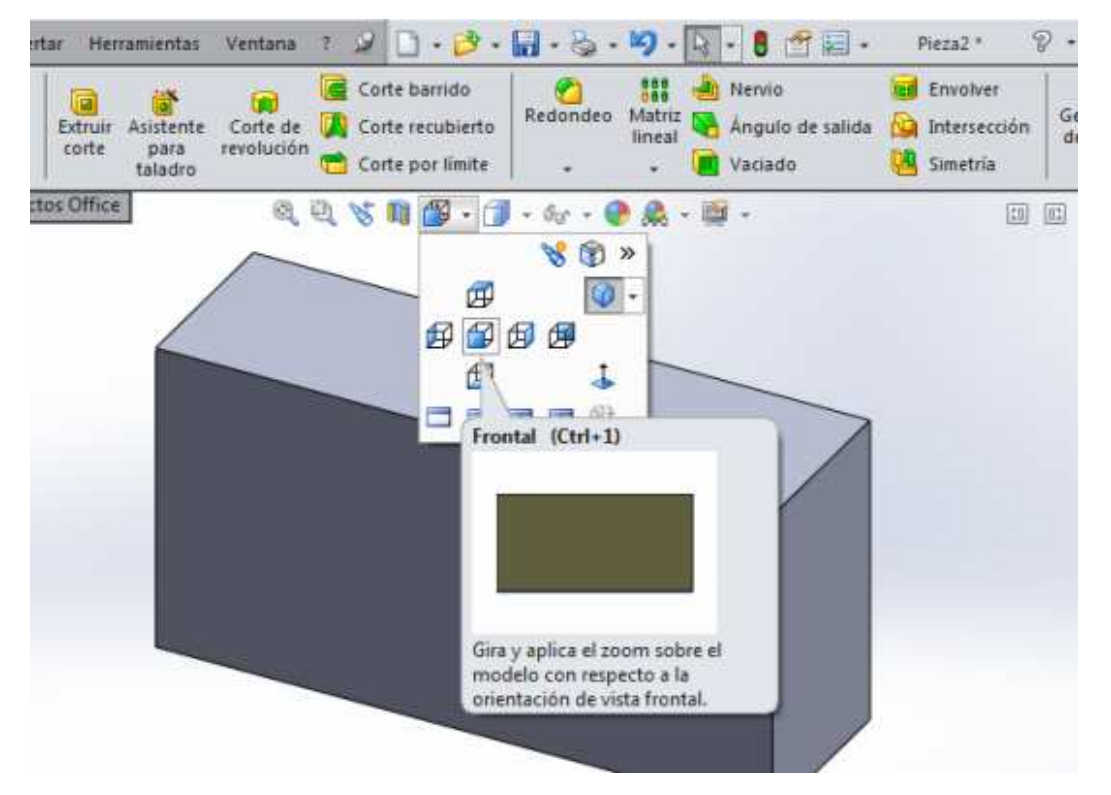

Figura 3.2. Opción para visualizar la vista frontal del sólido

Al dar clic, el prisma gira y muestra la cara frontal. En la figura 3.3 se puede observar la cara frontal del prisma.

## UNAM-FES-CUAUTITLÁN

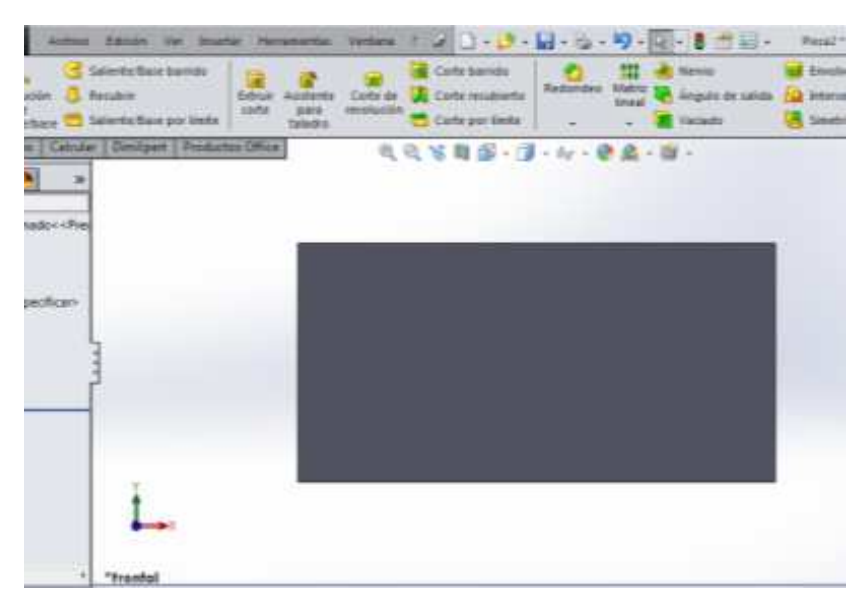

Figura 3.3. Vista frontal del sólido

Se procede a dibujar la forma de un rectángulo sobre esa cara, ya que la forma de la perforación que se desea es rectangular. En la figura 3.4 se muestra el rectángulo y sus cotas correspondientes.

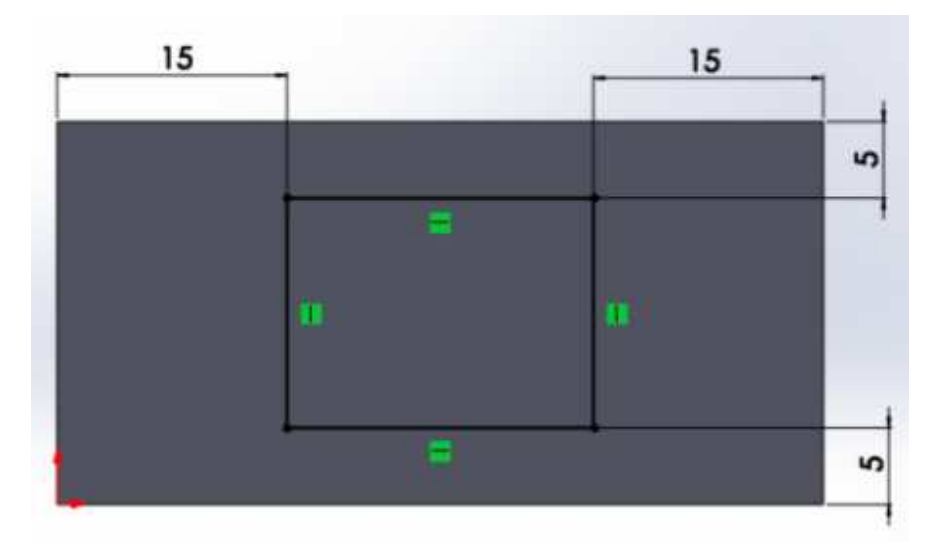

Figura 3.4. Croquis del rectángulo con acotaciones

Después de dibujar y acotar el rectángulo, elija la función "Extruir corte" que se muestra en la figura 3.5.

#### UNAM-FES-CUAUTITLÁN

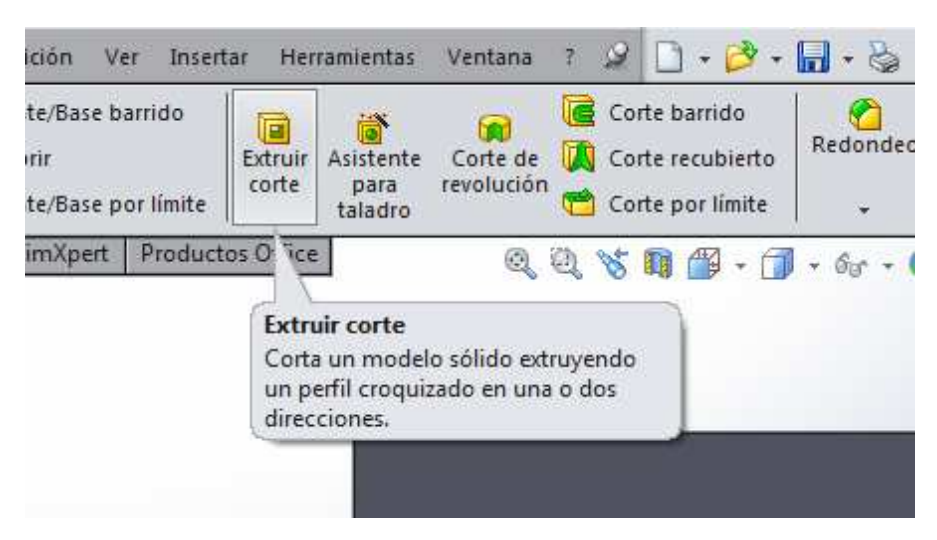

Figura 3.5. Función para realizar cortes en un sólido

Al elegir la función "Extruir corte", aparece una ventana. En allí donde se indica la profundidad del corte. Como la perforación se desea hacer en todo el prisma, no es necesario colocar una medida específica, basta con seleccionar la opción "Por todo". Automáticamente el corte se hará de una cara del prima hacia la otra. Para indicar esta operación, se da clic en la pestaña que se encuentra en la parte donde dice "Dirección 1". Allí aparecen varios tipos de corte. Elegir la opción "Por todo". La figura 3.6 muestra esta operación.

| S SOLIDWORKS Arthue                                    | Edición Ver Incentar Herro                                  | amientas Ventana 2                               | 20-2-         | 日・る・りー            | - 8 田田                         |
|--------------------------------------------------------|-------------------------------------------------------------|--------------------------------------------------|---------------|-------------------|--------------------------------|
| Ertrur<br>Entrur<br>uslente/bare<br>de<br>uslente/bare | aliente/Ease barrido<br>Isculler<br>aliente/Ease por limite | Asistante Corte de<br>para involución<br>taladra | Corte harrido | Redoodes Matrix ( | Angolo de salida<br>El Vaciado |
| Operaciones Croquis Calcular                           | DimXpert Productos Office                                   | 60                                               | N . S . J     | · 67 · 0 A ·      | 101-1                          |
| S 🗂 名 🕘 🐣                                              | 🗄 🚯 Pieza2 (Predeterminado < <                              | 6.                                               |               |                   |                                |
| Cortar-Extruit                                         |                                                             |                                                  |               |                   |                                |
| ✓ X 65                                                 |                                                             | 15                                               | -             | 1                 | 5                              |
| Desde 🖈 *                                              |                                                             |                                                  |               |                   |                                |
| Plano de croquis ·                                     |                                                             |                                                  |               |                   | 5                              |
| Dirección 1 🙊                                          |                                                             |                                                  |               |                   | -                              |
| N Portedo                                              |                                                             |                                                  |               |                   |                                |
|                                                        | 3                                                           |                                                  | • •           |                   |                                |
|                                                        |                                                             |                                                  |               |                   |                                |
| Invertor lado a cortar                                 |                                                             |                                                  | -             |                   |                                |
| S                                                      |                                                             |                                                  |               |                   | <u></u>                        |
| - Angulo de saluta                                     | +                                                           |                                                  |               |                   |                                |

Figura 3.6. Opción para hacer un corte en toda la dirección

Ing. Juan José Fernández L.

Dar clic en la paloma de color verde para realizar la operación. El prisma queda perforado y esto se puede ver en la figura 3.7.

| Prezs2 (Predeterminado - «Pre<br>Historial<br>Anetaciones<br>Material «sin especificar-<br>Alzado<br>Vista laterial<br>Sellente Estruit<br>Cortar-Estruit<br>Cortar-Estruit | L.                                                                                                    |      |                |       |              |   |
|----------------------------------------------------------------------------------------------------|----------------------------------------------------------------------------------------------------|------|----------------|-------|--------------|---|
| · · · · · · · · · · · · · · · · · · ·                                                                                                    | Frontal                                                                                                    | <br> |                |       |              | _ |
| SolidWorks Premium 2014                                                                                                    | Contraction of the local division of the local division of the loc |      | Editando Pieza | MMMGS | · (1)        | 3 |
| 🚱 🔛 📀 I                                                                                                    | W                                                                                                    |      |                | a     | al 15/12/201 |   |

Figura 3.7. Corte realizado

Para observar la vista isométrica del prisma rectangular perforado, de clic en el icono "Ver orientación" (es el icono que se usó para ver la cara frontal del prisma). Allí, buscar la opción de nombre "Isométrica", como se muestra en la figura 3.8.

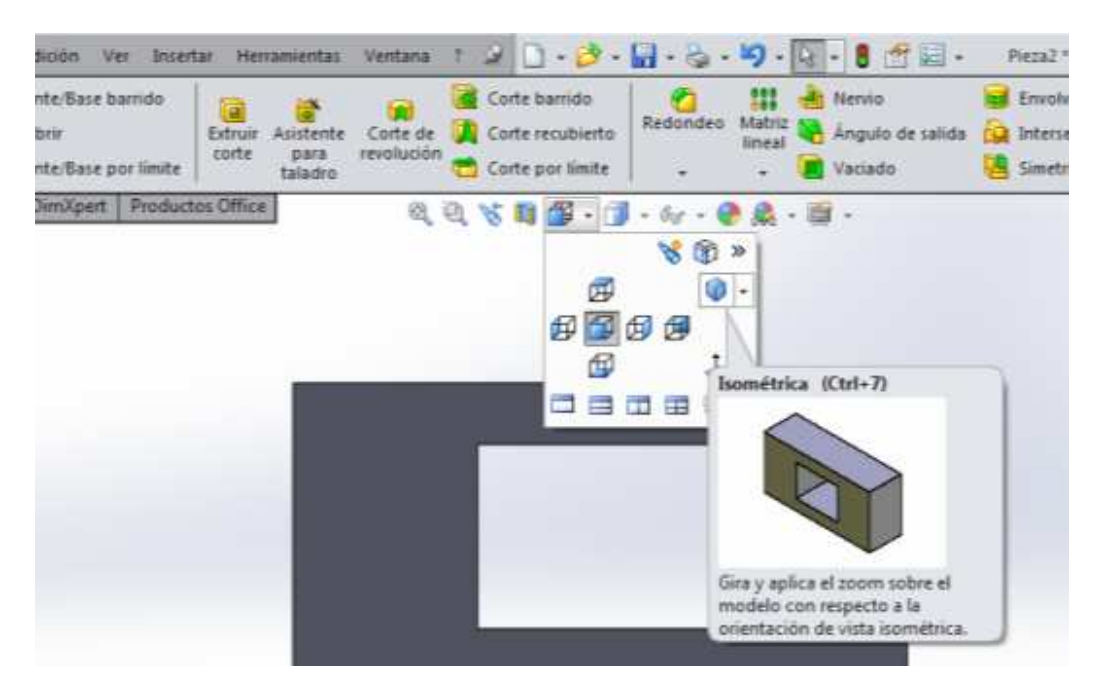

Figura 3.8. Opción para visualizar la vista isométrica del sólido

Ing. Juan José Fernández L.

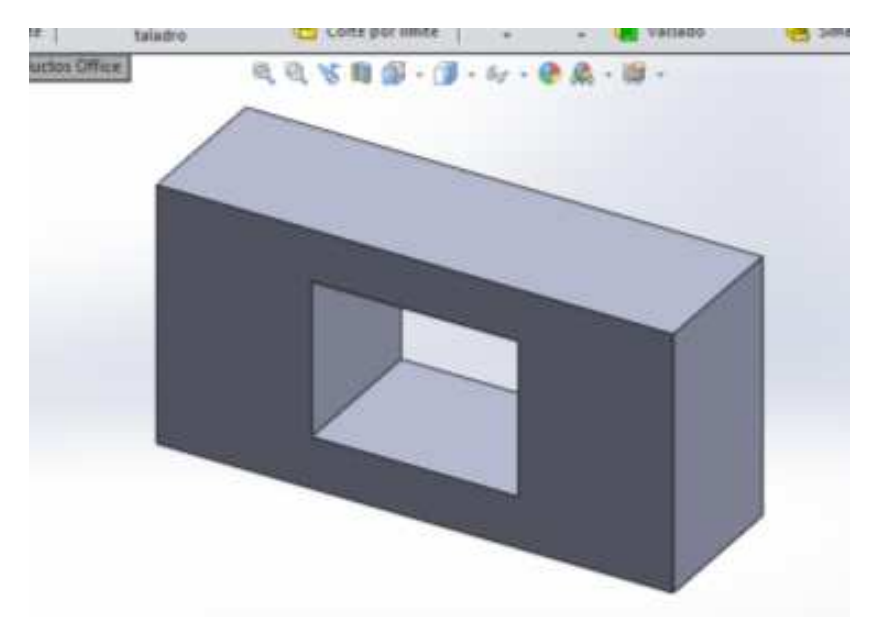

Al dar clic en esa opción, el prisma rotará, lo cual se puede observar en la figura 3.9.

Figura 3.9. Prisma terminado

De esta forma queda completamente construido el prisma rectangular con la perforación.

## Construcción de una pirámide cuadrangular

Como se hizo anteriormente, para construir una pirámide cuadrangular también se necesita de las funciones "Extruir base/saliente" y "Extruir corte". En esta ocasión "Extruir corte" se empleará para de le forma de pirámide al prisma. Para este ejemplo se empleará el sistema de unidades MMGS.

Para comenzar, hacer un cuadrado como el que se muestra en la figura 3.10. Colocar las cotas que allí se muestran.

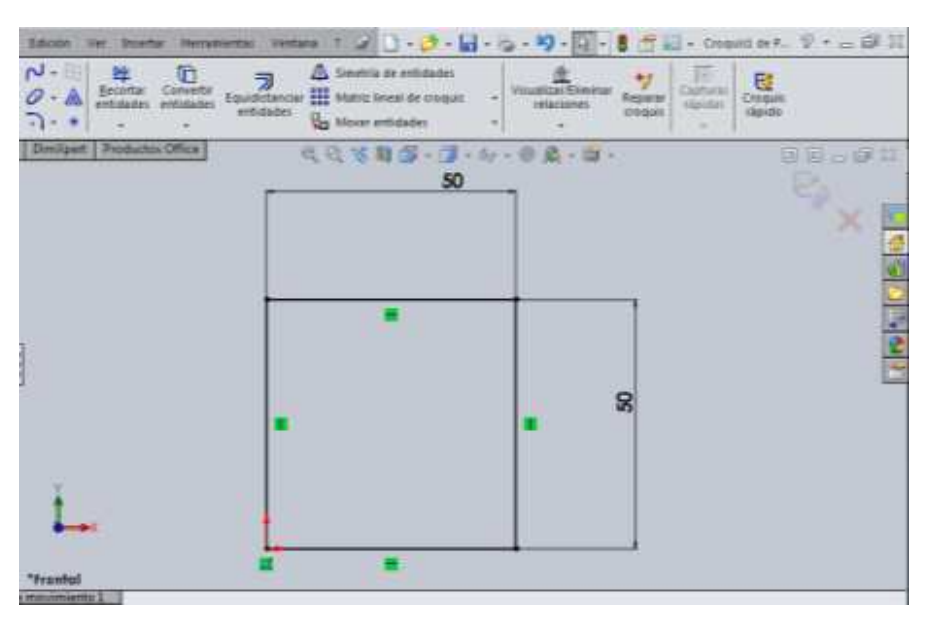

Figura 3.10. Croquis del cuadro acotado

Posteriormente utilicela función "Extruir saliente/base". La profundidad del prisma será de "100 mm". En la figura 3.11 se puede observar el prisma realizado.

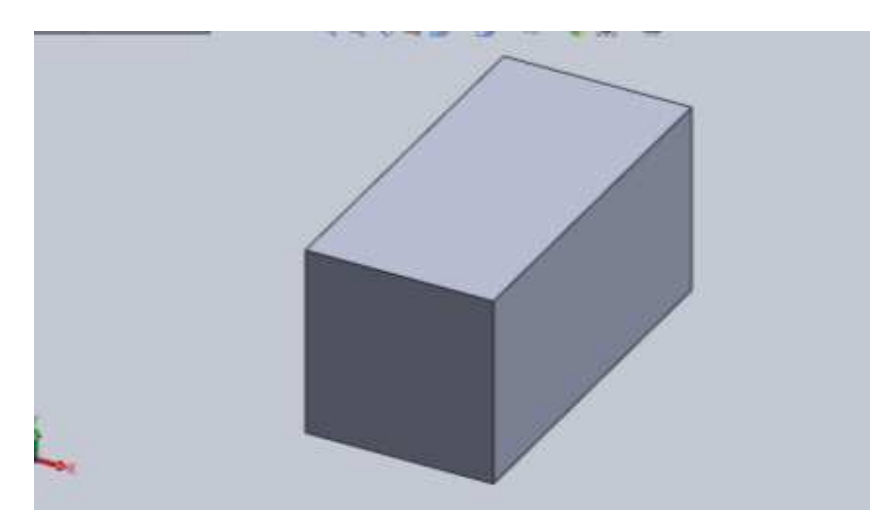

Figura 3.11. Extrusión del cuadro croquizado

Se elige una de las caras en forma de rectángulo y dibuje un triángulo rectángulo, como se muestra en la figura 3.12.
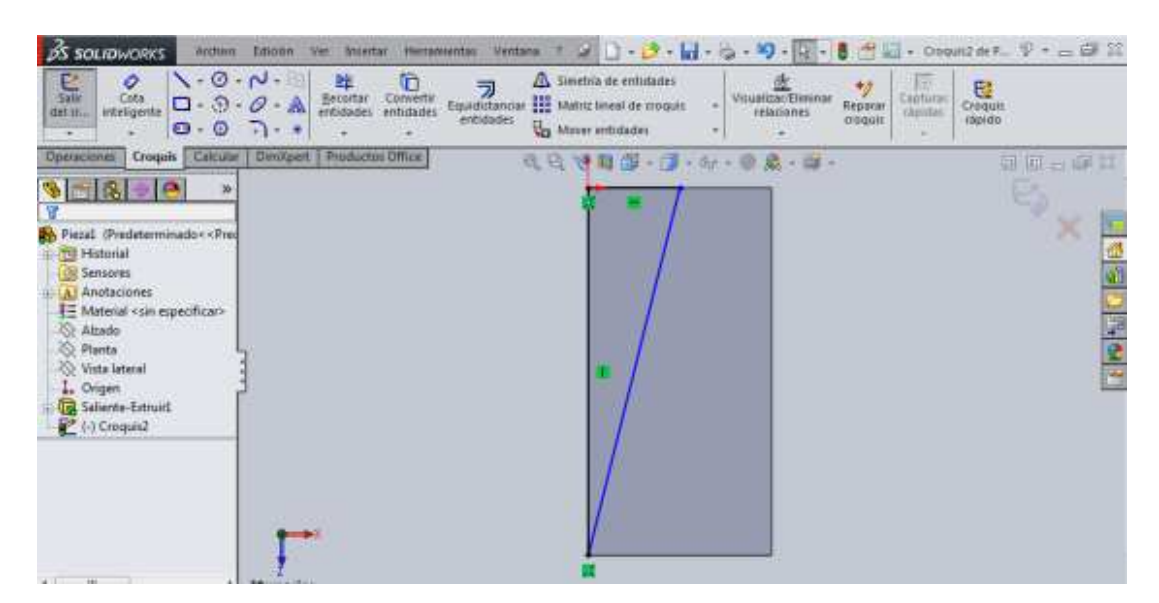

Figura 3.12. Triángulo rectángulo croquizado sobre una cara del prisma

Cuando el triángulo esté dibujado, seleccionar la función "Extruir corte". Elegir la opción "Por todo" para hacer el corte en todo el prisma. En la figura 3.13 se observa el corte realizado.

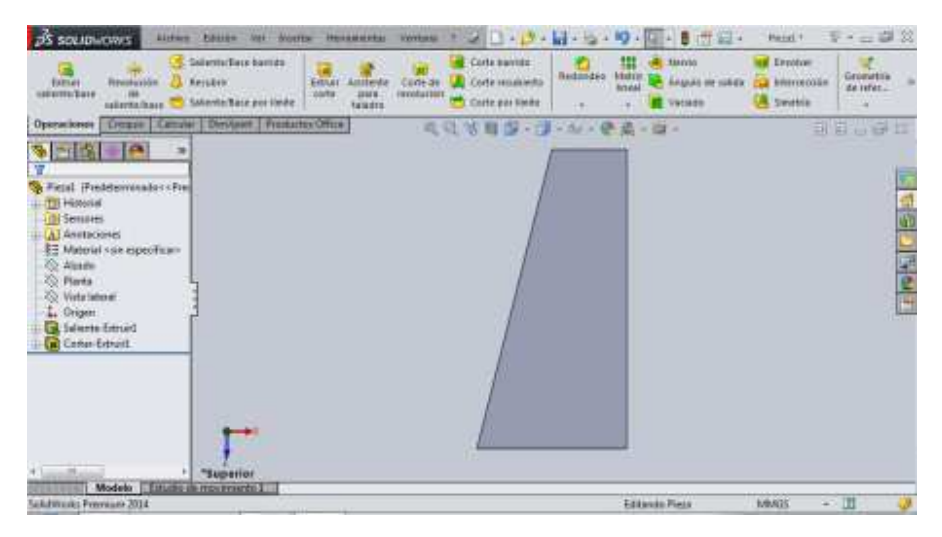

Figura 3.13. Corte del triángulo dibujado

Realice el mismo procedimiento en la parte derecha de la cara dibujando un nuevo triángulo rectángulo simétrico al que se dibujó para dejar el prisma como se muestra en la figura 3.14.

### UNAM-FES-CUAUTITLÁN

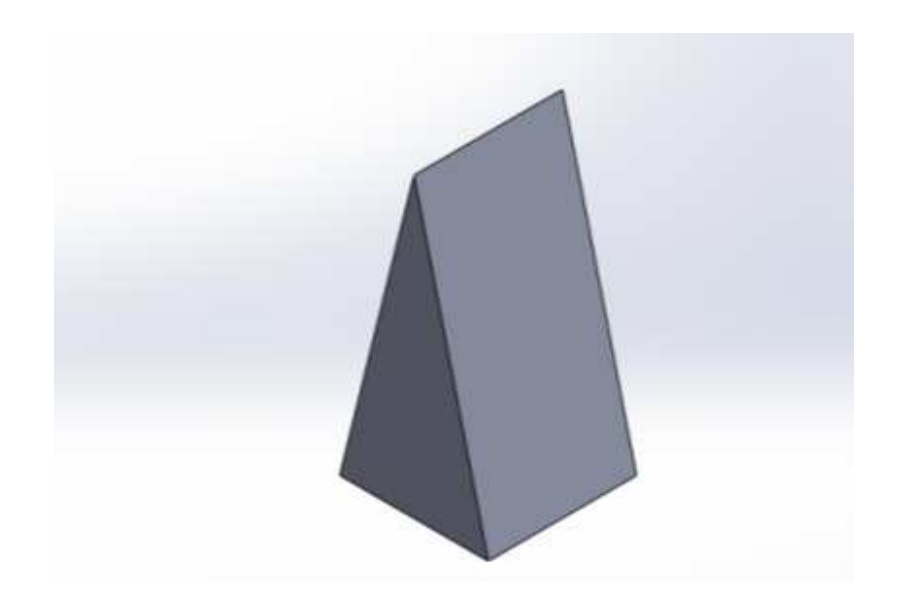

Figura 3.14. Cortes realizados en ambos lados

Se procede a crear un plano en medio del prisma. Como las dos caras rectangulares del prisma se encuentran inclinadas, es necesario crear este plano para hacer los cortes que faltan. Si los cortes se hacen sobre alguna de estas caras, la dirección del corte será inclinada y el corte no se hará correctamente.

Para crear un plano, de clic en "Insertar", posteriormente en "Geometría de referencia", y por último en "Plano". Este paso se puede apreciar en la figura 3.15.

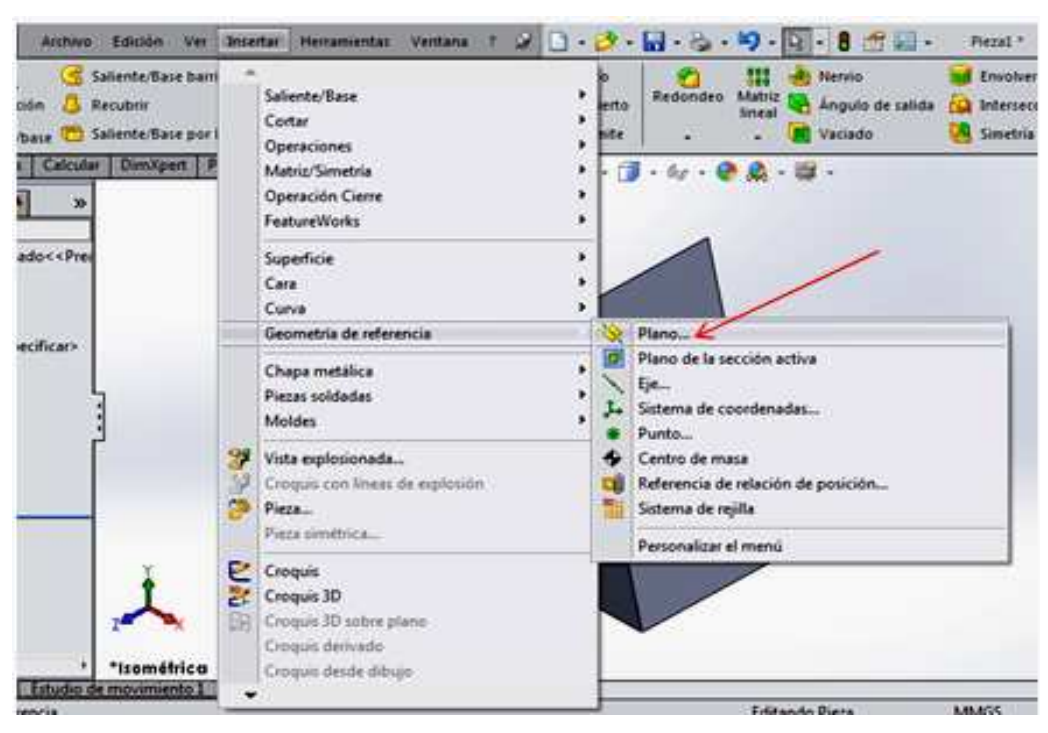

Figura 3.15. Muestra del comando para crear un plano

Al dar clic en la opción "Plano" aparece una ventana en la parte izquierda de la pantalla, donde se indican las referencias y restricciones para crear el plano. Se pueden elegir, a lo más, tres referencias. La figura 3.16 muestra esta ventana.

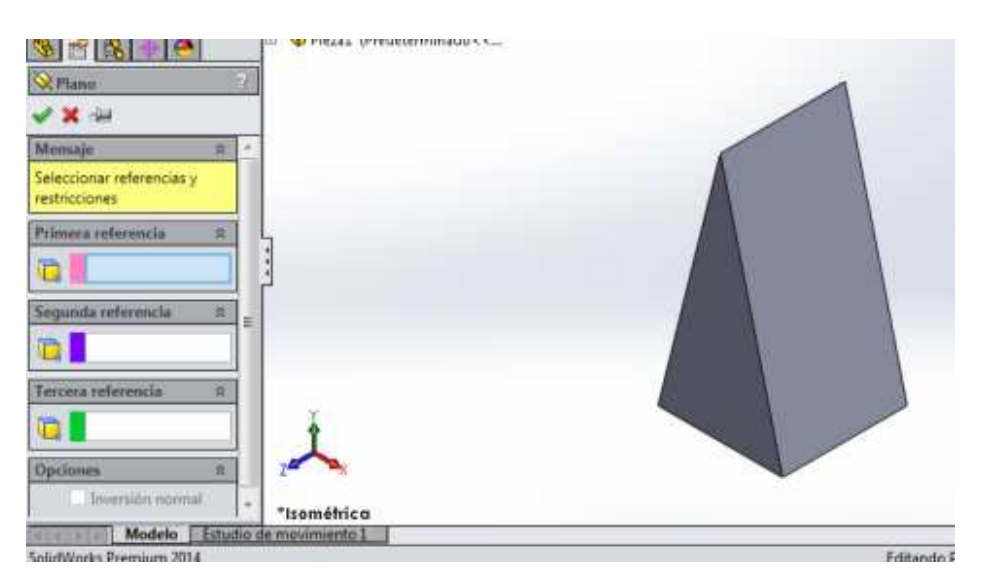

Figura 3.16. Ventana con las referencias para crear un plano

#### MANUAL DE PRÁCTICAS DE CAD

Para crear el plano solamente se necesita de dos referencias: la base y la arista que se encuentra paralela con respecto esta base. Estas dos referencias harán que el plano se coloque en medio del prisma. Como primera referencia se puede tomar la base, y para seleccionarla, se debe de activar la opción "Primera referencia" de la ventana. Posteriormente, de clic sobre la cara base del prisma. Al dar clic, en la ventana aparecen unas opciones que permiten de indicaciones de cómo se va a colocar el plano, ya sea en forma paralela, perpendicular o coincidente con respecto a la referencia que se tomó. Para este ejemplo, no es necesario hacer caso de estas opciones, debido a la segunda referencia que se va a tomar. En la figura 3.17 se puede observar la primera referencia.

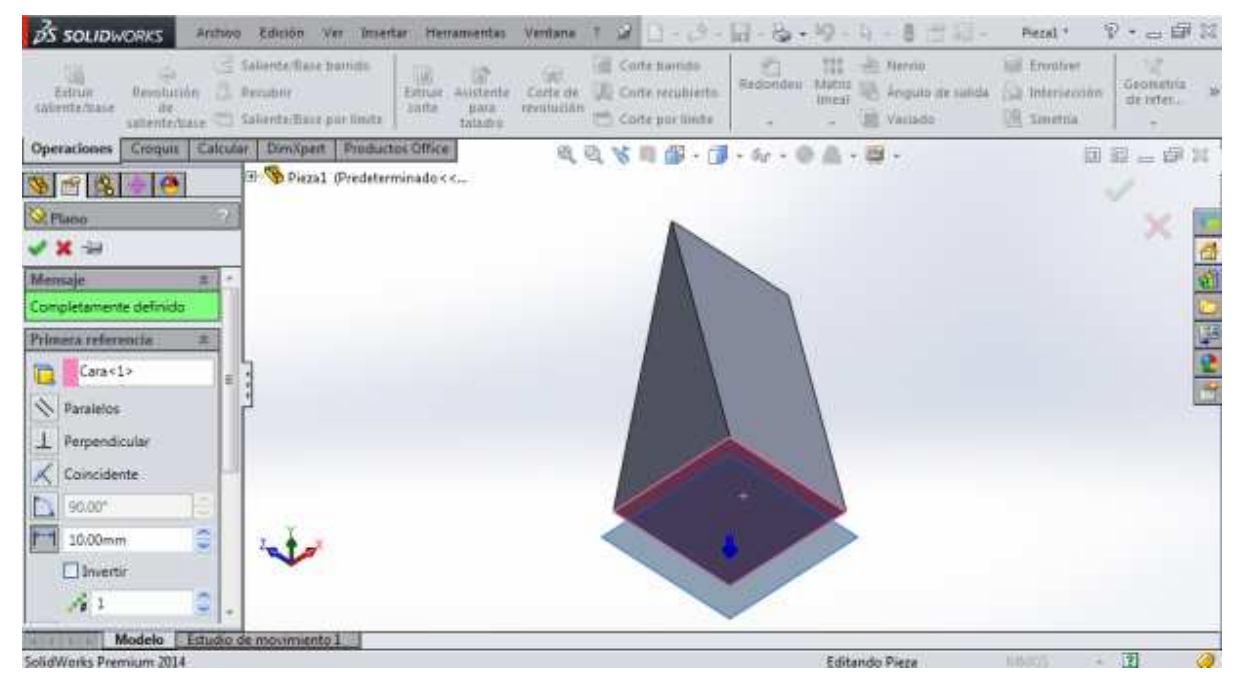

Figura 3.17. Primera referencia para crear el plano

Se procede a seleccionar la segunda referencia, la cual corresponde a la arista. Se hace el mismo procedimiento y de igual modo no es necesario hacer caso de las opciones que aparecen en la ventana. Al dar clic sobre la arista se puede observar el plano creado, tal y como se muestra en la figura 3.18

#### UNAM-FES-CUAUTITLÁN

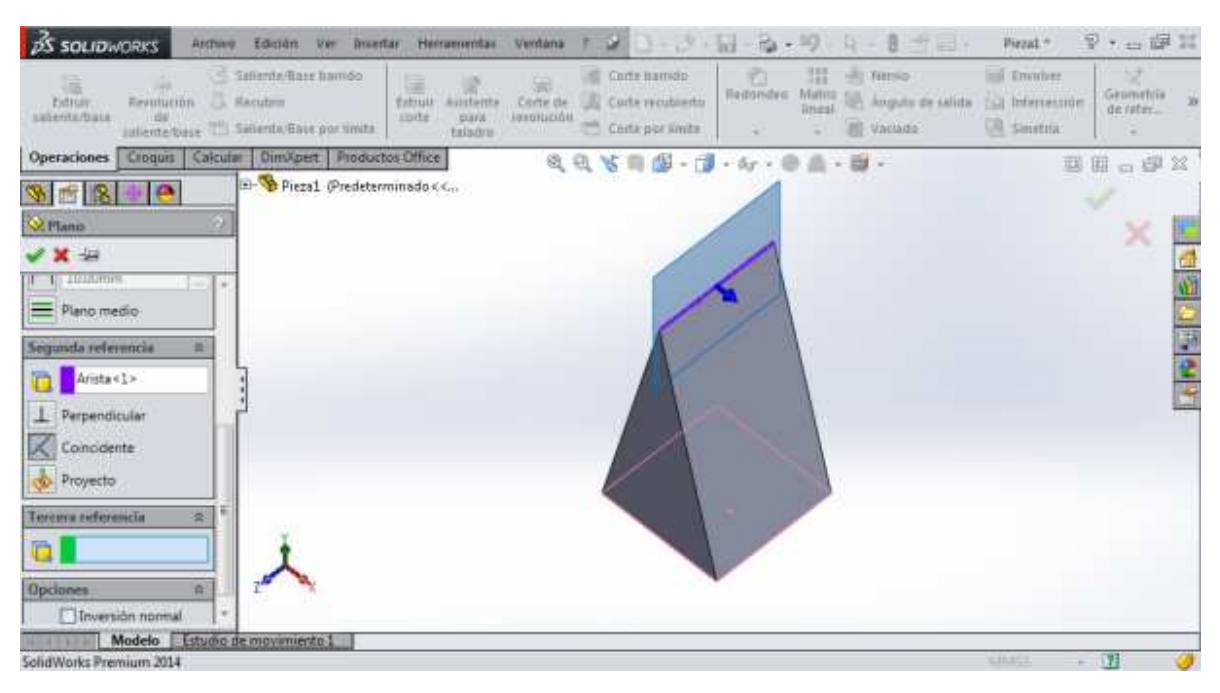

Figura 3.18.Segunda referencia para crear el plano

Para establecer el plano, de clic en la palomita de color verde. El plano ha sido creado como se observa en la figura 3.19.

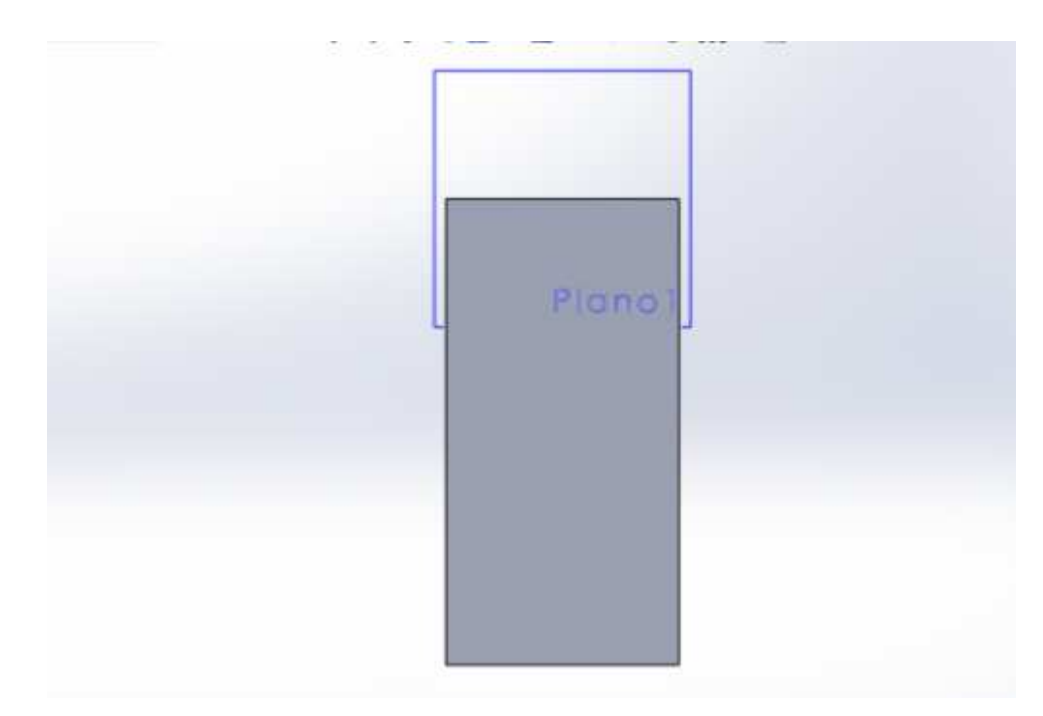

Figura 3.19. Plano establecido

Ing. Juan José Fernández L.

Para agrandar o hacer más pequeño el plano, basta con dar clic sobre él y colocar el puntero sobre alguno de los puntos del plano. Se puede observar en la figura 3.20 que el plano se ha agrandado.

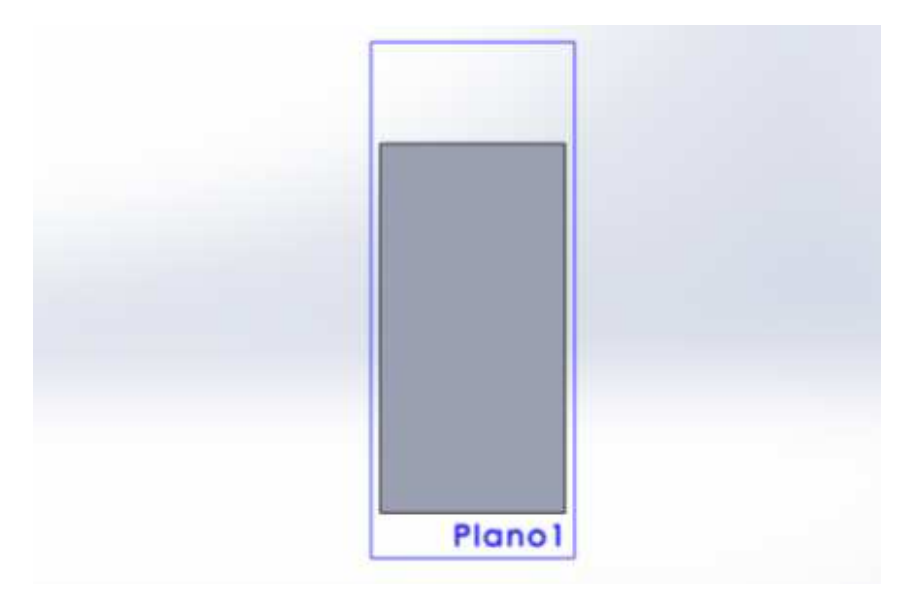

Figura 3.20. Plano agrandado

A continuación, dibuje nuevamente el triángulo rectángulo pero ahora sobre el plano. La figura 3.21 muestra el triángulo dibujado sobre el plano.

| BS SOLIDWORKS ARTING                                                                                                    | Edizion Ver Insertar memar               | wentas Ventana 🗉 🥔 🛄 - 😂 - 🕻        | a · & · 9 · 🛐 · 8 🖄                      | 🔄 • Grogunt de P., 🖗 • 🚌 🖼 |
|----------------------------------------------------------------------------------------------------|------------------------------------------|-------------------------------------|------------------------------------------|----------------------------|
| Salu<br>del tr                                                                                                    | O · ▲<br>Becortar<br>ertidades ertidades | Equilibrianciar<br>entidades        | · Visualizio Eliminar<br>Islacioner<br>- | Captures<br>teprater<br>-  |
| Operaciones Croquis Calcular                                                                                                    | DimXpert Productos Office                | 电电子 田田 一门                           | • 6g • @ @ • 10 •                        | a e . ø x                  |
| Piesal (Predeterminador - «Pred<br>Piesal (Predeterminador - «Pred<br>Piesal (Predeterminador - «Pred<br>Anotaciones<br>Anotaciones<br>Anotaciones<br>Alado<br>Planta<br>Vista lateral<br>L. Origen<br>Sallente Estual<br>Contar-Estual<br>Contar-Estual<br>Contar-Estual<br>Contar-Estual<br>Contar-Estual<br>Contar-Estual<br>Contar-Estual<br>Contar-Estual<br>Contar-Estual<br>Contar-Estual<br>Contar-Estual<br>Contar-Estual<br>Contar-Estual | ]                                        |                                     | anol                                     |                            |
| · Louis Massal                                                                                                    |                                          |                                     |                                          |                            |
| Modelo Estudio d                                                                                                    | ie enovimiento 1                         |                                     |                                          |                            |
| Fall dillord or Berlinson, Mill &                                                                                                    | 1 H 10 - 10 - 10 - 10 - 10 - 10 - 10 - 1 | An all second the second second and | Colda Statements Community               | 1 m 100 - 31               |

Figura 3.21. Croquis del triángulo sobre el plano

Ing. Juan José Fernández L.

Al tener dibujado el triángulo, hacer el corte. Como el plano se encuentra en medio del prisma, se elige la opción "Por todo: ambos" en la parte que dice "Dirección", para que el corte se haga hacia las dos direcciones, como se puede ver en la figura 3.22.

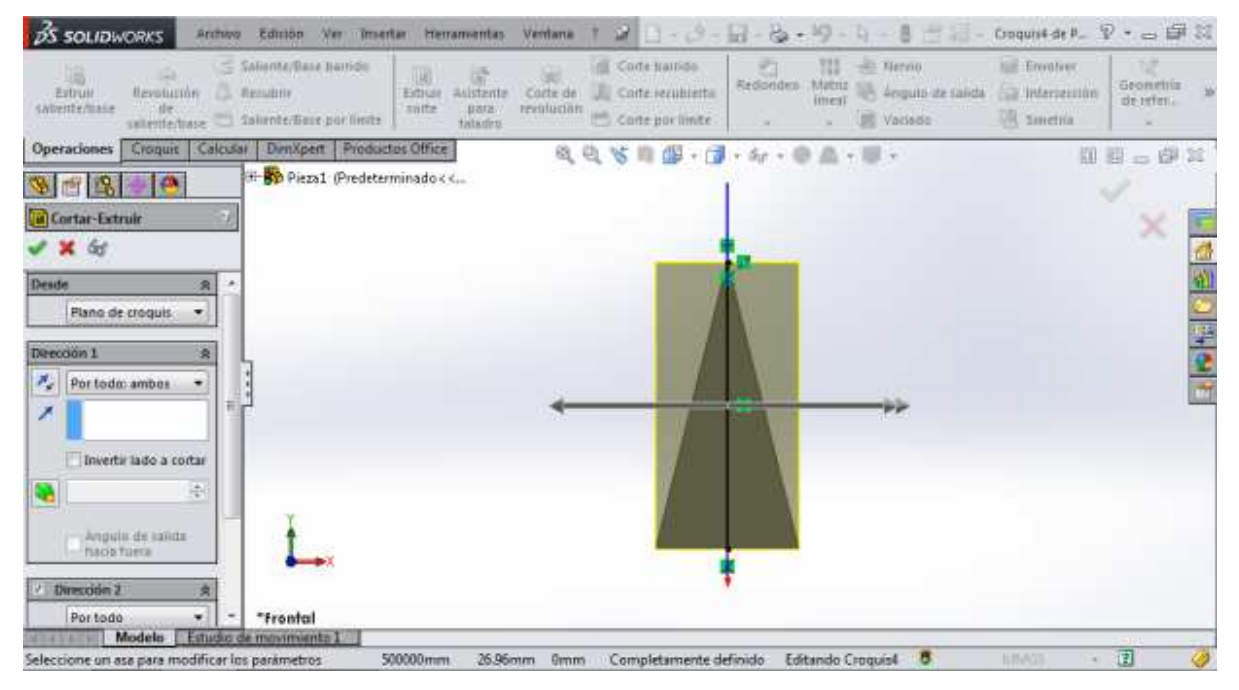

Figura 3.22. Dirección del corte

En la figura 3.23 se ha hecho el corte de un solo lado.

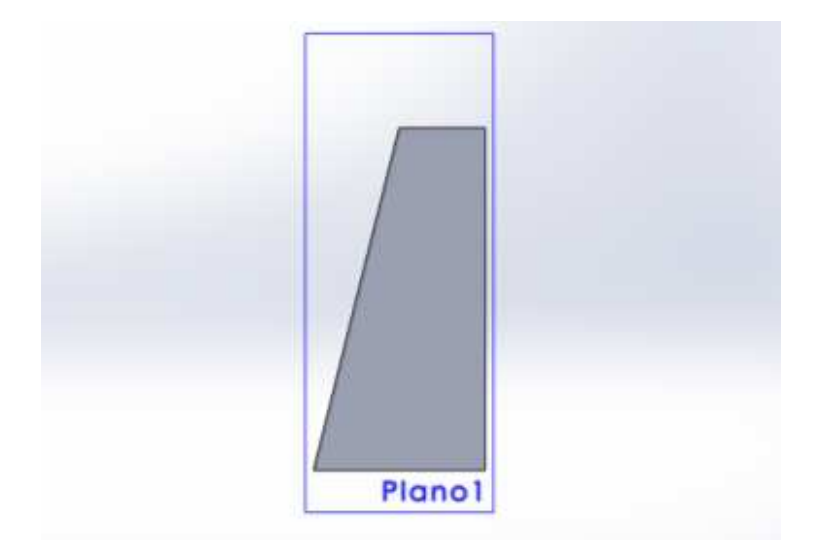

Figura 3.23. Corte del triángulo realizado

Ing. Juan José Fernández L.

#### UNAM-FES-CUAUTITLÁN

Para realizar el corte faltante, se emplea el mismo procedimiento para construir completamente la pirámide cuadrangular, tal y como se aprecia en la figura 3.24.

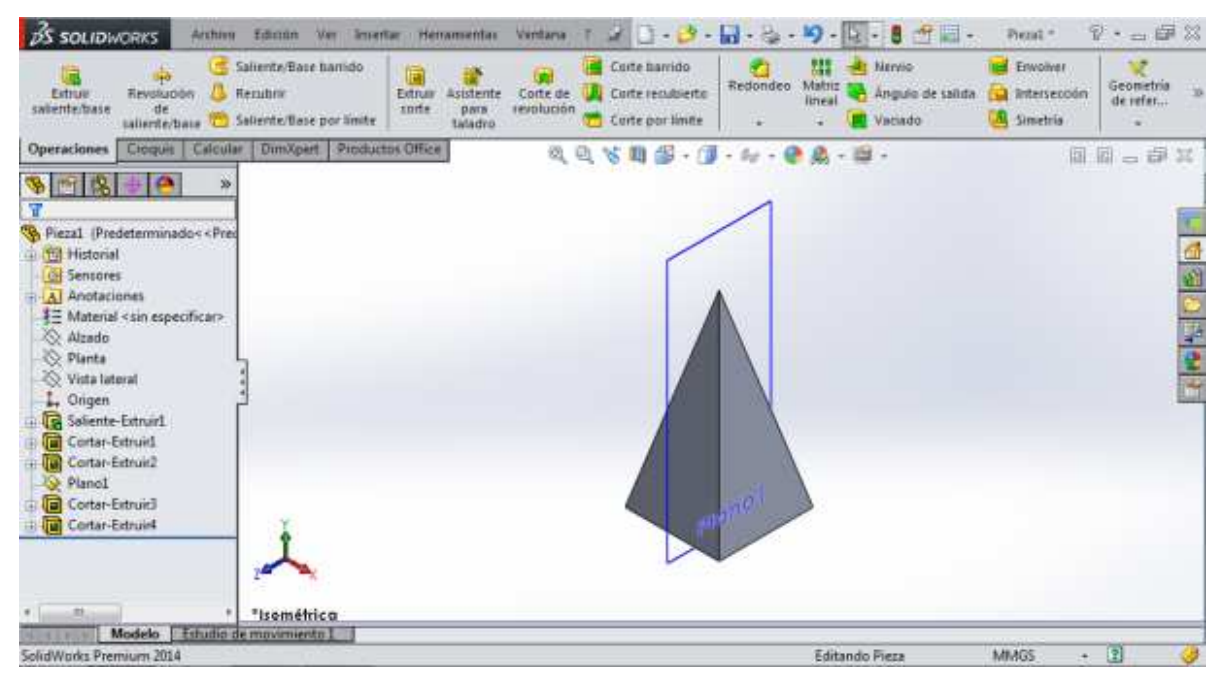

Figura 3.24. Pirámide cuadrangular terminada

Para ocultar el plano, de clic sobre él y a continuación en el icono que tiene la figura de lentes. Este icono sólo oculta el plano pero no lo elimina.

# Construcción de un cubo con vaciado

La función de vaciado consiste en eliminar material innecesario de un sólido. Prácticamente es parecida a la función de "Extruir corte" aunque el vaciado es más sencillo y consta de menos pasos para emplearlo. La figura 3.25 muestra un cubo al cuál se le aplicará la función de "Vaciado".

#### UNAM-FES-CUAUTITLÁN

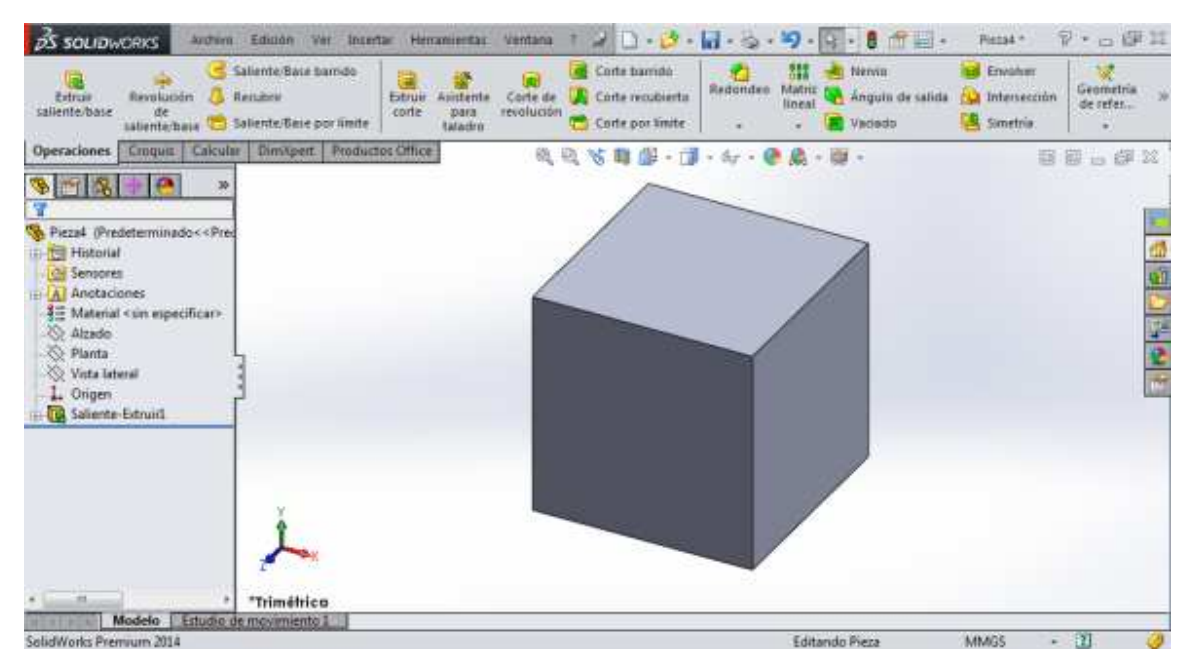

Figura 3.25. Cubo

Cuando el cubo esté construido, elegir la función "Vaciado que se muestra en la figura 3.26.

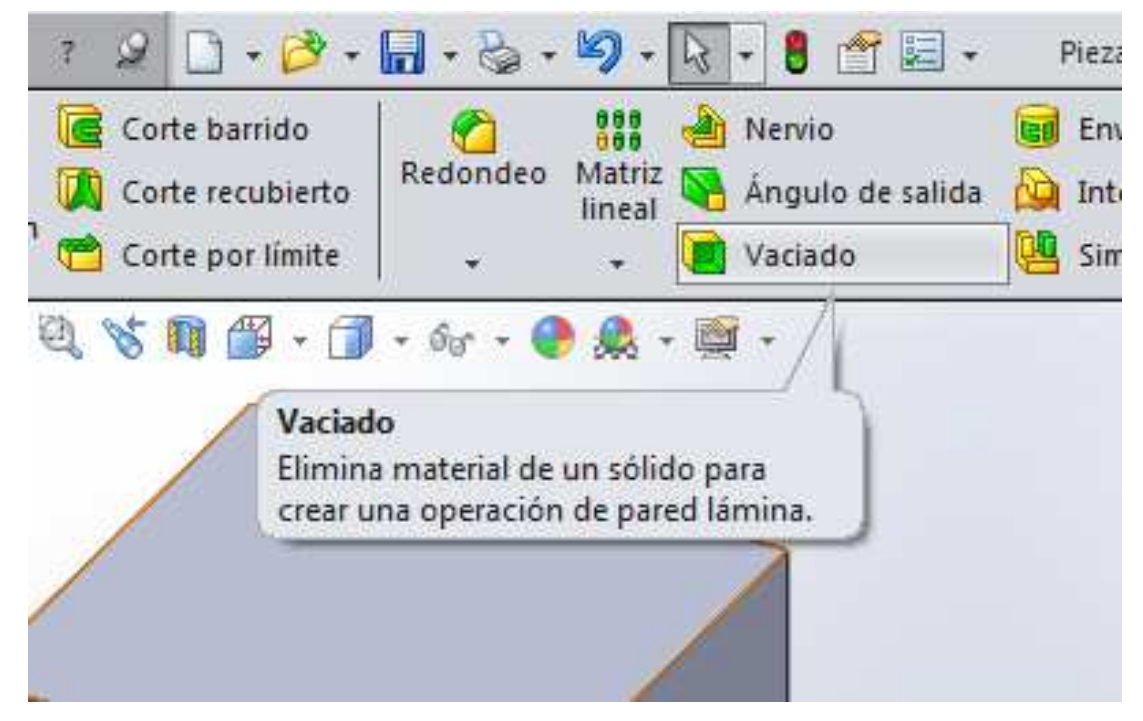

Figura 3.26. Función para realizar un vaciado

Al dar clic en "vaciado", aparece una ventana en la parte izquierda de la pantalla, la cual muestra un apartado con el nombre de "Parámetros". En ese apartado se encuentra una pestaña en donde se indica el grosor de pared que se desea obtener de la figura y así eliminar el material no necesario. Debajo de esa pestaña se encuentra un pequeño cuadro en donde se indica la cara en donde se hará el vaciado. Esto se puede observar en la figura 3.27.

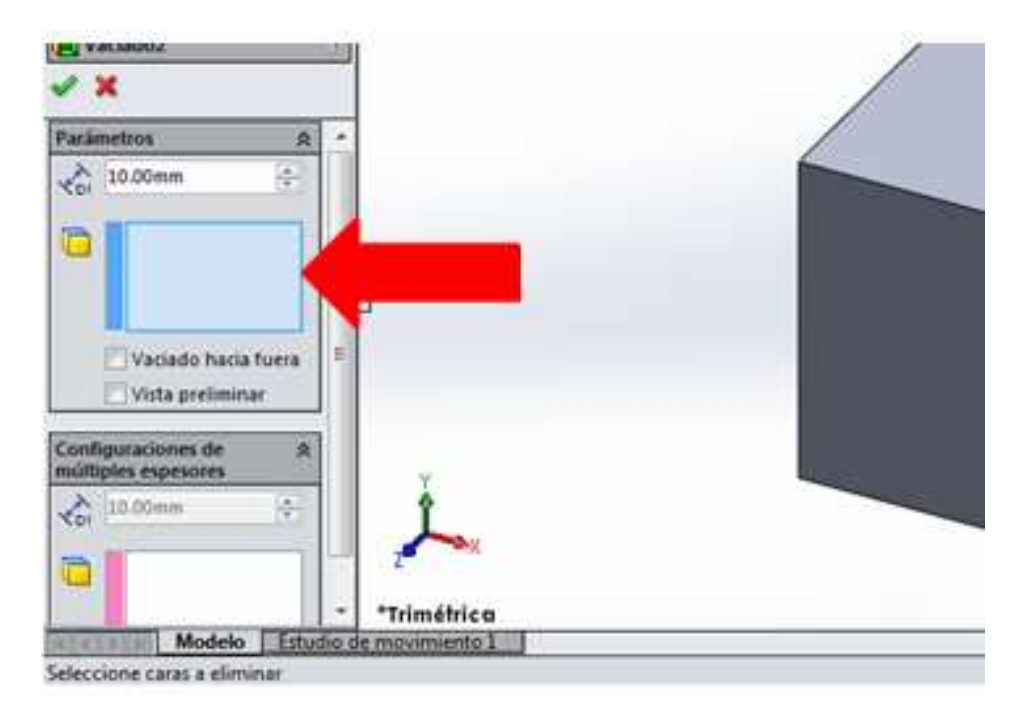

Figura 3.27. Ventana para indicar la cara en donde se hará el vaciado

Para hacer el vaciado, activar el cuadro dando clic que se encuentra en "Parámetros" y, una vez activado, de clic sobre una de las caras del cubo. La cara seleccionada es donde se hará el vaciado. La medida del grosor de la pared será de "3 milímetros", como se puede observar en la figura 3.28.

#### UNAM-FES-CUAUTITLÁN

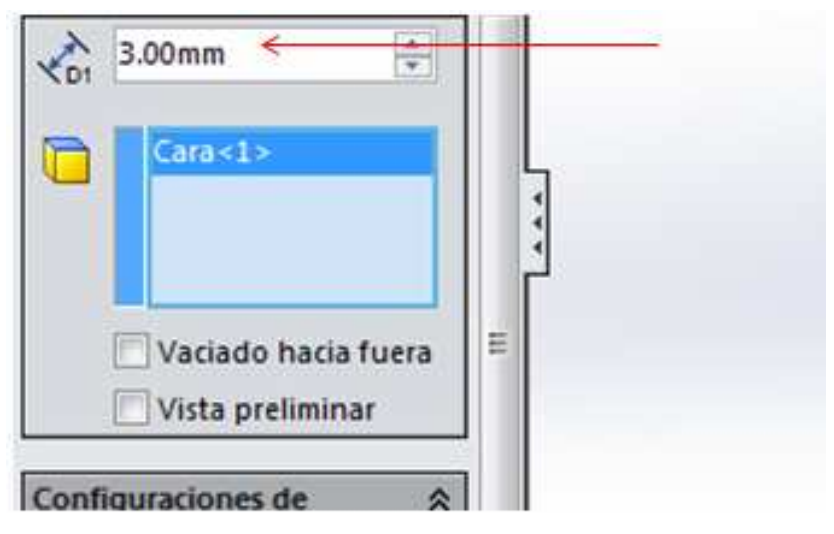

Figura 3.28. Medida del grosor establecida

Para establecer los cambios, de clic en la paloma de color verde. El vaciado en el cubo se ha realizado, tal y como lo muestra la figura 3.29.

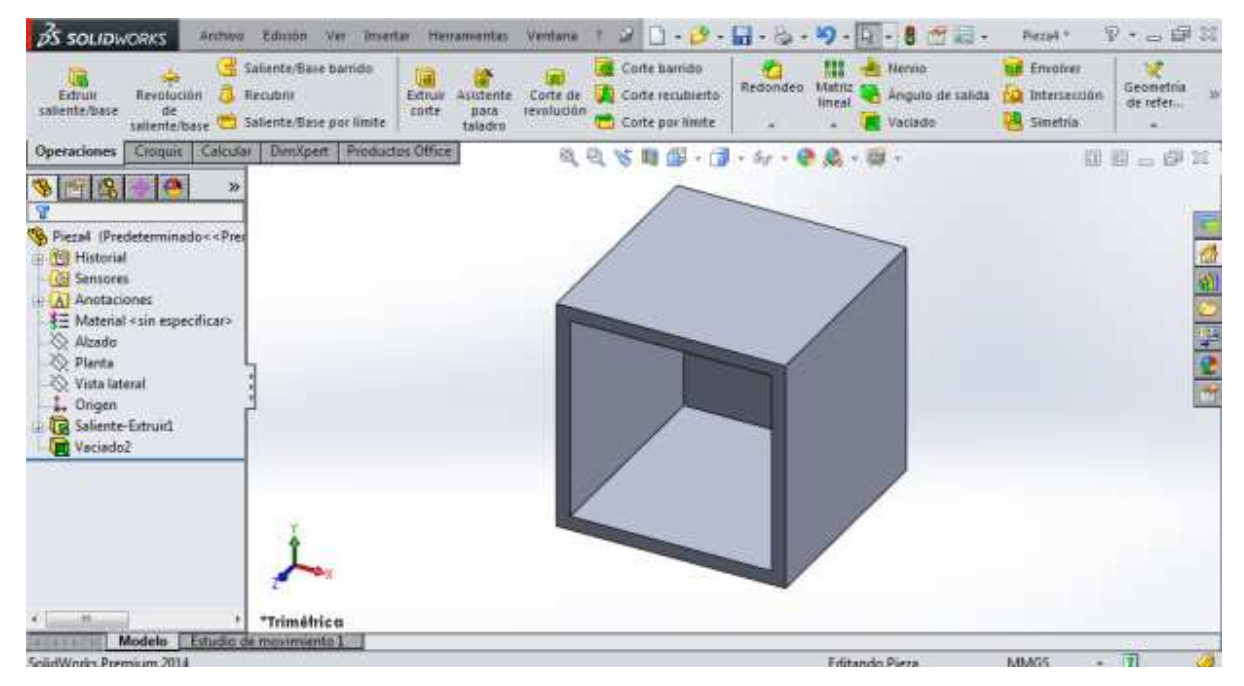

Figura 3.29. Vaciado terminado

# PRACTICA No. 4

# FUNCIÓN "REVOLUCIÓN DE SALIENTE/BASE"

La función "Revolución de saliente/base" permite crear sólidos que requieren, como su nombre lo dice, de una revolución con respecto a una línea constructiva. En algunas ocasiones no es necesario utilice la función "Extruir saliente/base" cuando se hace uso de ella, debido a que se obtiene directamente el sólido. Normalmente se requiere del uso de las cotas en grados para indicar la cantidad de revolución del sólido que se va a construir.

Los procedimientos que a continuación se describen se pueden emplear para diseñar las figuras que se muestran en cada uno de ellos.

# Construcción de un cilindro barrenado

Comenzar con un diseño tomando como referencia el de la figura 4.1. Establecer el sistema de unidades MMGS. Usar el plano "Alzado".

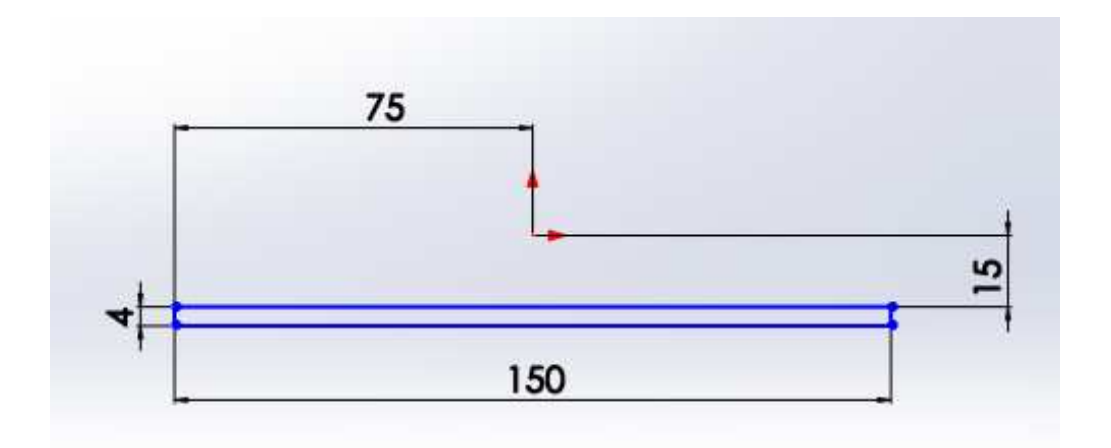

Figura 4.1. Muestra del croquis acotado

Después, elija la opción "Línea constructiva" que se muestra en la figura 4.2.

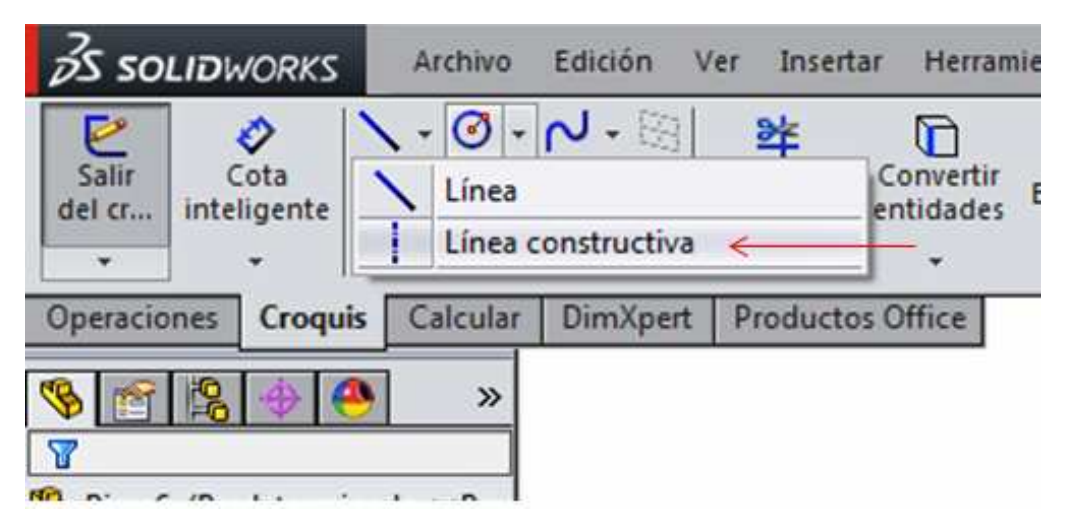

Figura 4.2. Opción para croquizar una línea constructiva

A continuación croquizar la línea constructiva tal y como se muestra en la figura 4.3. Corresponde a la línea con la cota de "250 milímetros".

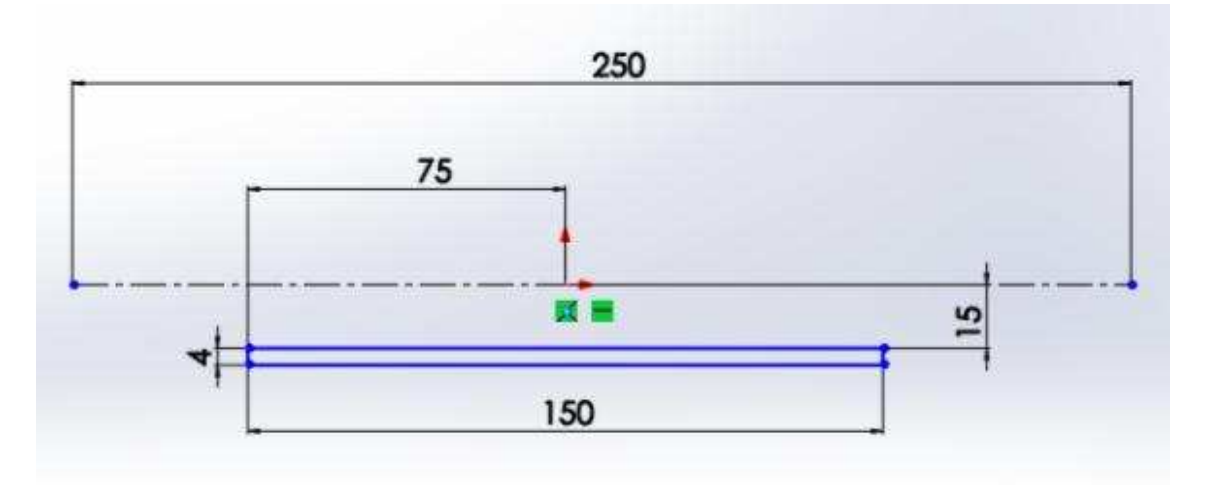

Figura 4.3. Línea constructiva dibujada

Posteriormente elegir la función "Revolución de saliente/base" que se encuentra en "Operaciones", esto se puede observar en la figura 4.4.

Ing. Juan José Fernández L.

| 35 SOLIDW                                                                                                    | ORKS                                                                                                    | A                                       | rchivo                                                            | Edición                                                         | Ver                                 | Inserta                | r Her            | ramientas                    | Ve |
|----------------------------------------------------------------------------------------------------|----------------------------------------------------------------------------------------------------|-----------------------------------------|-------------------------------------------------------------------|-----------------------------------------------------------------|-------------------------------------|------------------------|------------------|------------------------------|----|
| Extruir<br>saliente/base                                                                                                    | Revoluc<br>de<br>saliente/                                                                                                    | ión<br>base                             | B Sa                                                              | liente/Bas<br>cubrir<br>liente/Bas                              | e bari<br>e por                     | ido                    | Extruir<br>corte | Asistente<br>para<br>taladro | Co |
| Operaciones                                                                                                    | Croqu                                                                                                    | C                                       | alcular                                                           | DimXpe                                                          | ert 🖡                               | roducto                | s Office         |                              | _  |
| Image: Second Second Secon | leter<br>nes<br><sin esp<="" td=""><th>volu<br/>ea un<br/>cont<br/>eccio<br/>a cre</th><td>ción de<br/>na revolu<br/>cornos d<br/>onados o<br/>ear una o<br/>car&gt;</td><th>saliente/<br/>ución de u<br/>e croquis<br/>con respec<br/>operación</th><td>base<br/>in cro<br/>cto a u<br/>sólida</td><th>quis o<br/>un eje<br/>a.</th><td>]</td><td>F</td><td></td></sin> | volu<br>ea un<br>cont<br>eccio<br>a cre | ción de<br>na revolu<br>cornos d<br>onados o<br>ear una o<br>car> | saliente/<br>ución de u<br>e croquis<br>con respec<br>operación | base<br>in cro<br>cto a u<br>sólida | quis o<br>un eje<br>a. | ]                | F                            |    |

Figura 4.4. Función para crear una revolución

Al dar clic en "Revolución de saliente/base", aparece una ventana en la parte izquierda de la pantalla. En esa ventana se indica el eje que se tomará como base para realizar la revolución. Además se indica la distancia en grados que se desea obtener de revolución.

Para realizar la revolución, activar la casilla con el nombre de "Eje de revolución" que se encuentra en la ventana. Una vez activada, de clic sobre la línea constructiva, ya que ese será el eje de referencia para realizar la revolución. Como se desea obtener el cilindro completamente revolucionado, se establecen "360°" en la casilla de nombre "Dirección 1". Si los "360 °" no están establecidos automáticamente, se deberá de cambiar la medida. La figura 4.5 ejemplifica este paso.

#### UNAM-FES-CUAUTITLÁN

| 🕉 SOLIDWORKS Archive Edición Vie Insertar Herramantas Ventana I 🖉 🗋 - 🖉 😓 - 🗐 😓 - 🖲 🕾 🖉 🖾 - Corquit de P., 🖗 - 🚍 🕮                                                                                                    |
|----------------------------------------------------------------------------------------------------|
| Image: Solution lass transfor     Image: Solution lass transfor     Image: Solution lass transformed lass transformed las trans |
| Operaciones Croquis Calcular Dim/opert Production Office 6, 0, % 11 10 - 10 - 64 - 10 - 10 10 - 51 11                                                                                                    |
| S = R - O Piezz Predeterminado < c                                                                                                    |
| ci-a Revolución 🔗                                                                                                    |
| × ×                                                                                                    |
| Eje de revulución à                                                                                                    |
|                                                                                                    |
| Directiont x                                                                                                    |
| O Hasta profundided es 🔹                                                                                                    |
|                                                                                                    |
| 150 49                                                                                                    |
| Dirección2 8                                                                                                    |
| Operación támina V                                                                                                    |
| Contornos selectionatios 😻                                                                                                    |
| *Trimétrics<br>Modelo Estudio de movimiento 1                                                                                                    |
| Seleccione un eje de revolución y establezce los p., -151.06mm -80.53mm Omm Insuficientemente definido EditandoCroquisi. 8 🛛 👘 👔                                                                                                    |

Figura 4.5. Revolución

Hecho esto, de clic en la palomita. El cilindro queda construido tal y como se aprecia en la figura 4.6.

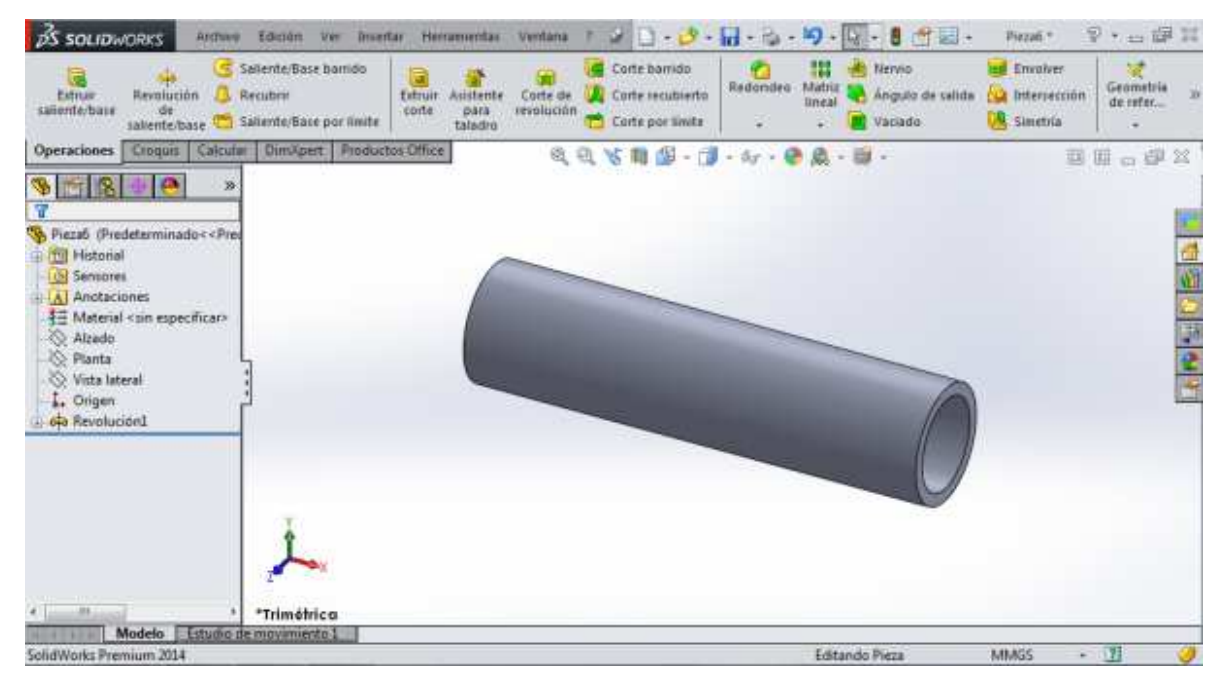

Figura 4.6. Cilindro terminado

Ing. Juan José Fernández L.

Para construir el cilindro perforado también se pueden emplear las funciones "Extruir saliente/base" y "Extruir corte", aunque los pasos serán más a comparación de la función "Revolución de saliente/base".

#### Construcción de una esfera perforada

La esfera perforada requiere de la función "Revolución de saliente/base" y de la función "Extruir corte". Además se debe de crear un plano para hacer la perforación. Para este ejemplo se establece el plano "Alzado" y las unidades MMGS, aunque se puede tomar como base cualquiera de los planos de trabajo, ya que no habrá variantes en las vistas isométricas de la esfera.

Para construir una esfera perforada, se comienza croquizando una línea recta de "100 mm". Si se desea hacerla concéntrica, basta con seleccionar la línea, mantener presionada la tecla "ctrl" y seleccionar el punto medio del eje. Aparece una pequeña ventana con varios iconos, de clic sobre el icono que dice "Hacer punto medio". La línea se hará concéntrica con respecto al eje, como se muestra en la figura 4.7.

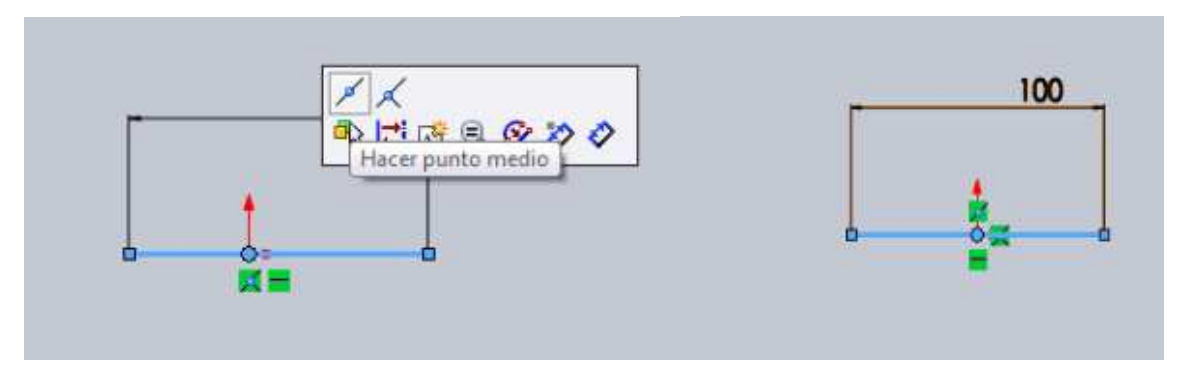

Figura 4.7. Línea concéntrica

Volver a activar la opción para dibuje una línea, y colocar el puntero sobre el punto izquierdo de la recta de "100 milímetros. Dar clic y mover el puntero hacia cualquier lado. Se observa el trazo de la línea recta. Volver a regresar a ese punto y mover nuevamente el cursor. Ahora se observa el trazo de una curva, como se puede ver en la figura 4.8.

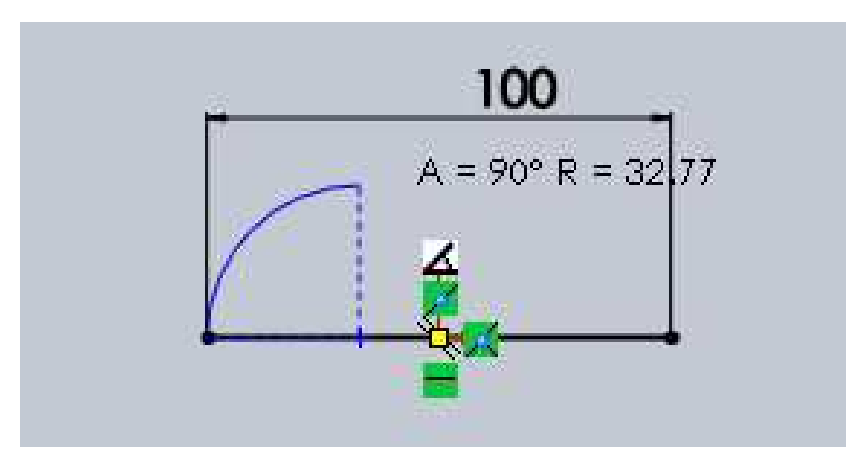

Figura 4.8. Trazo de una curva

Trazar el arco hacia el otro punto de la línea y de clic. Esto se muestra en la figura 4.9.

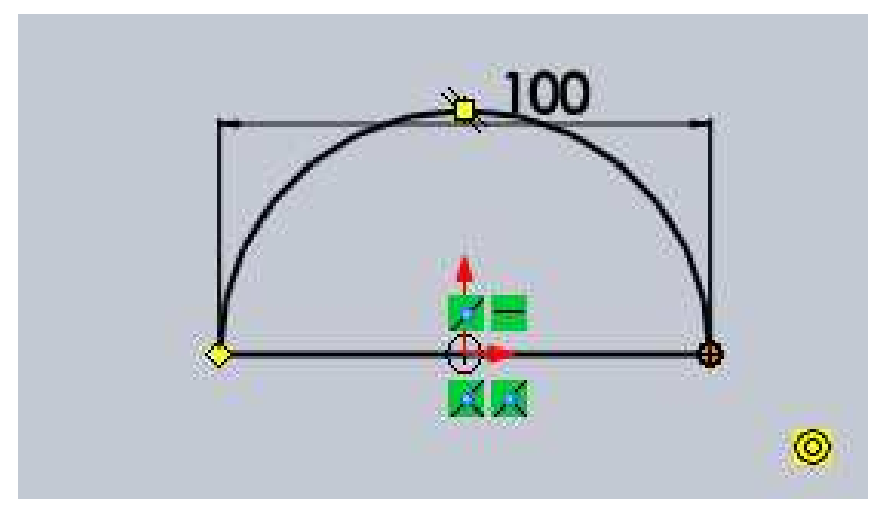

Figura 4.9. Arco

Seleccione la función "Revolución de saliente/base". Ahora, el eje de referencia para realizar la revolución será la línea recta con la cota de "100 milímetros", debido a esto no es necesario croquizar una línea constructiva. En la figura 4.10 se puede apreciar la esfera realizada.

#### MANUAL DE PRÁCTICAS DE CAD

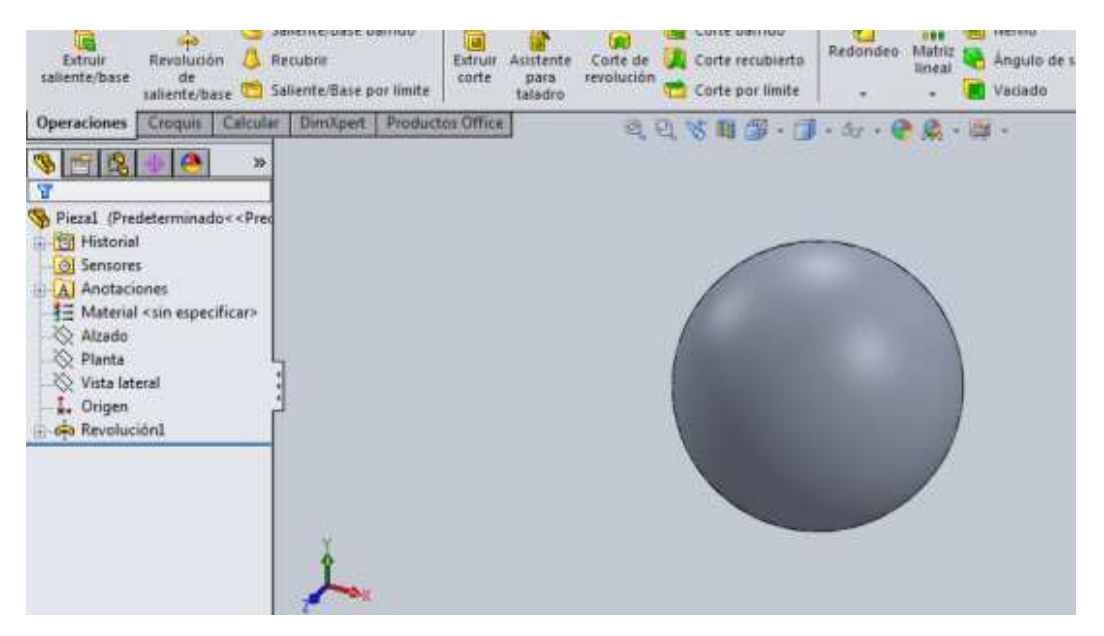

Figura 4.10. Esfera

A continuación, crear un plano en la esfera para hacer la perforación. Es necesario hacerlo debido a que la esfera no tiene alguna cara plana. En la figura 4.11 se muestra el procedimiento para crear el plano.

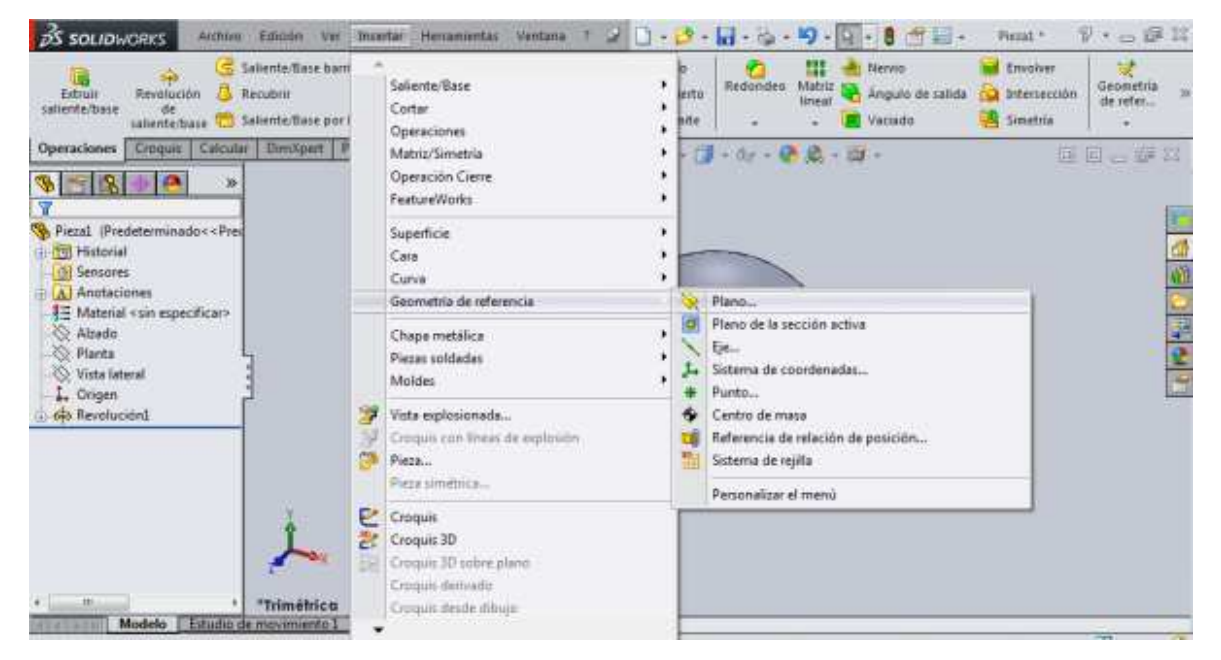

Figura 4.11. Comando para crear el plano

#### UNAM-FES-CUAUTITLÁN

Nuevamente aparece la ventana en donde se establecen las referencias y restricciones como se ilustró en el capítulo anterior. Como la esfera no tiene caras planas, lo recomendable es activar la vista de los planos de trabajo. Para activarlos y poderlos ver en la pantalla, situe el puntero en el icono que se encuentra en la parte superior izquierda de la ventana que pide las restricciones. Este icono se muestra en la figura 4.12.

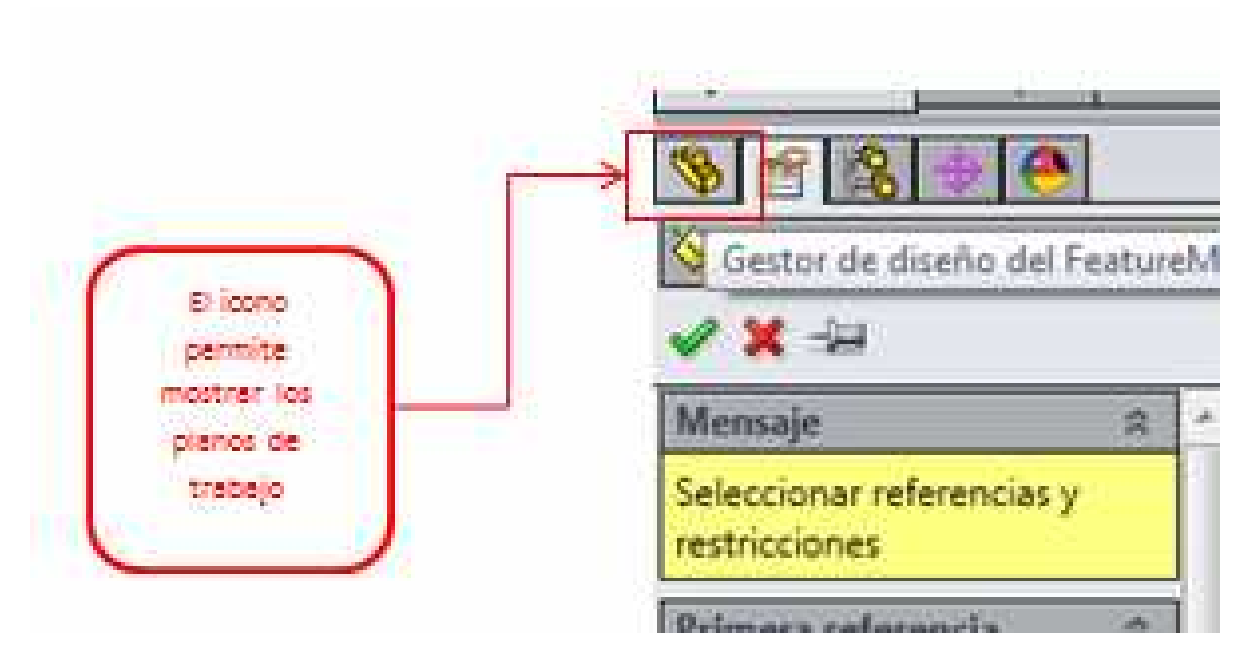

Figura 4.12. Comando para activar los planos

Al dar clic, en la parte derecha aparece una lista en la cual se observan los tres tipos de planos de trabajo. Seleccione el plano "Vista lateral". Ahora el plano ya se puede visualizar en la esfera y aparece con el nombre de "Plano 1".

Para hacer la perforación, dibuje un pequeño círculo sobre el plano, con un diámetro de "20 milímetros", como se muestra en la figura 4.13.

Ing. Juan José Fernández L.

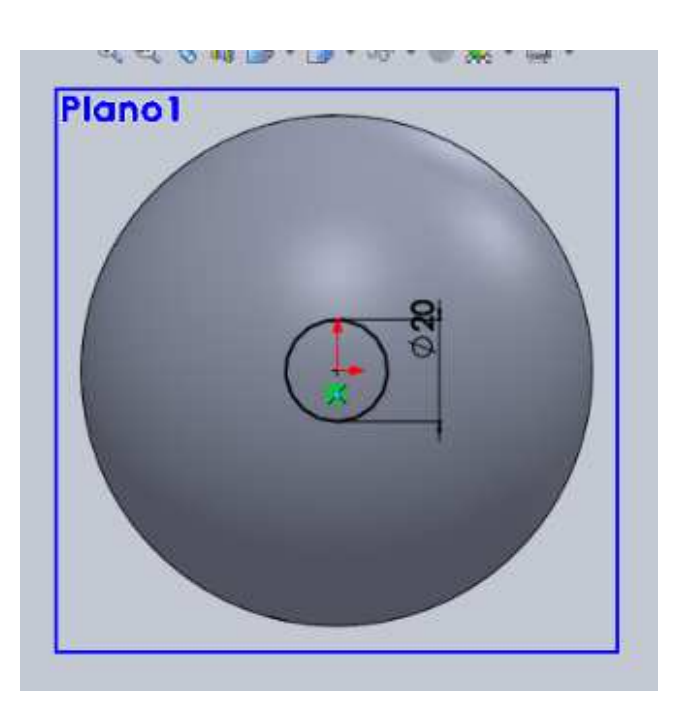

Figura 4.13. Círculo acotado

Finalmente, para hacer la perforación, dirigirse a "Operaciones" y utilice la función "Extruir corte". Seleccione la opción "Por todo" para hacer la perforación en toda la esfera. La figura 4.14 muestra la esfera terminada.

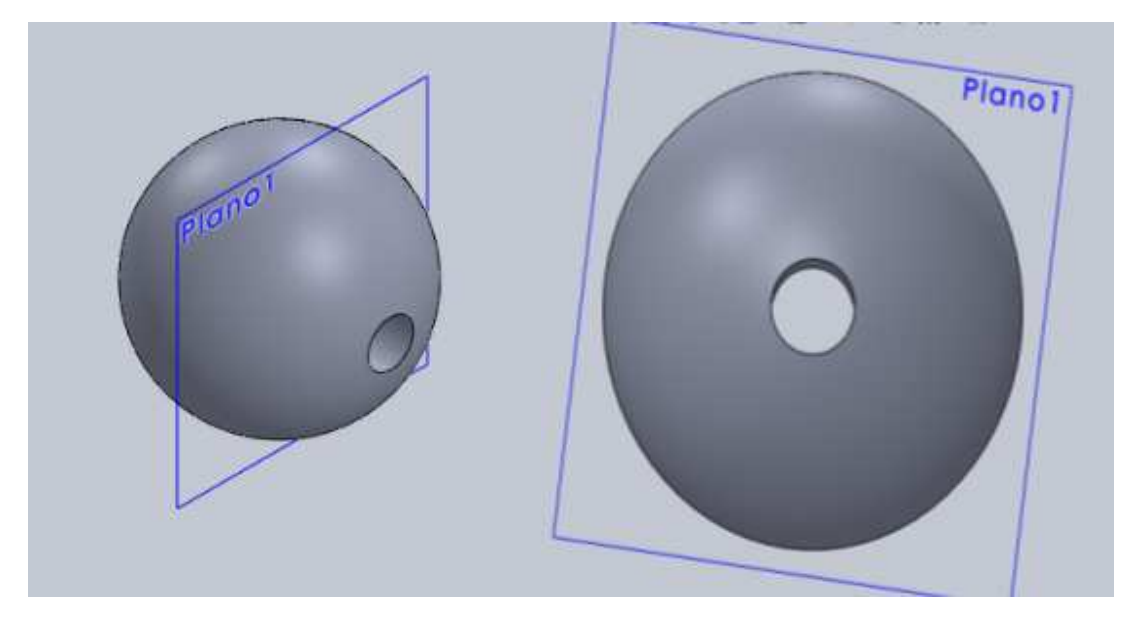

Figura 4.14. Esfera perforada terminada

# Construcción de un sólido con revolución y vaciado

Comenzar dibujando un modelo como se muestra en la figura 4.15. Utilice el sistema de unidades IPS.

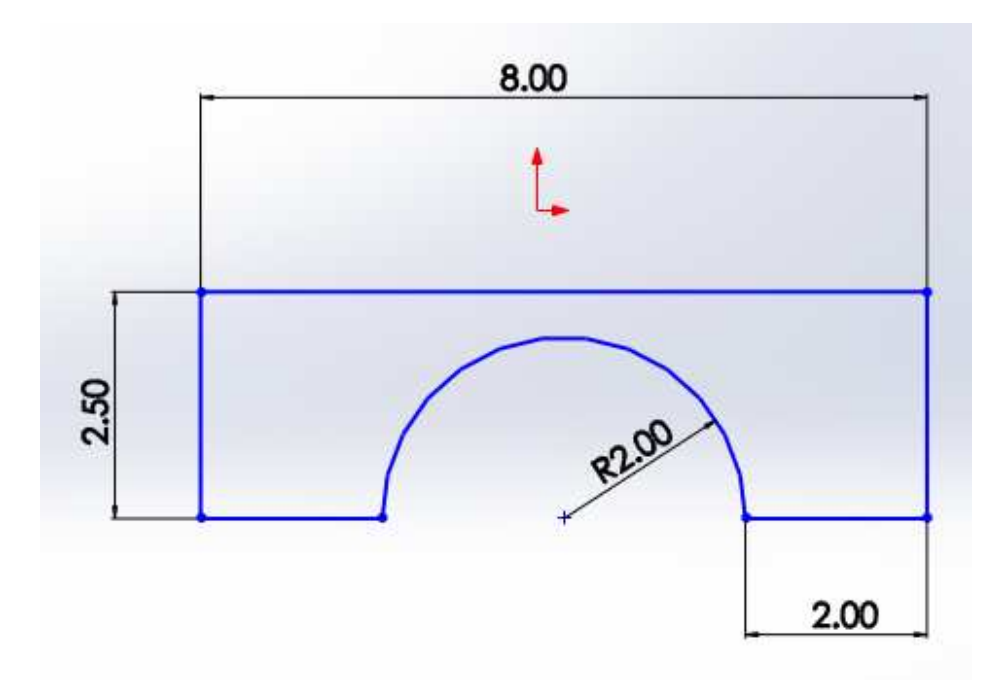

Figura 4.15. Croquis acotado

Seleccione la función "Revolución de saliente/base". Utilice la línea con la cota de 8 pulgadas como eje de revolución (no se necesita dibujar una línea constructiva). La figura 4.16 muestra la revolución del sólido.

#### UNAM-FES-CUAUTITLÁN

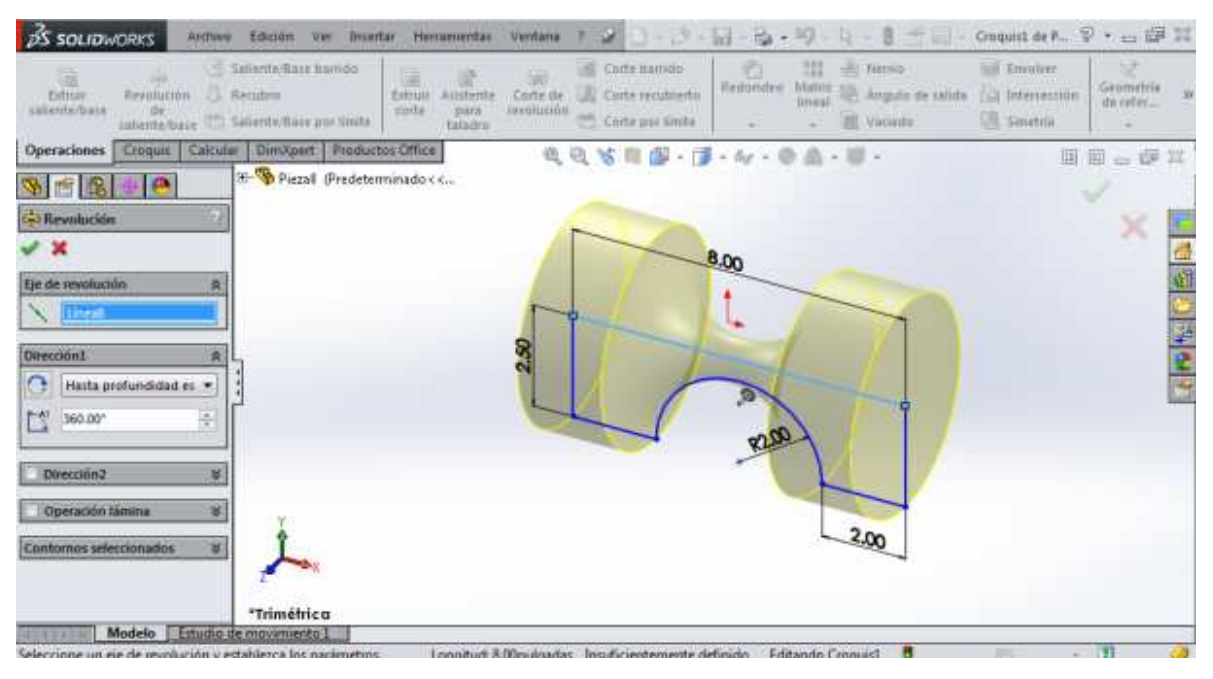

Figura 4.16. Revolución

En la figura 4.17 se puede observar el sólido construido.

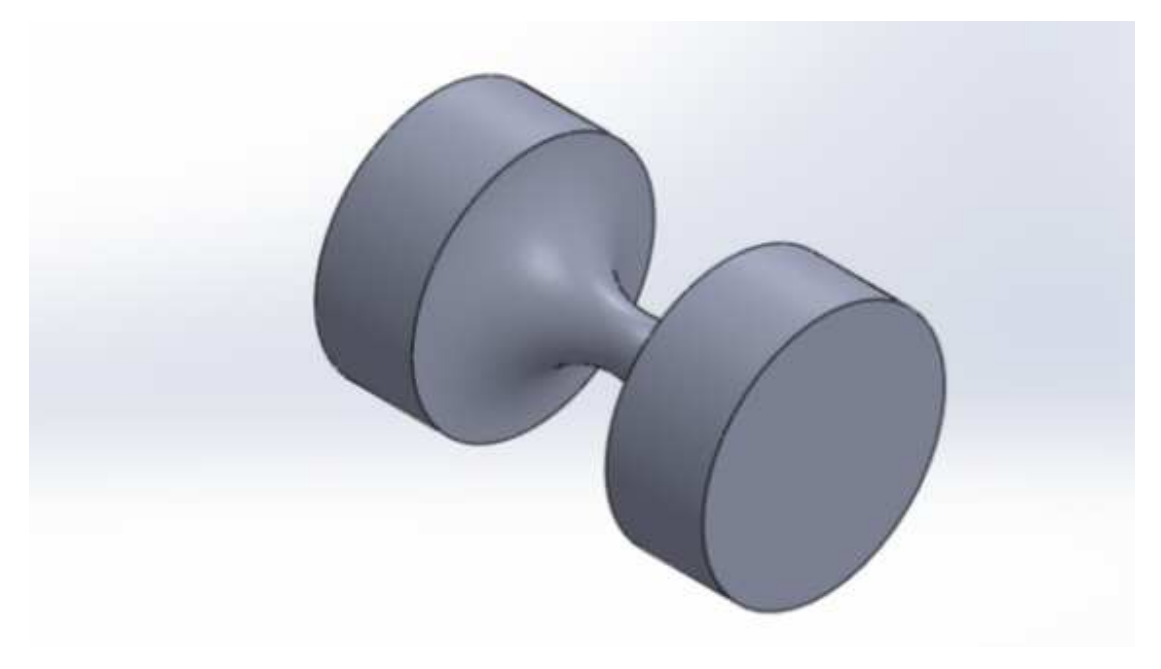

Figura 4.17. Revolución establecida

## UNAM-FES-CUAUTITLÁN

A continuación, elija la función "Vaciado". Para hacer el vaciado de un extremo a otro, seleccionar las dos caras circulares de la figura, como se muestra en la figura 4.18. En caso de elegir solo una cara, solamente se hará el perforado en esa cara.

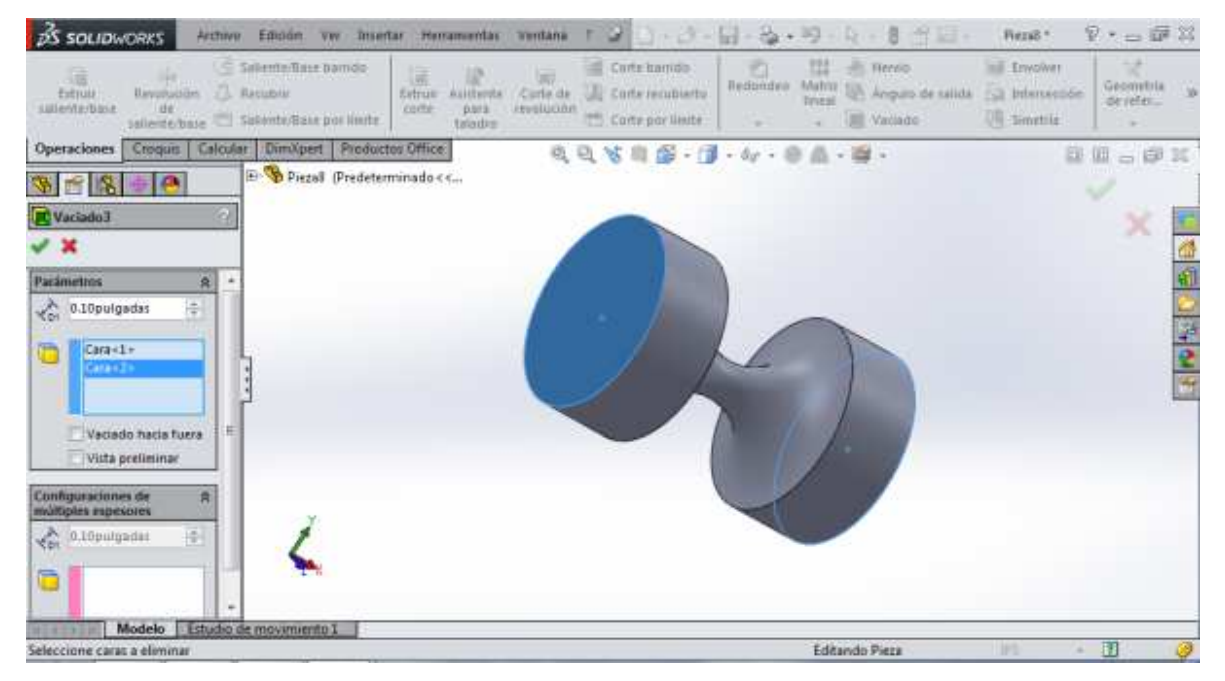

Figura 4.18. Selección de la cara para hacer el vaciado

Al dar clic en la palomita, se puede observar que el vaciado se hizo de un extremo a otro, tal y como se aprecia en la figura 4.19.

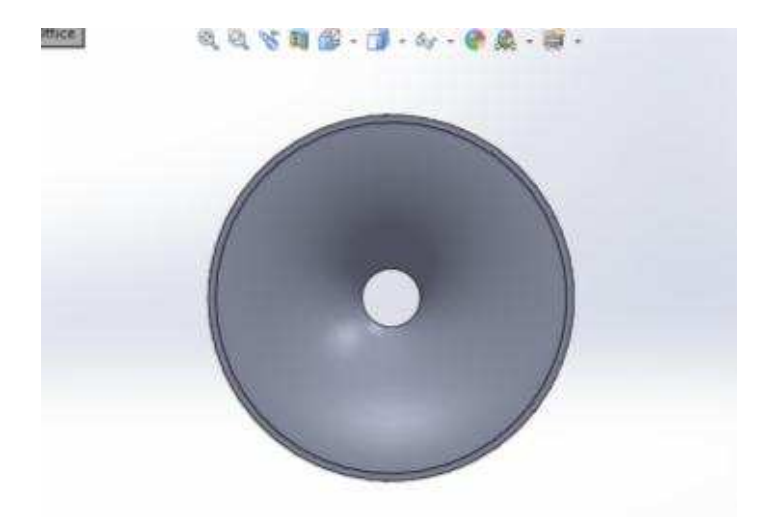

Figura 4.19. Vaciado

Ing. Juan José Fernández L.

#### <u>UNAM-FES-CUAUTITLÁN</u>

Para verificar si el vaciado se hizo correctamente en toda la figura, colocar la vista que se muestra en la figura 4.20.

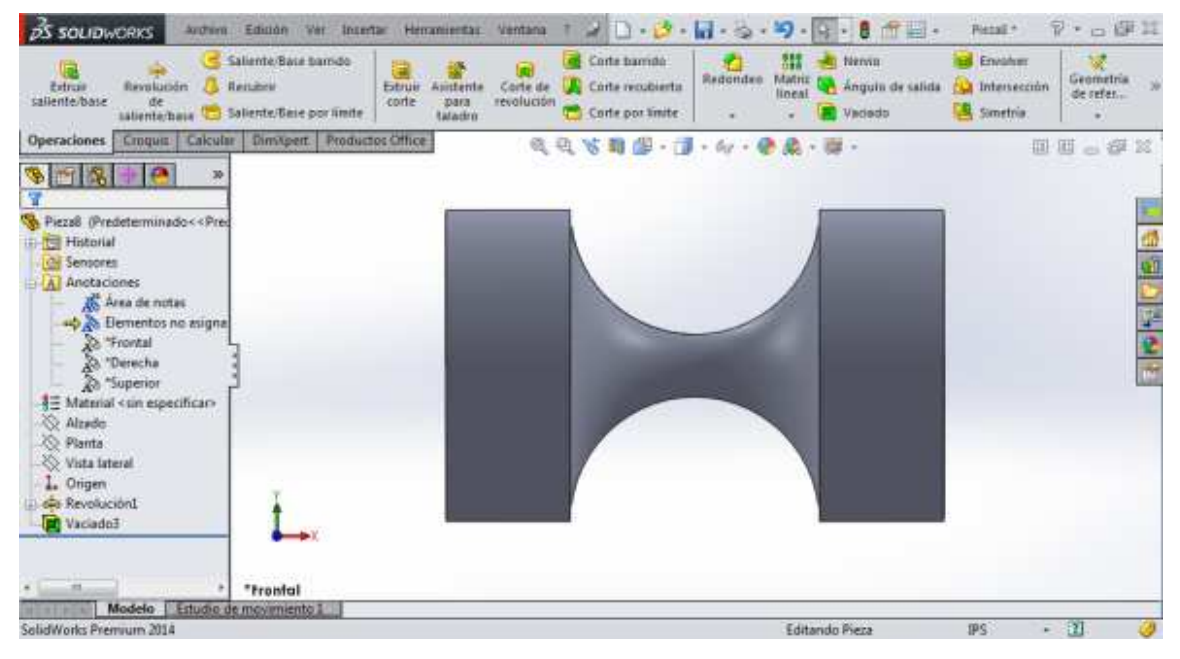

Figura 4.20. Vista del sólido para comprobar el vaciado

Elegir la opción "Vista de sección". Esta opción se encuentra en los ícono donde se encuentra el de las vistas isométricas, y se puede observar en la figura 4.21.

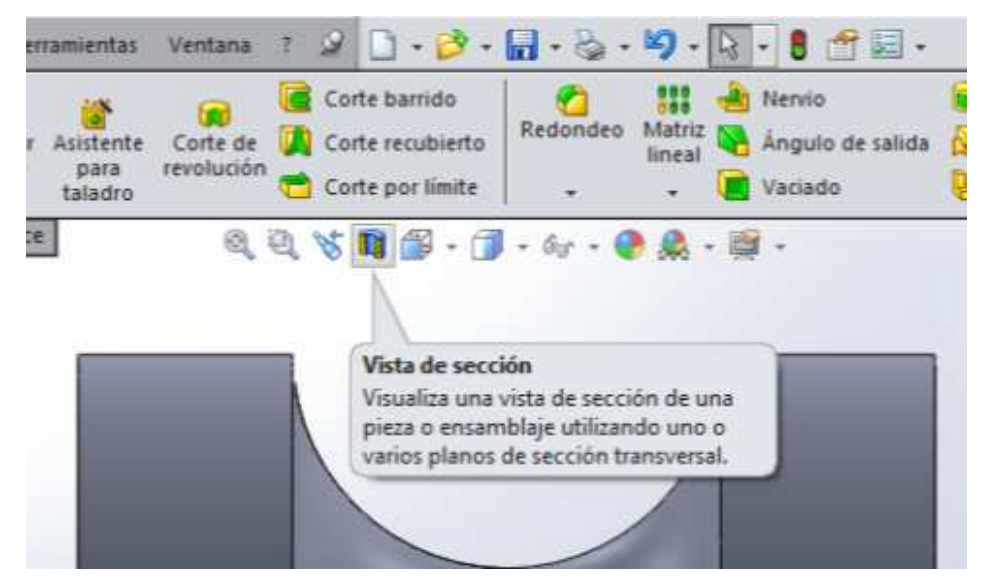

Figura 4.21. Comando para activar la vista de sección

Ing. Juan José Fernández L.

La función "Vista de sección" permite visualizar el interior de la figura. De esta forma se puede verificar si el corte se ha hecho correctamente.

Al dar clic en "Vista de sección", aparece una ventana en la parte izquierda de la pantalla, y se observa un corte realizado como se puede ver en la figura 4.22.

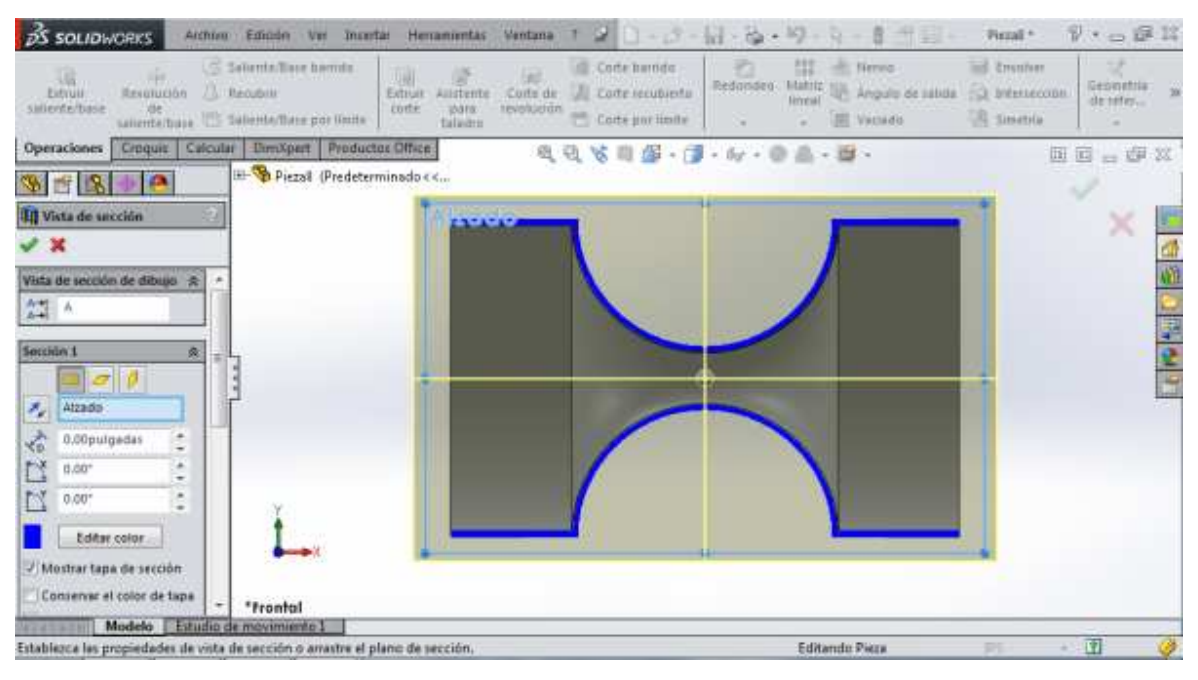

Figura 4.22. Vista de sección

Esta ventana permite hacer cambios para ver la vista de sección en diferentes ángulos del sólido construido. Al dar clic en la palomita, el corte en el sólido queda establecido, tal y como se puede apreciar en la figura 4.23. De esta manera el sólido queda cortado a la mitad permitiendo ver el vaciado que se realizó.

#### UNAM-FES-CUAUTITLÁN

| BS SOLIDWORKS Archen Edución Ver Insertar Herramientas Ventana 1                                                                                                    | 🖉 🗋 • 🤔 • 🙀 • 🎭 • 🧐 • 🛐 • 🛢 👘 🔛 • 🛛 Retail • 🛛 🖓 • 🖽 🕼 🕮 🕮                    |
|----------------------------------------------------------------------------------------------------|-------------------------------------------------------------------------------|
| Editoria Antenna Calenda Salenda Sale barndo<br>Editoria Antenna Cale de Calenda Cale de Cale de | Conte barnido<br>Conte recubierta<br>Conte recubierta<br>Conte por límite<br> |
| Operaciones Emque Calcular Dinvipent Productos Office @ @                                                                                                    | v ∎ @ - • • • • • • • • • • • • • • • • • •                                   |
| Historial Service of the service of the se            |                                                                               |
| * * * * * * * * * * * * * * * * * * *                                                                                                    |                                                                               |
| SolidWorks Premuum 2014                                                                                                    | Editando Pieza IPS - 🗓 🥔                                                      |

Figura 4.23. Vista de sección activada

En la figura 4.24 se observa la vista isométrica del sólido cortado.

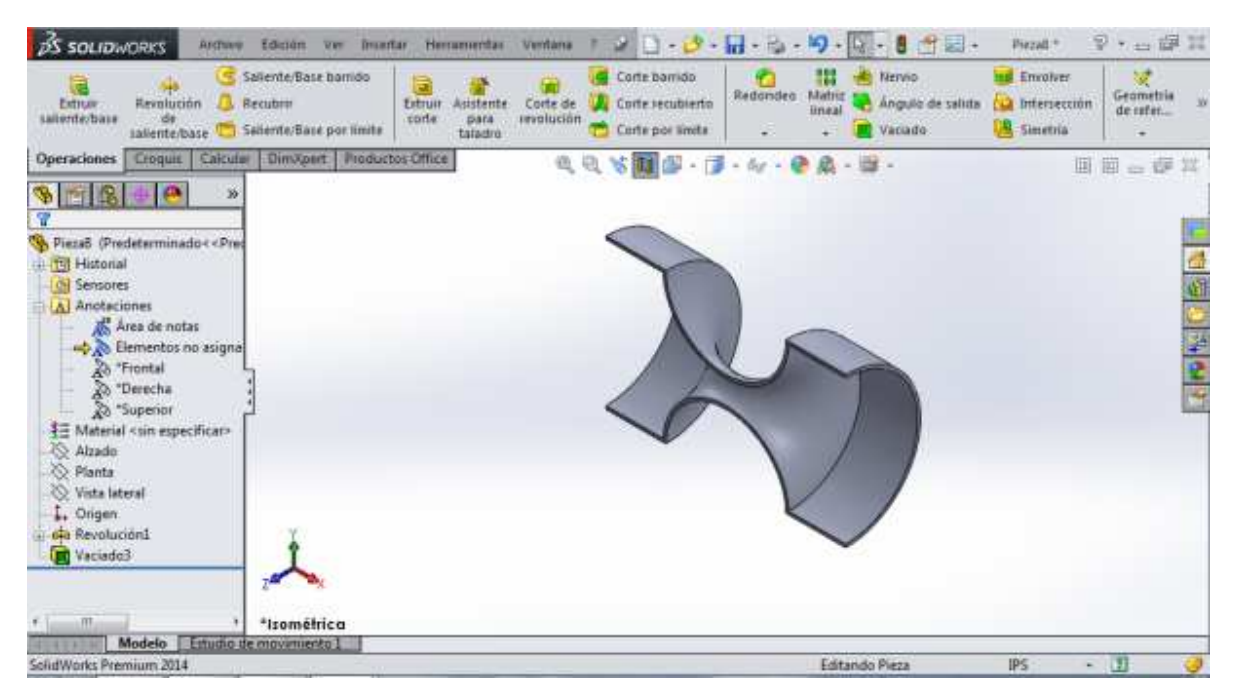

Figura 4.24. Vista isométrica del sólido con vista de sección activada

PRACTICA No. 5

# **OTRAS FUNCIONES**

SolidWorks cuenta con más funciones que se pueden emplear a la hora de elaborar un sólido si éste lo requiere. A continuación se muestra una breve explicación de cada función.

# Saliente/base barrido

Comenzar dibujando el modelo en plano alzado que muestra la figura 5.1.

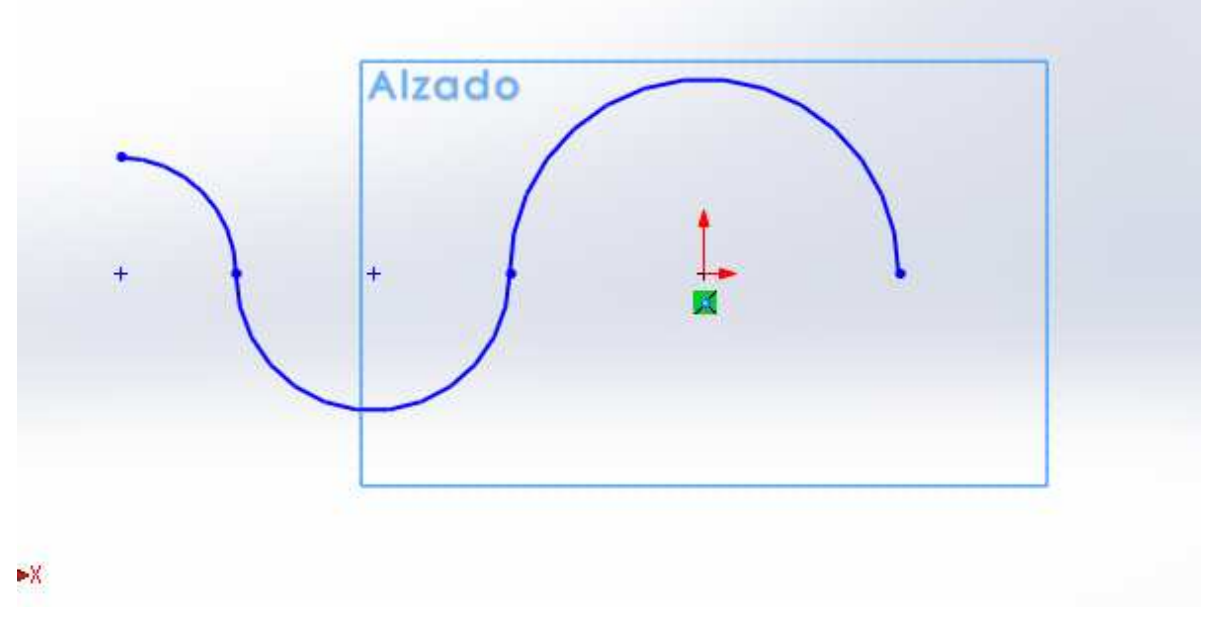

Figura 5.1. Croquis acotado

Active la vista del plano "Planta" como se muestra en la figura 5.2. Para activarlo, de clic en el ícono de las gafas.

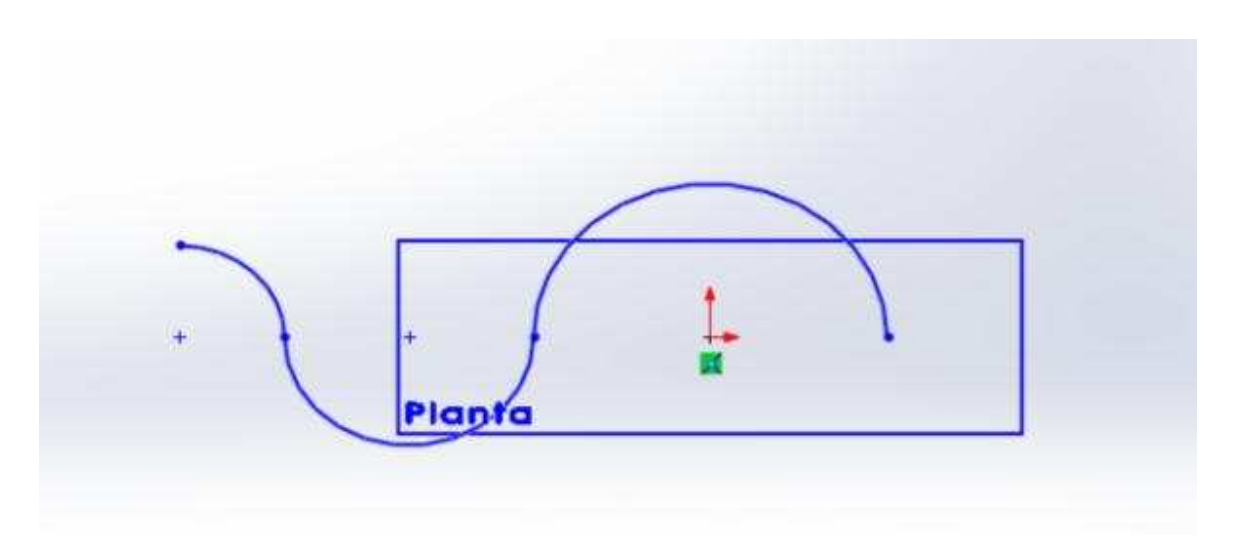

Figura 5.2. Plano activado

Dar clic en el ícono que se muestra en la figura 5.3 para desactivar el croquis. Al hacer esto, las líneas del diseño se pondrán de color gris.

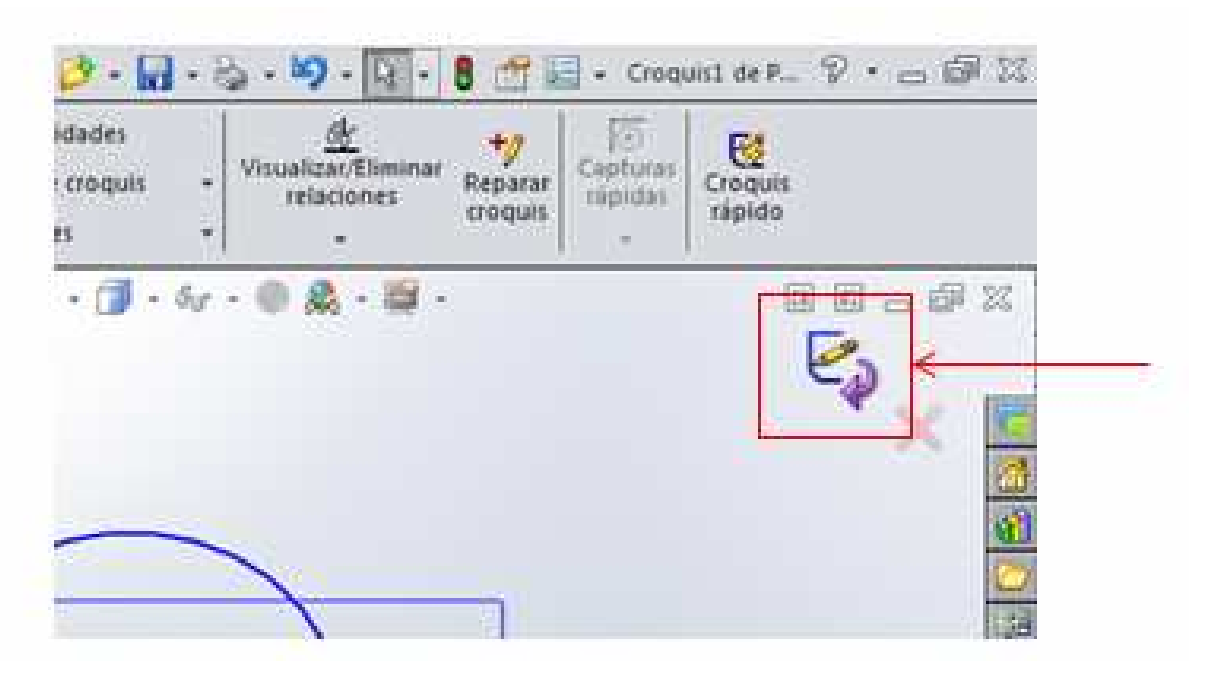

Figura 5.3. Icono para desactivar el croquis

Ahora, sobre el plano "Planta", dibuje un círculo de tal forma que el punto medio del círculo coincida con el punto del diseño. Esto se puede observar en la figura 5.4.

| Sain<br>del v<br>sain<br>del v<br>sain<br>del v<br>sain<br>del v<br>sain<br>sain<br>del v<br>sain<br>sain | Edition Ver Interfat Hernanientas | Ventame 1 1 1 1 1 1 1 1 1 1 1 1 1 1 1 1 1 1 1 1 1 1 1 1 1 1 1 1 1 1 1 1 1 1 1 1 1 1 1 1 1 1 1 1 1 1 1 1 1 1 1 1 1 1 1 1 1 1 1 1 1 1 1 1 1 1 1 1 1 1 1 1 1 1 1 1 1 1 1 1 1 1 1 1 1 1 1 1 1 1 1 1 1 1 1 1 1 1 1 1 1 1 1 1 1 1 1 1 1 1 1 1 1 1 1 1 1 1 1 1 1 1 1 1 1 1 1 1 1 1 <th1< th=""> 1 1 1 <th< th=""><th>quez de R., 19 + (B 12)<br/>Croque<br/>Intende</th></th<></th1<> | quez de R., 19 + (B 12)<br>Croque<br>Intende |
|----------------------------------------------------------------------------------------------------|-----------------------------------|----------------------------------------------------------------------------------------------------|----------------------------------------------|
| Croquis Catcuter Constant Catcuter Constant Catcuter Constant Catcuter Pieza4 (Predeterminado< <pres (predeterminado<<pres="" antaciones="" atado="" c)="" corgen="" croquis="" croquis<="" interal="" pieza4="" td="" vista=""><td>DimXpert Productoc Office</td><td></td><td></td></pres>                                                                                                    | DimXpert Productoc Office         |                                                                                                    |                                              |
| * III + +                                                                                                    | *Inferior<br>emovimients          | Planta                                                                                                    |                                              |
| SolidWorks Premium 2014                                                                                                    | e movimiento 1                    | Insuficientemente definido Editando Croquis2 👼 M                                                                                                    | MGS + 🗹 🤣                                    |

Figura 5.4. Círculo establecido sobre la línea constructiva

Nuevamente de clic en el icono que desactiva las funciones.

A continuación, diríjase a "Operaciones" y de clic en la función "Saliente/base barrido" que se muestra en la figura 5.5.

| 35 SOLIDW                                             | IORKS                             | Archivo                                                                                       | Edición                            | Ver                           | Insert                           | ar Hei                             | ramientas                        | Ventana                | ?   | 2          |
|-------------------------------------------------------|-----------------------------------|-----------------------------------------------------------------------------------------------|------------------------------------|-------------------------------|----------------------------------|------------------------------------|----------------------------------|------------------------|-----|------------|
| Extruir<br>saliente/base                              | Revolución<br>de<br>saliente/base | G Sa<br>C Re<br>E C Sa                                                                        | aliente/Ba<br>ecubrir<br>aliente/B | se barr                       | ido<br>límite                    | Extruir<br>corte                   | Asistente<br>para                | Corte de<br>revolución | 080 | Col<br>Col |
| Operaciones                                           | Croquis (                         | Calcular<br>»                                                                                 | Din Ba<br>ur<br>cr                 | nre un<br>na traye<br>ear una | perfil co<br>ectoria a<br>operac | errado a<br>abierta c<br>ción sóli | lo largo de<br>cerrada pa<br>da. | e 🧕 🔍                  | Q ' | S.         |
| Pieza4 (Pre<br>Tom Historia<br>Consore<br>Tom Anotaci | determinado<br>I<br>s<br>ones     | < <pre< td=""><td></td><td></td><td></td><td></td><th></th><td></td><td></td><td></td></pre<> |                                    |                               |                                  |                                    |                                  |                        |     |            |

Figura 5.5. Función para crear una saliente

## UNAM-FES-CUAUTITLÁN

Al dar clic aparece una ventana en la cual se observan dos casillas, una de color azul y otra de color rosa. La figura 5.6 muestra estas casillas.

| 28 SOLIDWORKS Hitten Lawin ver Intertar                                                                                                    | planamientas                         | Ventana T 2 2 3 3 4                                                                         | 5.8.9        | - 4 - 8 maile                                   | Pietal *                                     |
|----------------------------------------------------------------------------------------------------|--------------------------------------|---------------------------------------------------------------------------------------------|--------------|-------------------------------------------------|----------------------------------------------|
| Constant de la constant de la consta | dens Austente<br>erte peu<br>tutezes | (g) (iii) Corte suecido<br>Ciefe de (ji) Corte reculierto<br>multición (f) Corte por limite | Redonded Mar | 1 小)Nerros<br>no 心 Angula de satuta<br>前 Vacuum | ill Invenier<br>(1) Steinensen<br>(2) Seetle |
| Operaciones Croque   Calcular   Denilpert   Productor                                                                                                    | Office                               | 225BB-0                                                                                     | - Ar + 10 /  | Ne 编字                                           | 0.1                                          |
| S = S + C                                                                                                    | ada.e.e.                             |                                                                                             |              |                                                 |                                              |
| G Barrer 7                                                                                                    |                                      |                                                                                             |              |                                                 |                                              |
| ××                                                                                                    |                                      |                                                                                             |              |                                                 |                                              |
| Profil y traynets &                                                                                                    |                                      |                                                                                             |              |                                                 |                                              |
| 2                                                                                                    |                                      |                                                                                             |              |                                                 |                                              |
| Ontines at 1                                                                                                    |                                      | el a colta                                                                                  |              | -                                               |                                              |
|                                                                                                    | 1                                    | rianta                                                                                      | 10 HE        |                                                 |                                              |
| Torona a local de la companya de la companya de la companya de la companya de la companya de la companya de la                                                                                                    |                                      |                                                                                             |              |                                                 |                                              |
| Tangencu Inicus/Iniai e                                                                                                    |                                      |                                                                                             |              |                                                 |                                              |
| Operación lienina 🛛 🗶                                                                                                    |                                      |                                                                                             |              |                                                 |                                              |
| 245                                                                                                    |                                      |                                                                                             |              |                                                 |                                              |

Figura 5.6. Casillas para indicar el perfil y el trayecto de la saliente

Active la casilla de color azul y posteriormente de clic en el círculo. Después active la casilla de color rosa y luego de clic en el diseño de las curvas. La figura 5.7 muestra el sólido terminado, el cual tiene forma de un tramo de tubería.

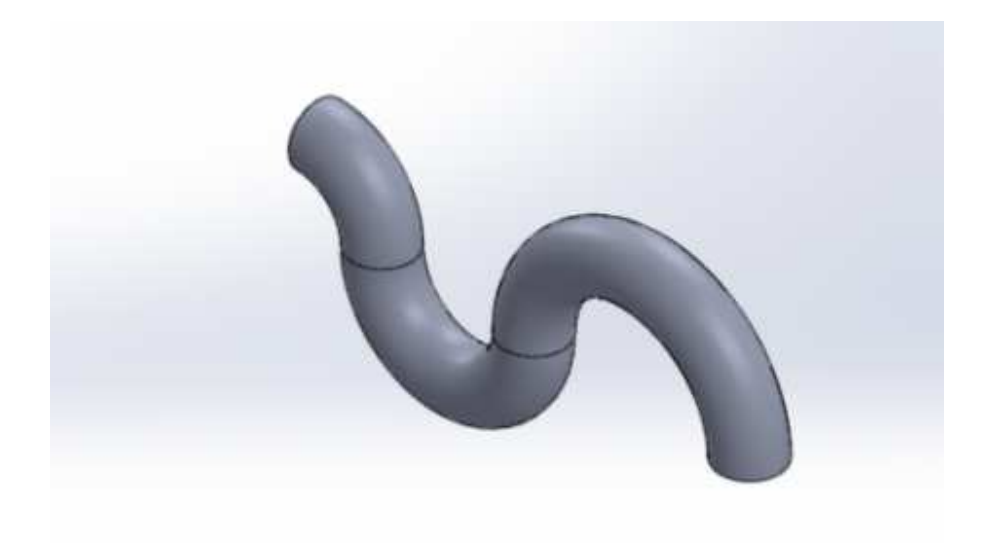

Figura 5.7. Sólido terminado

Ing. Juan José Fernández L.

# Recubrir

Inicie dibujando un círculo con un diámetro de "70 mm", tal y como se muestra en la figura 5.8.

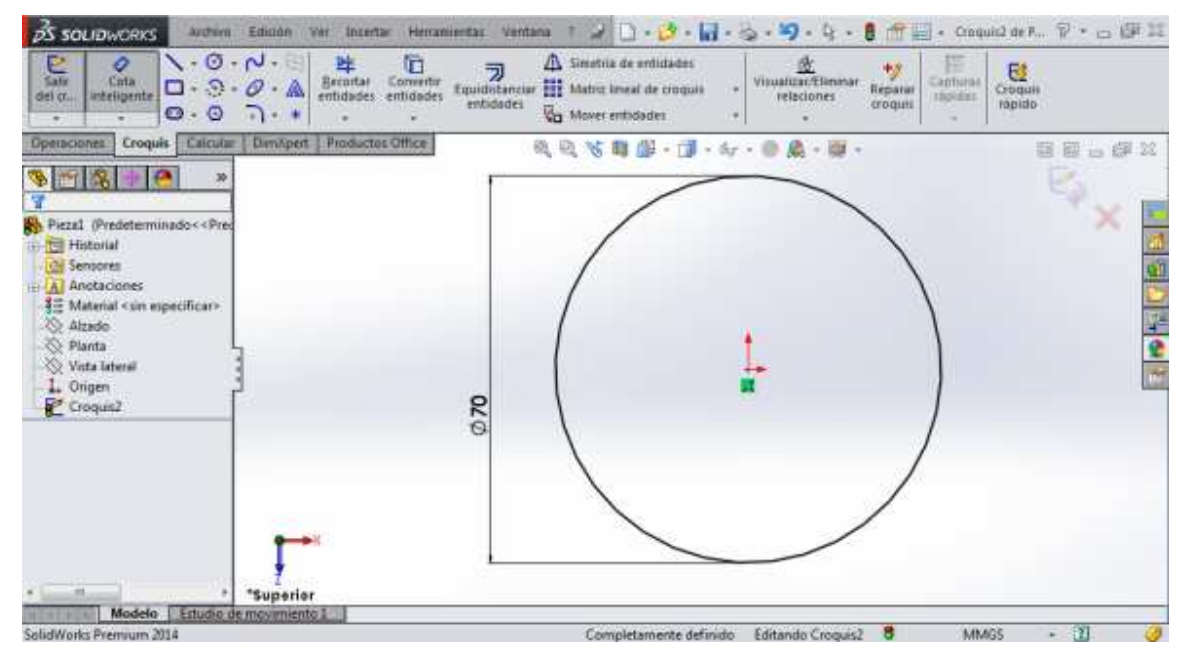

Figura 5.8. Círculo acotado

Dar clic en el icono que desactiva el croquis. A continuación, dirigirse a "Geometría de referencia" para crear nuevos planos. En la ventana que aparece del lado izquierdo, seleccionar solamente la primera referencia. Dar clic en el plano "Planta" para crear un plano paralelo con respecto a ese. La figura 5.9 muestra el nuevo plano paralelo creado.

#### UNAM-FES-CUAUTITLÁN

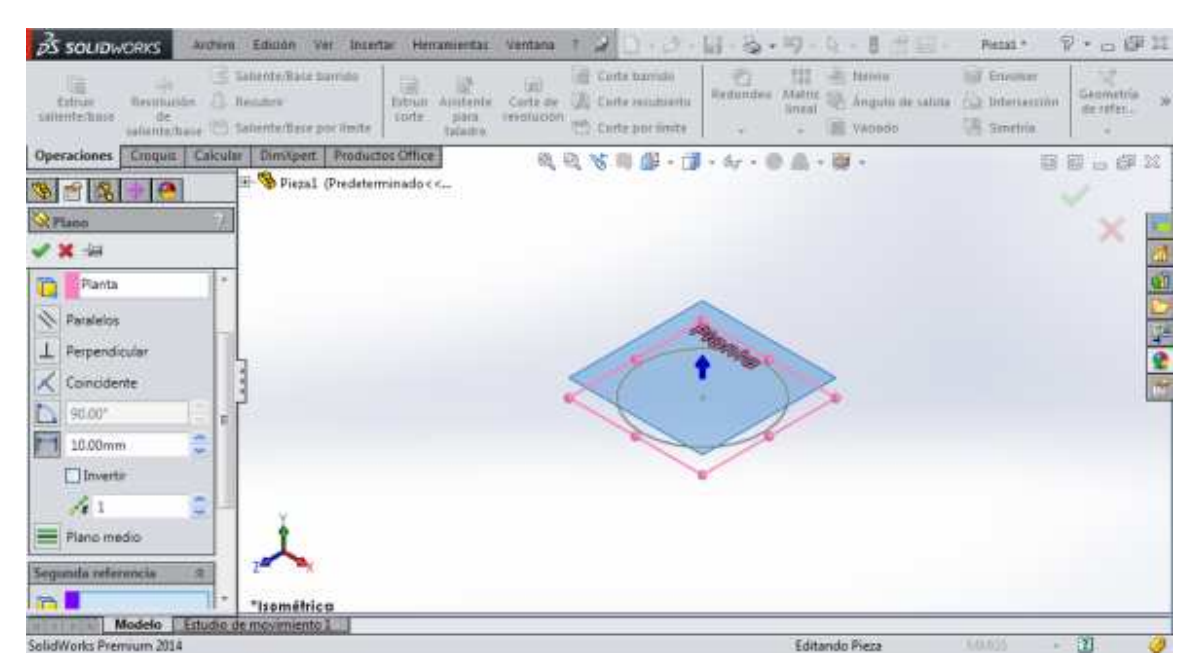

Figura 5.9. Plano paralelo creado

Para crear un segundo plano paralelo, establecer el "2" en la pestaña que indica la figura 5.10.

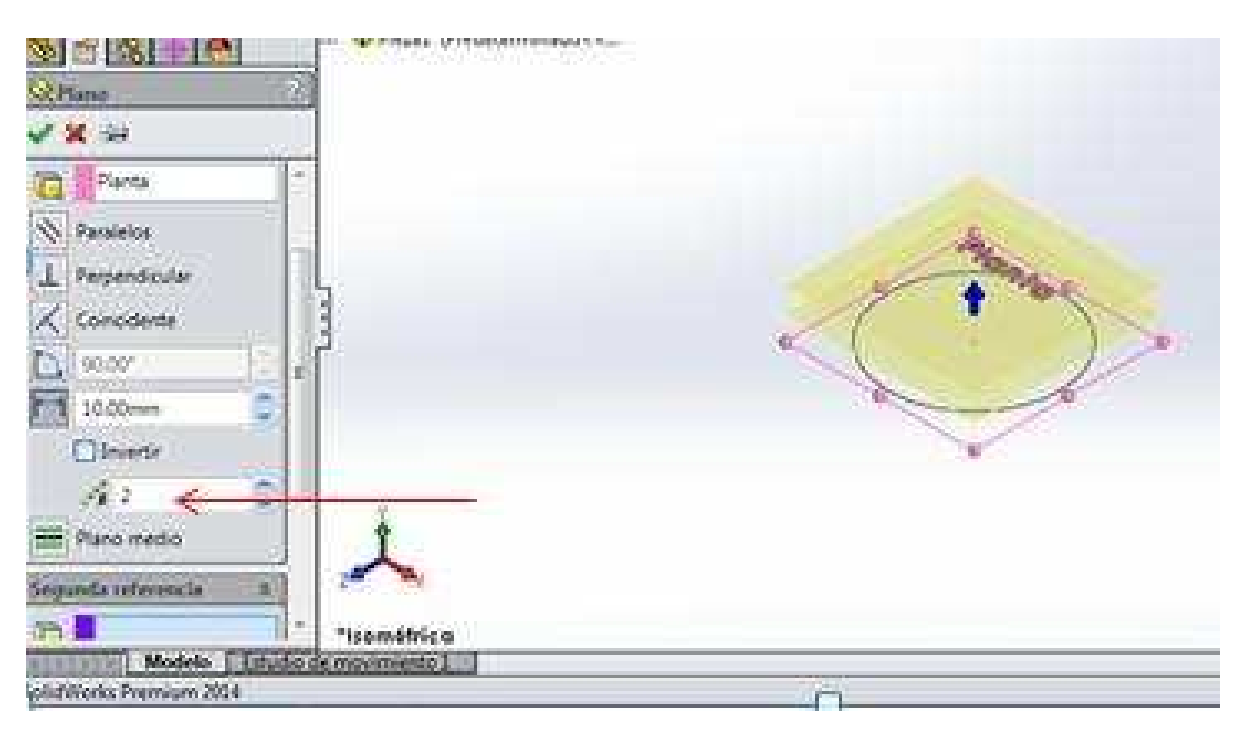

Figura 5.10. Segundo plano creado

## UNAM-FES-CUAUTITLÁN

La distancia que habrá entre los planos será de "50 mm". En la pestaña que indica la figura 5.11 se establece esta medida.

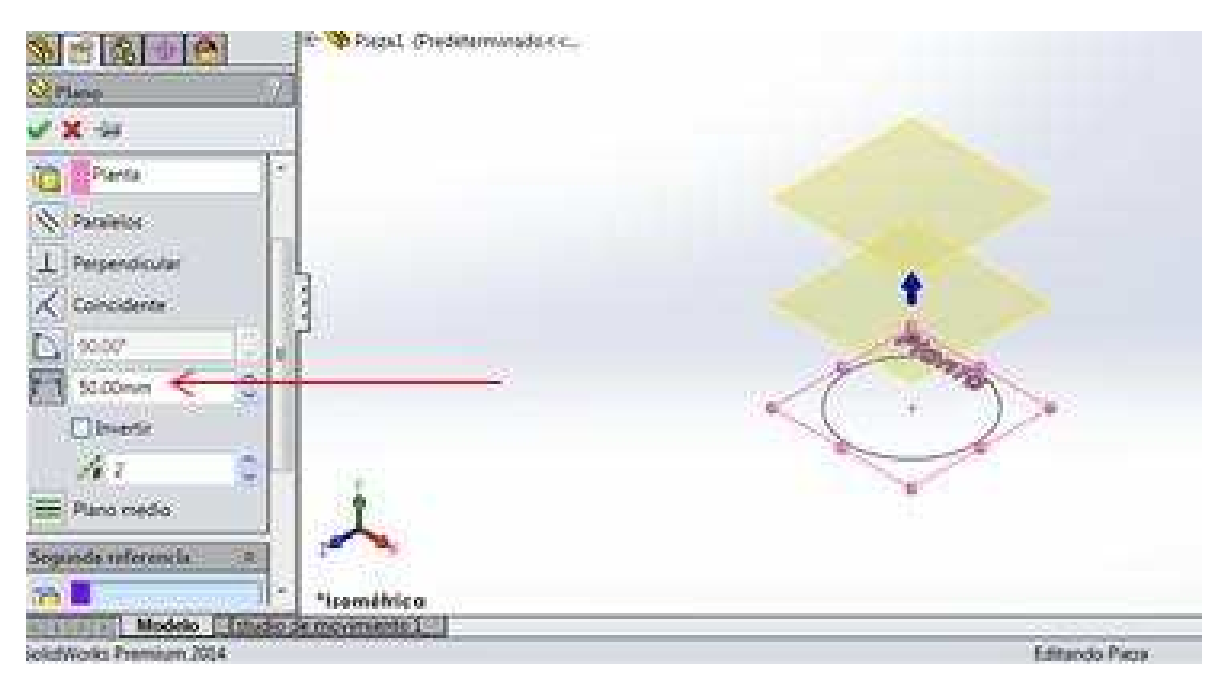

Figura 5.11. Medida de separación entre los planos

En el croquis se observa que los planos se han separado aún más. Dar clic en la palomita para establecerlos.

Dibuje un círculo en el "Plano 1" con un diámetro de 30 mm". Esto se observa en la figura 5.12.

#### MANUAL DE PRÁCTICAS DE CAD

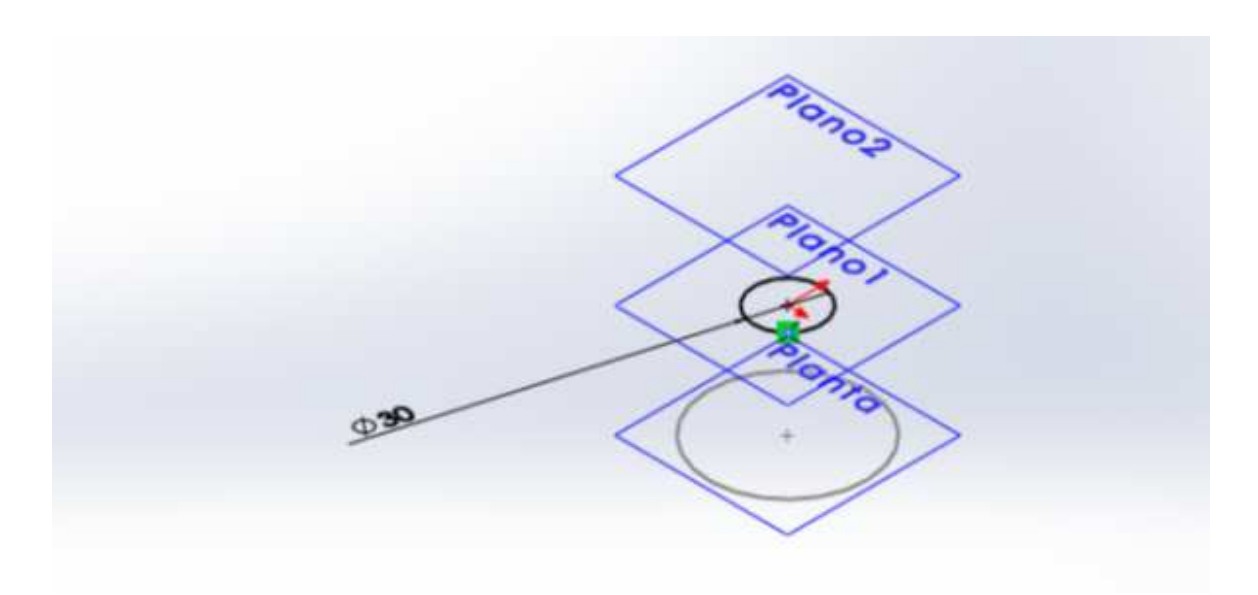

Figura 5.12. Círculo croquizado sobre el plano 1

Nuevamente de clic en el icono que desactiva el croquis. Posteriormente, dibuje un círculo con una cota de "120 mm". Los tres círculos dibujados se pueden observar en la figura 5.13.

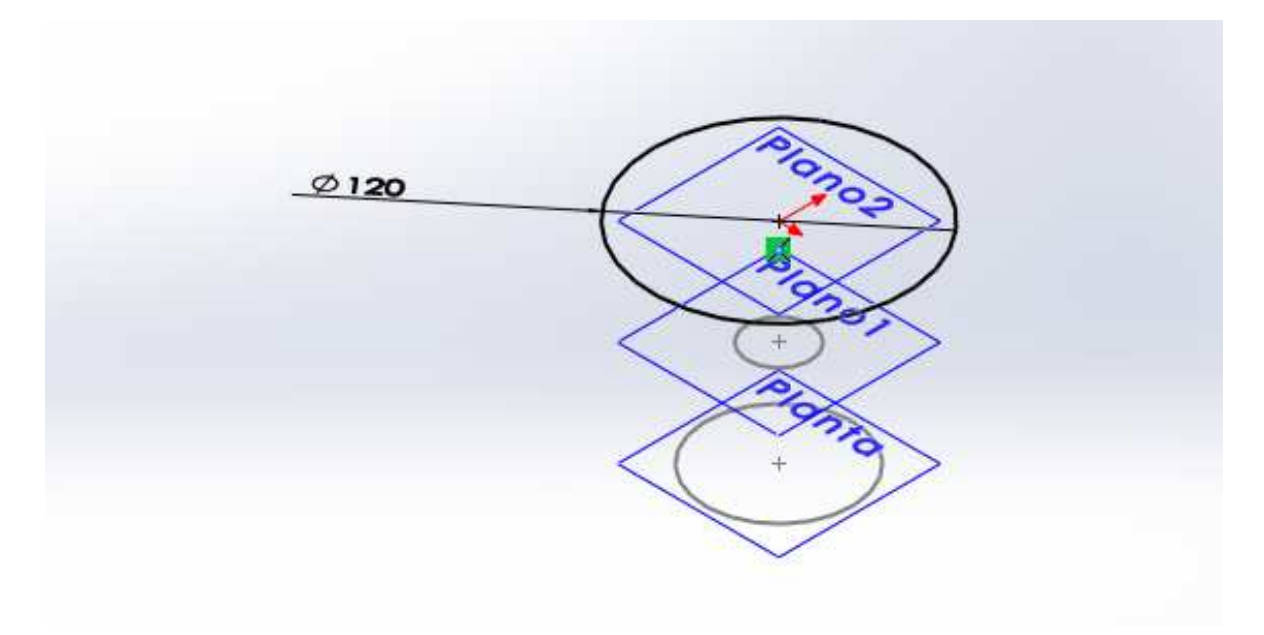

Figura 5.13. Círculo creado en el plano 2

Desactive el croquis, y a continuación seleccione la función "Recubrir" que se muestra en la figura 5.14.

Ing. Juan José Fernández L.

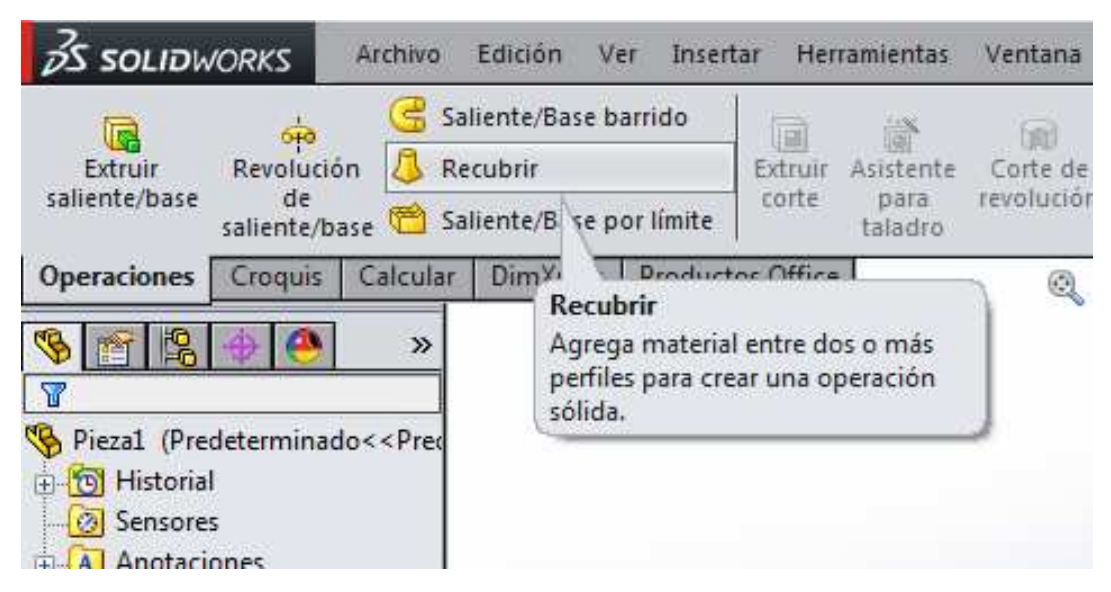

Figura 5.14. Función para recubrir

Aparece una ventana del lado izquierdo. Se observa que el primer recuadro de esa ventana se encuentra activado. Dar clic en los tres círculos para crear el recubrimiento. El nombre de cada círculo aparecerá en el recuadro activado para crear el recubrimiento.

En la figura 5.15 se observa el sólido creado con la función "Recubrir".

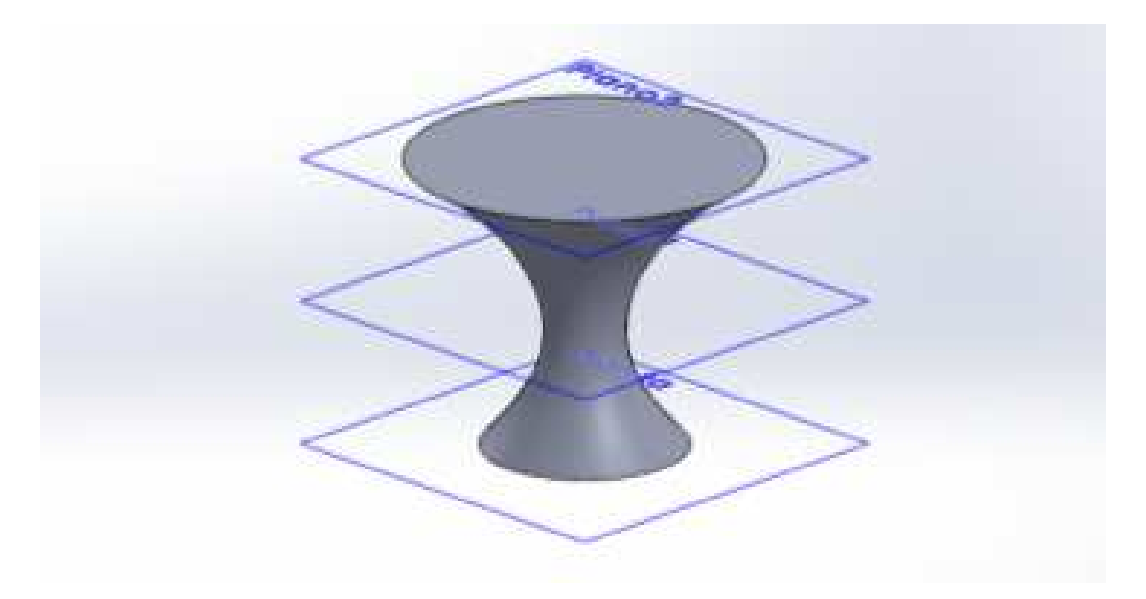

Figura 5.15. Sólido terminado utilizando la función "recubrir"

Ing. Juan José Fernández L.

# Corte de revolución

Para ejemplificar el corte de revolución, haga un cilindro como se muestra en la figura 5.16.

| S SOLIDWORKS Although                                                                                                    | Educat was incertan incom                                          | anardan Sartana T  | 2 13 - 2 - 14 - 12                                 | ······································ | mane S                   | *=#11                   |
|----------------------------------------------------------------------------------------------------|--------------------------------------------------------------------|--------------------|----------------------------------------------------|----------------------------------------|--------------------------|-------------------------|
| Ethur<br>Isheritatare<br>Isheritatare                                                                                                    | lationite.Since transfer<br>feculare<br>lationite.Bince por limite | auderes Conte de A | Code terrate<br>Code recutivello<br>Code por linde | an hatte de ingula de salda            | Erwahar<br>A Interaction | Georgeathie<br>de refer |
| Operationes Comun Caluta                                                                                                    | Deniper Printantes Office                                          | 9.9.               | 5 🛯 🖉 - 🗊 - Ar -                                   | · · · · · ·                            | (di)                     | Die Bit                 |
| Propil (Proderaminados - Pro<br>Propil (Proderaminados - Pro<br>Propil (Proderaminados - Pro<br>Propil (Proderaminados - Pro<br>Propil (Proderaminados - Pro<br>Austria<br>Ananta<br>Ananta<br>Vata Intera<br>Vata Intera<br>Selente Estual | ]                                                                  |                    | 0                                                  |                                        |                          |                         |
| e an an an an an an an an an an an an an                                                                                                    | Trimétrico                                                         |                    |                                                    |                                        |                          |                         |

Figura 5.16. Cilindro

Después, active la vista del plano "Vista lateral". En la figura 5.17 se muestra el plano activado.

| AS SOLIDWOIKS                                                                                                    | Estation over Bosert                                          | ar inertaneeritan Veritana          | - 2 1 - 2 -                                                      | W-5-9-4-1                             | - Fest*                                                           | P 9 11      |
|----------------------------------------------------------------------------------------------------|---------------------------------------------------------------|-------------------------------------|------------------------------------------------------------------|---------------------------------------|-------------------------------------------------------------------|-------------|
| Estudi<br>Laflerrite/Base<br>Ukerde/Luse                                                                                                    | Sallerste Dase barride<br>Recubre<br>Sallerste Dase por Heute | Estrue Ascitente Conte di secolució | Corte Narrola<br>(A) Corte recultoretà<br>In 10 Corte par limite | Radondee Matrix Re<br>Knew Red<br>Vac | ris 😸 Encolver<br>pulo de calida タ Infernación<br>pulo 🙀 Senatria | Geometria a |
| Operaciones Comput Carcura                                                                                                    | r Dimilgent Product                                           | or Office                           | 电水电子                                                             |                                       | 10                                                                | 周三伊彩        |
| Precial (Predeterminades - Res<br>Precial (Predeterminades - Res<br>Precial (Predeterminades |                                                               |                                     | Vista I                                                          | aterol                                |                                                                   |             |
| + Incomentation of the second                                                                                                    | *Derecho                                                      |                                     |                                                                  |                                       |                                                                   |             |
| Solution Parman 2014                                                                                                    | e tor menta 1                                                 |                                     |                                                                  |                                       | KALAGE +                                                          | 11          |

Figura 5.17. Plano activado

Dibuje sobre el plano "Vista lateral" un pequeño rectángulo como se muestra en la figura 5.18.
# UNAM-FES-CUAUTITLÁN

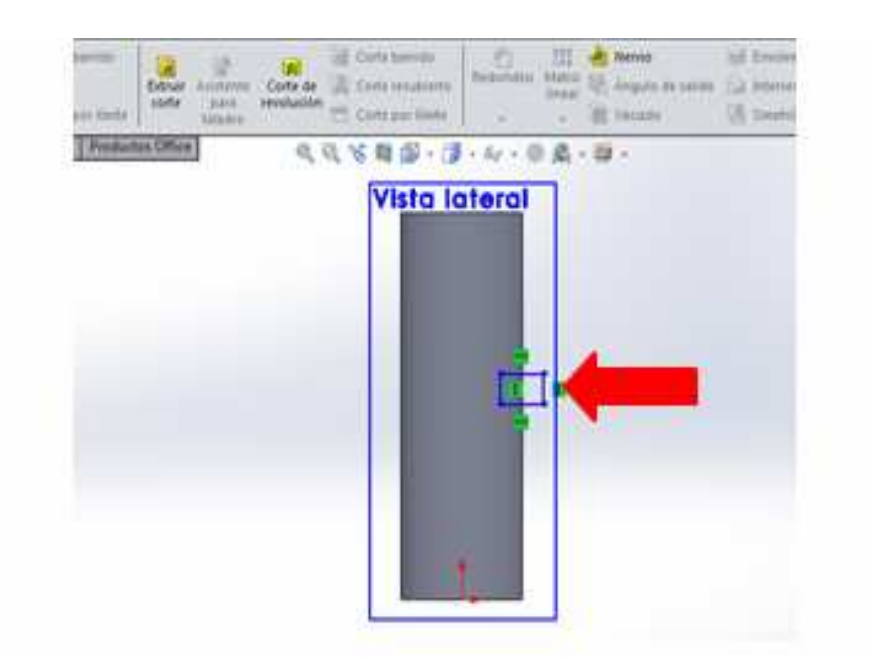

Figura 5.18. Croquis del rectángulo sobre el plano

También, croquice una línea constructiva en medio del cilindro, la cual se señala en la figura 5.19.

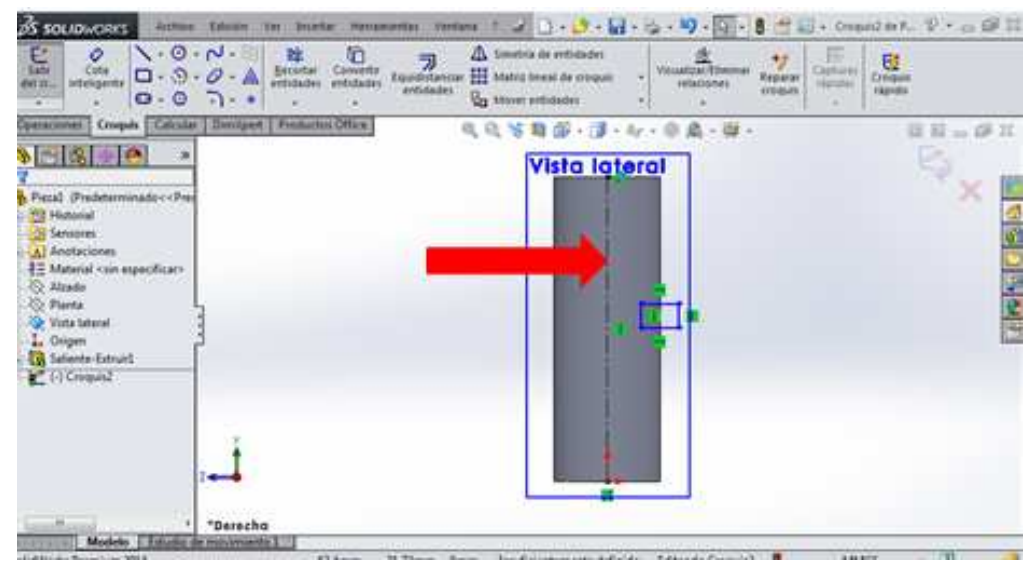

Figura 5.19. Línea constructiva croquizada sobre el plano

A continuación de clic en la función "Corte de revolución". Esta función se muestra en la figura 5.20.

```
Ing. Juan José Fernández L.
```

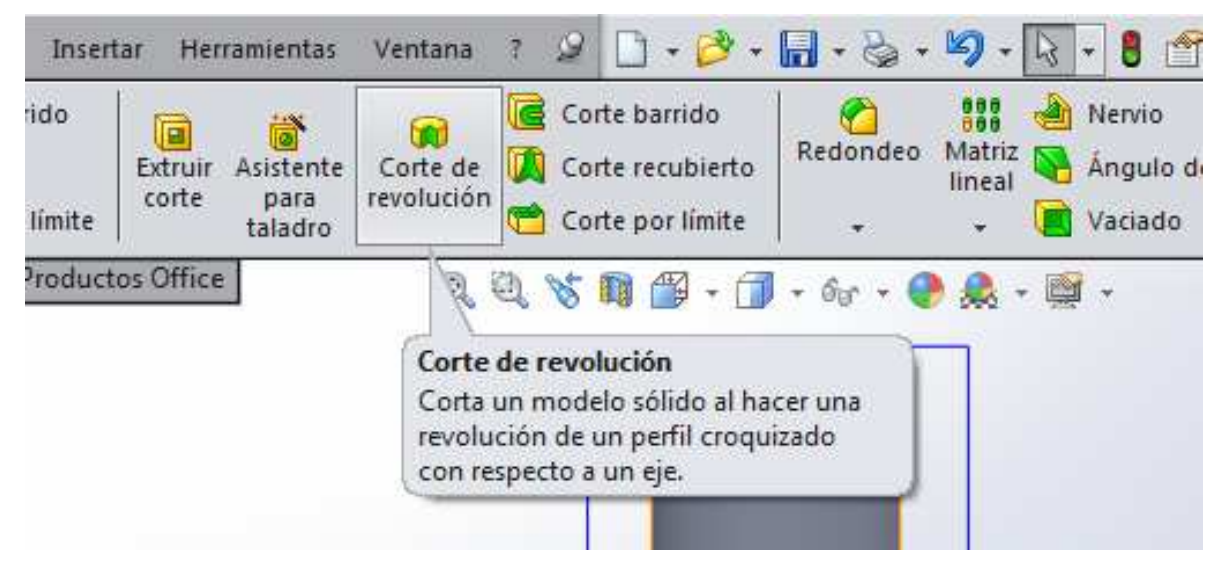

Figura 5.20. Función para hacer un corte sobre una revolución

Al dar clic automáticamente se selecciona el eje de revolución, el cual corresponde a la línea constructiva que se dibujó. El número de grados de corte se puede establecer en el comando que se señala en la figura 5.21.

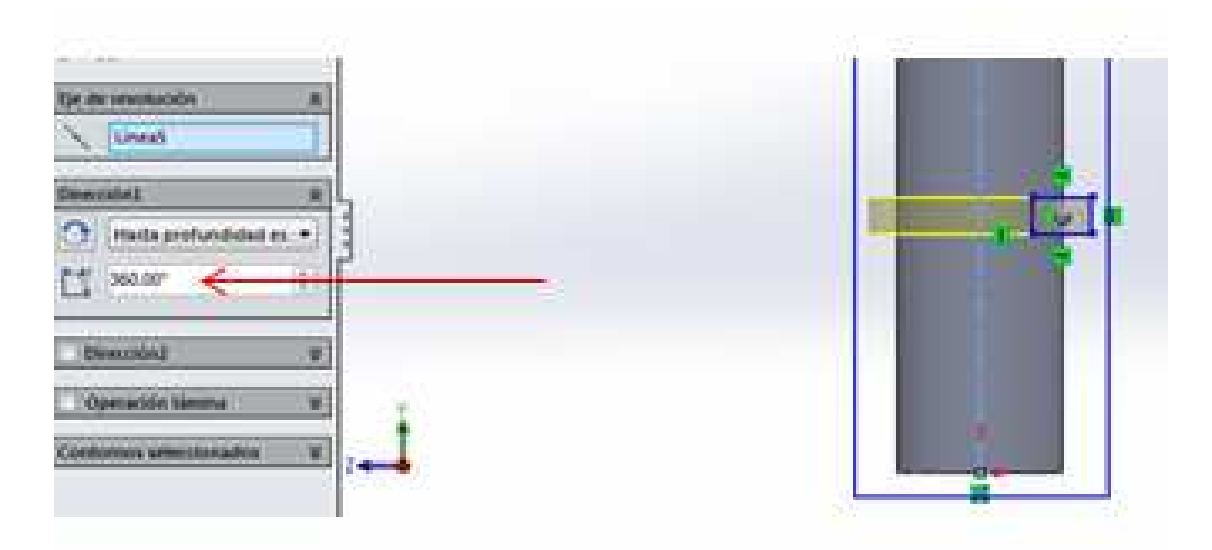

Figura 5.21. Medida en grados para el corte

Si se establecen 360 grados, el corte se hará tal y como se muestra en la figura 5.22.

# UNAM-FES-CUAUTITLÁN

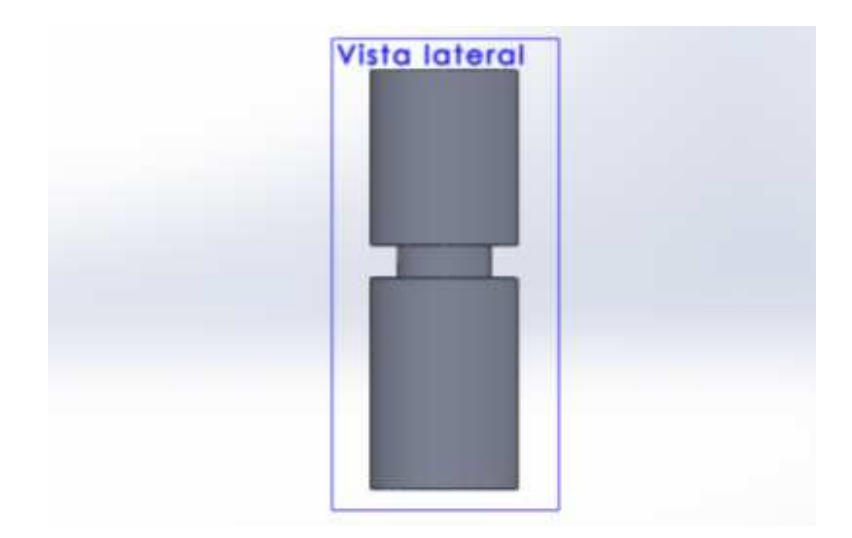

Figura 5.22. Corte de revolución sobre el cilindro

De esta forma se puede hacer un corte de revolución en cualquier pieza con revolución.

# Simetrías

Esta función permite crear una simetría de un modelo realizado. Para explicarla se tomará como ejemplo el diseño de la figura 5.23.

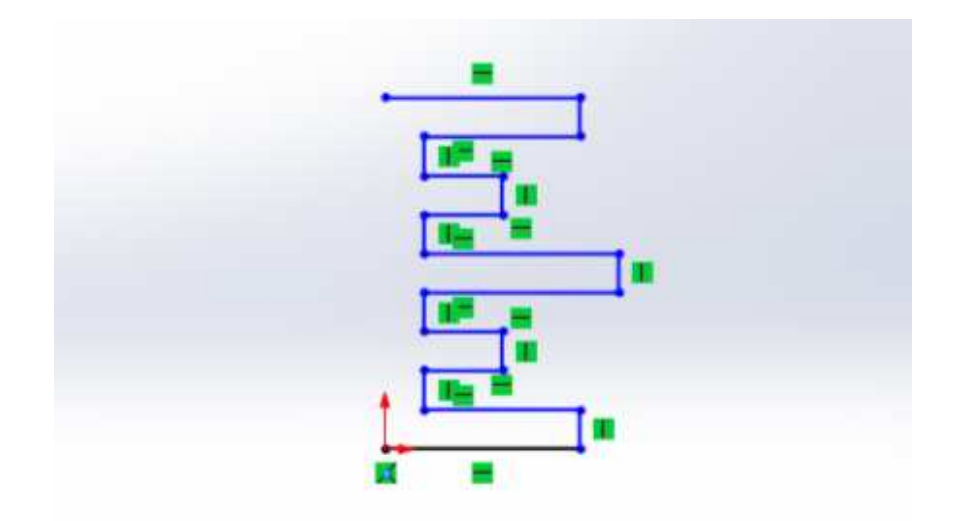

Figura 5.23. Diseño para ejemplificar una simetría

Croquize una línea constructiva como se muestra en la figura 5.24.

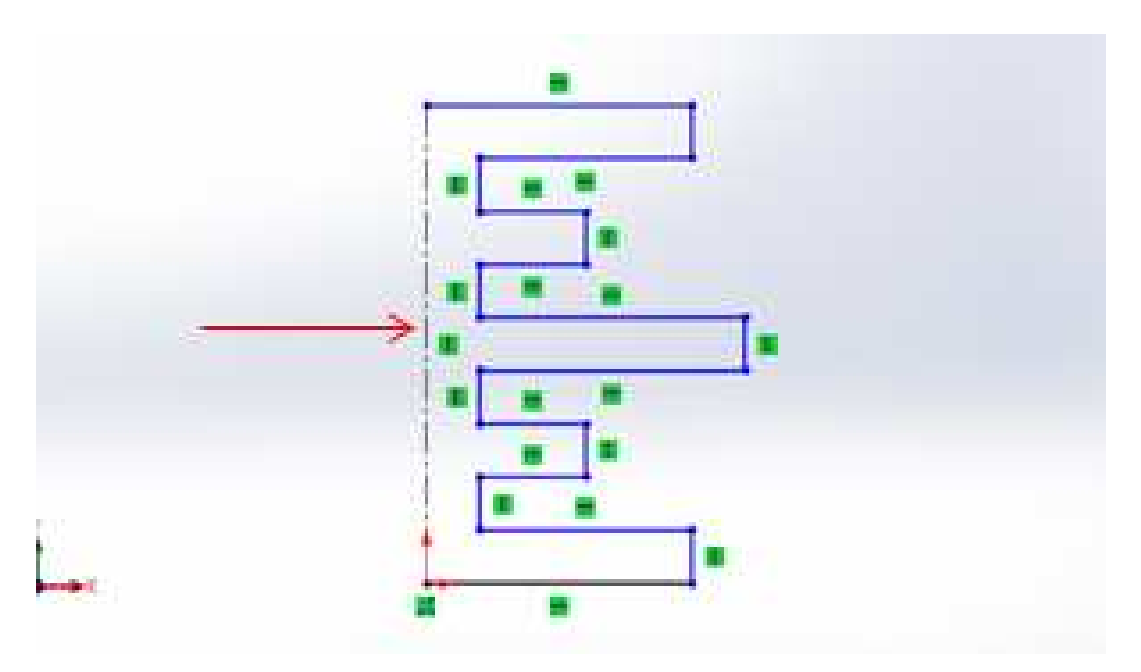

Figura 5.24. Línea constructiva croquizada

Seleccione la opción "Simetría de entidades" que muestra la figura 5.25.

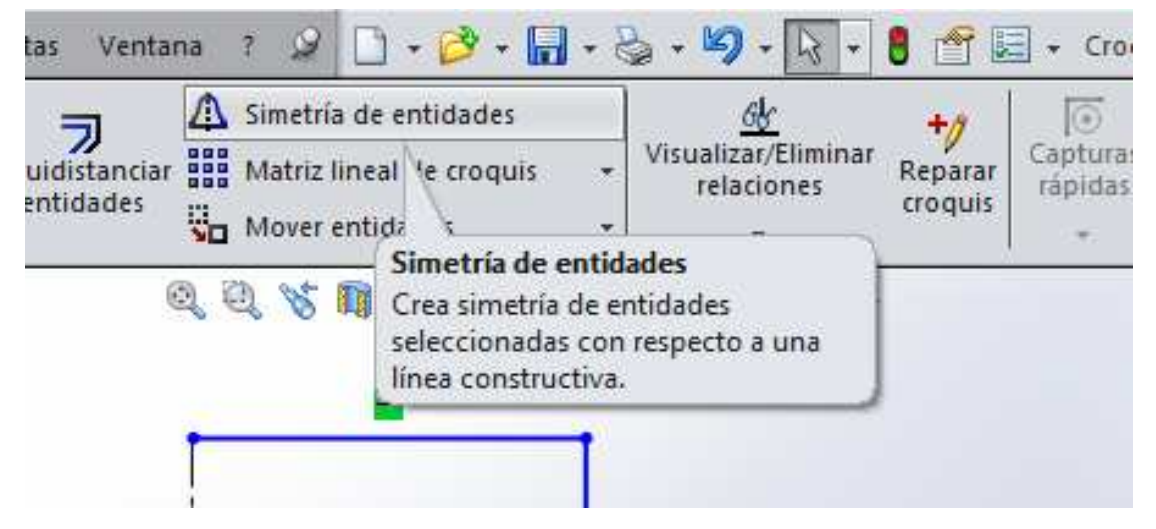

Figura 5.25. Función para crear una simetría

Aparece una ventana del lado izquierdo de la pantalla. En ella se encuentran dos recuadros vacíos, uno de nombre "Entidades para simetría" y el otro ""Con respecto a". En estos recuadros se indican las entidades que se van a ser simétricas, y la referencia para hacer la simetría.

Para hacer la simetría, de clic en el cuadro de nombre "Entidades para simetría". A continuación, seleccione todas las líneas que se encuentran en el recuadro rojo que se muestra en la figura 5.26.

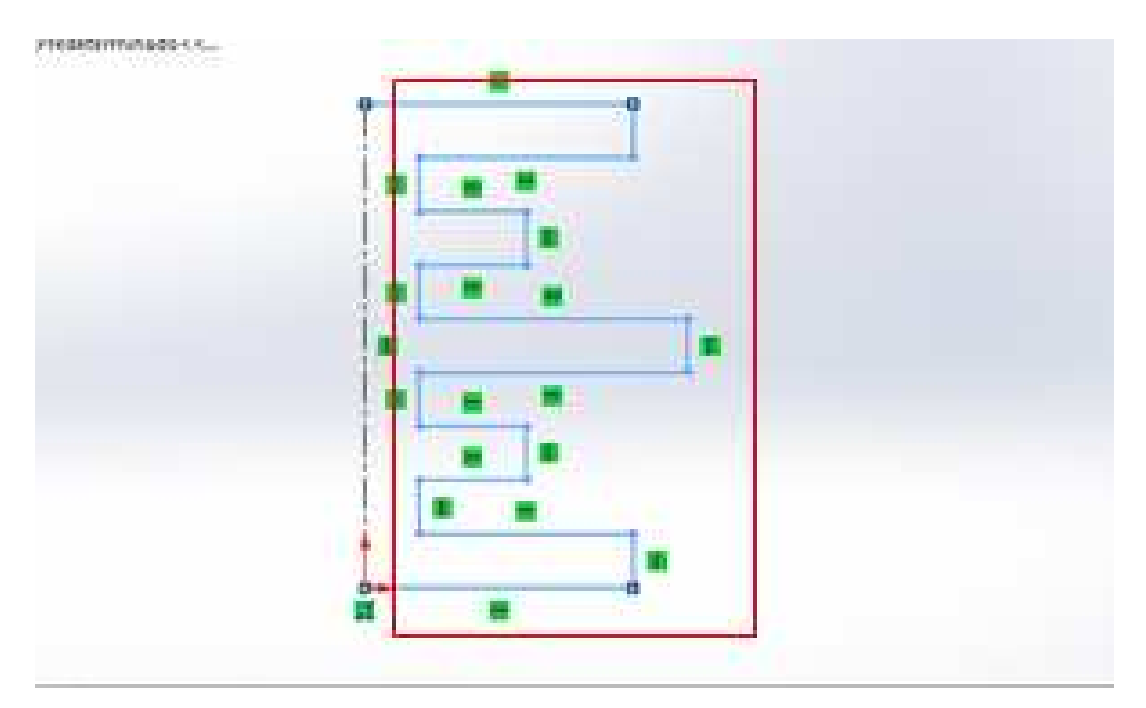

Figura 5.26. Selección de las líneas

Al ir seleccionando las líneas, el nombre de estas aparece en el recuadro.

Posteriormente, de clic en el recuadro de nombre "Con respecto a" y después en la línea constructiva que se croquizó. La simetría se realizará tal y como se muestra en la figura 5.27.

#### UNAM-FES-CUAUTITLÁN

| Cata antaligante                                                                                                    | N − (2)<br>D − (A)<br>T − (a)<br>A − (b)<br>Herentar<br>corrector<br>correcto | ette Louidatancer III Matri  | rie de emitidades<br>2 Uneal de oroquie<br>1 xeñtidades | Attactionerar<br>Haborerar<br>Haborerar<br>Haborerar<br>Haborerar<br>Haborerar<br>Haborerar | Sunna Croques<br>des rápido |
|----------------------------------------------------------------------------------------------------|----------------------------------------------------------------------------------------------------|------------------------------|---------------------------------------------------------|---------------------------------------------------------------------------------------------|-----------------------------|
| Operaciones Croquis Calcular                                                                                                    | DimXpert Productos Offic                                                                                                    | E 608                        | 1 1 - 1 - 4- · O                                        | A-87                                                                                        | 88.00 11                    |
| S 😤 S 🖉 🕘                                                                                                    | 🖬 🧐 Piezz? (Predeterminado                                                                                                    | CoPredeterminadu >_Estada do | evinuelization 1>)                                      |                                                                                             | 1                           |
| A Simetria                                                                                                    |                                                                                                    |                              |                                                         |                                                                                             | V 18                        |
| ✓ X ÷                                                                                                    |                                                                                                    |                              | 1                                                       | -                                                                                           | S 18                        |
| Mensage &                                                                                                    |                                                                                                    |                              |                                                         |                                                                                             | 1                           |
| Seleccione las entidades para<br>crear la simetría y una línea de<br>irroquis o una arita líneal del<br>modelo con respecto a la que<br>crear la simetría. |                                                                                                    |                              |                                                         |                                                                                             |                             |
| Opciones R                                                                                                    | 1                                                                                                    |                              |                                                         |                                                                                             | <u>L.</u>                   |
| Entidades para<br>simetria:                                                                                                    |                                                                                                    |                              |                                                         |                                                                                             |                             |
| Lines2 *                                                                                                    |                                                                                                    |                              |                                                         |                                                                                             |                             |
| [v] Copiar<br>Con respecto a                                                                                                    | 1                                                                                                    |                              |                                                         |                                                                                             |                             |
| A Lineage                                                                                                    | Manual at                                                                                                    |                              |                                                         |                                                                                             |                             |

Figura 5.27. Muestra de la simetría

Dar clic en la palomita de color verde para establecer la simetría. Esta se puede observar en la figura 5.28.

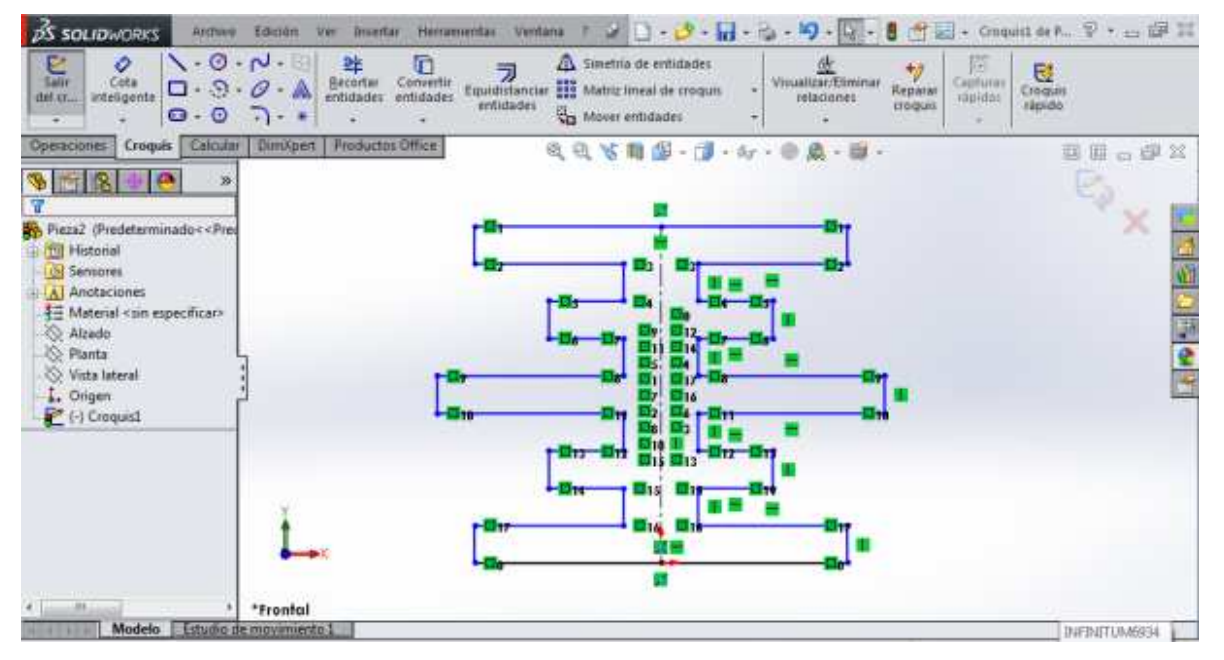

Figura 5.28. Simetría establecida

# UNAM-FES-CUAUTITLÁN

| DS SOLIDIVORIS ANDres                                                                                                    | Edición ver Insertar Herrar<br>0 · A<br>Secontar Convertir<br>entidades | Equiditantar<br>entidades<br>Unidentificades | laden<br>roquis<br>Voualizar/Elminar<br>relaciones<br>zroq | 7 all + Croquit de P. V + Cr EF 23<br>rer répider<br>us répider<br>de Croquis<br>répide |
|----------------------------------------------------------------------------------------------------|-------------------------------------------------------------------------|----------------------------------------------|------------------------------------------------------------|-----------------------------------------------------------------------------------------|
| Coersciones Croquis Calcular<br>Piera2 (Predetarminado < <pres<br>Piera2 (Predetarminado &lt; <pres<br>Material «sin especificar-<br/>Alando<br/>Piera<br/>Alando<br/>Piera<br/>Congen<br/>(-) Croquisi</pres<br></pres<br> | Dimilipent Productos Office                                             |                                              |                                                            |                                                                                         |
| + In + +<br>Pieza2 Modelo   Exhibito de                                                                                                    | *Frontal                                                                | Langitud: 90mm Insuficienteme                | nte definido Editando Croques 5                            | MMAGS - 🗊 🥔                                                                             |

En la figura 5.29 la línea constructiva ha sido eliminada. De esta forma queda hecha la simetría.

Figura 5.29. Línea constructiva eliminada

# Color

Una de las modificaciones que se le puede hacer a un sólido es el color. El color puede ir en todo el sólido o solamente en una de sus caras, o puede ser variado en todo. En la figura 5.30 se tiene una figura en forma de L a la cual se le hará un cambio de color.

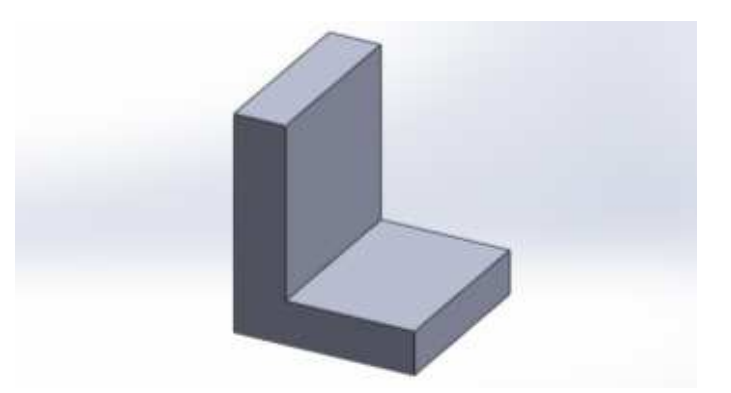

Figura 5.30. Sólido en forma de L

Seleccione la opción que se muestra en la figura 5.31.

Ing. Juan José Fernández L.

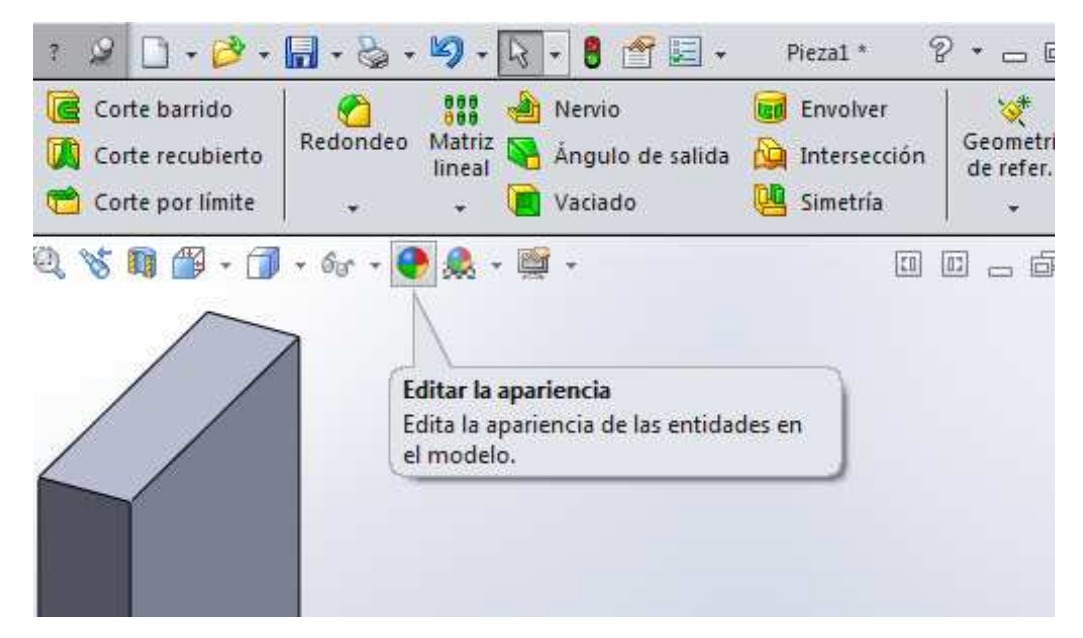

Figura 5.31. Comando para editar el color del sólido

En la figura 5.32 se observa que aparece una ventana en la parte izquierda y en la parte derecha de la pantalla. Es necesario activar el icono de nombre "Color" que se encuentra en la parte derecha para hacer el cambio de color en el sólido. Cuando esté activado, la modificación de color se podrá hacer en la ventana izquierda.

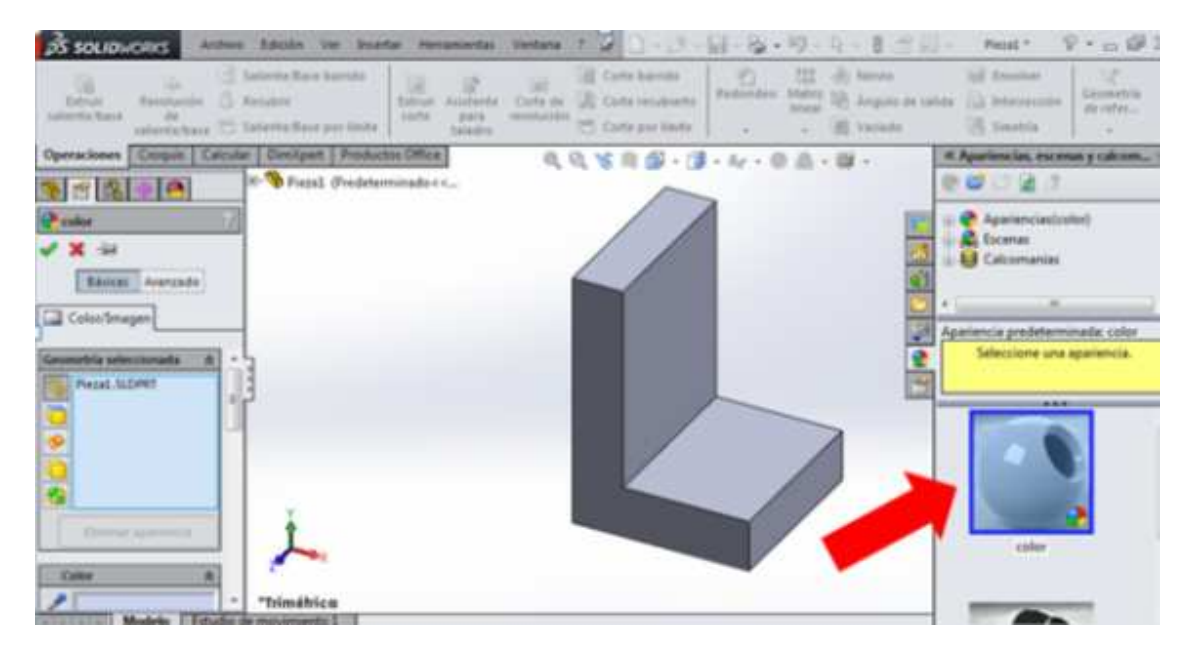

Figura 5.32. Icono activado para editar el color

Ing. Juan José Fernández L.

# UNAM-FES-CUAUTITLÁN

Si el cambio de color se desea hacer en todo el sólido, se deberá activar el ícono que se muestra en la figura 5.33.

| Operaciones Croquin Calcula            | r Dimstpert Productos Office<br>II- 🧐 Piezal (Predeterminado < < | \$ \$ \$ \$ \$ \$ \$ |
|----------------------------------------|------------------------------------------------------------------|----------------------|
| Color 7/<br>X -iei<br>Básicas Avanzado |                                                                  |                      |
| Geometria selectionada R               | 1                                                                |                      |
|                                        | 1                                                                |                      |
| tioninal an around                     | ž.                                                               |                      |
| Color 8:                               | *Trimétrica                                                      |                      |

Figura 5.33. Selección del sólido

Posteriormente, debajo de esos pequeños íconos, se encuentran los diferentes colores. Estos se pueden observar en la figura 5.34.

# UNAM-FES-CUAUTITLÁN

| Laliente/Bate de Saliente/Bate C                                                                                                    | Saliente-Tiase por limite Saliente-Tiase por limite | revolución     | E Vallate                                                                                                    | a ila meneroon a |
|----------------------------------------------------------------------------------------------------|-----------------------------------------------------|----------------|----------------------------------------------------------------------------------------------------|------------------|
| Operaciones Croquia Calco                                                                                                    | ular DiniXpert Productos Office                     | 4 Q X B G - 78 | Ser . 0                                                                                                    | 111              |
| 8 - 8 - 0                                                                                                    | 8-9 Piezal (Predeterminado < «                      |                |                                                                                                    | ~                |
| color                                                                                                    | 1                                                   |                |                                                                                                    |                  |
| ★ 30                                                                                                    |                                                     |                |                                                                                                    |                  |
| Edisicas Avanzado                                                                                                    |                                                     |                |                                                                                                    |                  |
| Color/Imagen                                                                                                    |                                                     |                |                                                                                                    |                  |
| 14                                                                                                    | .4                                                  |                |                                                                                                    |                  |
| Color ®                                                                                                    | 1                                                   |                |                                                                                                    |                  |
| P                                                                                                    | ſ                                                   |                |                                                                                                    |                  |
|                                                                                                    |                                                     |                |                                                                                                    |                  |
| apagado •                                                                                                    |                                                     |                |                                                                                                    |                  |
|                                                                                                    |                                                     |                |                                                                                                    |                  |
| ÷                                                                                                    |                                                     |                |                                                                                                    |                  |
|                                                                                                    |                                                     |                |                                                                                                    |                  |
|                                                                                                    | *                                                   |                | -                                                                                                    |                  |
| Modelo Estudio                                                                                                    | * Trimétrico                                        |                |                                                                                                    |                  |
| and the second second se |                                                     |                | CANDO CON CONCOLOGO CON CONCERCIÓN (CON CONCERCIÓN CON CONCERCIÓN CONCERCIÓN CONCERCIÓN CON CONCERCIÓN CONCERCIÓN CONCERCIÓN CON CONCERCIÓN CONCERCIÓN CON CONCERCIÓN CONCERCIÓN CONCERCICONCERCIÓN CONCERCIÓN CONCERCIÓN CONCERCIÓN CONCERCICONCERCIÓN | 110              |

Figura 5.34. Colores

Dar clic en el color que se le vaya a agregar al sólido. La figura 5.35 muestra el sólido con el color modificado.

| 🔏 SOLIDACRAS Archivo Edición Ver Inseitar Hemmientas Vertana 🕈 🥥 🔄                                                                                                    | 品·論·約·耳·日世里·                | Peat * 🕆 🕫 🛱 🛱                             |
|----------------------------------------------------------------------------------------------------|-----------------------------|--------------------------------------------|
| Image: State of a flavor flavor fla | Redundres Materia<br>inneat | Si Envenier<br>Si Intersección<br>Statesta |
| Operaciones Compat Calcular OverOpert Productos Office C. V III 2 - 1                                                                                                    | - 6r - 0 点 - 提 -            | 10 10 - 67 22                              |
| S S S S S S S S S S S S S S S S S S S                                                                                                    |                             | × .                                        |
|                                                                                                    |                             | 2<br>2<br>2                                |
| Triméfrico                                                                                                    |                             |                                            |
| Salarciosta har antidodar nana modificar no annuancia                                                                                                    | Editando Biero              | - 11 A                                     |

Figura 5.35. Color del sólido modificado

También se puede agregar un color diferente a cada cara. Para hacerlo, se deberá activar el icono que se encuentra abajo del que se usó en el ejemplo anterior.

```
Ing. Juan José Fernández L.
```

PRACTICA No. 6

# PIEZAS MECÁNICAS

Las funciones "Extruir saliente/base", "Extruir corte", y "Revolución de saliente/base", son la base principal para construir cualquier sólido en SolidWorks.

La finalidad de este capítulo es explicar la construcción de algunas piezas mecánicas tomando como base lo explicado en los capítulos anteriores.

# Polea tensora

La figura 6.1 muestra las acotaciones para la construcción de la polea tensora.

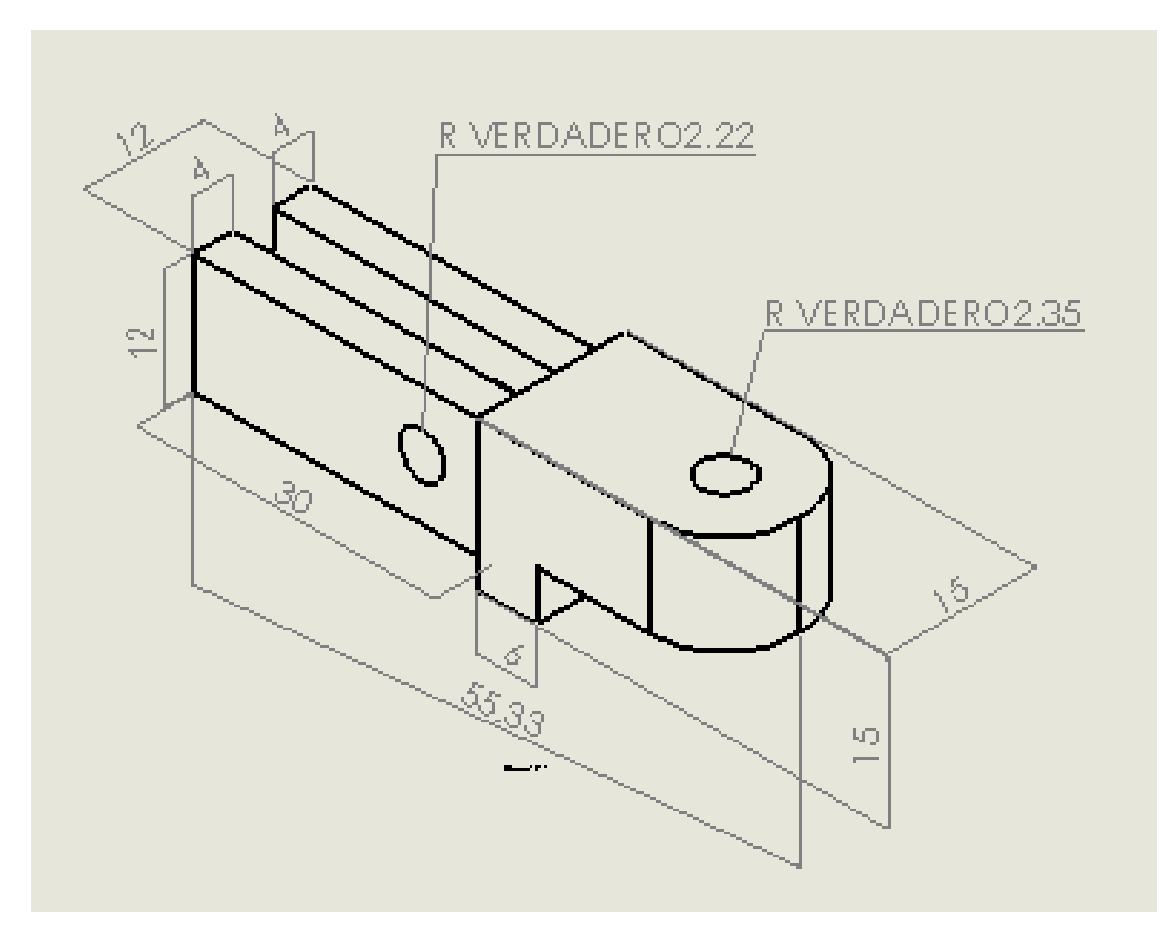

*Figura 6.1. Diseño de una polea tensora con acotaciones NOTA: Utilice el plano "alzado" y el sistema de unidades MMGS.* 

Ing. Juan José Fernández L.

Inicie construyendo un prisma rectangular con sus respectivas acotaciones como se muestra en la figura 6.2.

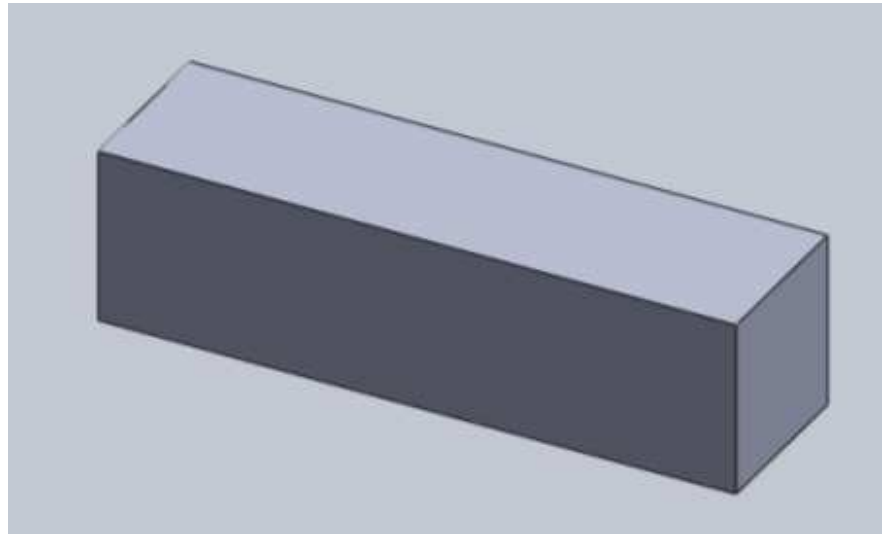

Figura 6.2. Prisma rectangular

Al tener el prisma construido, sitúese en alguna de las caras de los extremos (son las caras cuadradas) y dibuje dos cuadros, uno en toda la cara y otro dentro de ella, como se muestra en la figura 6.3. Utilice las acotaciones mostradas en la figura.

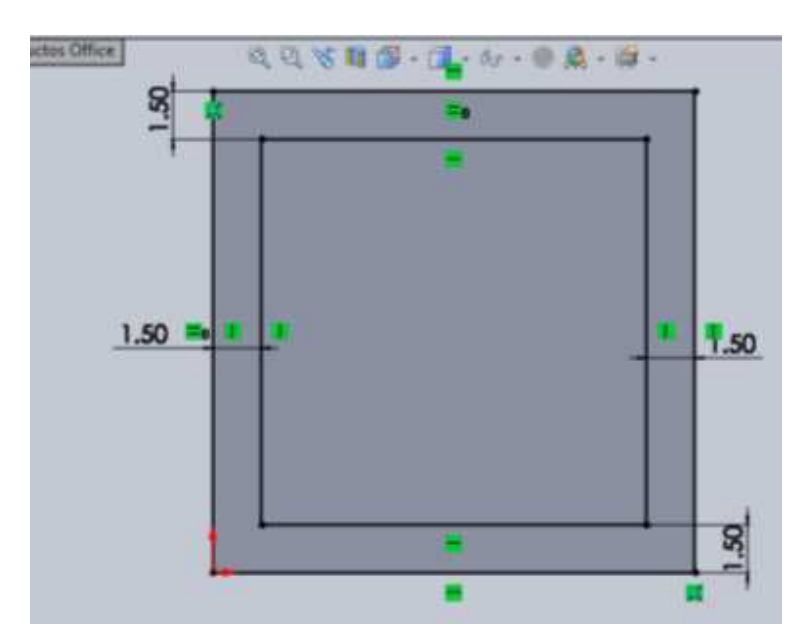

Figura 6.3. Cuadros y cotas correspondientes

Ing. Juan José Fernández L.

A continuación, utilice la función "Extruir corte" estableciendo una profundidad de corte de "30 milímetros" Una vez extruido el corte, dibuje un rectángulo en la parte media de la cara cuadrada extruida, y acotarlo, como lo muestra en la figura 6.4.

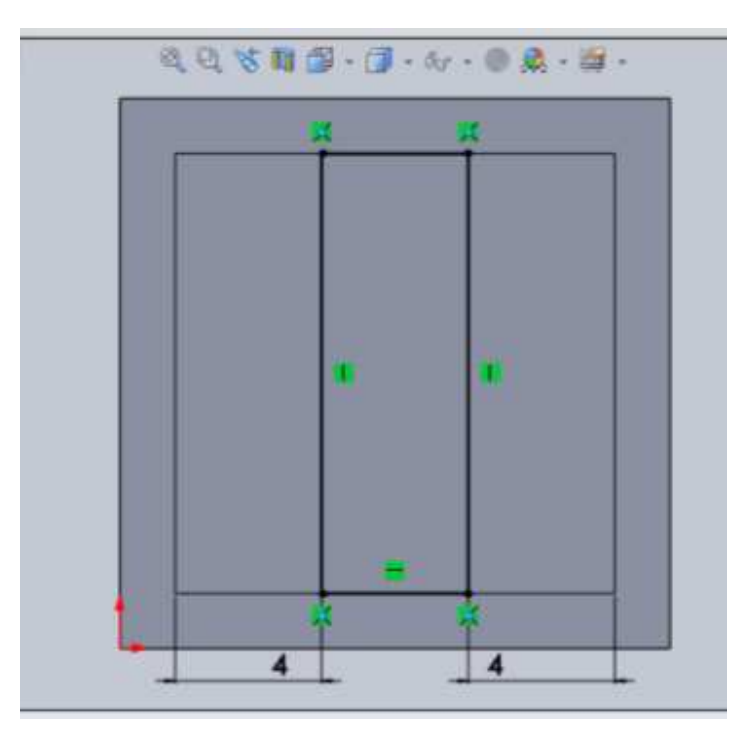

Figura 6.4. Diseño del rectángulo

Después, hacer el corte del rectángulo dibujado. Nuevamente utilice una profundidad de "30 milímetros". En la figura 6.5 se observa la forma del sólido con los cortes ya hechos.

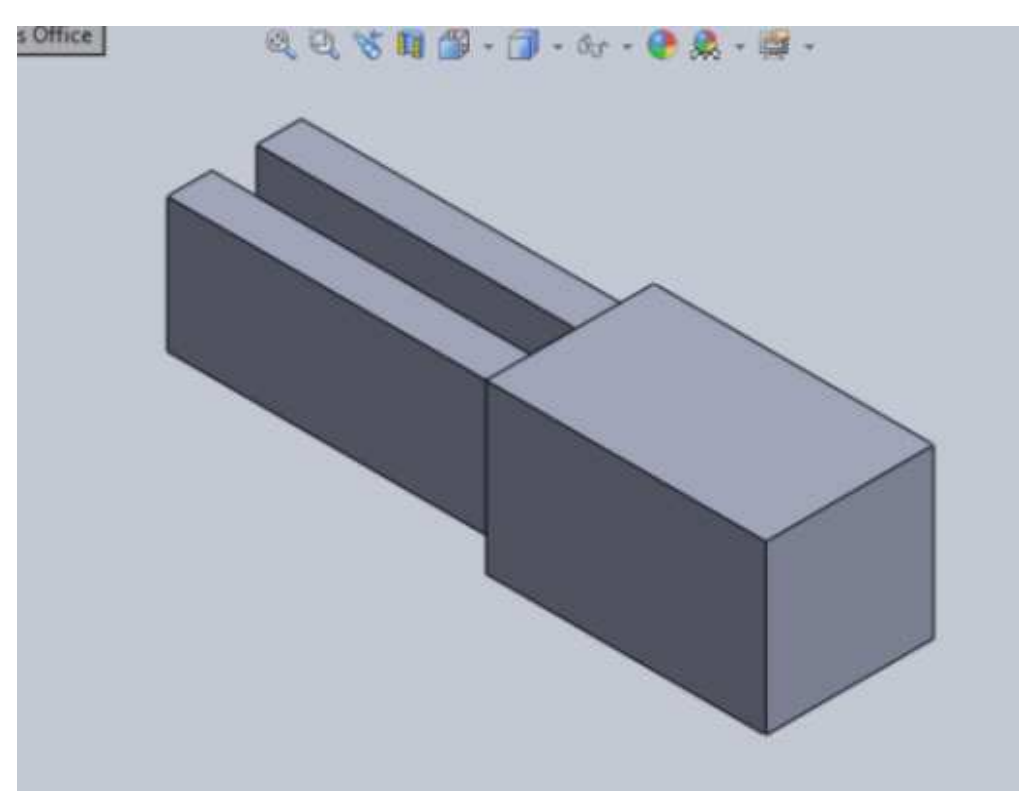

Figura 6.5. Pieza con los cortes realizados

Para hacer los agujeros en las caras donde se hicieron los cortes, sitúese en una de ellas y dibuje un círculo y acotar con la medida mostrada en la figura 6.1. Centrar correctamente los círculos basándose en las medidas de la figura original. Después de dibujarlo, haga el corte para hacer la perforación en las dos caras. En la figura 6.6 se observan las perforaciones realizadas.

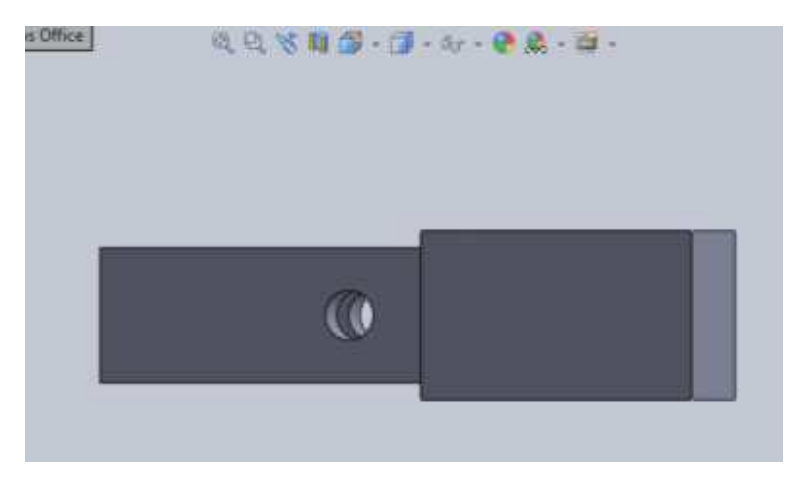

Figura 6.6. Perforación de los círculos

Ing. Juan José Fernández L.

Posteriormente, realice el corte que se muestra en la figura 6.7. Para hacerlo, se recomienda dibuje un rectángulo sobre la cara.

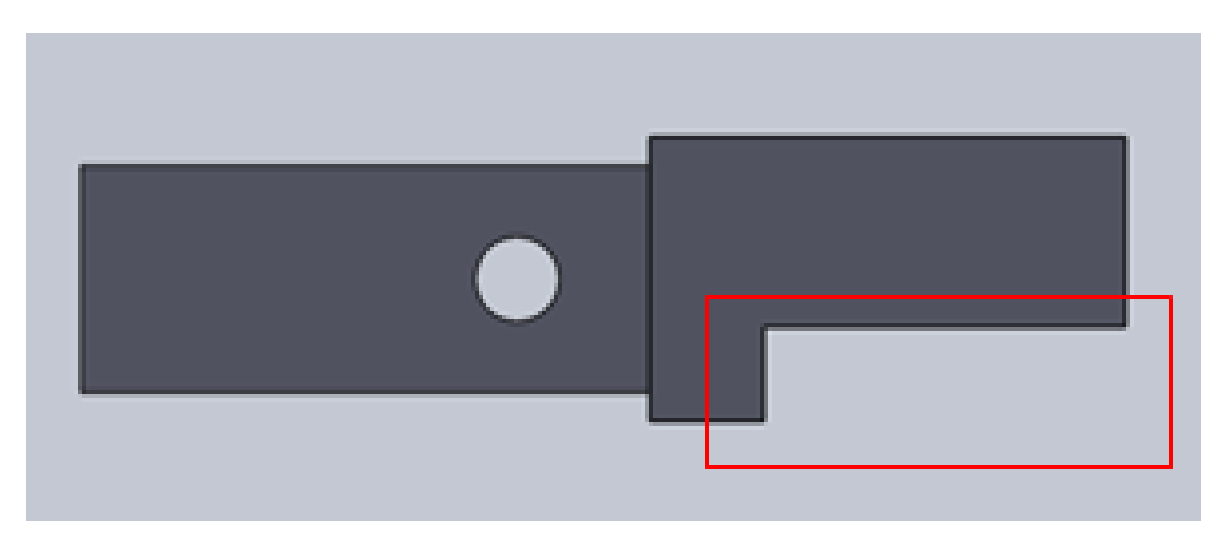

Figura 6.7. Corte del rectángulo croquizado

Utilice la función "Redondeos" para hacer estos en las esquinas de la pieza. La figura 6.8 muestra la pieza con los redondeos realizados.

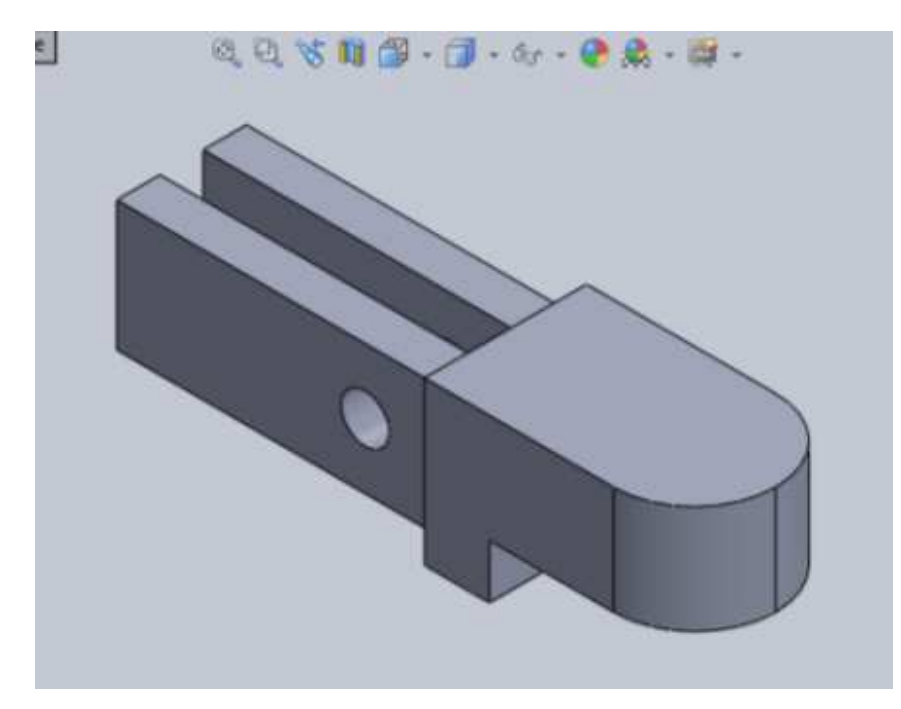

Figura 6.8. Pieza con redondeos

<u>Ing. Juan José Fernández L</u>.

Por último, realizar el agujero de la cara superior. Corresponde a la cara donde se hicieron los redondeos. La figura 6.9 muestra la polea tensora terminada.

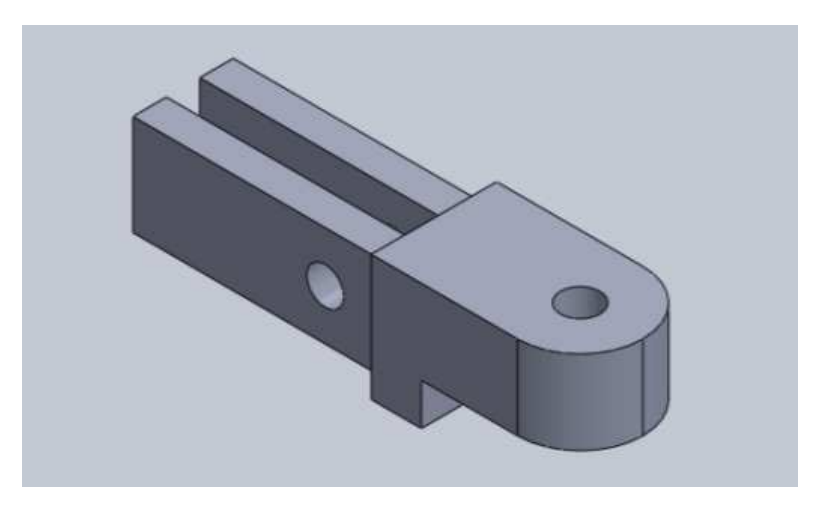

Figura 6.9. Polea tensora terminada

# Brida doble

La figura 6.10 muestra el esquema de una brida doble, la cual se tomará como ejemplo para explicar su construcción.

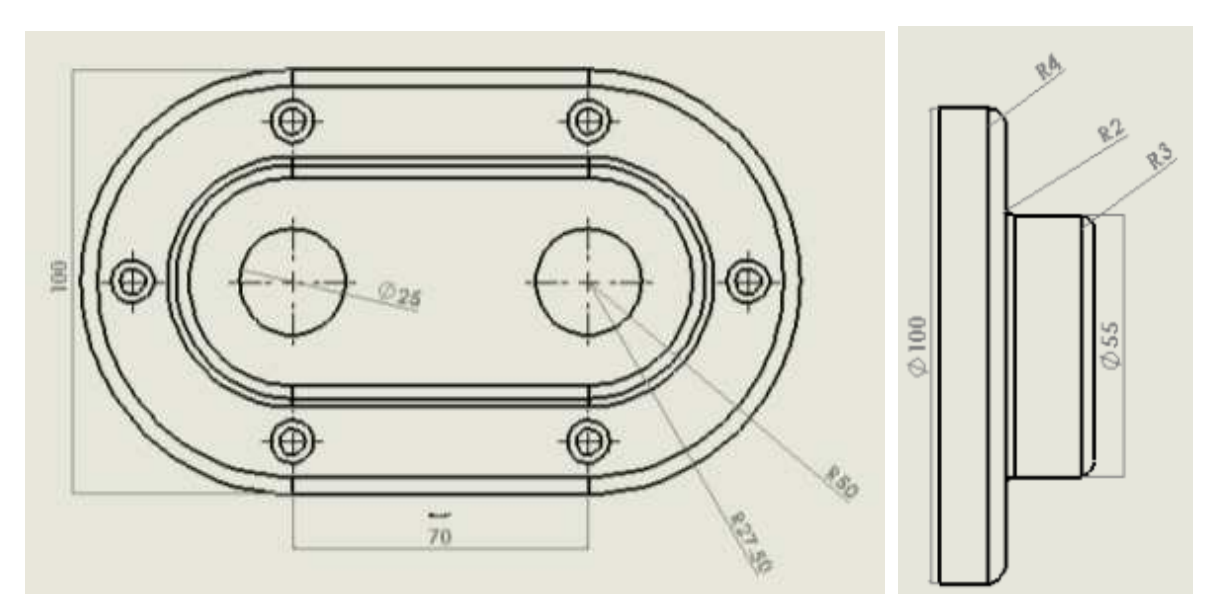

Figura 6.10. Diseño de una brida doble con acotaciones

El primer paso para construir una brida doble consiste en seleccionar la opción "Ranura recta", esta se muestra en la figura 6.11.

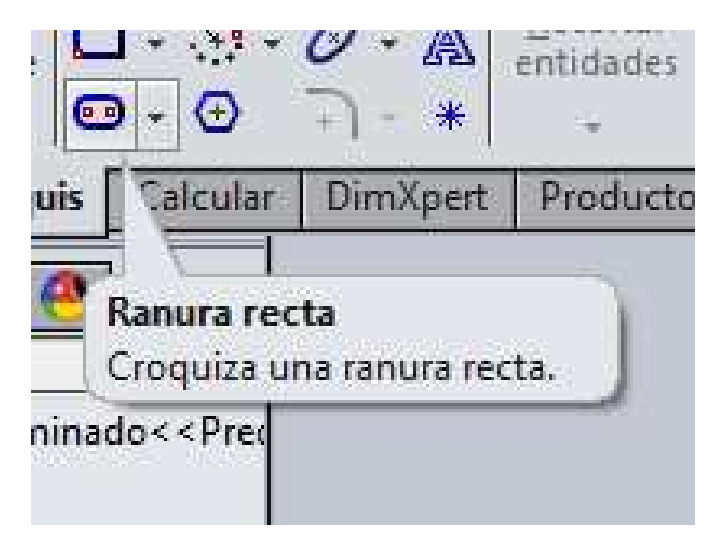

Figura 6.11. Comando para dibuje una ranura recta

Dibuje la elipse que se muestra en la figura 6.12

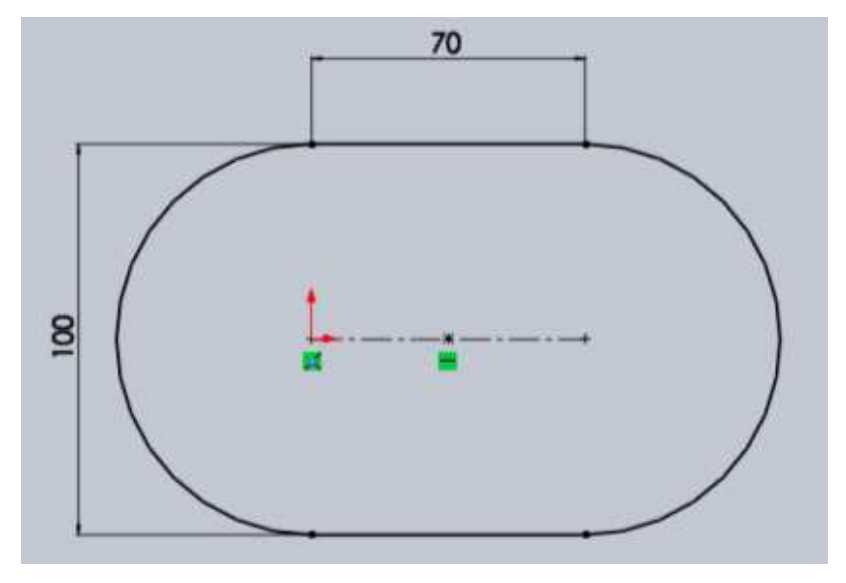

Figura 6.12. Croquis de la ranura

A continuación utilice la función "Extruir saliente/base". La figura 6.13 muestra la figura extruida.

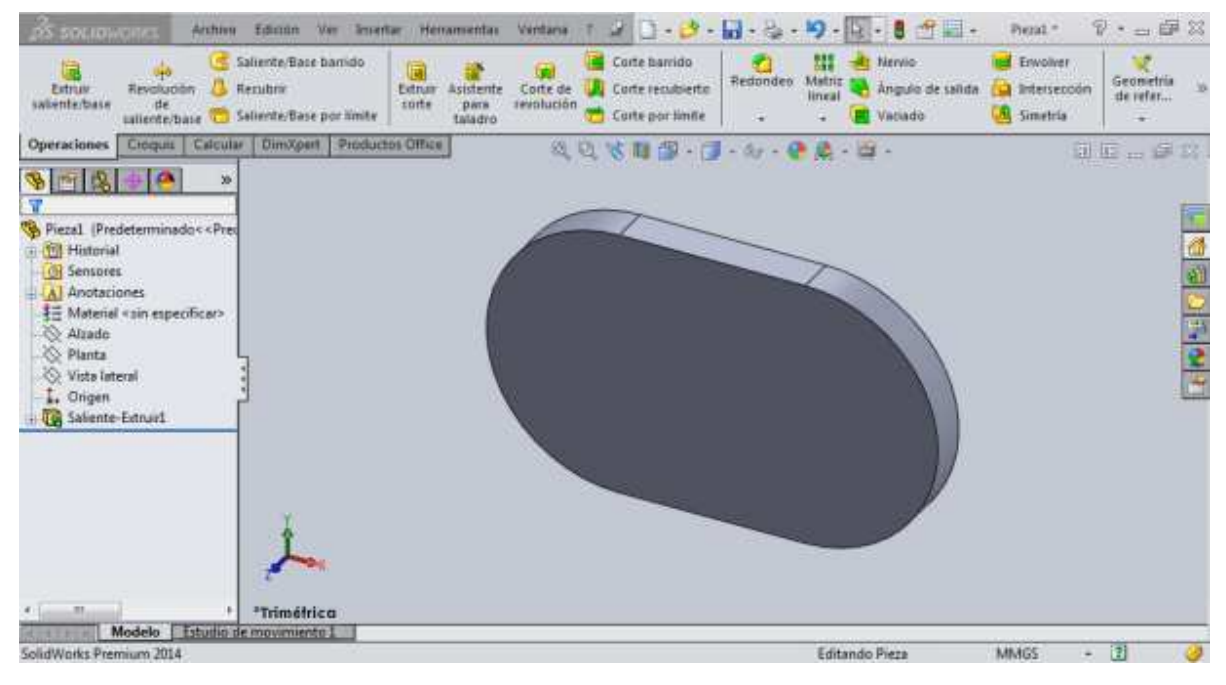

Figura 6.13. Extrusión de la ranura

Dibuje una nueva ranura sobre la que se realizó y nuevamente utilicela función "Extruir saliente/base" para extruirla, tal y como se muestra en la figura 6.14.

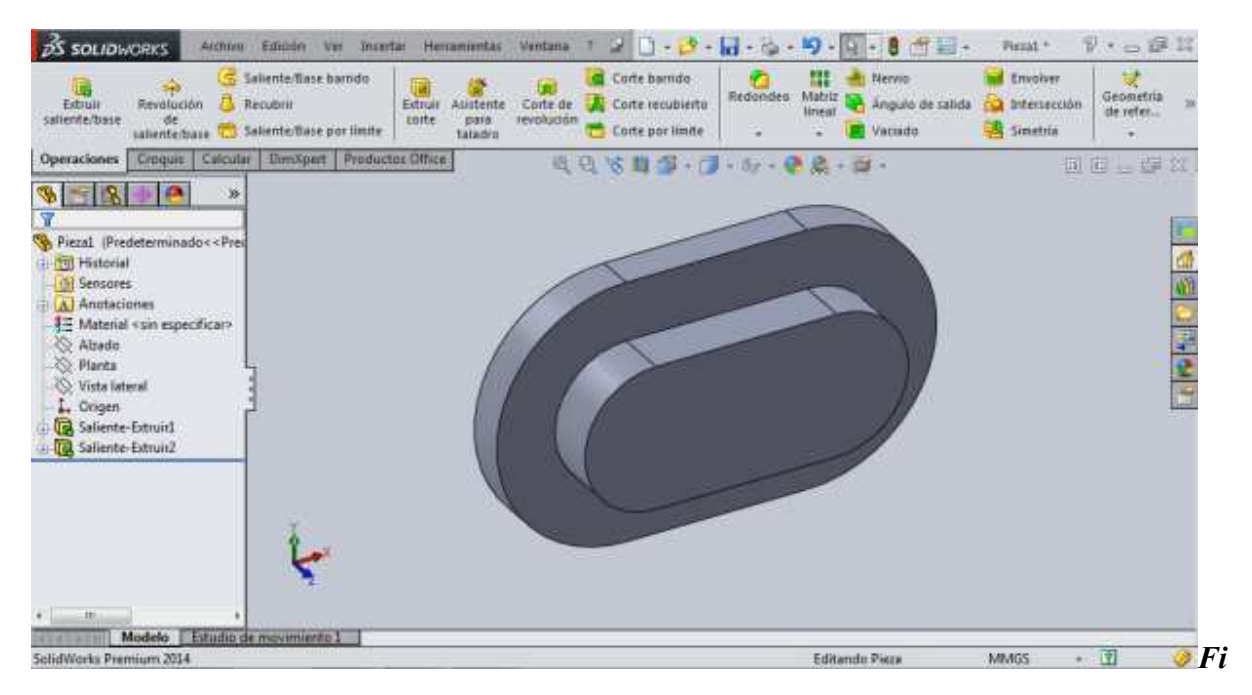

Figura 6.14. Extrusión de una segunda ranura

Ing. Juan José Fernández L.

Dibuje dos círculos sobre la cara de la última ranura extruida y acotar, como se muestra en la figura 6.15

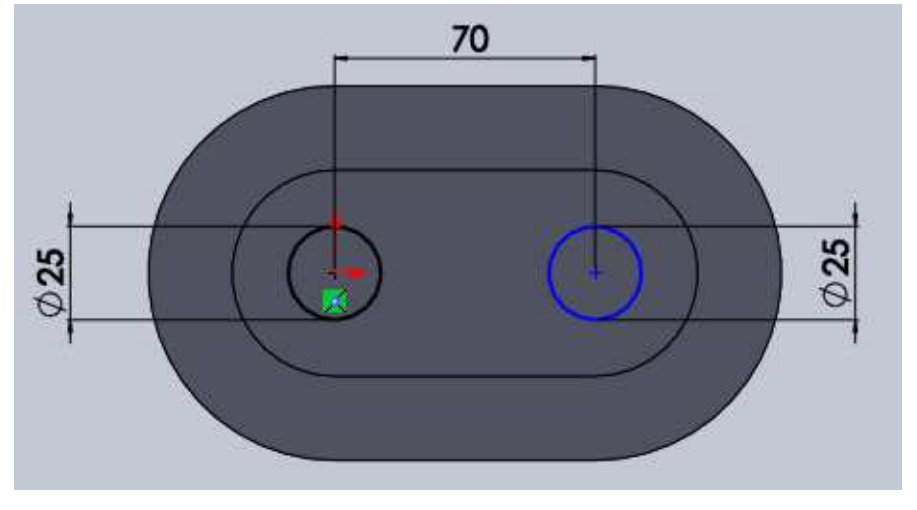

Figura 6.15. Diseño de los círculos

Utilice la función "Extruir corte" para hacer los agujeros, e indicar la profundidad de perforación. Después de esto, realizar los redondeos en las esquinas indicadas con la función "Redondeo". En la figura 6.16 se observa la forma de la pieza.

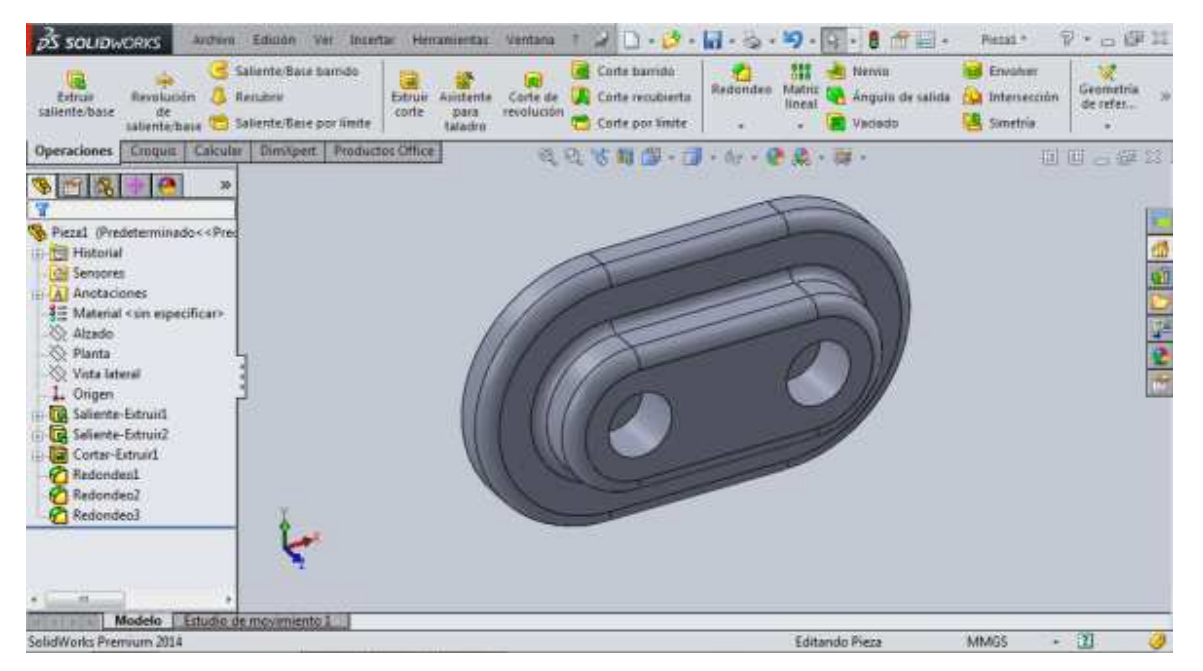

Figura 6.16. Perforación de los círculos

Ing. Juan José Fernández L.

Por último, se realizan las seis perforaciones indicadas en la figura 6.10. Estas perforaciones se realizan con la función "Asistente para taladrado", la cual se muestra en la figura 6.17.

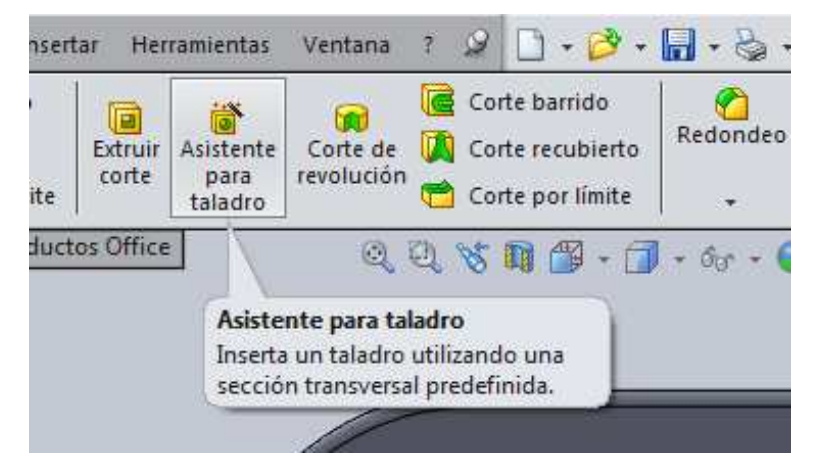

Figura 6.17. Función para insertar un taladro

Al dar clic, aparece una ventana del lado izquierdo, en la cual se indica el tipo de taladrado que se va a realizar. Seleccione la opción "Refrentado", la cual se muestra en la figura 6.18.

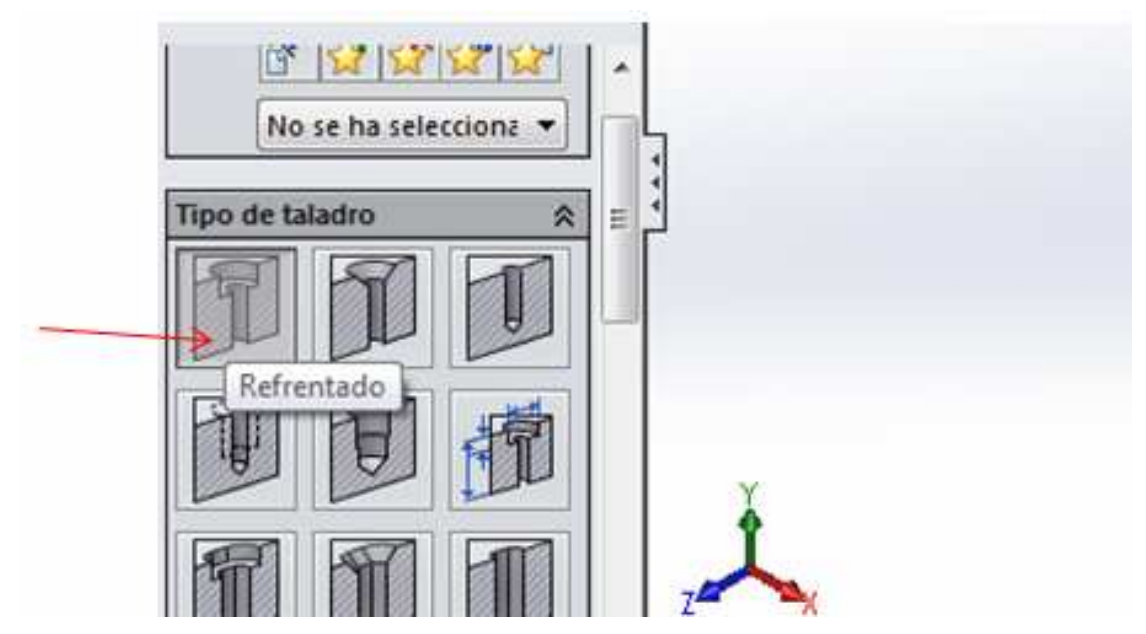

Figura 6.18. Refrentado

Para establecer las medidas del refrentado, en la parte de abajo de esa misma ventana aparece una leyenda con un pequeño cuadro que dice "Mostrar ajuste de tamaño personalizado", es necesario de clic en el cuadro pequeño de esa opción para indicar las medidas de la perforación.

Una vez activada esa opción, se pueden establecer las medidas del refrentado tal y como se muestra en la figura 6.19.

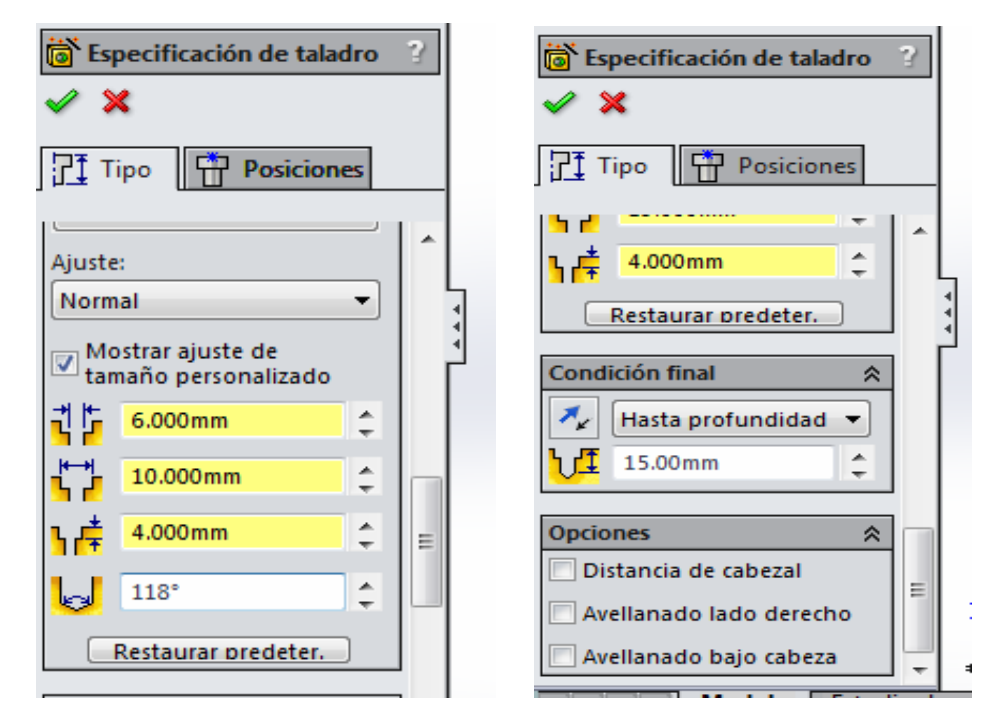

Figura 6.19. Medidas del refrentado

De clic en la paloma para establecer los cambios. Después de de clic, el sistema pide que se indique la cara en donde se harán las perforaciones. Se elige la cara que se muestra en la figura 6.20.

#### UNAM-FES-CUAUTITLÁN

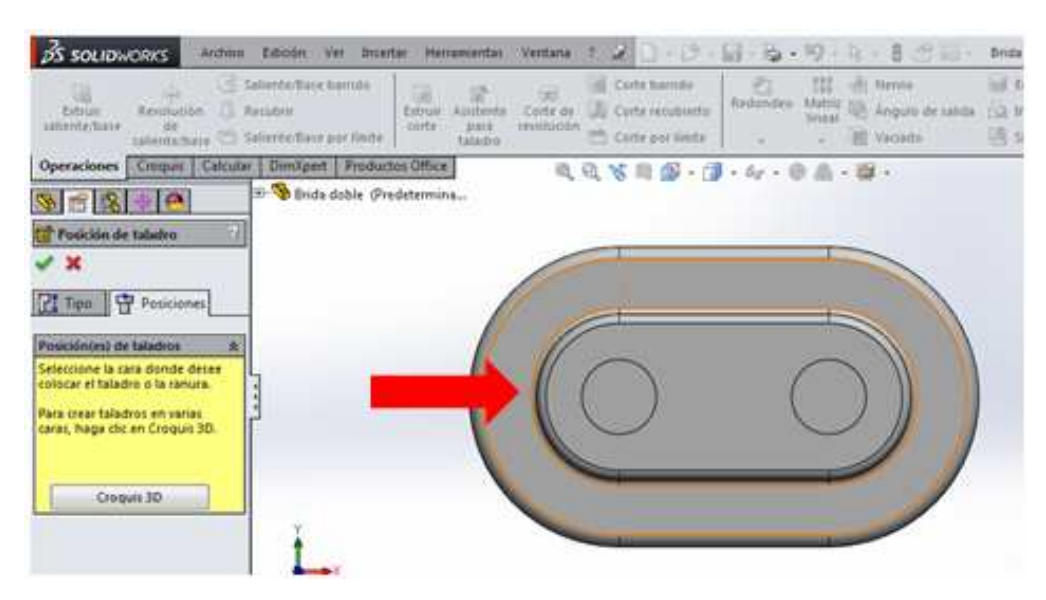

Figura 6.20. Selección de la cara para los refrentados

En la pantalla de trabajo se observa el puntero con una pequeña muestra de lo que es el refrentado. Para colocar los refrentados sobre la cara, basta con de clic sobre ella y repetir el mismo paso para establecer las seis perforaciones.

Dar clic en la palomita para establecer los refrentados. Concluido este paso, la pieza queda completamente construida, como se ve en la figura 6.21.

# UNAM-FES-CUAUTITLÁN

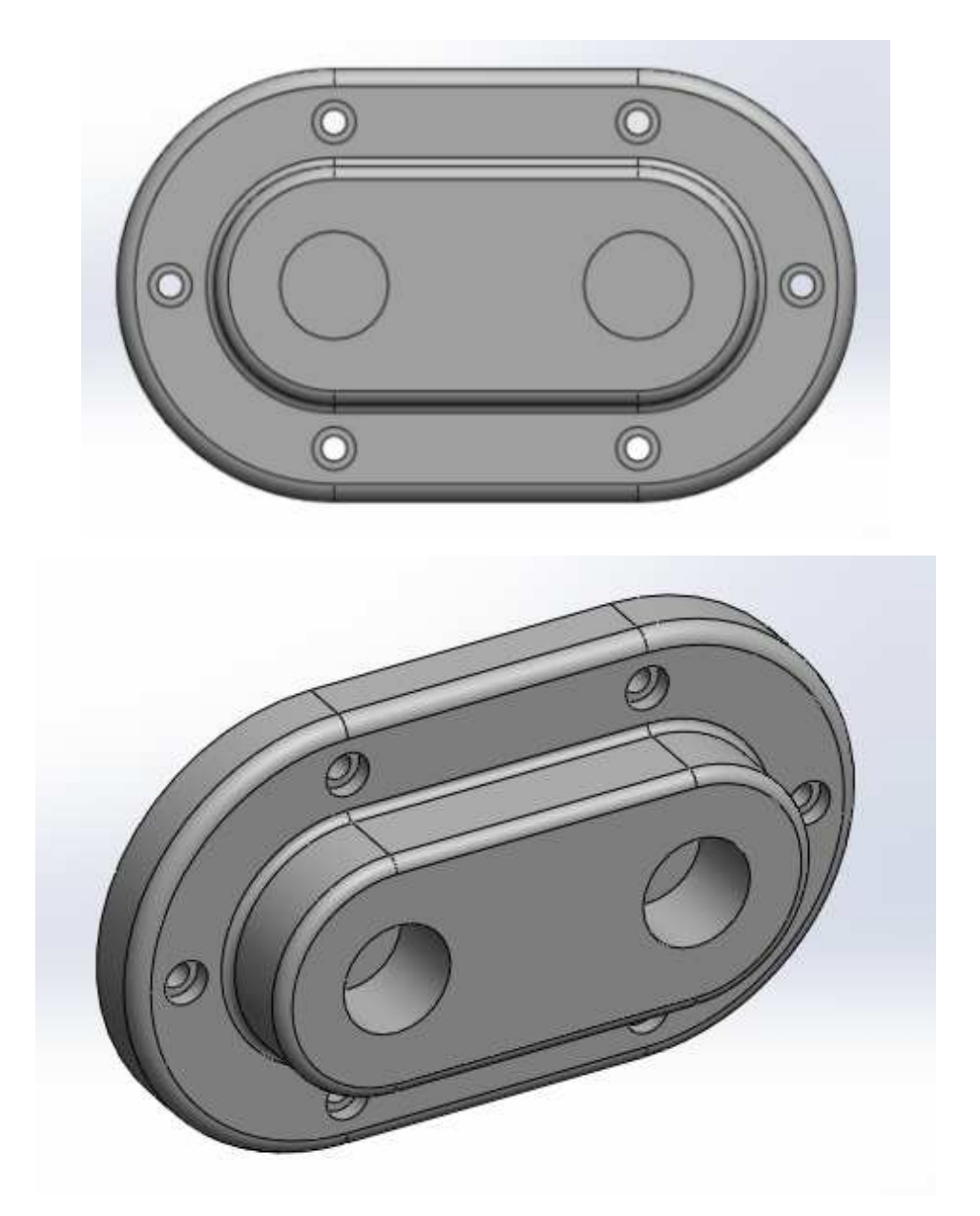

Figura 6.21. Brida doble terminada

# PRACTICA No. 7

# ELEMENTOS PARA ENSAMBLES

Para realizar ensambles en SolidWorks en ocasiones se requieren de elementos para fijar dos o más piezas, o dependiendo del tipo de ensamblaje que se vaya a realizar se hace uso de ellos. Algunos de estos ejemplos de elementos son los tornillos, tuercas, pernos, rodamientos, entre otros, y se encuentran en el apartado de SolidWorks para construir ensambles. También, dependiendo del tipo de sistema de unidades en el que se esté trabajando, se hace uso de dichos elementos.

Para explorar los elementos para ensamblajes, seleccionar la opción "ensamblaje" que se muestra en la figura 7.1.

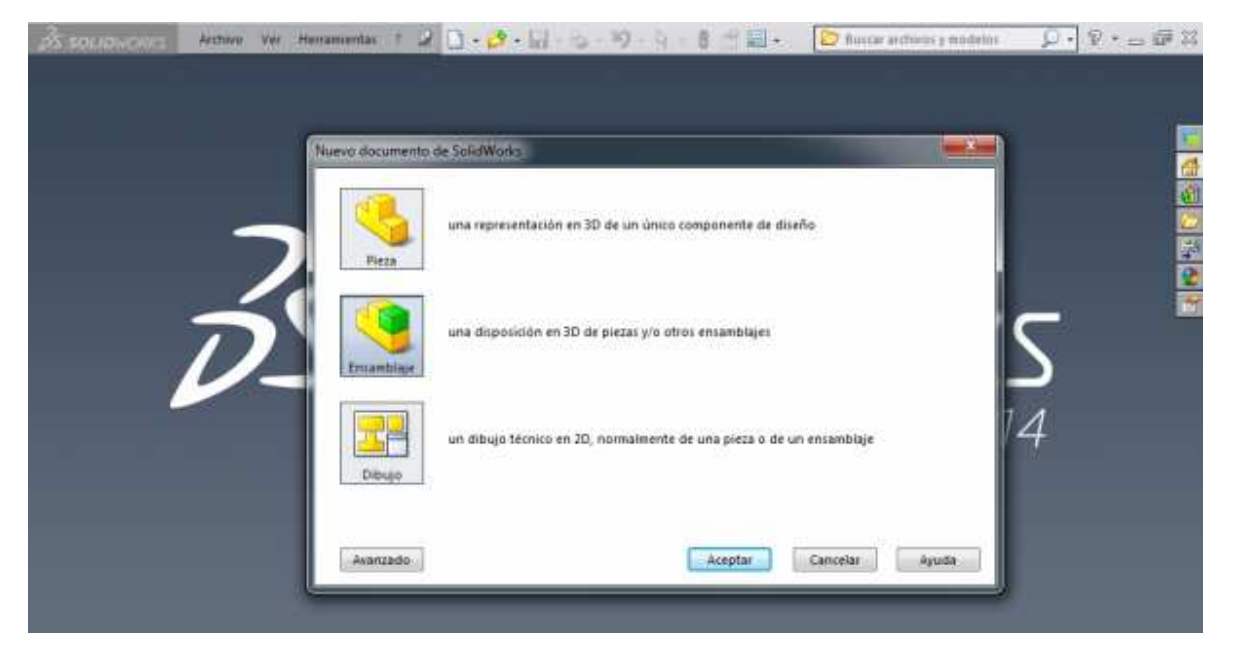

Figura 7.1. Opción para crear un ensamble

Al dar clic en "ensamblaje" se abre una pantalla de trabajo parecida a la pantalla donde se realizan los modelos de los sólidos que se hicieron en los capítulos anteriores. Dar clic en la opción "Biblioteca de diseño" tal y como se muestra en la figura 7.2.

## UNAM-FES-CUAUTITLÁN

| 35 SOLIDIOCONS Annue Emilie Vie Starter Heramontal Vienaus 1                                                                                                    | 2 ) · () · [] · 2 · 1) · 1 · 1 · 1 · 1 · 1 · 1 · 1 · 1 ·     |
|----------------------------------------------------------------------------------------------------|--------------------------------------------------------------|
| Later States Andrew Control Andrew Control Control Con | Contractores Grandels<br>de estade                           |
| Essambleir Diselle Cressie Calcular Predictors Office                                                                                                    | 5月前・前・前・前の、前・二部・二部                                           |
| 8 4 6 6                                                                                                    |                                                              |
| Disperant emandelaje                                                                                                    | ¥ 18                                                         |
| X                                                                                                    | 3                                                            |
| Renage 8 *                                                                                                    | Eblioteca de diseño                                          |
| electione un componente                                                                                                    | Haga cic para visualpar esta pretaña<br>Sel paral de tareas. |
| ana morta y cooquero en la<br>sea de graficos, o presone                                                                                                    |                                                              |
| now all all a                                                                                                    | 2                                                            |
| over un direño eccendente                                                                                                    | 1                                                            |
| require de diseñe con                                                                                                    |                                                              |
| war entionices a partie de                                                                                                    |                                                              |
| Constants                                                                                                    |                                                              |
| Ster and a start start                                                                                                    |                                                              |
| fera/Invanibiair pare A                                                                                                    |                                                              |

Figura 7.2. Biblioteca de diseño

Se observa que todas las funciones que se encuentran en la parte de arriba de la pantalla están desactivadas, esto se debe a que no hay ningún modelo para ensamblar.

Al dar clic en "Biblioteca de diseño" se abre una ventana en la parte derecha de la pantalla, como se muestra en la figura 7.3.

| is sources and line in mate the                                                                                                    |                       | 1 11 - Howard, 9 - o 6935             |
|----------------------------------------------------------------------------------------------------|-----------------------|---------------------------------------|
| 1 <u>1</u> 2 <u>1</u> 2 -                                                                                                    |                       | 2                                     |
| Secondar   Date   County   Females Dies                                                                                                    | 40 x 0 0 . (          | · · · · · · · · · · · · · · · · · · · |
| 191 - 191 A                                                                                                    |                       | 40 40 C (a)                           |
| Tempeter secondaje                                                                                                    |                       | Tacker                                |
| Mithage B -                                                                                                    |                       | Contendo de Schillindes               |
| pere mutter y coloquest en la<br>cana de graficos, o preserve<br>desplat para utilizaria en pl<br>arcan.                                                                                                    |                       | 2                                     |
| O coa un diseñe accerdente<br>p deciendente wandz un<br>conqui de diseñe can                                                                                                    |                       | E                                     |
| Norgan Las presse la podrati<br>l'este antennes a parte de<br>Norgan                                                                                                    |                       |                                       |
| Coast starts                                                                                                    |                       |                                       |
| ABAT DO                                                                                                    |                       |                                       |
| - *frantul                                                                                                    |                       |                                       |
| Contraction of the second second seco | 2 11 2 12 12 12 12 12 |                                       |

Figura 7.3. Ventana

Aparecen diferentes pestañas. Dar clic en la que dice "Toolbox". Se observa que aparece una nueva ventana en la misma parte. La figura 7.4 muestra esta ventana.

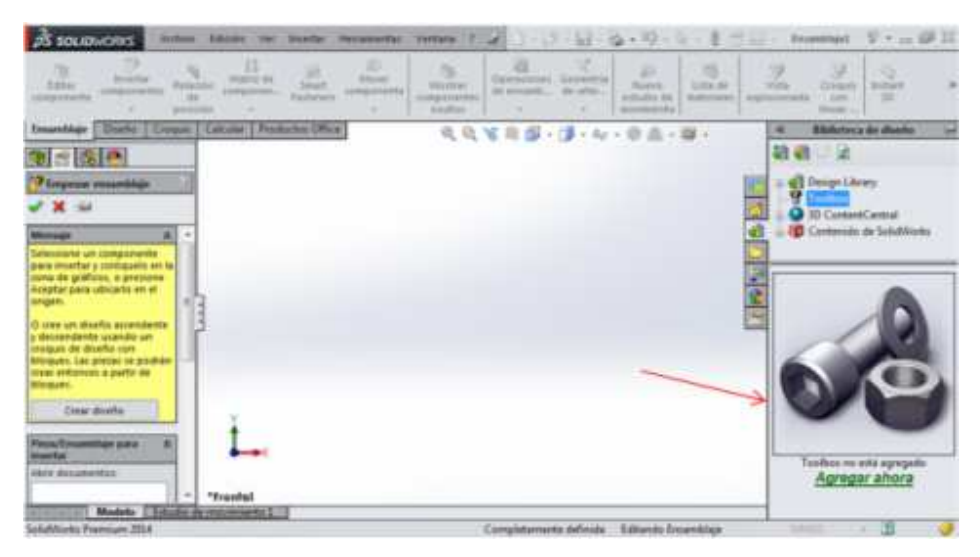

Figura 7.4. Toolbox

Debajo de imagen que muestra un tornillo con una tuerca se encuentra una opción que dice "Agregar ahora". Dar clic sobre esa leyenda para abrir las diferentes carpetas que se muestran en la figura 7.5.

| 🕉 SOLIDWORKS Anthres Islande Ver Interfar Herramantas Toolbox Ventana 1 🥔                                                                                                    | ○・②・録・過・嗄・♀・● 合田・和-愛・白朝辞                                                                                                    |
|----------------------------------------------------------------------------------------------------|----------------------------------------------------------------------------------------------------|
| Einer Components Instance Components Instance Container Container                                                                                                    | Generatian<br>ite nature<br>- mentenature ite<br>- mentenature ite<br>- mentena |
| Ensamblage Diseño Croques Colcular Productos Office 🔬 🔍 🖓 👘 🖓 - 1                                                                                                    | * Biliñoteca de diseño                                                                                                    |
|                                                                                                    | 🖓 🖓 🖾 🖻                                                                                                    |
| 🕐 Emperar anamblaje 👘                                                                                                    |                                                                                                    |
| Mentage & *                                                                                                    | 📅 😰 Contenido de SolidWorks                                                                                                    |
| Selectore un componente<br>para innertar y cològiaello en la<br>cono de giffinos, o presione<br>Acepter para ublicati en si<br>angen.<br>O mes un diseño ascendente<br>y descendente usando un<br>conquis de diseño con | Toolbox está instalado en esta computadora. Esto es correcto para un enformo<br>de un sólo usuario pero no es una configuración recomendable para un<br>entorno multipunacio.<br><u>Más información</u>                                                                                                    |
| trear enforces a partir de                                                                                                    |                                                                                                    |
| Dicques.                                                                                                    |                                                                                                    |
|                                                                                                    | Aurilian Aurilian Ar                                                                                                    |
| Picza/Encontaje para &                                                                                                    | AND JED AND ORDER AS                                                                                                    |
| Ann documents:                                                                                                    |                                                                                                    |
| Modelo Estudio de movimiento 1                                                                                                    | 💥 🙌 💻 -                                                                                                    |

Figura 7.5. Carpetas

Ing. Juan José Fernández L.

# UNAM-FES-CUAUTITLÁN

Las diferentes carpetas que allí se encuentran son las que contienen los elementos para ensamblajes. De acuerdo al tipo de sistema de unidades con el que se esté trabajando, se elige el tipo de carpeta para utilice los elementos. En la figura 7.6 se muestran las demás carpetas que se encuentran en "Toolbox".

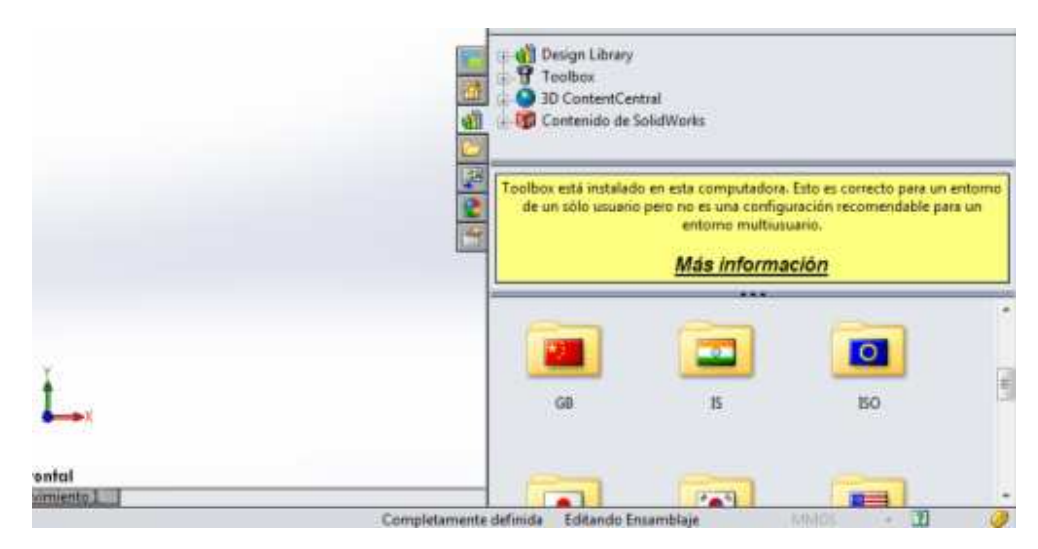

Figura 7.6. Carpetas

Por ejemplo, para explorar la carpeta "Ansi inch", de doble clic sobre ella tal y como se puede observar en la figura 7.7.

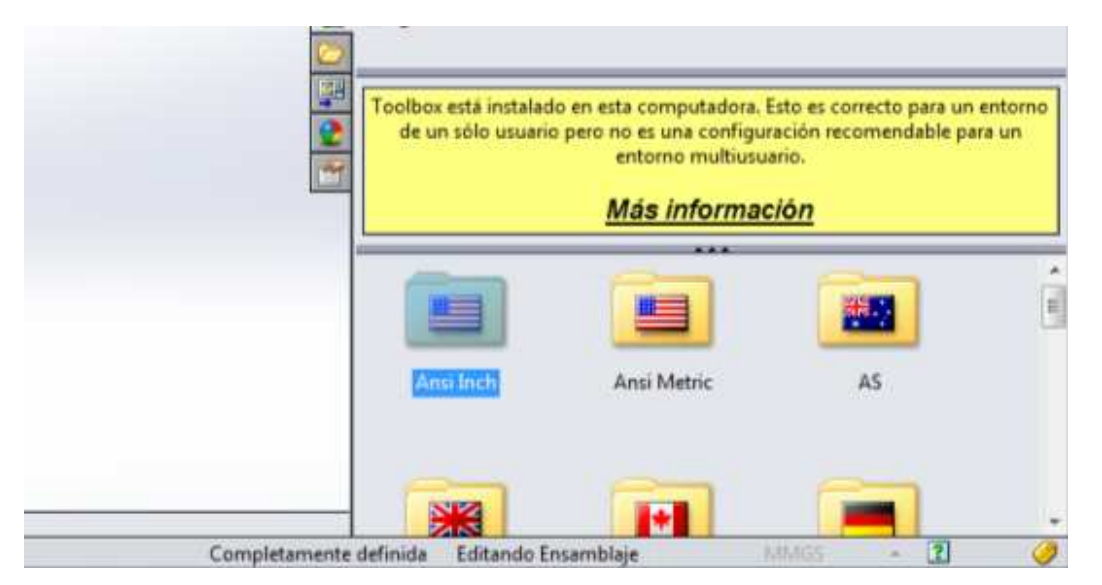

Figura 7.7. Carpeta Ansi Inch

Ing. Juan José Fernández L.

La carpeta se abrirá y mostrará nuevas carpetas. En estas carpetas se encuentran los diferentes elementos para ensamblar, y se pueden observar en la figura 7.8.

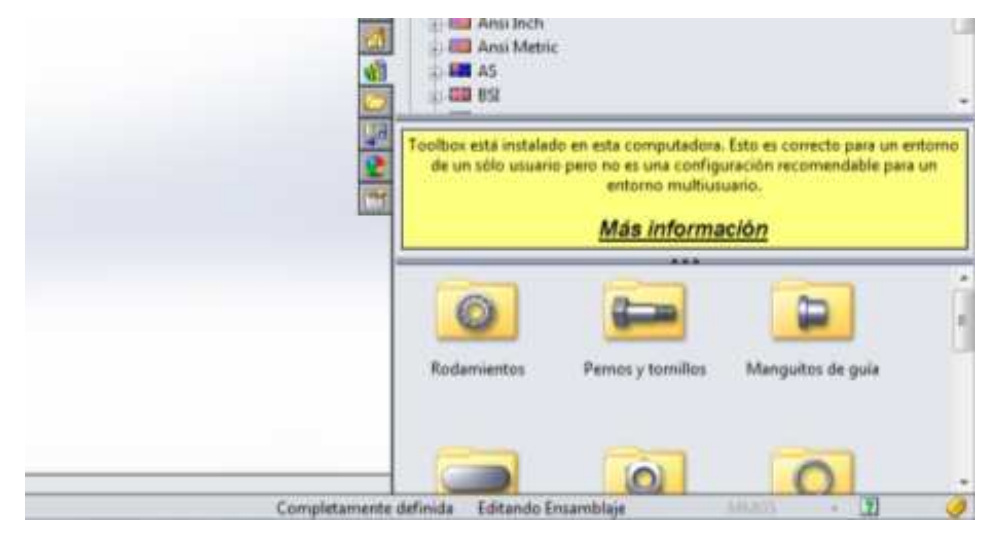

Figura 7.8. Carpetas de Ansi Inch

Cada una de estas carpetas contiene los elementos necesarios para crear un ensamblaje. Las carpetas se encuentran clasificadas de acuerdo a los tipos de elementos existentes. Por ejemplo, para explorar la carpeta "Pernos y tornillos", de doble clic sobre ella, como se muestra en la figura 7.9.

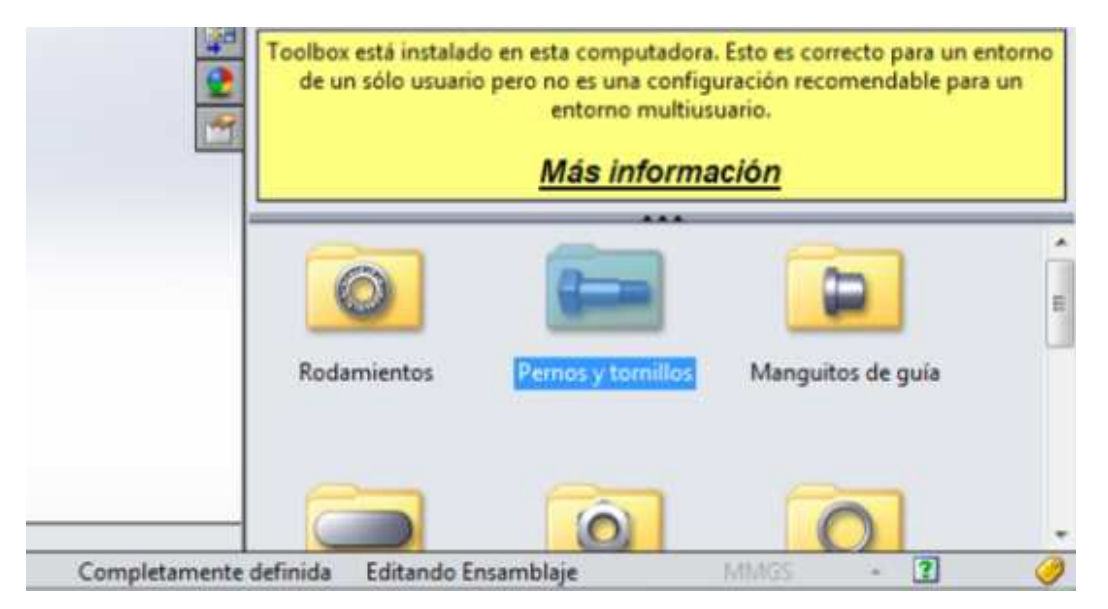

Figura 7.9. Carpeta de pernos y tornillos

Ing. Juan José Fernández L.

Al abrir la carpeta, se muestran otras que contienen los diferentes tipos de pernos y tornillos, tal y como se observa en la figura 7.10.

|          | Toolbox está instalado<br>sólo usuario per | o en esta computadora. Es<br>o no es una configuración<br>multiusuari<br><u>Más informa</u> | sto es correcto para<br>1 recomendable pa<br>0.<br><b>ación</b> | a un entorno de s<br>ra un entorno | ın |
|----------|--------------------------------------------|---------------------------------------------------------------------------------------------|-----------------------------------------------------------------|------------------------------------|----|
|          | Cabeza avellanada                          | Cabeza hexagonal                                                                            | Tirafondos                                                      |                                    |    |
| Completa | mente definida Edita                       | ndo Ensamblaie                                                                              | LANGS                                                           | - 7                                | 0  |

Figura 7.10. Carpetas con elementos para ensambles

Dar doble clic en la carpeta que se desee explorar. En la figura 7.11 se muestran los elementos que contiene la carpeta "Cabeza avellanada".

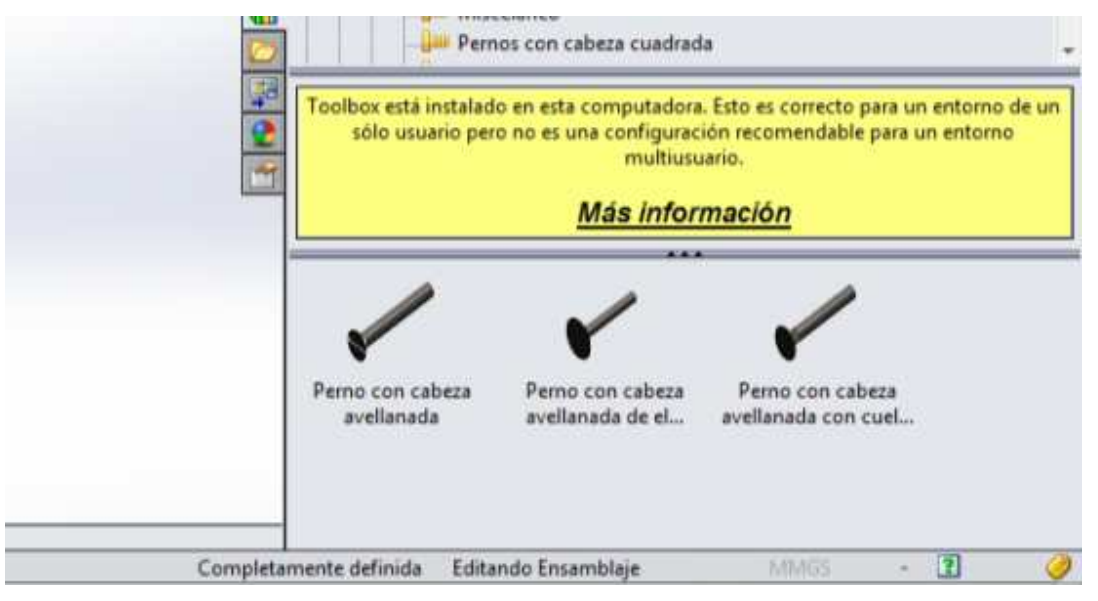

Figura 7.11. Pernos

Estos elementos aún no se pueden arrastrar hacia la pantalla de trabajo debido a que no hay ninguna pieza o modelo para ensamblar. Por esta razón las funciones de la parte superior de la pantalla se encuentran desactivadas.

Si se observa en la figura 7.12, el apartado que se encuentra arriba de las carpetas explicadas anteriormente muestra las mismas carpetas solo que en forma de lista. Si se desea explorar alguna de estas carpetas, nuevamente se da doble clic. Al hacerlo, en la parte de abajo se mostrarán los elementos para ensamblaje como se hizo anteriormente.

La figura 7.12 también muestra la exploración de la carpeta "Pernos y tornillos", y de la carpeta "Pernos con cabeza cuadrada".

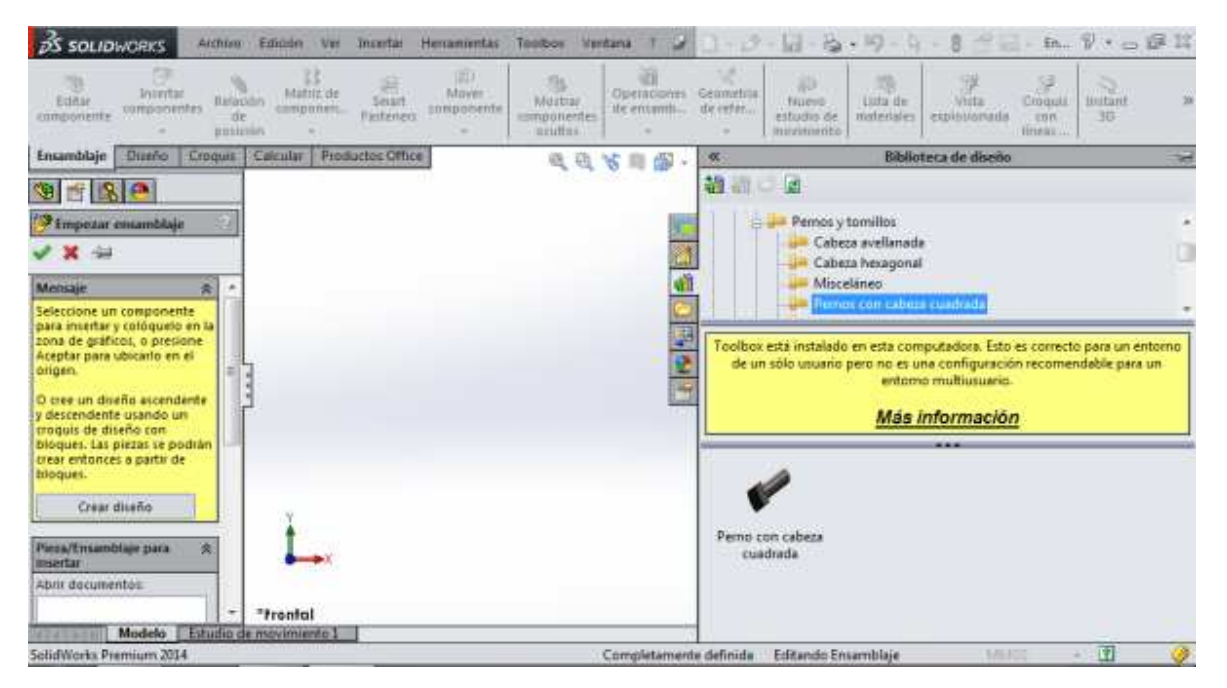

Figura 7.12. Lista de carpetas

A diferencia de las otras carpetas, esta solamente muestra un elemento, el perno con cabeza cuadrada.

En la figura 7.13 se observa el contenido de la carpeta "Tornillos de fijación (cabeza cuadrada)".

# UNAM-FES-CUAUTITLÁN

| S SOLIDWORKS                                                                                                    | ration E                  | dictin Ver                | Smerilar           | Henamentas                 | Tealbas                                | Vertiene  | 12                                    | 3-3                    | - 12 - 8                          | · 19 - 1                                              | - 8 11 4                                                                     | - En.,                       | 9 · = 6                          | # 23     |
|----------------------------------------------------------------------------------------------------|---------------------------|---------------------------|--------------------|----------------------------|----------------------------------------|-----------|---------------------------------------|------------------------|-----------------------------------|-------------------------------------------------------|------------------------------------------------------------------------------|------------------------------|----------------------------------|----------|
| dutar imertar<br>componente                                                                                                    | Relación<br>de<br>poución | statutz de<br>reimpomenta | smart<br>Fasteners | E)<br>Morer<br>certponente | Medan<br>Medan<br>somposier<br>ocultar | r<br>ttes | illi<br>miamic.                       | Geometrik<br>de refer- | Ruevo<br>estudio de<br>movimiento | Usta ite<br>materiales                                | Wits<br>explosionada                                                         | Crequis<br>con<br>tineas     | Instant<br>10                    | 1        |
| Ensamblaje Diseño Cat                                                                                                    | oquia Ca                  | Icidar Prod               | uctos Offici       | 6                          | 62).                                   | 0.81      | 48.                                   | 40                     |                                   | Biblio                                                | teca de diselio                                                              | 8                            |                                  | -        |
| 90180                                                                                                    |                           | 167                       |                    | 10                         |                                        |           |                                       | 劉樹市                    | े ब                               |                                                       |                                                                              |                              |                                  |          |
| 🚰 Empezar emamblaje<br>🖌 🗶 🎰                                                                                                    | 2                         |                           |                    |                            |                                        |           |                                       |                        | Tirafo                            | indios<br>llos autorros<br>llos con cab               | cantes<br>esa hueca                                                          |                              |                                  |          |
| Mensaje S                                                                                                    | - 1                       |                           |                    |                            |                                        |           | 1                                     | <u> </u>               | Tam                               | ffes, de F <u>e</u> laco                              | in (Labera quad                                                              | inda)                        |                                  |          |
| Seleccione un componente<br>para insertar y coloquelo en l                                                                                                |                           |                           |                    |                            |                                        |           | 2                                     |                        | 1000                              | nos de rijacio                                        | on (capeza huec                                                              | <u>.</u>                     |                                  |          |
| sona de gráficos, o presiane<br>Aceptar para ubicarlo en el<br>origen.<br>O crea un diseño accendenta<br>y descendente usando un<br>croquis de diseño con | =                         |                           |                    |                            |                                        |           | 1 1 1 1 1 1 1 1 1 1 1 1 1 1 1 1 1 1 1 | Toolbax<br>de un       | está instalado<br>I sôlo usuario  | en esta con<br>pero no es u<br>entorn<br><u>Más</u> a | iputadora, Esto<br>na configuració<br>io multiusuario<br><b>informació</b> / | es correct<br>in recome<br>2 | o para un ento<br>ndable para un | 1710     |
| bloques. Las plezas se podrár<br>crear entonces a partir de<br>bloques.                                                                                   |                           |                           |                    |                            |                                        |           |                                       |                        | 4                                 |                                                       | a                                                                            |                              |                                  | 1        |
| Crear diseño                                                                                                    |                           | T.                        |                    |                            |                                        |           |                                       |                        | -                                 | 10                                                    |                                                                              | -                            |                                  |          |
| Piezo/Ensamblaje para S<br>insertar                                                                                                    | 2                         | I×                        |                    |                            |                                        |           |                                       | con cabez              | de fijacion<br>a cuadrada         | Tornillo de<br>con cabeza                             | e fijación To<br>cuedrada con                                                | cobeza cu                    | gación<br>iadrada                |          |
| Abiir documentos:                                                                                                    |                           |                           |                    |                            |                                        |           |                                       |                        |                                   |                                                       |                                                                              |                              |                                  |          |
|                                                                                                    | - 1                       | Intern                    |                    |                            |                                        |           |                                       |                        | 1                                 | 1                                                     | 2                                                                            | 1                            |                                  |          |
| Modelo Est                                                                                                    | utio de m                 | ovimiento I               | 1                  |                            |                                        | Com       | nletamore                             | a definida             | Editunda En                       | ramblais                                              |                                                                              | -                            | 2                                | -        |
| Sound Linguist Lighten Total                                                                                                    |                           |                           |                    |                            |                                        | C000      | preventition                          | IC NETHONN             | FORTHURD TU                       | ann male                                              |                                                                              |                              |                                  | <b>S</b> |

Figura 7.13. Varios tipos de tornillos.

En la figura 7.14 se observa el contenido de la carpeta "DIN".

| 6 | at at D | **** Later  | 1) (C) (C) (C) (C) (C) (C) (C) (C) (C) (C  |                                                                                                    |                                                                        |                     |
|---|---------|-------------|--------------------------------------------|----------------------------------------------------------------------------------------------------|------------------------------------------------------------------------|---------------------|
|   |         |             | G G G G G G G G G G G G G G G G G G G      |                                                                                                    |                                                                        | •                   |
|   |         |             | Toolbox está instalad<br>de un sólo usuari | io en esta computadora. E<br>o pero no es una configura<br>entorno multiusua<br><u>Más informac</u> | sto es correcto para ur<br>oción recomendable pa<br>rio.<br><u>ión</u> | i entorno<br>ara un |
|   |         |             | Rodamientos                                | Pernos y tornillos                                                                                  | Chavetas                                                               |                     |
|   | Co      | mpletamente | definida Editando E                        | insamblaje                                                                                          |                                                                        |                     |

Figura 7.14. Contenido de la carpeta DIN

Ing. Juan José Fernández L.

# UNAM-FES-CUAUTITLÁN

Se observa que el contenido de la carpeta "DIN" es parecido Al dar la carpeta "Ansi inch", pues también se encuentran las carpetas de rodamientos, pernos y tornillos, chavetas, etc. En la figura 7.15 se muestra el contenido de la carpeta "Rodamientos".

| PS SOLIDIWORKS Archive Edición Vér Insertar Herramientas Tool                                                                                                    | iox ventaria T 🥥                            | D-12-12-34             | ・19・11・11 11                          | - in 🖓 • 👝 (伊 🎞                                                           |
|----------------------------------------------------------------------------------------------------|---------------------------------------------|------------------------|---------------------------------------|---------------------------------------------------------------------------|
| Email Institut de Statut de Massel hanne de position de position de la componente de position de la componente de la componente de la componen | Operationer (<br>Operationer )<br>de ensamb | Geometria<br>de reter. | intente<br>materiales<br>explosionada | Species<br>Comparing<br>Biblionart SD SD SD SD SD SD SD SD SD SD SD SD SD |
| Ensamblaje Diseñis Croquis Cricular Productos Office                                                                                                    | 成長 16 日間-                                   | ĸ                      | lliblioteca de diseñe                 | 0                                                                         |
| Se 🕾 🔗 🤗                                                                                                    | 2 1 2 2 2 2 2                               | 188 日 二 第              |                                       |                                                                           |
| 🖓 Empetar essamblaje 🔅                                                                                                    | (area)                                      | # ESC                  |                                       | 18                                                                        |
| 🖌 🗶 -ia                                                                                                    | 100                                         | DON COR                |                                       |                                                                           |
| Mensage 8 *                                                                                                    | 1                                           | - 00 B                 |                                       |                                                                           |
| Selectione un componente<br>para insertar y coloqueto en la                                                                                                    | <u></u>                                     | 150                    |                                       | +                                                                         |
| zona de gráficos, o presione<br>Aceptar para ubicarlo en el                                                                                                    | 1.14                                        | Toolbox está instalado | en esta computadora. Esta             | o es correcto para un entorno                                             |
| origen. E                                                                                                    |                                             | de un solo usuano      | entorno multiusuario                  | on recomendatore para un                                                  |
| O cree un diseño excendente.<br>y descendente usando un                                                                                                    |                                             |                        | Más informació                        | 'n                                                                        |
| troquis de diseño con<br>bloques. Las piezas se podrán                                                                                                    |                                             | 1                      |                                       |                                                                           |
| bloques.                                                                                                    |                                             | 6                      | 17-m                                  | i 🔁                                                                       |
| Crear diveña                                                                                                    |                                             | 62                     | Comments.                             | <u> </u>                                                                  |
| Pieza/Emantilaje para 🛠                                                                                                    |                                             | Ridemontos             | Pernos y tamillas                     | Chevetas                                                                  |
| Abrir documentas                                                                                                    |                                             |                        |                                       |                                                                           |
| Modelo Estudio de movimiento 1                                                                                                    |                                             | 0                      | 0                                     | -                                                                         |

Figura 7.15. Carpeta de rodamientos

Se encuentran dos carpetas, la de rodamientos de bolas y rodamientos de rodillos, y se muestran en la figura 7.16.

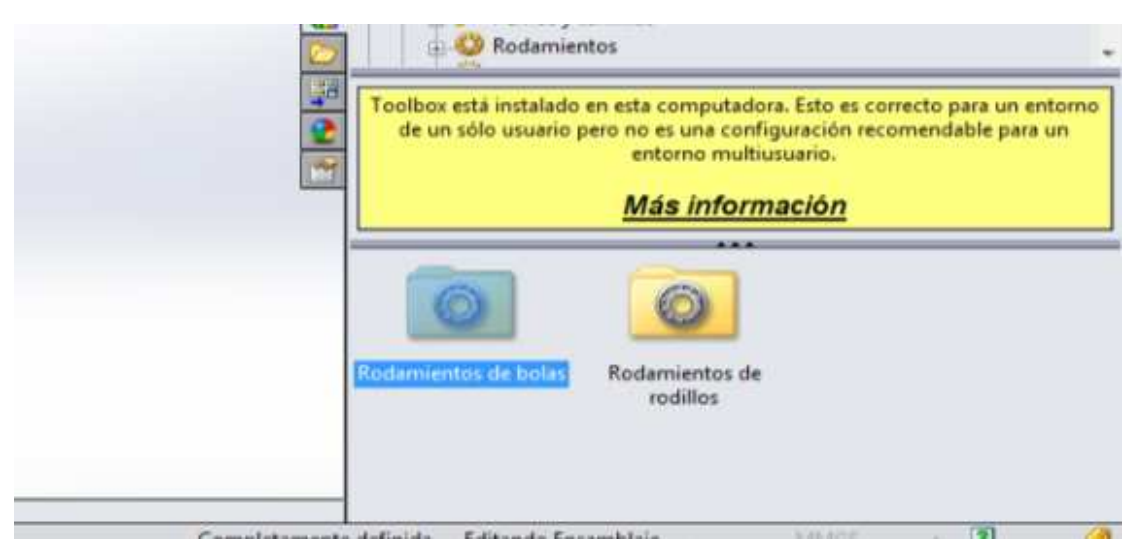

Figura 7.16. Carpeta con rodamientos de bolas

```
<u>Ing. Juan José Fernández L</u>.
```

#### UNAM-FES-CUAUTITLÁN

Si se explora la carpeta "Rodamientos de bolas", se encuentran tres tipos de rodamientos. Estos rodamientos se pueden observar en la figura 7.17.

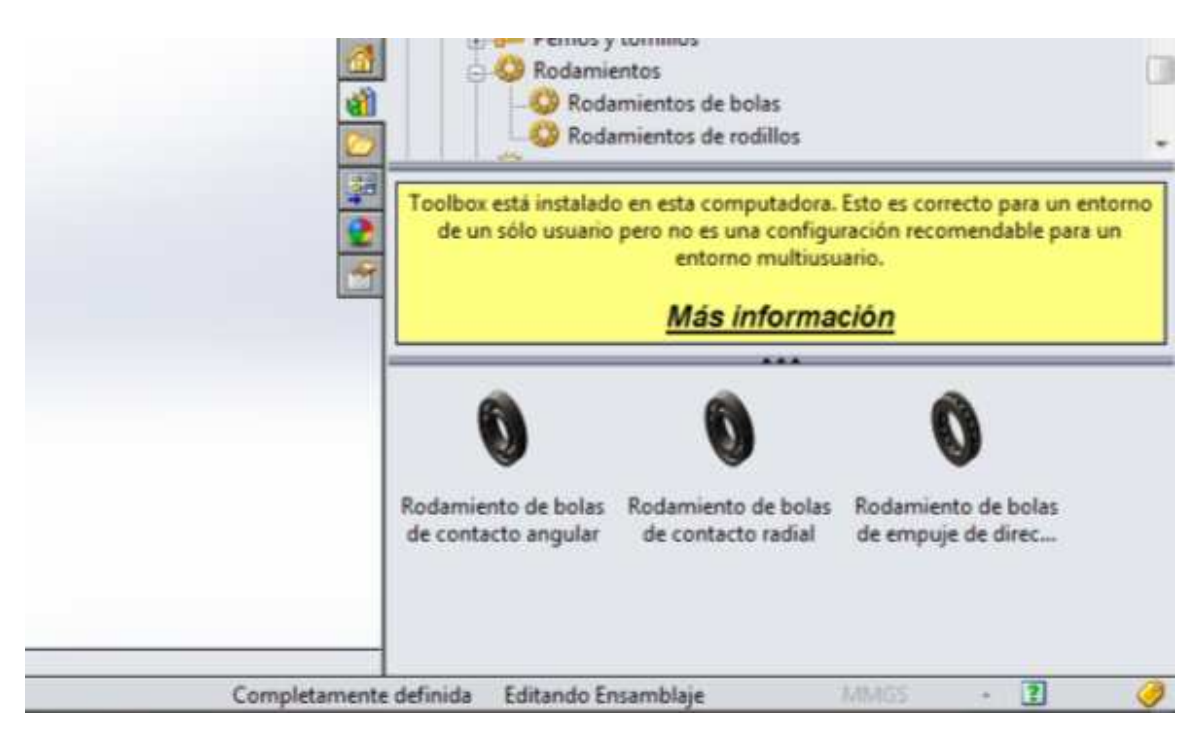

Figura 7.17. Rodamientos de bolas

Esta es la forma en que se pueden explorar todas las carpetas que se encuentran en el apartado de "Toolbox".

Todos estos elementos se podrán utilizar solamente cuando se esté trabajando en un ensamble. Se recomienda tener cuidado con el sistema de unidades con el que se esté trabajando, ya que el uso de los elementos dependerá de esto.

PRACTICA No. 8

# **ENSAMBLES**

SolidWorks permite crear ensambles a partir de piezas realizadas por separado. Las piezas del ensamble se deben de crear una por una y separadas, es decir, se deben guardar cada una en un documento diferente. El uso de los elementos para ensamblajes dependerá del tipo de ensamble que se realice.

# Ensamble

Para ejemplificar el ensamblaje en SolidWorks se toman como ejemplo las piezas que se muestran en las figuras 8.1 y 8.2.

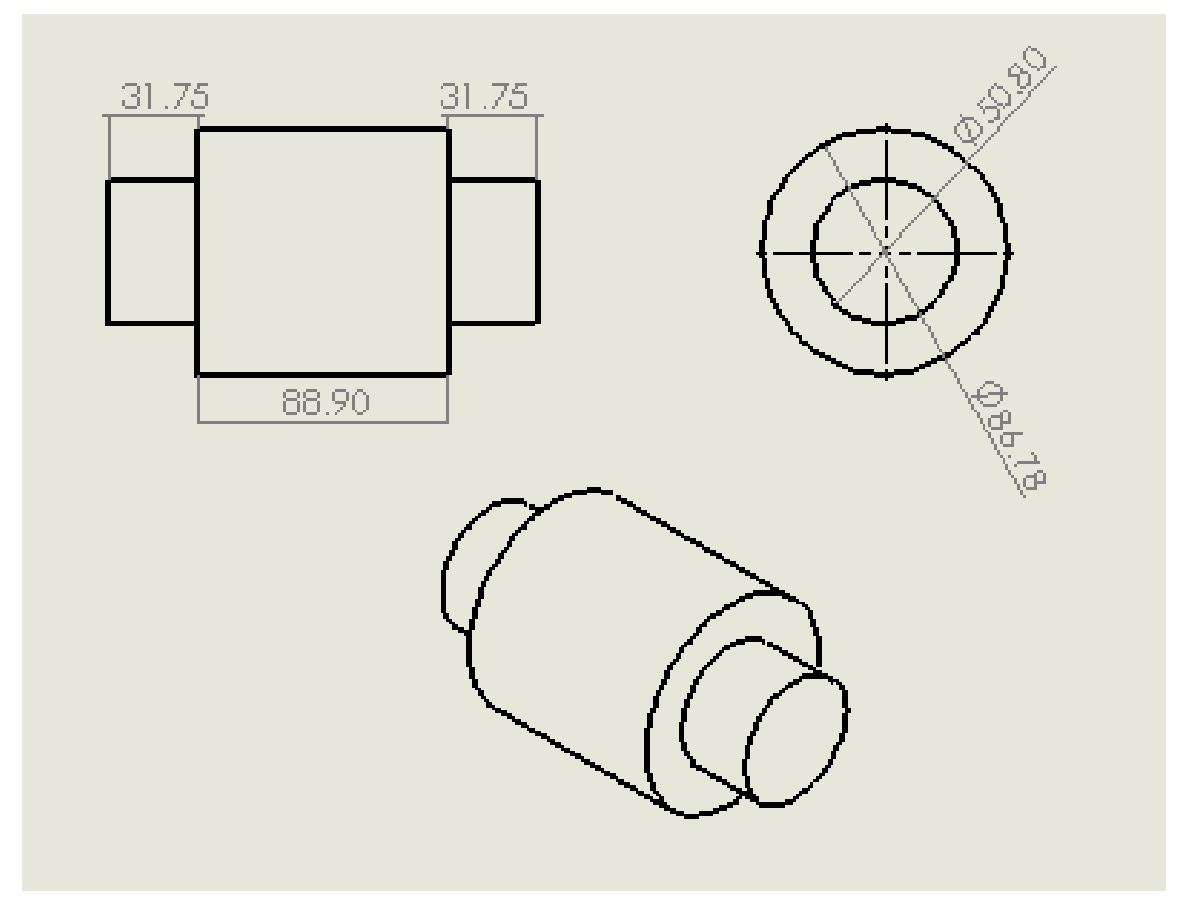

Figura 8.1. Pieza No. 1

Ing. Juan José Fernández L.

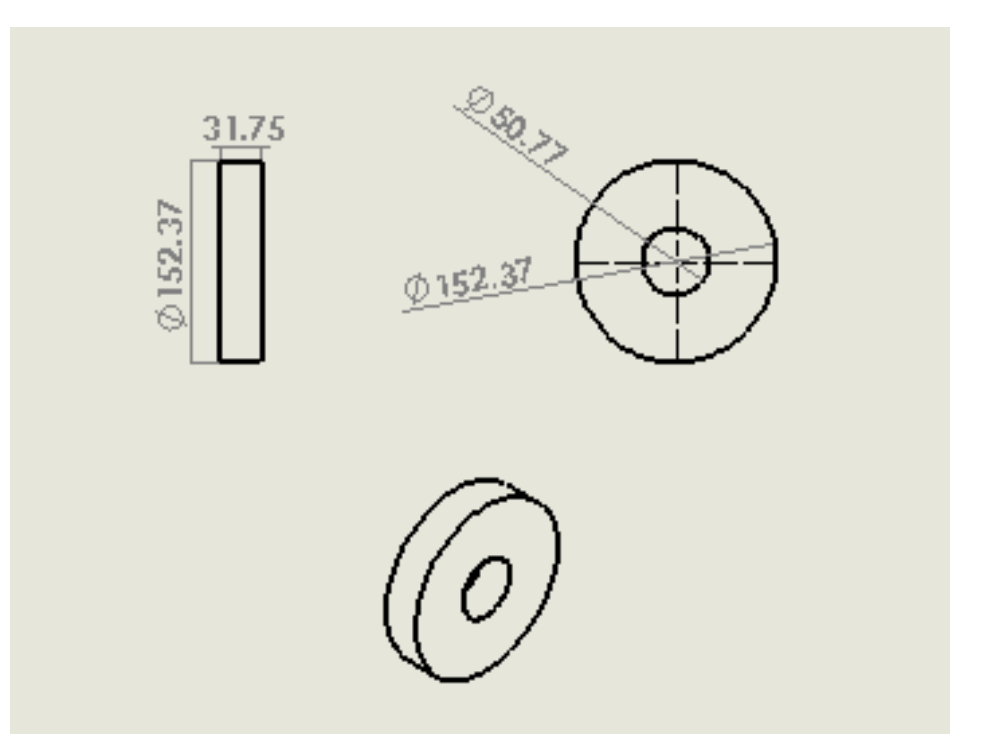

Figura 8.2. Pieza No. 2 y No. 3

Al terminar de realizar las piezas, es necesario guarde las cada una en un documento por separado, para proceder con el ensamble. En la figura 8.3 se muestra el ensamble que se desea obtener.

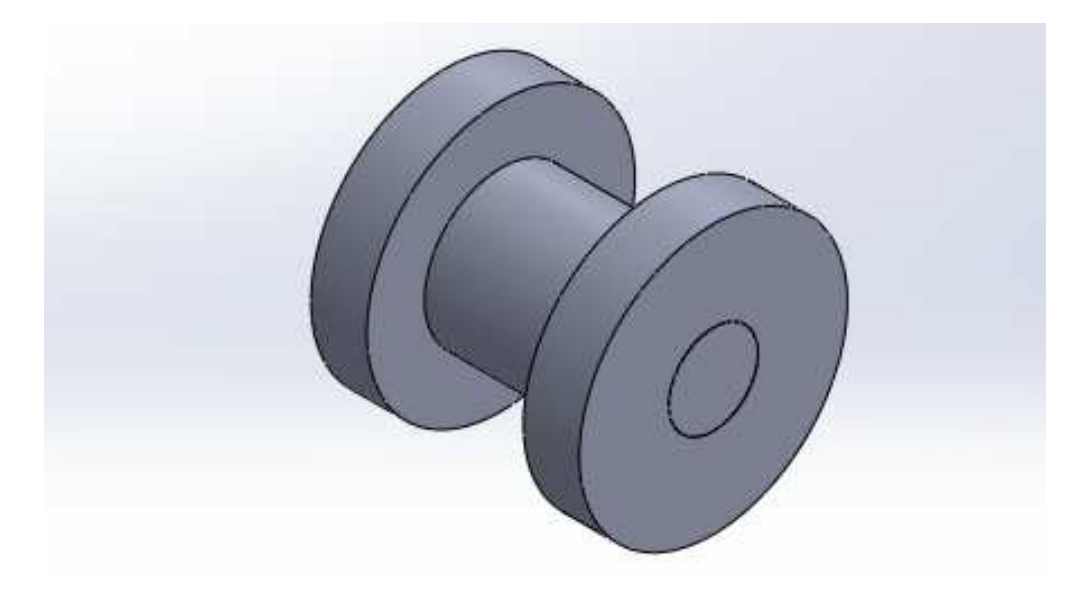

Figura 8.3. Muestra del ensamble a realizar

Ing. Juan José Fernández L.

105

Para empezar el ensamble, tomar la pieza de la figura 8.4. Dirigirse a "archivo" y posteriormente elegir la opción "Crear ensamble desde pieza", tal y como lo muestra la figura.

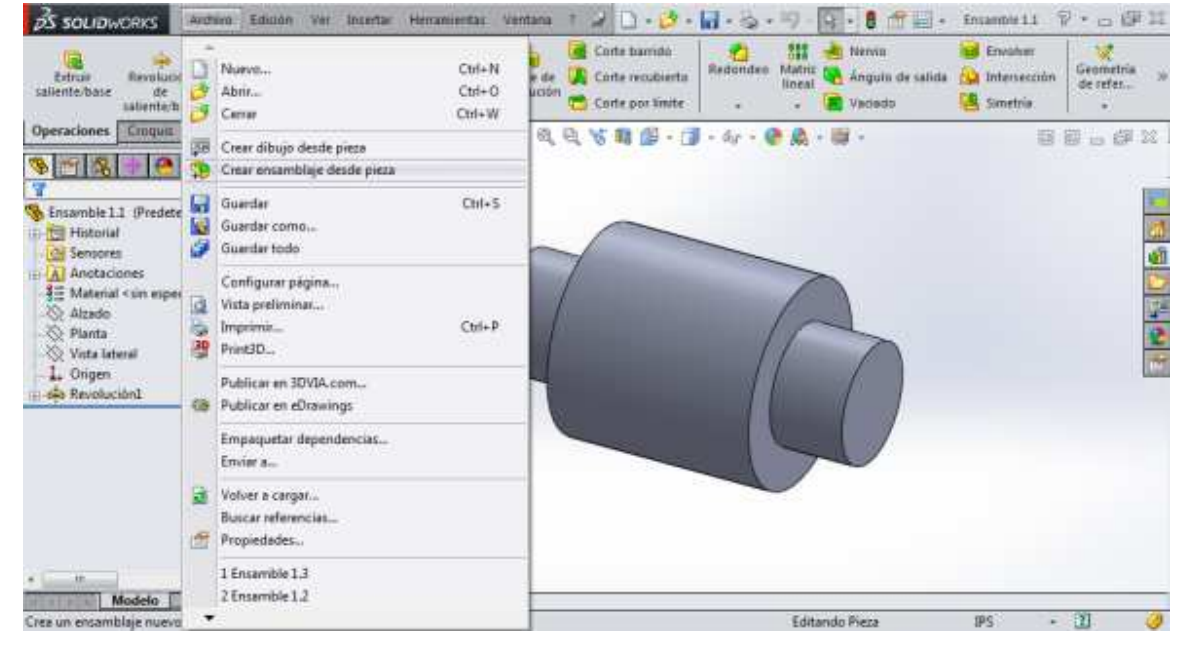

Figura 8.4. Pieza No. 1

Aparece una ventana en la parte izquierda de la pantalla, en donde se examinan las piezas guardadas que van a conformar el ensamble. Mueva el puntero sobre la pantalla de trabajo y de clic. Se establece la pieza que se muestra en la figura 8.5. Esta pieza es la que queda fija.
| BS SOLIDWORKS Archine                                                                                                    | a Edición Ver Insertar                | Herramientas Ventaria T          | 2                                   | 5 · 19 · 19 · 8 **                | all - Enterningen? *            | キ・中国の    |
|----------------------------------------------------------------------------------------------------|---------------------------------------|----------------------------------|-------------------------------------|-----------------------------------|---------------------------------|----------|
| Lunar componentes has                                                                                                    | Matriz de Jonan<br>songenen Patterers | Mover<br>componente<br>, scuttos | Operaciones Geometria<br>de ensants | Nurve<br>estudis de<br>maxemiente | Viela Comes<br>esplecienada com | Indant a |
| Ensanthiaje Diselic Croquis                                                                                                    | Calcular Productor Office             | 9.9                              | S 1 - m                             |                                   | 1                               | IN . FI  |
| Processory     Processory     Processory     Anotaciones     Anotaciones |                                       |                                  |                                     |                                   |                                 |          |
| 4 Models Estudia                                                                                                    | *Frontal                              |                                  |                                     |                                   |                                 |          |
| SolidWorks Premium 2014                                                                                                    |                                       |                                  | Completamente definida              | Editando Ensamblaje               | MM55                            | • 🔟 🥥    |

Figura 8.5. Pieza No. 1 fija

Cuando la pieza está establecida, se procede a agregar las otras que conformarán el ensamble. Seleccione la opción "insertar componentes". Esta opción se muestra en la figura 8.6.

| ₹S SOLID                                                                                          | WORKS                                  | rchivo l                   | Edición                     | Ver            | Insertar           | Herramientas        | Ventana                        | ?         | 2        | Ľ          |
|---------------------------------------------------------------------------------------------------|----------------------------------------|----------------------------|-----------------------------|----------------|--------------------|---------------------|--------------------------------|-----------|----------|------------|
| Editar<br>componente                                                                              | Insertar<br>componentes                | Relación<br>de<br>posición | Mati<br>comp                | riz de<br>onen | Smart<br>Fasteners | Mover<br>componente | Mostrai<br>componer<br>ocultos | r<br>ites | Op<br>de | era<br>ens |
| Ensamblaje                                                                                        | Diseñ<br>Insertar<br>Agrega            | compon<br>una pieza        | alcular<br>entes<br>o suber | Prod           | uctos Offici       | e                   | Q                              | ð, '      | 5        |            |
| <ul> <li>Ensamblaj</li> <li>To Histori</li> <li>Sensor</li> <li>Anotac</li> <li>Alzado</li> </ul> | e2 (PL existence<br>al<br>es<br>ciones |                            | ibiaje.                     |                |                    |                     |                                |           |          |            |

Figura 8.6. Comando para insertar piezas

Nuevamente aparece la ventana del lado izquierdo. Dar clic en la opción "examinar" y agregar las piezas que faltan. La figura 8.7 muestra solamente la pieza agregada anteriormente. Es la pieza que estará fija.

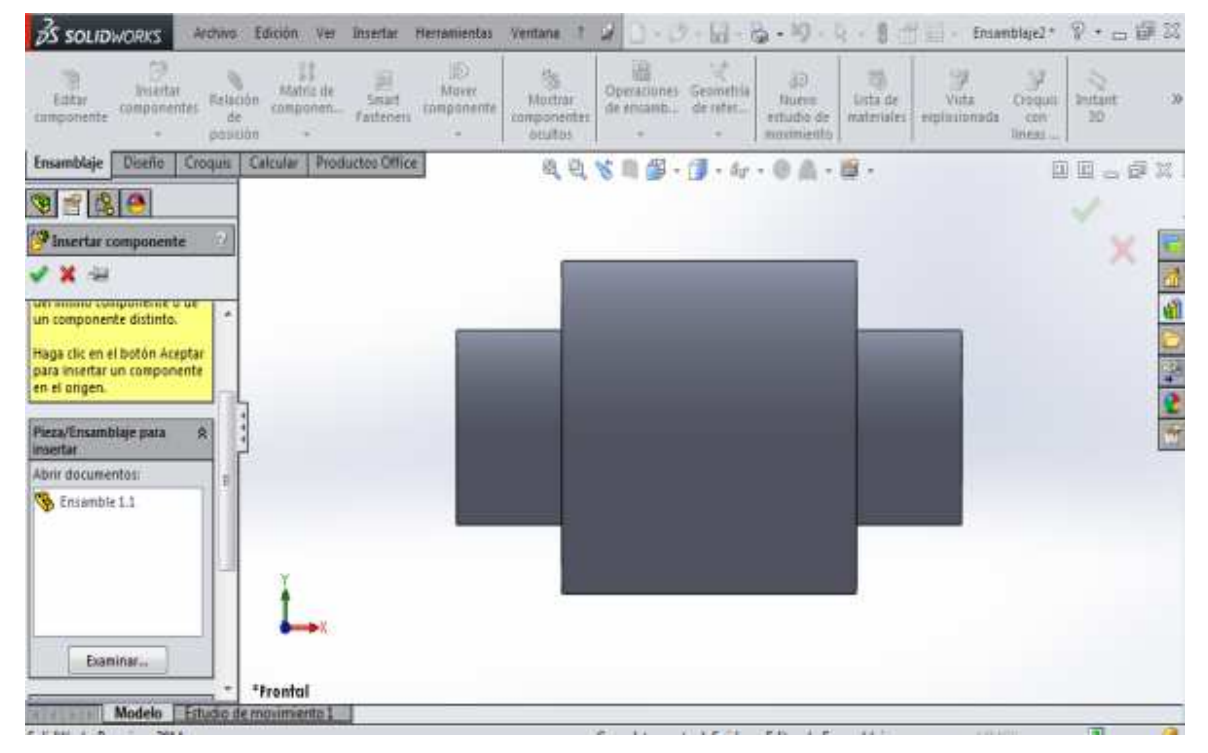

Figura 8.7. Pieza No. 1 fija

Una vez que ya se agregaron las piezas en la ventana, mueva el cursor sobre la pantalla de trabajo. Se observará la pieza como se muestra en la figura 8.8.

#### UNAM-FES-CUAUTITLÁN

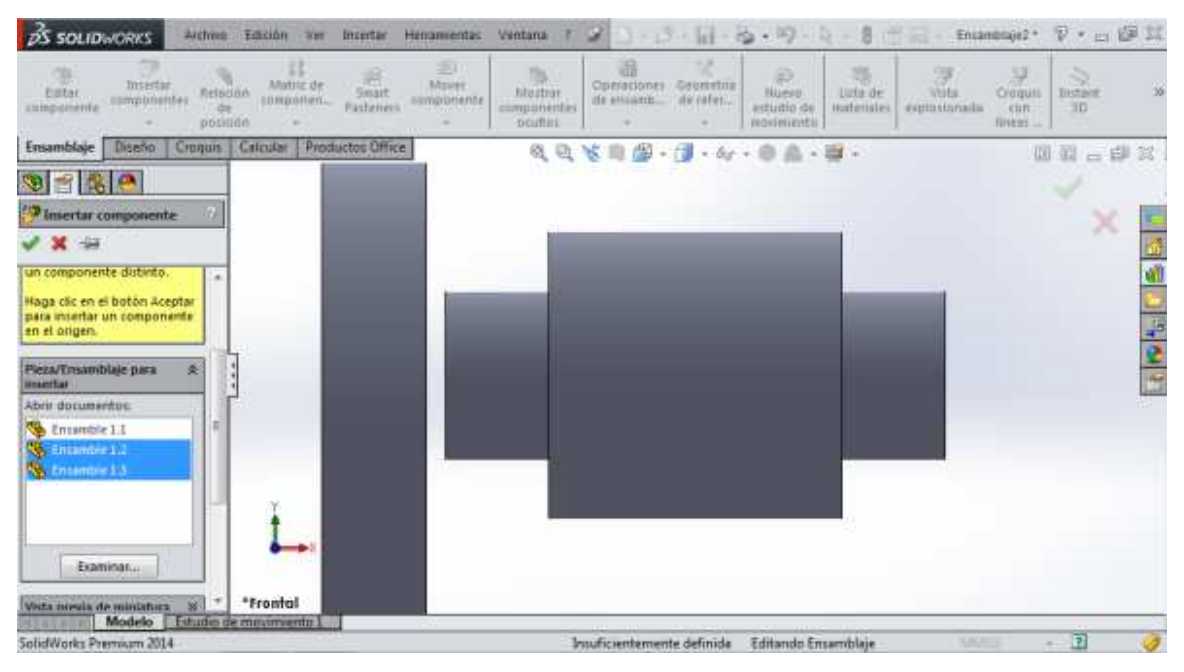

Figura 8.8. Pieza No. 2 agregada

En la figura 8.9 las dos piezas han sido establecidas en la pantalla de trabajo. Lo recomendable es colocarlas de tal forma que queden separadas para no crear confusión al momento de ensamblar.

| 35 SOLIDWORKS Archivo                                                                                                    | Edición Ver In   | certar Herranventas | Ventana † 🖉                       | D - 👌 - 🖬 -                               | 8.19.12.                             | 8 🖽 🔜 - Anam                            | nblaye2* 🖗 - 🗇 🕅                                       |
|----------------------------------------------------------------------------------------------------|------------------|---------------------|-----------------------------------|-------------------------------------------|--------------------------------------|-----------------------------------------|--------------------------------------------------------|
| Entar componentes relación de ponte                                                                                                    | din Componen F   | Smart<br>asteners   | Mostrar<br>componentes<br>ocuitos | peraciones Geometria<br>e ensamb de refer | Buevo Li<br>ectudio de<br>movimiento | sta de<br>tenales vista<br>explosionada | Croques<br>China and and and and and and and and and a |
| Ensamblaje Diseño Croquis                                                                                                    | Celcular Product | us Office           | 8 9 8                             | 1 60                                      | · @ & - @                            | ÷.                                      | 00.00                                                  |
| Vision Constraints of the second second | l<br>L           |                     |                                   |                                           |                                      |                                         |                                                        |
| • _ m +                                                                                                    | *frontal         |                     |                                   |                                           |                                      |                                         |                                                        |
| Modelo Estudio d                                                                                                    | e mosimiento I   |                     |                                   |                                           |                                      |                                         |                                                        |

Figura 8.9. Pieza 1, 2 y 3

Ing. Juan José Fernández L.

#### UNAM-FES-CUAUTITLÁN

Para comenzar a hacer el ensamble, también se recomienda poner las piezas en vista isométrica para identificar las caras de cada pieza, como se muestra en la figura 8.10.

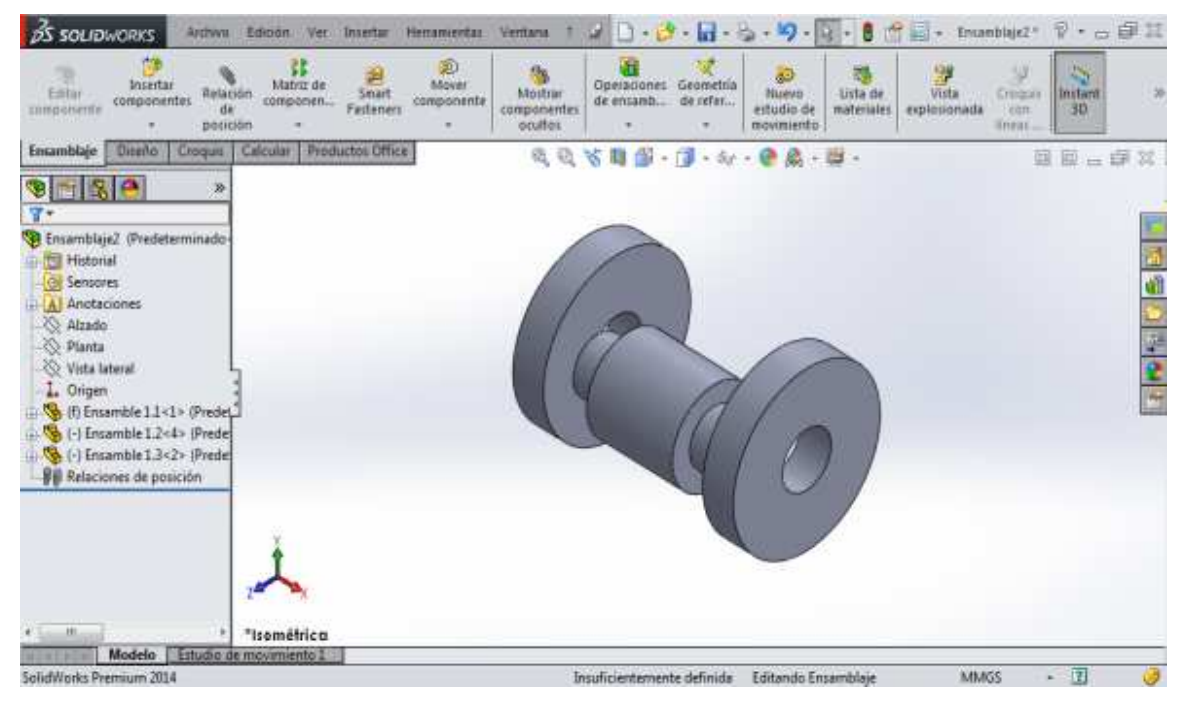

Figura 8.10. Vista isométrica de las piezas

Para mover las piezas, de doble clic sobre la que se desee mover y mantener presionado el botón. Al mover el mouse, también se moverá la pieza.

*NOTA:* La pieza de en medio no se puede mover debido a que quedó fija desde el principio para que el ensamble se haga sobre ella.

En la figura 8.11, las piezas se han separado poco para identificar las caras de cada una.

| S SOLIDWORKS Arthree                                                                                                    | Edition Ver Insener            | Herramientar Ventane 1           | 2 D - 2 - 11 -                             | S. 9.                                      | - 8 👚 🗉                   | + Ensemblage2*                               | $\mathbb{P}^* = \oplus \mathbb{Z}$ |
|----------------------------------------------------------------------------------------------------|--------------------------------|----------------------------------|--------------------------------------------|--------------------------------------------|---------------------------|----------------------------------------------|------------------------------------|
| Toltar<br>componentes<br>spote                                                                                                    | Matriz de<br>Componen Pastener | Mover<br>componente<br>- ocurtor | Operadunes Geumetri<br>de ensamb de sefer. | la So<br>Nuevo<br>estudio de<br>movimiento | Usta de<br>motesiales esp | Vista Croquin<br>Insionada Compun<br>Resarta | Portant. W                         |
| Emamblaje Direño Crimputa                                                                                                    | Celcular Productos Offic       | ब स्                             | 15日間・日・1                                   | ·                                          | a -                       | 10                                           | 印刷合理耳                              |
| * 88 %                                                                                                    |                                |                                  |                                            |                                            |                           |                                              |                                    |
| Trisamblaje2 (Predetarminado<br>) Historial<br>Sensores<br>) A Anctaciones                                                                                                    |                                |                                  |                                            |                                            |                           |                                              | 1                                  |
| - Xizado<br>- Xi Pienta<br>- Xivita lateral                                                                                                    | 2                              |                                  | 10                                         |                                            |                           |                                              |                                    |
| Crigen     Solution     Solution     So |                                |                                  |                                            | 31                                         |                           |                                              |                                    |
| Relaciones de posición                                                                                                    |                                |                                  |                                            |                                            | 2/                        |                                              |                                    |
|                                                                                                    |                                |                                  |                                            |                                            |                           |                                              |                                    |
| · · ·                                                                                                    | *Isométrica                    |                                  |                                            |                                            |                           |                                              |                                    |
| SolidWorks Premium 2014                                                                                                    | e meteromenio a                |                                  | Insuficientemente definida                 | Editando En                                | amblaje                   | MMGS                                         | - 11 🥥                             |

Figura 8.11. Separación de las piezas

A continuación se procede a hacer el ensamble. Seleccione y de clic en la opción "Relación de posición". Se muestra en la figura 8.12.

| <b>3S SOLID</b> WORKS  | Archivo              | Edición                   | Ver            | Insertar           | Herramientas        | Ventana ?                         | 2  |
|------------------------|----------------------|---------------------------|----------------|--------------------|---------------------|-----------------------------------|----|
| Editar<br>componente   | tar<br>entes<br>posi | ción<br>ción<br>ción      | riz de<br>onen | Smart<br>Fasteners | Mover<br>componente | Mostrar<br>componentes<br>ocultos | Ol |
| Ensamblaje Diseño      | Croquis              | Calcular                  | Produ          | ictos Office       | 2                   | ଷ୍ ପ୍                             | S. |
|                        | R                    | Relac <mark>ión</mark> de | posició        | n                  |                     |                                   |    |
| Ensamblaje2 (Pred      | eterminac            | elación al o              | tro.           | ientes uno         | con                 | -                                 |    |
| Historial     Sensores |                      |                           |                |                    |                     | //                                |    |
| Anotaciones            |                      |                           |                |                    |                     | 110                               | )  |
| Alzado                 |                      |                           |                |                    |                     | 10                                | 1  |

Figura 8.12. Comando para ensamblar piezas

En la ventana que aparece del lado izquierdo se indican las caras de las piezas que se harán coincidentes, es decir, las piezas que se van a ensamblar. El cuadro azul de la figura 8.13 mostrará las caras de las piezas que se van a ensamblar.

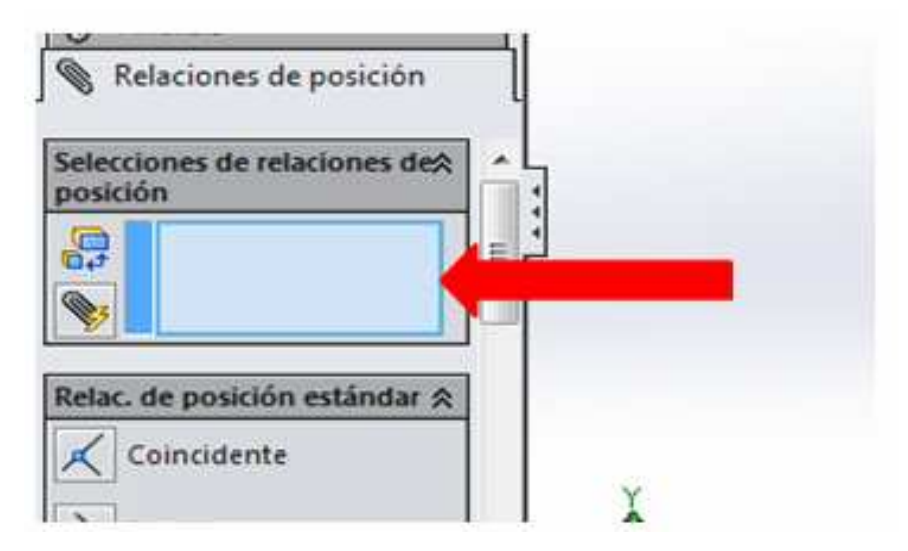

Figura 8.13. Ventana en donde se muestran las caras a ensamblar

Para comenzar con el ensamble las piezas se deben hacer coincidentes con respecto a la pieza fija. Para esto, se da clic sobre las caras azules que muestra la figura 8.14. Cabe aclarar que, las caras de las piezas se colorean de azul una vez que se ha dado clic sobre ellas. Una vez hecho esto, el cuadro azul mostrará las caras seleccionadas.

#### UNAM-FES-CUAUTITLÁN

| Antes Antes                                                                                                    | Emotion was buiether manuscription      | Ventana = 2 0 - 10                             | -11-3-11-4                | - 8 (0 III - 1000       | anget• ♥• ₀ ₽ 22                                   |
|----------------------------------------------------------------------------------------------------|-----------------------------------------|------------------------------------------------|---------------------------|-------------------------|----------------------------------------------------|
| tally improved and a                                                                                                    | Anno Anno Anno Anno Anno Anno Anno Anno | Abalan<br>Abalan<br>Internetion<br>Internetion | Greating<br>Brothers<br>- | inte ere<br>anterioriet | Department and and and and and and and and and and |
| Insanthije Dunks Croque                                                                                                    | Calcular Productos Office               | · · · · · · ·                                  | 1 · 5/ · 0 A · 0          | 1                       | 12 12 0 12 12                                      |
| The second second seco | fi 🦉 Enlambilgis2 (Pindetamin           | ~                                              |                           |                         | ×                                                  |
| 8 Andrew                                                                                                    |                                         |                                                |                           | 12110122                | 1                                                  |
| Celebones de posición                                                                                                    |                                         |                                                | Huguest station           |                         |                                                    |
| Cree-1+Dfriamble                                                                                                    |                                         | Y                                              | Q1                        |                         | No.                                                |
| Notes, the possible estimate it                                                                                                    |                                         |                                                |                           | /                       |                                                    |
| Paramia<br>Propendicular                                                                                                    | 1                                       |                                                |                           |                         |                                                    |
| N Tangents                                                                                                    | *Isométrica                             |                                                |                           |                         |                                                    |
| Enumble 1.3+1+                                                                                                    |                                         | Indicentemente                                 | ubefinida Editando Ersa   | nibleje AAAA            | a • 🗓 🥑                                            |

Figura 8.14. Caras coincidentes

Se repite el mismo procedimiento para la otra pieza, como se muestra en la figura 8.15.

| Cash Income Anton                                                                                                    | Edoin ver Brinter Henanier  | tat: Ventaria 🕇 🖉 🗋 😭 🖏                                    | 1-10-10-1-1111                                                                                                    | transat* 🖗 • 🕁 🕼 🕮 |
|----------------------------------------------------------------------------------------------------|-----------------------------|------------------------------------------------------------|----------------------------------------------------------------------------------------------------|--------------------|
| Tala Santa Ang                                                                                                    | de Matrices Deat Harris     | eine Machael Germanismus Grie<br>Independenter<br>weindent | Contra Barrier Contra de la contra de la con | State State &      |
| Enumblaje Doath Cropus                                                                                                    | Canaler Productor Office    | R. R. V . B. P. J.                                         | N = 0 & = 0 +                                                                                                    | S S (F 11          |
| 9 * 6 4                                                                                                    | 🗄 🙀 Encandiga? (Prodetornin |                                                            |                                                                                                    |                    |
| Concintrical                                                                                                    |                             |                                                            |                                                                                                    | Sec. 10            |
| V X VD S                                                                                                    |                             | -                                                          |                                                                                                    |                    |
| (Daven                                                                                                    |                             |                                                            |                                                                                                    |                    |
| Relaciones de proición                                                                                                    |                             | 100                                                        |                                                                                                    |                    |
| Teterchance de setuciones des ]                                                                                                    |                             | 100                                                        |                                                                                                    | 2                  |
| President and a second second s |                             |                                                            |                                                                                                    |                    |
| dir Cars+3> @tmiantse                                                                                                    |                             |                                                            |                                                                                                    | - Lot              |
|                                                                                                    |                             |                                                            | SAL A                                                                                                    |                    |
| Retai, de possión estàndar di                                                                                                    |                             |                                                            |                                                                                                    |                    |
| Cominante                                                                                                    |                             |                                                            | OT 4                                                                                                    | 0 1 1 D 4 19 V     |
| N Paramia                                                                                                    | 1                           |                                                            | Elliquer                                                                                                    | netación           |
| 1 Perpendicular                                                                                                    | -                           | 137                                                        |                                                                                                    |                    |
| A Tergente                                                                                                    | Thamshire                   |                                                            | 1                                                                                                    |                    |
| alle alle Moderne Estudio                                                                                                    | converse 12.1               |                                                            |                                                                                                    | 4                  |
| inspiritule 1.1472                                                                                                    |                             | Distance and prove the date                                | mida Addamilo Insambleia                                                                                                    | MANY - U           |

Figura 8.15. Caras coincidentes

#### MANUAL DE PRÁCTICAS DE CAD

Para verificar que las piezas se han hecho coincidentes con respecto a la pieza fija, de clic sobre ellas y mantener presionado el cursor. Mover el cursor de una dirección hacia otra. Se observa que las piezas solamente se mueven en el eje de la pieza fija, lo que quiere decir que las piezas se han hecho coincidentes.

A continuación se seleccionan las dos caras que se van a juntar. De esta forma quede á el ensamble. La figura 8.16 muestra las caras a seleccionar para ensamblar las piezas.

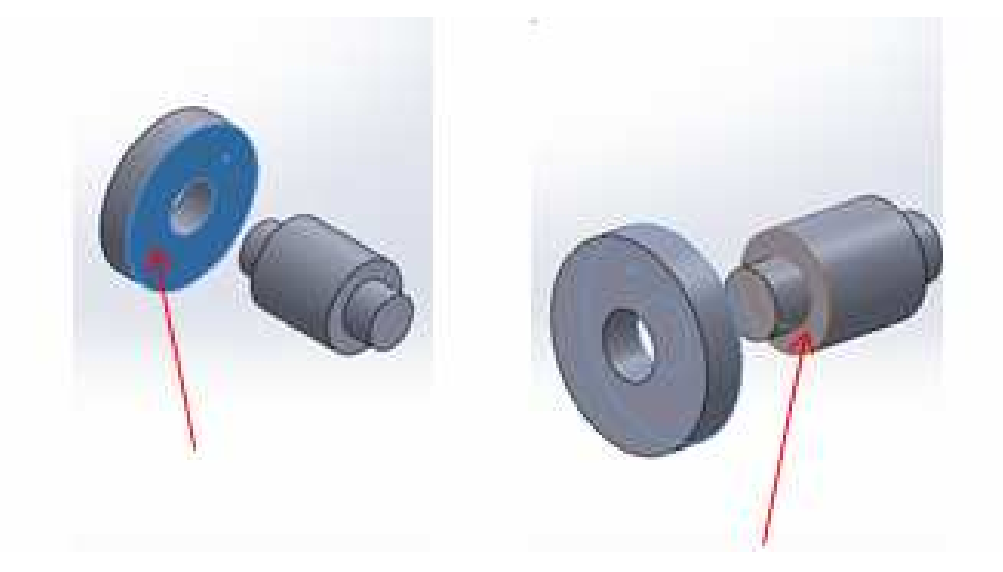

Figura 8.16. Selección de las caras concéntricas

Al dar clic en la segunda cara, se hará el ensamble, tal y como se observa en la figura 8.17.

#### UNAM-FES-CUAUTITLÁN

| Strangenous Hete                                                                    | we Estadon ver     | Insetar Herramentas | wentana r G                      | 0.0.B               | 8.19-1                                    | 8 1 1                      | - Encamblage2 *                        | $\widehat{v} \star = \widehat{w} \stackrel{\otimes}{\approx}$ |
|-------------------------------------------------------------------------------------|--------------------|---------------------|----------------------------------|---------------------|-------------------------------------------|----------------------------|----------------------------------------|---------------------------------------------------------------|
| tuttar<br>componente<br>componente                                                  | tación de componen | Search componenter  | Mostrue<br>componentes<br>ocubos | e ansanti. de refer | la 30<br>Nasia<br>estudio de<br>resimento | tista de<br>materiales esp | Vista Drogun<br>Invonada Con<br>Imetri | instant 39<br>3D                                              |
| Ensamblaje Diseño Croqu                                                             | is Calcular Prod   | uctor Office        | 6.0.8                            | n 🖉 - 🗊 - 4         |                                           | <b>a</b> -                 | E                                      | 1 III III III                                                 |
| V 🕾 😤 🥐                                                                             | Ensamblaj          | e2 (Predetermin     |                                  |                     |                                           |                            |                                        | 2                                                             |
| Scolneidente1                                                                       | 2                  |                     |                                  |                     |                                           | -                          |                                        | × 🖬                                                           |
| * × * 2                                                                             |                    |                     |                                  |                     | 1                                         | 1                          |                                        | 1                                                             |
| 8 Anatuis                                                                           | 1                  |                     |                                  |                     |                                           | - 1)                       |                                        | 40                                                            |
| Relaciones de posición                                                              |                    |                     |                                  | -                   |                                           | ( )                        |                                        |                                                               |
| Selecciones de relaciones des<br>posición<br>Cara<5> Otrasmile<br>Cara<5> Otrasmile |                    |                     | • ( (                            | ) (c                |                                           | $\mathcal{I}$              |                                        | 4<br>2<br>1<br>1<br>1                                         |
| Relac. de posición estándar &                                                       |                    |                     |                                  | KIN                 |                                           | 76 21                      |                                        |                                                               |
| Coincidente                                                                         |                    |                     |                                  |                     |                                           |                            |                                        |                                                               |
| Paralela                                                                            | te                 |                     |                                  |                     |                                           |                            |                                        |                                                               |
| 1 Perpendicular                                                                     | 5                  |                     |                                  |                     |                                           |                            |                                        |                                                               |
| 🖒 Tangente                                                                          | -                  |                     |                                  |                     |                                           |                            |                                        |                                                               |
| Modelo Estude                                                                       | o de movimiento 1  |                     | 140040                           |                     | P 440 10 P 10 1                           | 11. M                      | 10100                                  |                                                               |
| FURTHING LT «T.»                                                                    |                    |                     | inautici                         | encemence definida  | Editando Ensan                            | incule 0                   | NUMBER                                 | • 🔟 🛛 🖉                                                       |

Figura 8.17. Ensamble de la pieza No. 1 y pieza No. 2

Dar clic en la palomita para establecer el ensamble. Realizar el mismo procedimiento con la pieza del lado contrario para ensamblar nuevamente. En la figura 8.18 se muestra el ensamble terminado. Dar clic en la palomita para establecerlo.

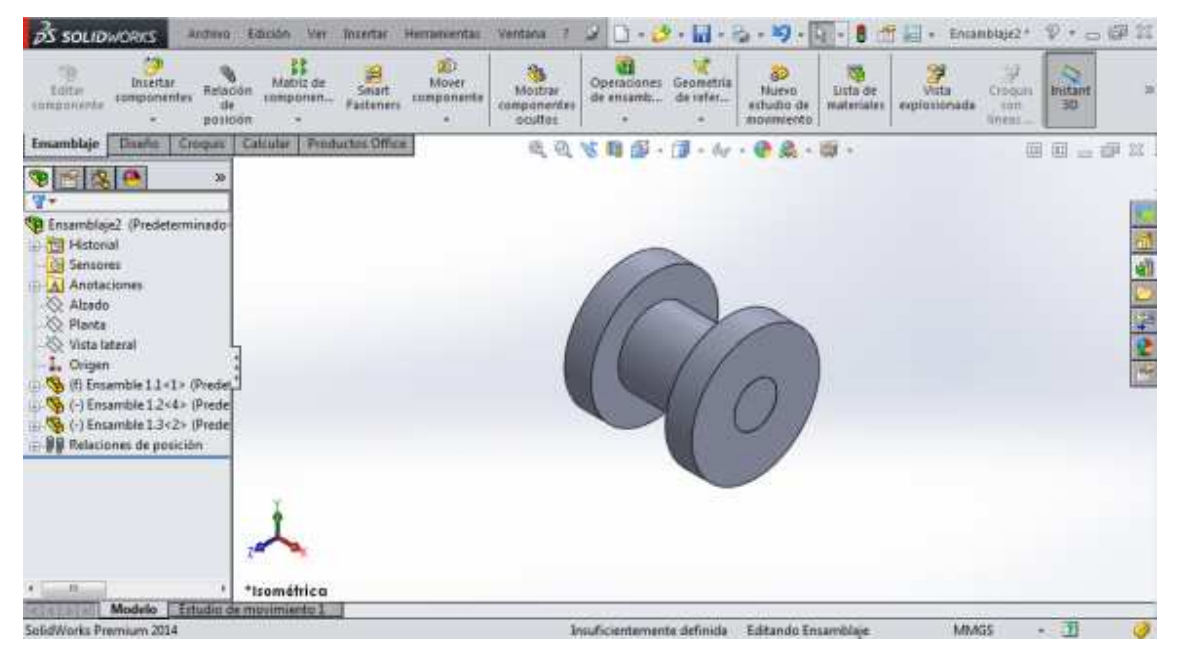

Figura 8.18. Ensamble terminado

Ing. Juan José Fernández L.

## PRACTICA No. 9

## CONSTRUCCIÓN DE UNA RUEDA PIVOTANTE PARA MUEBLE

Con la finalidad de reforzar el manejo de los ensambles, en esta práctica se explica la construcción de una rondana pivotante para mueble. Las piezas para construir el ensamble se muestran en las figuras 9.1, 9.2, 9.3, 9.4 y 9.5.

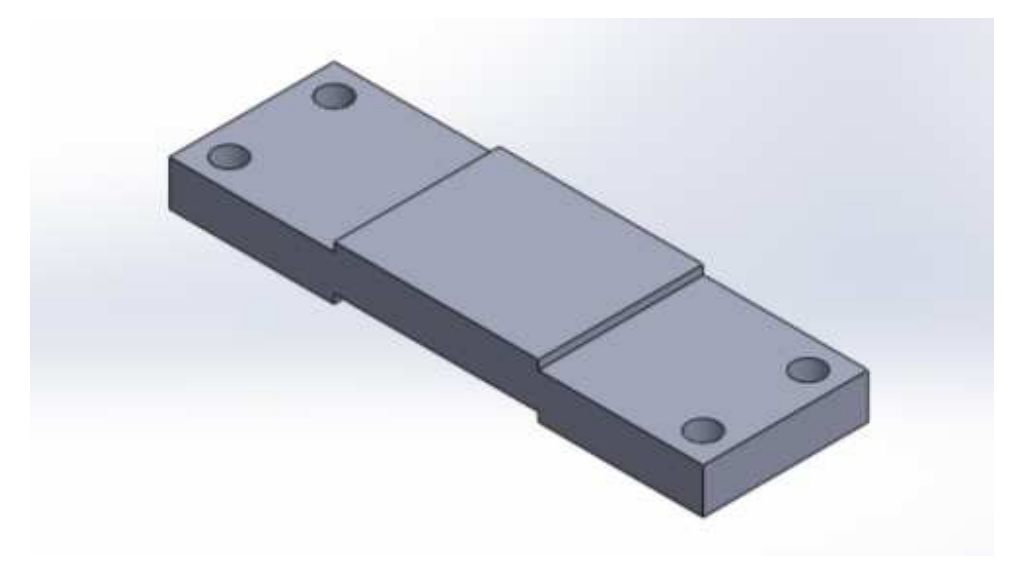

Figura 9.1. Pieza No. 1

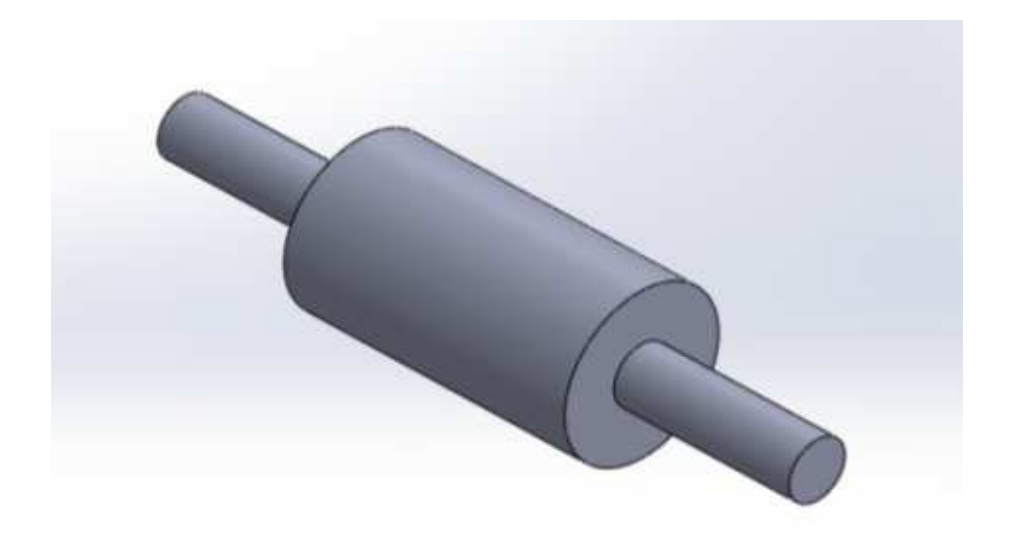

Figura 9.2. Pieza No. 2

Ing. Juan José Fernández L.

#### MANUAL DE PRÁCTICAS DE CAD

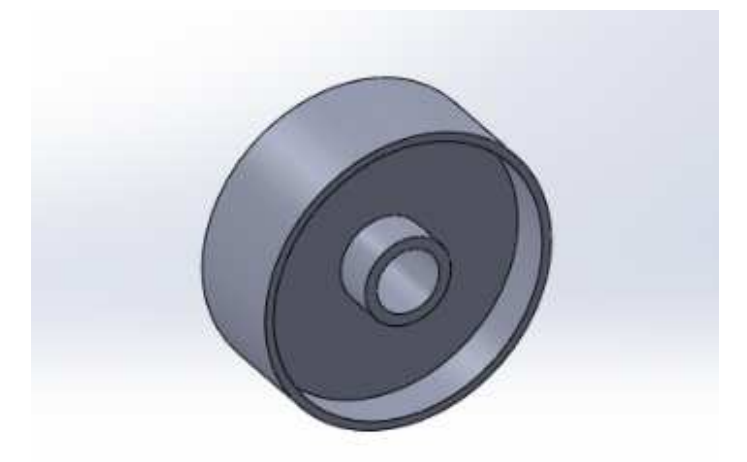

Figura 9.3. Pieza No. 3

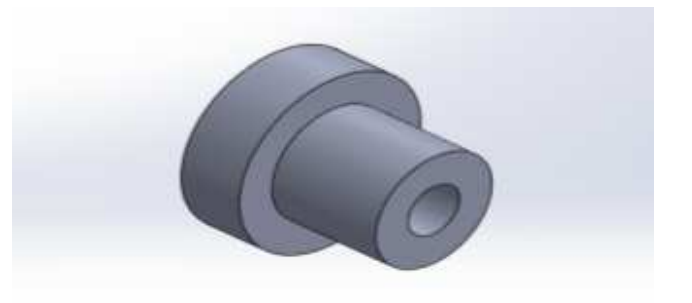

Figura 9.4. Piezas No. 4 y No. 5

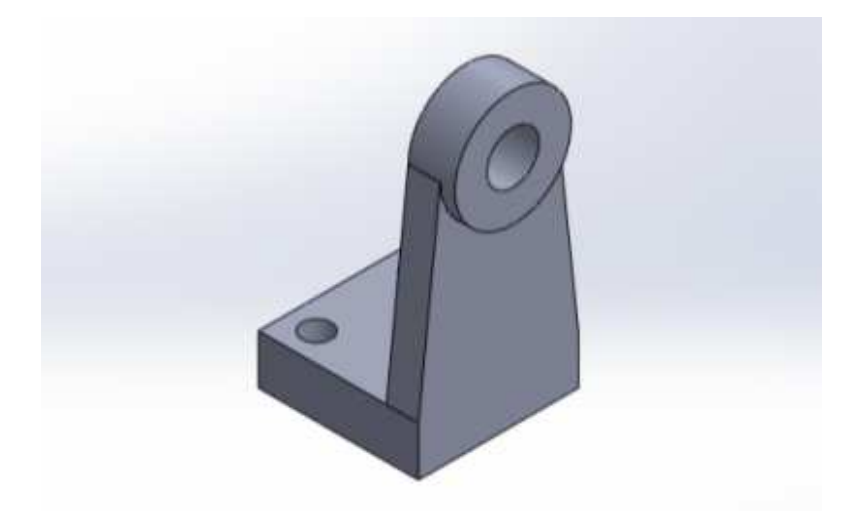

Figura 9.5. Pieza No. 5 y No. 6

Para iniciar, abra la pieza que muestra la figura 9.6.

Ing. Juan José Fernández L.

| 💰 SOLIDWORKS Autom Edición Ver Incentar Herranisenta: Ventaria 1 🚄                                                                                                    | 🗋 • 😥 • 🖬 • 🎭 • 🕫 🚱 • 🛢 👘 🖬 • 🛛 Heat 🛛 🖓 • 👝 🕼 🎞        |
|----------------------------------------------------------------------------------------------------|---------------------------------------------------------|
| Editoria Saliente/Baie Samdo Sectoria Saliente/Baie Samdo Sectoria Saliente/Baie Saliente/Baie Soliente/Beie por iinite                                                                                                    | anta barnida<br>Laita recubierta<br>ante por límite<br> |
| Operaciones Cinquis Calcular Directpert Productos Office 8 0 1                                                                                                    | 5 11 🕼 • 🗊 • 44 • 🔮 🛕 • 👹 • 👘 🗧 🗧 🕫 22 1                |
| 👒 📷 🕵 👘 🥐 »                                                                                                    |                                                         |
| Picza I (Predeterminado< <pred<br>Historial<br/>Senpores<br/>Anotaciones<br/>S Material <um especificar=""><br/>Alzado<br/>Planta<br/>Vinta lateral<br/>I. Origen<br/>Salienta-Estruid<br/>Salienta-Estruid</um></pred<br> |                                                         |
| Modelo Estudio de movimiento 3                                                                                                    |                                                         |
| And a strain strain with                                                                                                    |                                                         |

Figura 9.6. Pieza No. 1

Seleccione la opción "Crear ensamblaje desde pieza". Esta se puede observar en la figura 9.7.

| สร้างการการ                                                                                                    | none them on horse recover                                                                                                    | fan Hennes II 🖉 🗋 + 😍 - 🔛 - 😒 - 😒 -                                   |
|----------------------------------------------------------------------------------------------------|----------------------------------------------------------------------------------------------------|-----------------------------------------------------------------------|
| Antonia Sarata<br>Salatata Sarata<br>Salatata Sarata<br>Salatata Sarata<br>Salatata Sarata<br>Salatata Sarata<br>Salatata Salatata<br>Salatata Salatata<br>Salatata Salatata | Alamano O<br>Alamano O<br>Censor Consort<br>Consort Alamano O<br>Consort Alamano Anala paras<br>Consort Alamano Anala paras                                                                                                    | tri-N<br>ti-O<br>ti-O<br>ti-O<br>ti-O<br>ti-O<br>ti-O<br>ti-O<br>ti-O |
| Page ) (Productormina<br>- 1 Haland<br>- Seturnal                                                                                                    | Garrier ()<br>M Gyarrier corres<br>G Garrier tais                                                                                                    | ¥1                                                                    |
| A Anathalanna<br>HE Maharah rah mgan<br>IQ Alanta<br>IQ Panta<br>-IQ Wata lateral                                                                                            | Cardquere papea<br>(cardquere papea<br>(cardquere |                                                                       |
| L Dripes<br>Selecte Esturi<br>Cote-Seturi                                                                                                    | Addice of 2058.com.<br>Gel Publice of sharings                                                                                                    |                                                                       |

Figura 9.7. Opción "Crear ensamblaje desde pieza"

Se abre la ventana que muestra la figura 9.8. Allí se observa que solamente aparece el nombre de la "Pieza 1".

| BS SOLIDWORKS          | Annes Smoon over Brow                                                                                                    | that thereastantian a | umana = 2                     | 3-11-16-19-             |
|------------------------|----------------------------------------------------------------------------------------------------|-----------------------|-------------------------------|-------------------------|
| tale deserts           | Antonia Antonia Antoni | and interaction       | A Comania<br>Martin<br>Status | A STATE                 |
| Enumbioje Disaña C     | Scass Catular Priductor                                                                                                    | Office                | 44884                         | 1 - 11 - 6e - 10 - 20 - |
| 3 2 8 8                | 34                                                                                                    |                       |                               |                         |
| Players martilaje      | 17                                                                                                    |                       |                               |                         |
| ✓ X ÷                  |                                                                                                    |                       |                               |                         |
| Citar disefe           |                                                                                                    |                       |                               |                         |
| Proto/Transition ports |                                                                                                    |                       |                               |                         |
| Abrir Botumentox       |                                                                                                    |                       |                               |                         |
| Example.               | L                                                                                                    |                       |                               |                         |

Figura 9.8. Pantalla de trabajo al seleccionar la opción "Crear ensamble desde pieza"

De clic en la opción "Examinar" para agregar demás piezas. Estas se muestran en la figura 9.9.

| The second second secon |    |
|----------------------------------------------------------------------------------------------------|----|
| componente impaniertes de capponen. Faitures impaniertes angenerates entres entres can 30 entres de realité.                                                                                                    |    |
| Issandlaje Dusho Grouis Gelculer Pendactos Office Q, Q, % II D - J - Ar - D A - D - II II - D                                                                                                    | 22 |
|                                                                                                    |    |
| 2 Impear mandaje 🔧                                                                                                    |    |
| Dodres                                                                                                    |    |
| Crear duello                                                                                                    | 2  |
| Pieza/Ensambliste para n                                                                                                    | 2  |
| Abry documentos                                                                                                    |    |
|                                                                                                    |    |
|                                                                                                    |    |
|                                                                                                    |    |
| Essminal.                                                                                                    |    |
| Volla previa de ministrata 8                                                                                                    |    |
| Modele Intude de movimiente L                                                                                                    | -  |

Figura 9.9. Muestra de las piezas que requiere el ensamble

En la figura 9.10 se muestran las piezas colocadas en la pantalla de trabajo. Hay que recordar que, para colocar estas en la pantalla, es necesario de clic sobre ella después de examinarlas.

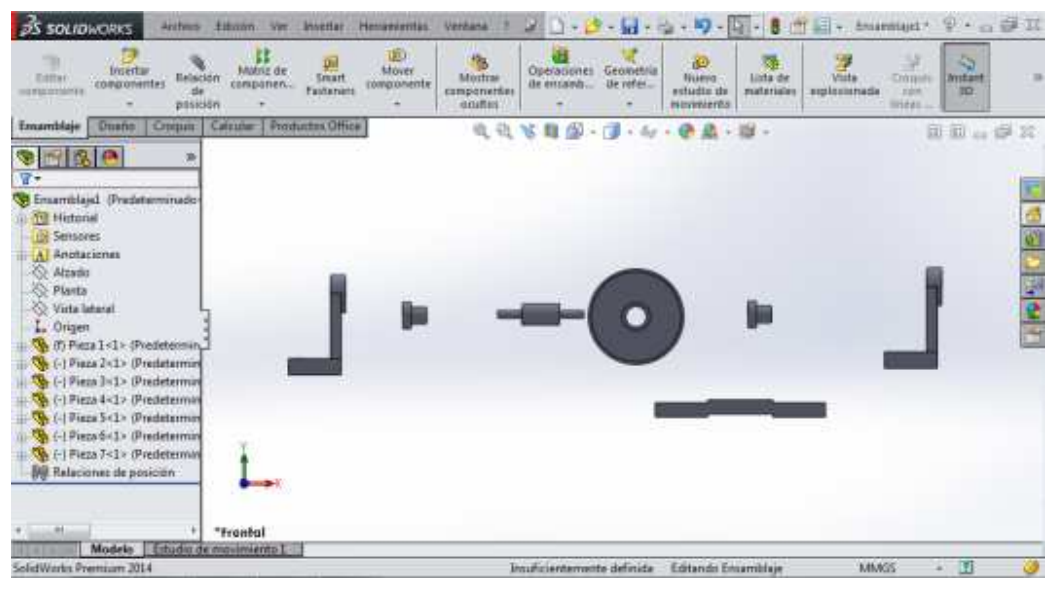

Figura 9.10. Piezas del ensamble

Es necesario rotar algunas piezas para poder hacer el ensamble. En la figura 9.11 se muestra la opción para realizar esta operación.

| atriz de<br>Iponen  | Smart<br>Fasteners | Mover<br>componente                         | Mostrar<br>componentes<br>ocultos                                          | Operaciones<br>de ensamb<br>* | Geometria<br>de refer | Nuevo<br>estudio de<br>movimiento |
|---------------------|--------------------|---------------------------------------------|----------------------------------------------------------------------------|-------------------------------|-----------------------|-----------------------------------|
| ir Productos Office |                    | Mover of<br>Mueve u<br>grados o<br>relacion | Q Q<br>componente<br>un componente<br>le libertad defin<br>es de posición. | dentro de los<br>idos por sus | 1 + 60°               | • 🕐 🔔 •                           |

Figura 9.11. Opción para mover o rotar piezas.

Al dar clic sobre esa opción, aparece una pequeña ventana la cual se puede ver en la figura 9.12. Seleccione la opción que dice "Girar componente".

| z de Smart<br>nen Fasteners | M | iover<br>oonente | Mostrar<br>componentes<br>ocuitos | Operaciones<br>de ensamb | Geometria<br>de refer |
|-----------------------------|---|------------------|-----------------------------------|--------------------------|-----------------------|
| Productos Office            | D | Mover            | componente                        | - 62                     | <b>F</b> . A.         |
|                             | 3 | Girar co         | mponente 👷                        |                          | The 4 00.             |
|                             |   |                  | _                                 |                          |                       |

Figura 9.12. Opción para girar componentes.

Dar clic sobre la pieza que se indica en la figura 9.13. Mantener presionado el botón izquierdo del mouse sobre la pieza y mover hacia cualquier lado. Se observará cómo la pieza comienza a girar.

| pS socioworks Autoria Edición Via Znantar Herranamitas Ventana 1 🖓 🗋 🤣 - 🗐 - 🖓 - 🖓 - 🕄 -                                                                                                    | - Encantriajez · 🖓 · 🖂 🕼                                                                                                    |
|----------------------------------------------------------------------------------------------------|----------------------------------------------------------------------------------------------------|
| Estate<br>Estate<br>Estate | inter States and States and States States St |
| Insamble Duale Count Cecular Products Office Q, Q, V, II G - J - Sr - O A - W -                                                                                                    | 88.01                                                                                                    |
| 1 Standblyez (Predetermin                                                                                                    |                                                                                                    |
| S likar componenter                                                                                                    |                                                                                                    |
| /                                                                                                    |                                                                                                    |
| Maws ¥ ·                                                                                                    | -                                                                                                    |
|                                                                                                    |                                                                                                    |
| C Accedite libre •                                                                                                    |                                                                                                    |
|                                                                                                    |                                                                                                    |
| * Airaibe etiándar                                                                                                    |                                                                                                    |
| Detección de<br>colisión                                                                                                    |                                                                                                    |
| Consideration                                                                                                    |                                                                                                    |
| Distancia disianza                                                                                                    |                                                                                                    |
|                                                                                                    |                                                                                                    |
| Peate ann                                                                                                    |                                                                                                    |
| Character - Percenter                                                                                                    |                                                                                                    |
| Madels [Studio de moviments]                                                                                                    |                                                                                                    |

Figura 9.13. Giro de la pieza No. 4

Ing. Juan José Fernández L.

La pieza deberá ser colocada tal y como se muestra en la figura 9.14. De esta forma, el ensamble se hará correctamente debido al giro de la pieza.

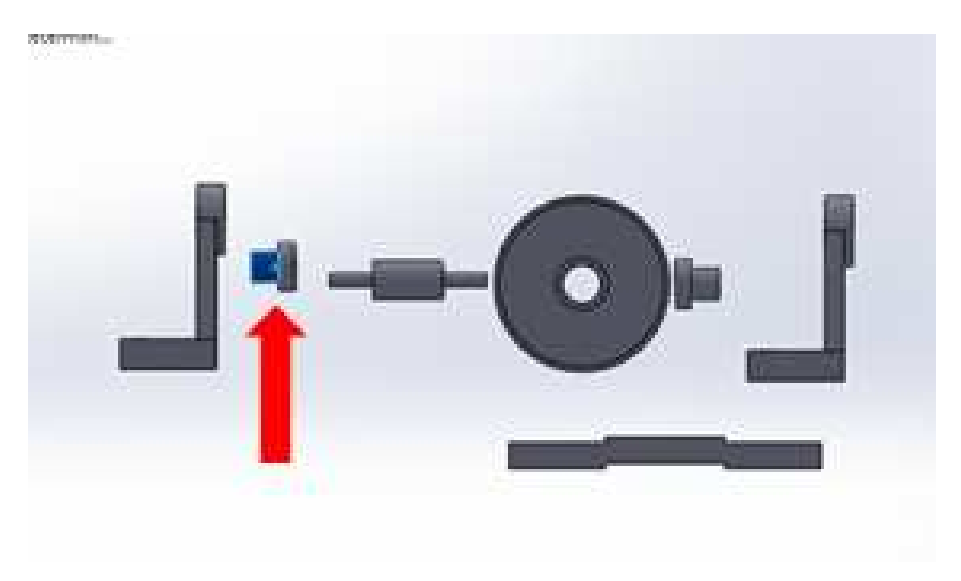

Figura 9.14. Pieza rotada

A continuación, seleccione la opción "Relación de posición" que se muestra en la figura 9.15.

| ZS SOLID                                     | WORKS                      | A         | chivo E                    | dición                                   | Ver                              | Insertar                          | Herramientas        | Ventana                    |
|----------------------------------------------|----------------------------|-----------|----------------------------|------------------------------------------|----------------------------------|-----------------------------------|---------------------|----------------------------|
| Editar<br>componente                         | Inserta<br>componente<br>v | r<br>ntes | Relación<br>de<br>posición | Matr<br>compo                            | iz de<br>onen                    | Smart<br>Fasteners                | Mover<br>componente | Mostr<br>compone<br>oculto |
| Ensamblaje                                   | Diseño                     | Cro       | Relac<br>Coloc<br>relació  | ilcular<br>ión de<br>a dos c<br>ón al ot | Produ<br>posició<br>ompor<br>ro. | uctos Office<br>n<br>nentes uno o | con                 | Q                          |
| Citisamonaj     Histori     Sensor     Anota | ial<br>res<br>ciones       | CITI      |                            |                                          |                                  |                                   |                     |                            |

Figura 9.15. Opción "Relación de posición"

#### UNAM-FES-CUAUTITLÁN

Se procede a seleccionar las caras que se indican en la figura 9.16. Al hacerlo, las piezas se harán concéntricas. En el cuadro azul de la ventana que se encuentra en la parte izquierda de la pantalla se observan las dos caras que se han seleccionado.

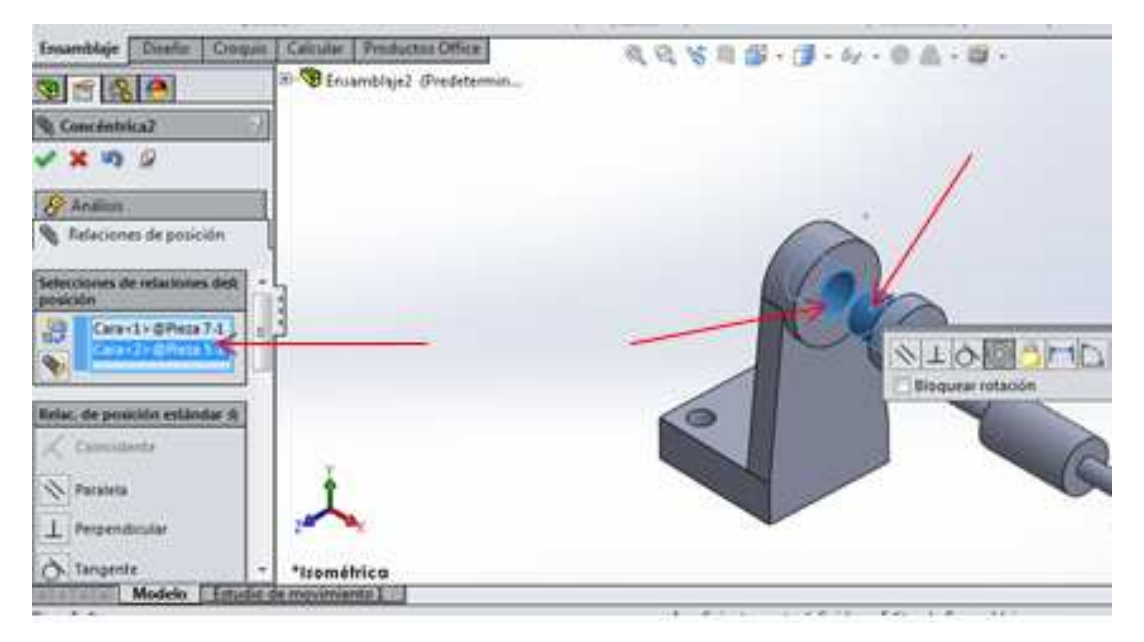

Figura 9.16. Caras concéntricas

Ahora seleccione las dos caras que se indican en la figura 9.17. De esta forma se harán coincidentes, permitiendo que se haga la unión de las dos.

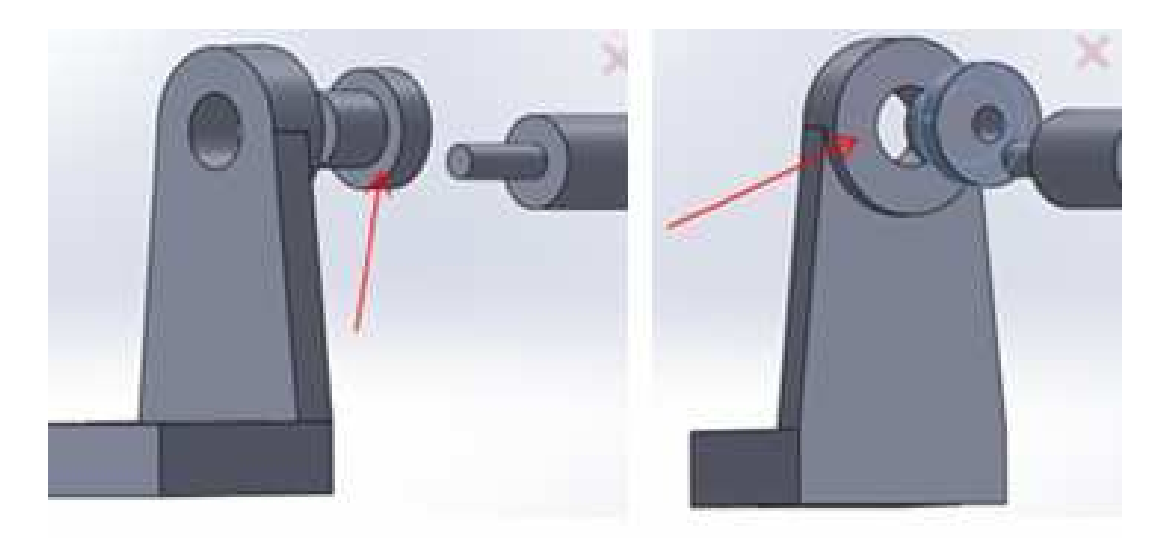

Figura 9.172. Selección de las caras coincidentes

Ing. Juan José Fernández L.

#### UNAM-FES-CUAUTITLÁN

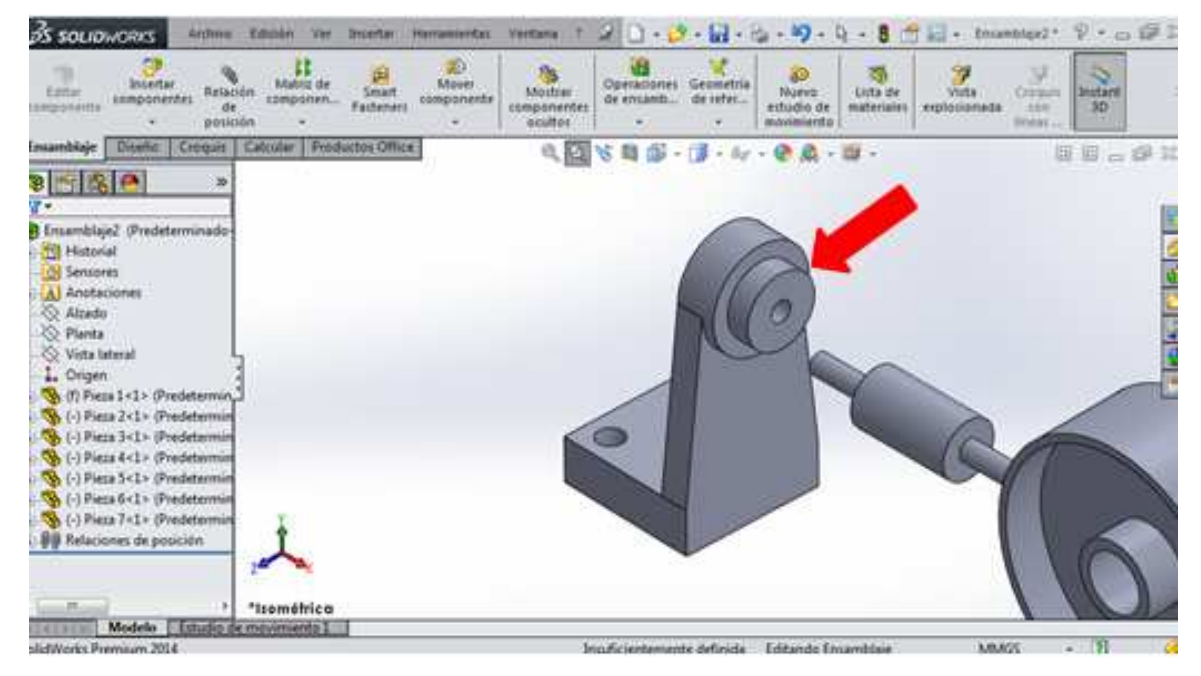

En la figura 9.18 se muestra la unión de estas dos piezas.

Figura 9.18. Unión de las dos piezas

La siguiente pieza a ensamblar se muestra en la figura 9.19.

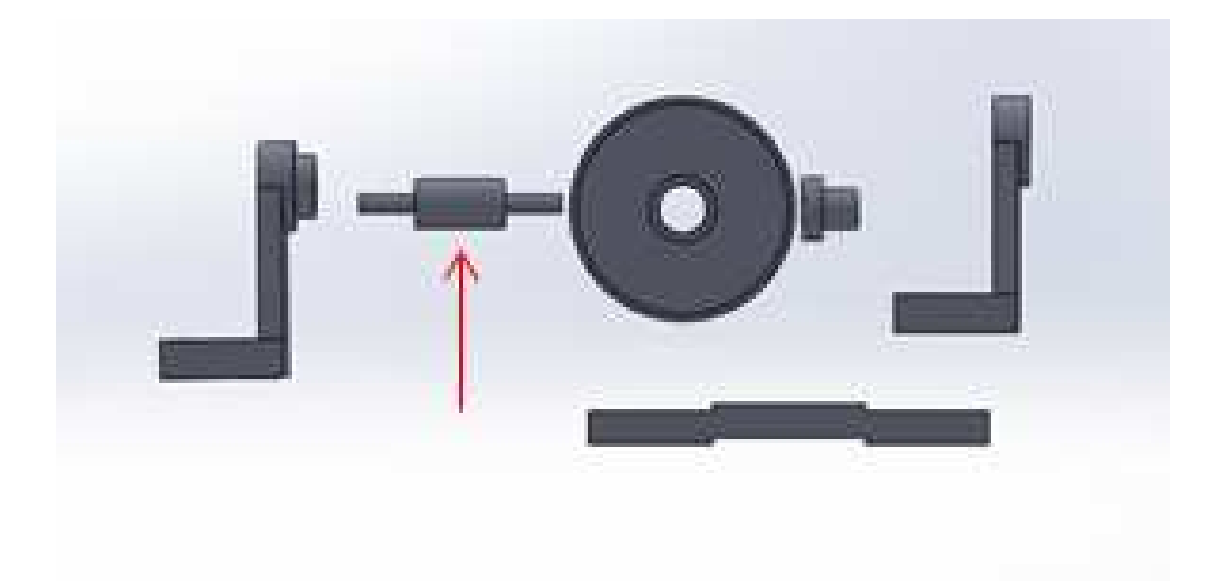

Figura 9.19. Segunda pieza para ensamblar

Se eligen las dos caras que se muestran en la figura 9.20 para hacerlas coincidentes, tal y como se hizo anteriormente.

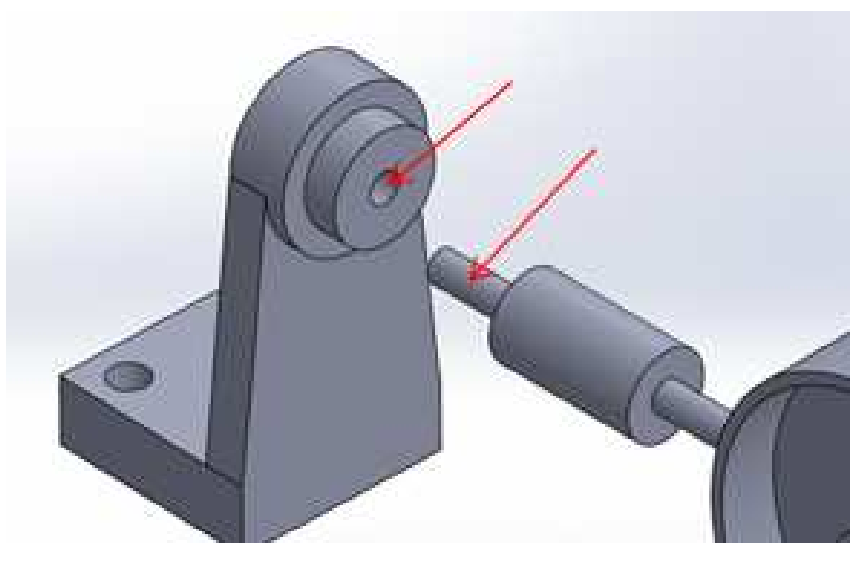

Figura 9.20. Selección de las caras para hacerlas coincidentes

Posteriormente, seleccione las dos caras que van a ser concéntricas. Estas se indican en la figura 9.21.

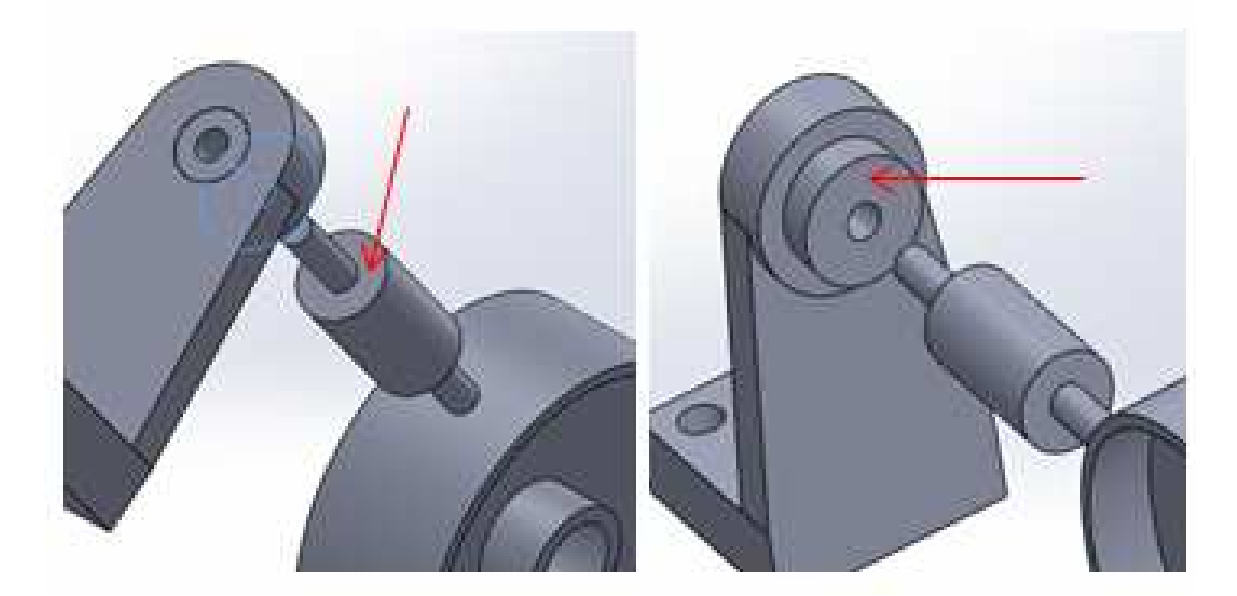

Figura 9.21. Selección de las caras concéntricas

<u>Ing. Juan José Fernández L</u>.

El ensamble de esta pieza debe quedar como lo muestra la figura 9.22.

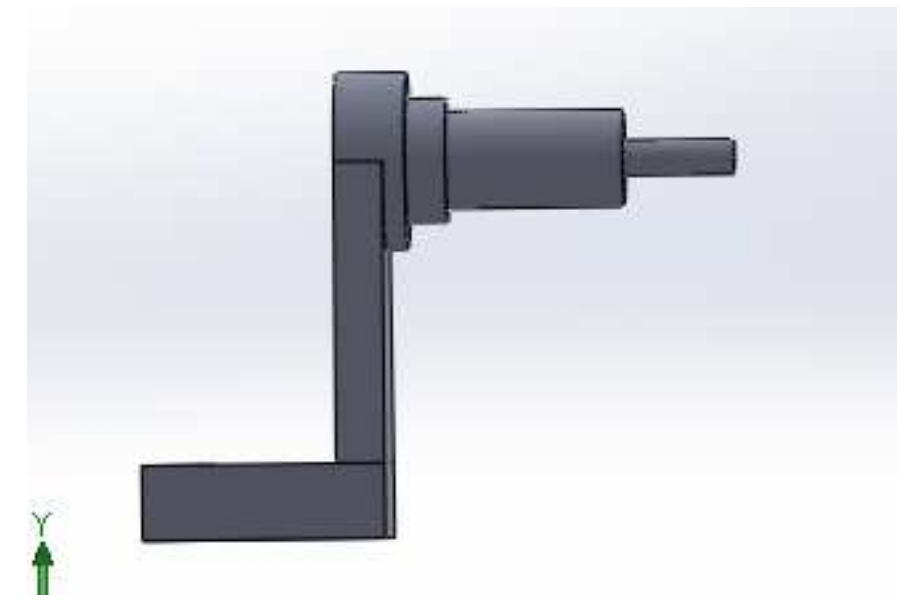

Figura 9.22. Pieza ensamblada

Para ensamblar la siguiente pieza, la cual corresponde a la rueda, es necesario rotarla para acomode la como lo muestra la figura 9.23.

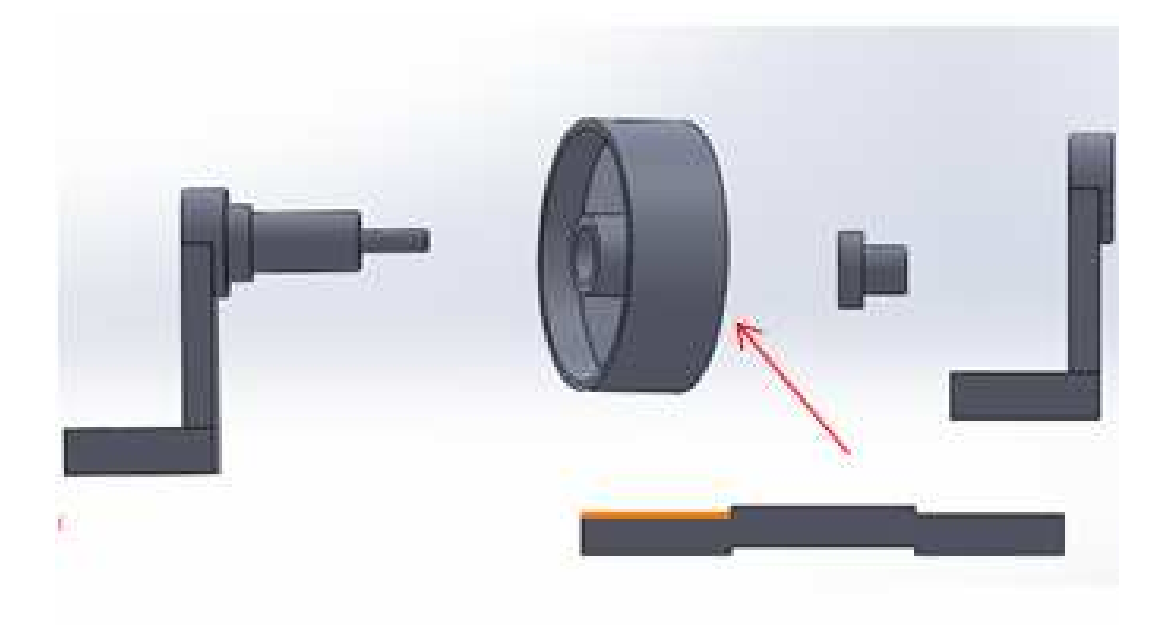

Figura 9.23. Rotación de la rueda

Ing. Juan José Fernández L.

#### UNAM-FES-CUAUTITLÁN

Para ensamblar la rueda, nuevamente se repite el procedimiento que se empleó anteriormente, seleccionando primero las caras que se van a hacer coincidentes, y posteriormente las que se van a hacer concéntricas. Al hacerlo, el ensamble deberá quedar como se muestra en la figura 9.24.

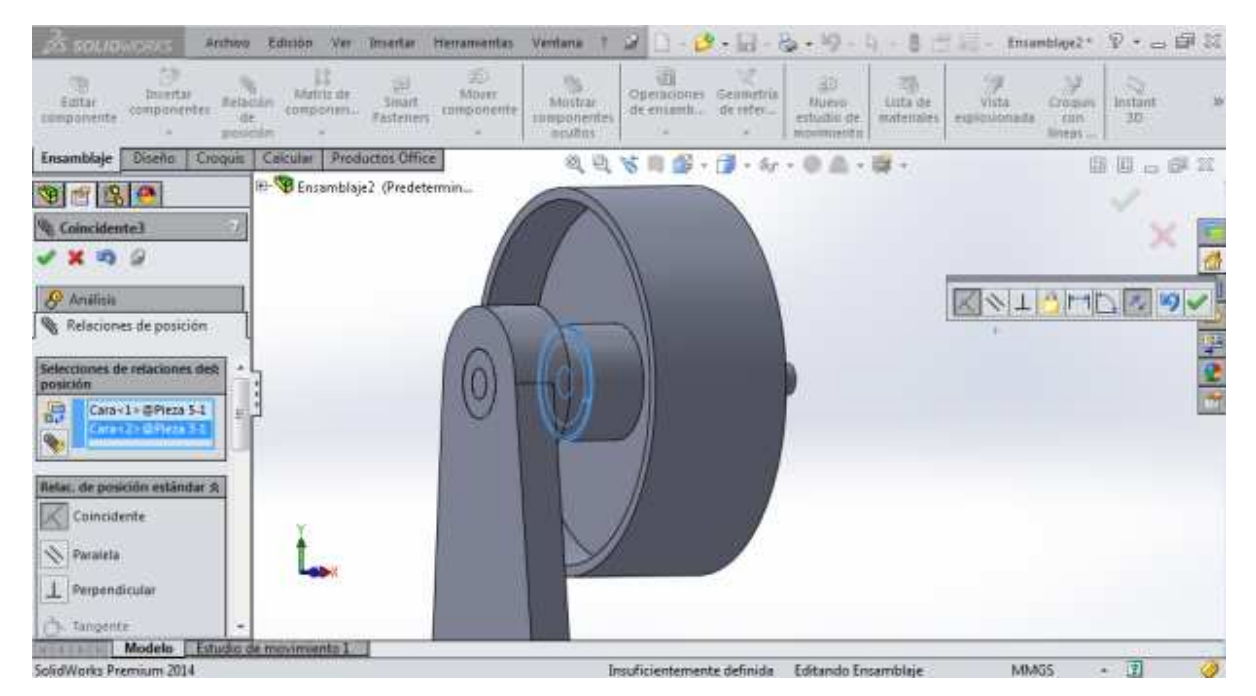

Figura 9.24. Ensamble de la rueda

Antes de establecer el ensamble, la rueda requiere de una separación de 1mm con respecto al subensamble realizado. Esta indicación se hace en la ventana que se encuentra del lado izquierdo de la pantalla, esta se puede observar en la figura 9.24. En la figura 9.25 se indica el apartado en donde se establece la distancia de separación entre los ensambles. Establecer la distancia de 1mm.

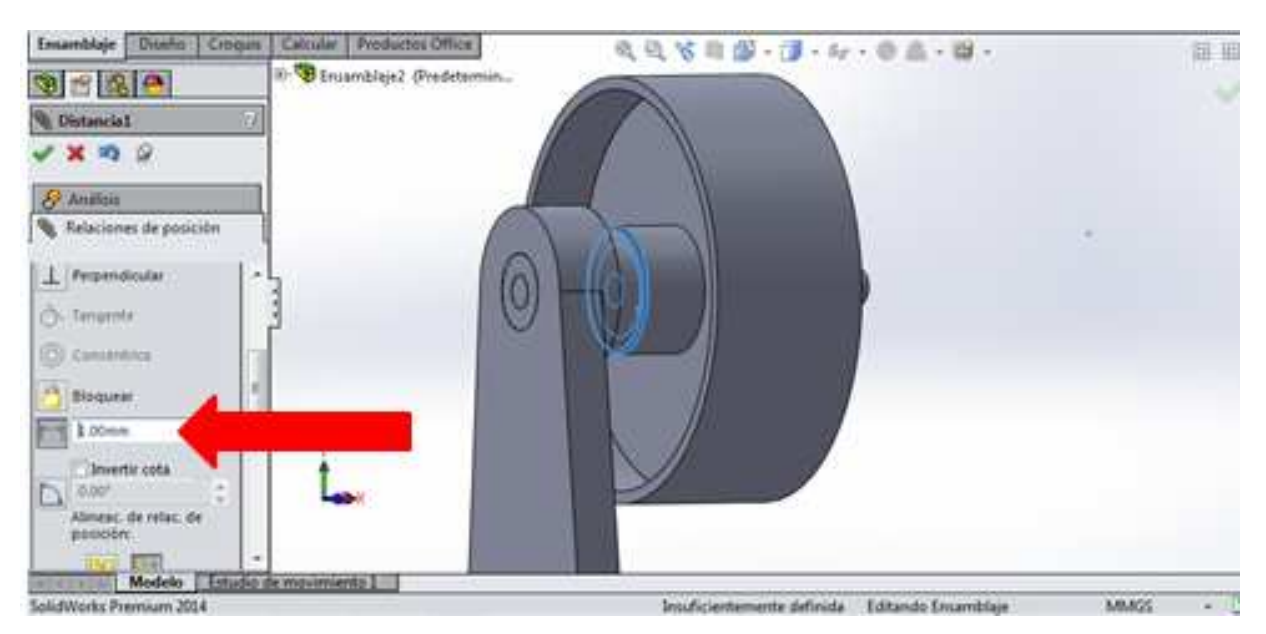

Figura 9.25. Indicación de la distancia de separación entre ensambles

La distancia de 1mm también debe aplicarse del lado contrario de la rueda. Para completar el ensamble de las piezas, repetir el procedimiento anterior para hacer las caras coincidentes y concéntricas. En la figura 9.26 se observa el ensamble terminado.

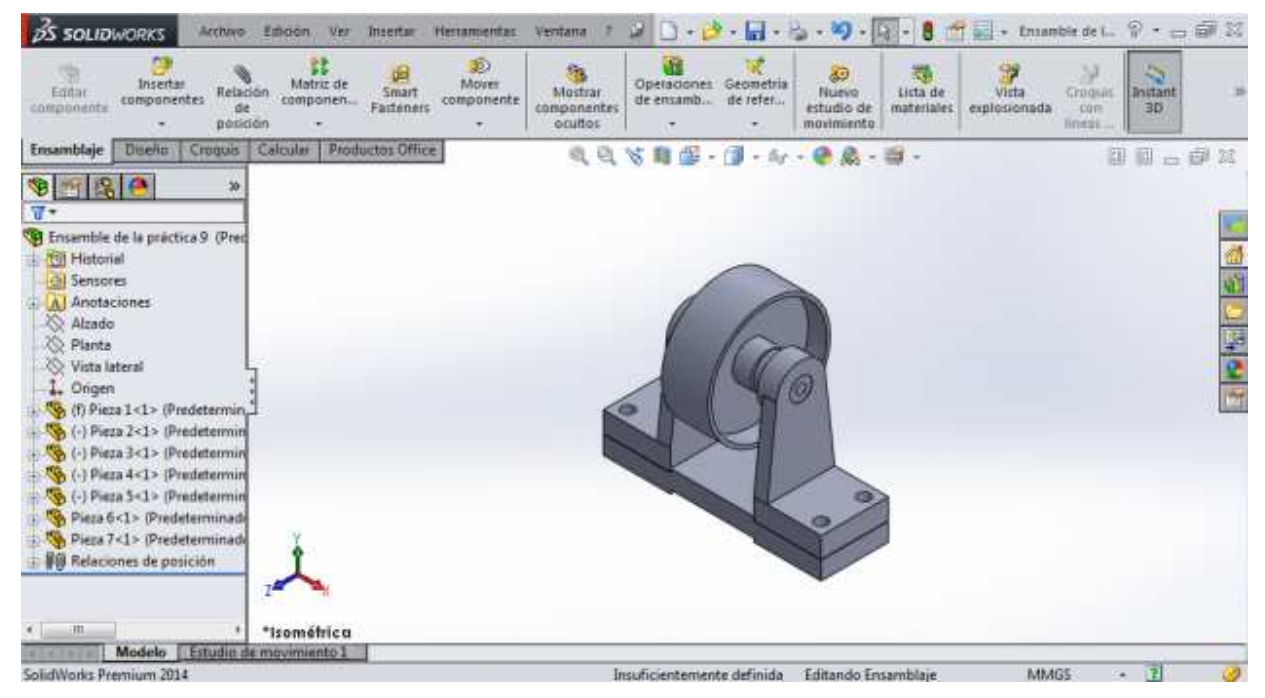

Figura 9.26. Ensamble terminado

Ing. Juan José Fernández L.

# **PRACTICA No. 10** DIBUJO DE DETALLE

El dibujo de detalle o de Ingeniería es el más importante dentro de la industria, es en otras palabras "el lenguaje del ingeniero". Se utiliza para describir las características geométricas de una pieza o ensamble, sirviendo también para especificar cotas, tolerancias y acabados.

Inicialmente, debe hacerse la selección del formato de la hoja de trabajo, y para ello se usará como ejemplo la pieza de la figura 10.1.

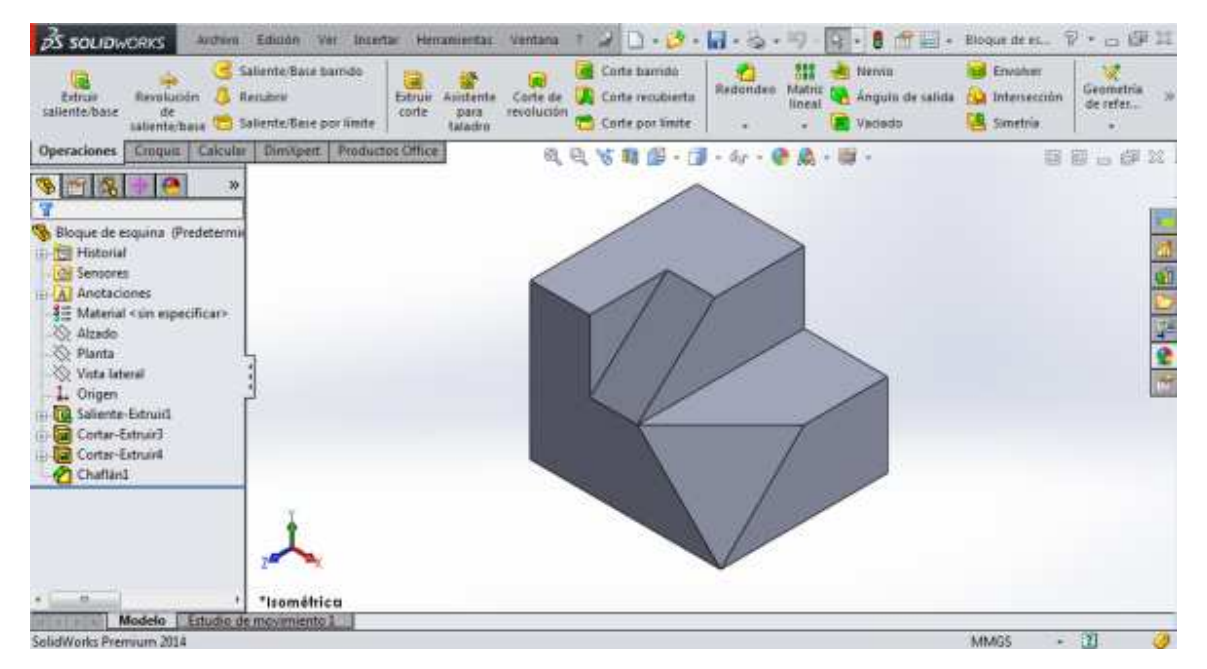

Figura 10.1. Sólido para ejemplificar la hoja de trabajo

Dirigirse a "Archivo" y de clic en la opción que dice "Crear dibujo desde pieza". Esto se muestra en la figura 10.2.

#### UNAM-FES-CUAUTITLÁN

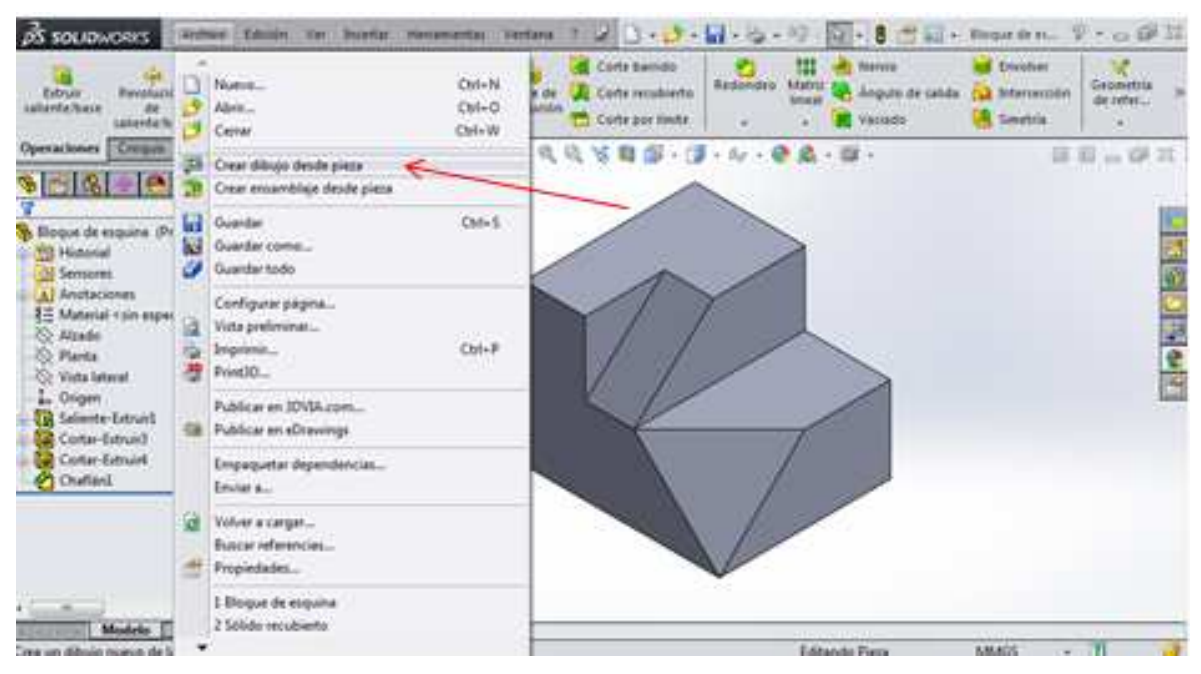

Figura 10.2. Comando "Crear dibujo desde pieza".

Al dar clic aparece la ventana que muestra la figura 10.3.

| Cota<br>Inteligente<br>Ver disartie<br>Ver disartie<br>Archine<br>Archin<br>Archine<br>Archine<br>Archine<br>Ar | Ver Insertar Henamentas Ventana 1 2 - + + + + + + + + + + + + + + + + + +                                                                                                    | ↑ Eltingal - Hight ♥ + □ I II       • Diffigal - Hight ♥ + □     III       • Recursos de SoletWorks     • |
|----------------------------------------------------------------------------------------------------|----------------------------------------------------------------------------------------------------|----------------------------------------------------------------------------------------------------|
| Dibujal<br>Anotaciones<br>Hojal                                                                                                    | Imanifo de hoja estándar     Vista preliminar       Imanifo de hoja     Vista preliminar       Imanifo de hoja     Imanifo de hoja       Imanifo de hoja     Andrum 1189.00mm       Imanifo de hoja     Andrum 1189.00mm       Imanifo de hoja     Andrum 1189.00mm       Imanifo de hoja     Andrum 1189.00mm       Imanifo de hoja     Andrum 1189.00mm       Imanifo de hoja     Andrum Antum Bett doma |                                                                                                    |

Figura 10.3. Ventana con las hojas de trabajo.

#### <u>UNAM-FES-CUAUTITLÁN</u>

La lista que aparece corresponde a los formatos de hoja de SolidWorks que ya están prediseñados. De igual forma, se puede crear un formato de hoja personalizado dando clic en la opción "Tamaño de hoja personalizado".

La figura 10.4 muestra el formato "A4 (ISO)" que aparece en la lista de los formatos prediseñados.

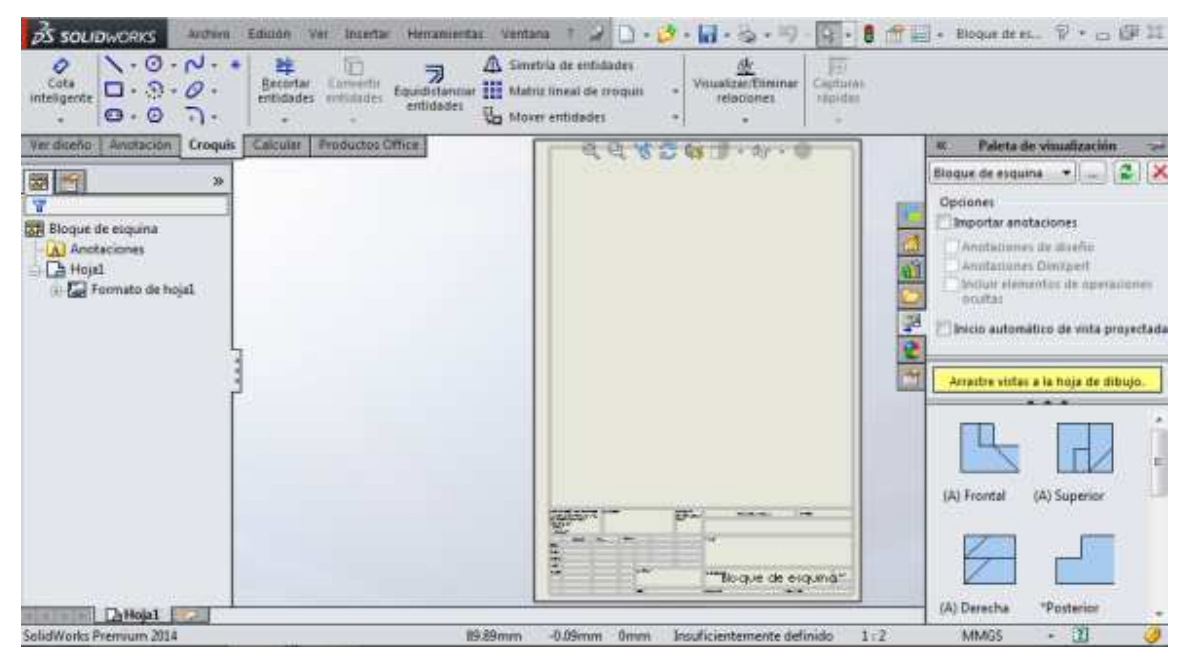

Figura 10.4. Formato de hoja "A4 (ISO)".

Del lado derecho se observan las diferentes vistas de la pieza de la figura 10.1. Para colocar una de las vistas en la hoja de trabajo, de doble clic sobre ella y mantener presionado el botón del mouse, y al mismo tiempo arrastrar la vista hacia la hoja. En la figura 10.5 se observa la vista front Al dar la pieza colocada en la hoja.

#### UNAM-FES-CUAUTITLÁN

| Cote<br>Inteligence<br>Cote<br>Inteligence<br>Cote<br>Cote<br>Inteligence<br>Cote<br>Cot | Simutula de entidades<br>Matriz lineal de troquis<br>Morer entidades |               |
|----------------------------------------------------------------------------------------------------|----------------------------------------------------------------------|---------------|
| Ver diceño Anotación Croquis Calcular Productos Office                                                                                                    |                                                                      |               |
| SelidWorks Premum 2014 .22 7Janan 68.09mm                                                                                                    | 0mm Insuficientemente definido Editando Hosal 1+2                    | MM05 - 21 (2) |

Figura 10.5. Vista frontal del sólido en la hoja de trabajo.

Cuando la vista es pequeña y se desea hacer más grande, la ventana del lado izquierdo cuenta con una opción para cambiar la escala. Esta opción se muestra en la figura 10.6.

| Cota<br>Inteligente<br>→ ↔ ↔ ↔ ↓ ↓ ↓ ↓ ↓ ↓ ↓ ↓ ↓ ↓ ↓ ↓ ↓ ↓ ↓ ↓                                             | etrila de entridades de recepción de entridades el de recepción el de recepción el de recepció |                  |
|----------------------------------------------------------------------------------------------------|----------------------------------------------------------------------------------------------------|------------------|
| Ver discho Anotación Croquis Calcular Productos Office                                                     | dassa                                                                                                    |                  |
| Tipo de cota s<br>W Proyectado<br>Real<br>Vinuelización de romas s<br>conneticas<br>Diditional Reamun 2016 | Thoque de exquind"                                                                                                    | B 40405 - 31 - 4 |

Figura 10.6. Vista frontal del sólido en la hoja de trabajo.

#### UNAM-FES-CUAUTITLÁN

De clic en la opción "Escala personalizada". Posteriormente de clic en la pestaña que se encuentra debajo para elegir la escala que hará más grande la vista. Para este ejemplo, elegir la escala 2:1. En la figura 10.7 se observa que la vista se ha hecho más grande.

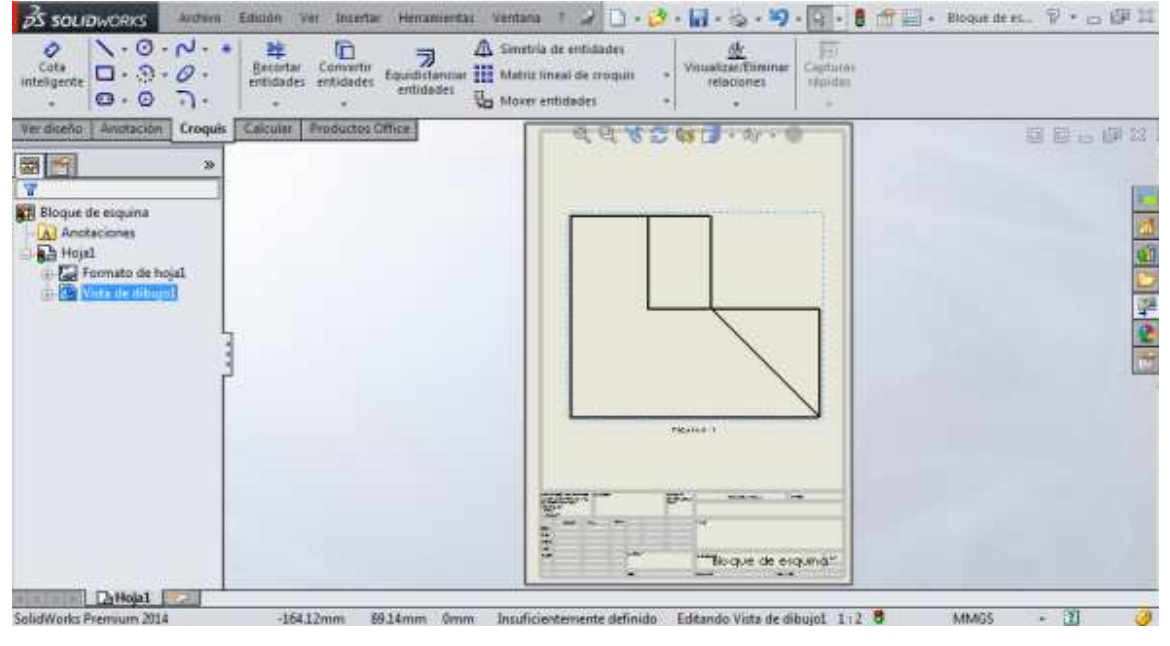

Figura 10.7. Vista frontal agrandada.

Para agregar las cotas de la vista en la hoja de trabajo, de clic en la opción "Cota inteligente" tal y como se hizo en los ejercicios anteriores. Cuando el comando de cota esté activado, seleccionar uno de los lados de la vista. Al dar clic sobre él y arrastrar el mouse, se observará la cota. En la figura 10.8 se muestra la cota colocada del lado superior.

#### UNAM-FES-CUAUTITLÁN

| OS         SOLIDWORKS         Archem         Educan         Yer         Insertar         Hen           O         N         O         N         +         Hen         Hen         H | aminentaz ventana t 2 0 + 2 + 1 + 2 + 2 + 2 + 2 + 2 + 2 + 2 + 2 | 👚 🔜 + Bloque de es.,  🖓 + 👝 🕼 🕮                                                                                                    |
|----------------------------------------------------------------------------------------------------|-----------------------------------------------------------------|----------------------------------------------------------------------------------------------------|
| Ver diceño Anotación Croquis Calcular Productos Office                                                                                                    | 44836 · · · ·                                                   | 5 G - 6 C - 6 C - |
| Bloque de exquina     Anoteciones     Hojal     Fornato de hojal     Vista de dibujol                                                                                                    | Texted 1                                                        |                                                                                                    |
| SolidWorks Premium 2014 5.7mm                                                                                                    | 18.62mm 0mm Insuficientemente definido Editando Hojal 1+2       | 8 MMGS - 🗓 🥥                                                                                                    |

Figura 10.8. Vista frontal con su cota correspondiente.

Si la cota es muy pequeña, de clic sobre ella. A hacerlo aparecerá la ventana del lado izquierdo. Allí, de clic en la pestaña de nombre "Otro", como se muestra en la figura 10.9.

| Cota sectores - S-O                                                                                                    |
|----------------------------------------------------------------------------------------------------|
| · · · · · · · · · · · · · · · · · · ·                                                                                                    |
| Swemania   Anstantian Company Calcular   Pendunter Office   Contract Contract Contra |
|                                                                                                    |
| () Carlo ()                                                                                                    |
|                                                                                                    |
| Valor Ultrass methadroad Ofen                                                                                                    |
|                                                                                                    |
| Tuterania/Tentalis R                                                                                                    |
| 1% Angin                                                                                                    |
| Mg (12 Documenta) •                                                                                                    |
| Value presents A                                                                                                    |
| Rtt Grints Ar Ame                                                                                                    |
| al mone :                                                                                                    |
|                                                                                                    |

An Vinta de débuied : 1 : 2 📲

Figura 10.9. Opción para editar la cota

Ing. Juan José Fernández L.

Ahí, desactive la opción de nombre "Usar fuente de documento" y posteriormente de clic en "Fuente". Esto se observa en la figura 10.10.

| A SOLONOW WHEN LOND TO AND THE SAME THE SAME THE |                                                               | × Begenn, Y × Ø X |
|----------------------------------------------------------------------------------------------------|---------------------------------------------------------------|-------------------|
| The Andrew Torong and Contract Torong and Contract Torog and Contract Torong and Contract Torong and Contr |                                                               | 8840A             |
| Veral ( Sense and and and ( Con-)                                                                                                    |                                                               |                   |
| Party Al office<br>Alar Carrier an<br>Incarton<br>Partition                                                                                                    |                                                               | 5                 |
| Annual annual                                                                                                    | E Chanada                                                     |                   |
| Carolingues has programming in the states                                                                                                    | Benne bendermennen informier Editarder biete im etbaget 1:3 B | MARE - 18 - 2     |

Figura 10.10. Opción para editar la cota

Aparece la ventana que se muestra en la figura 10.11.

| Auchen     Edition       Octa     N · O · N · · · · · · · · · · · · · · ·                                                                                                    | Ver Inzertar Herzansentar Verntana 1 2<br>Convertin<br>s entidades Equadictarenari<br>entidades Convertina de renta | In the second second se | 📕 + Bloque de es 🖓 + 👝 🥵 🕮 |
|----------------------------------------------------------------------------------------------------|----------------------------------------------------------------------------------------------------|----------------------------------------------------------------------------------------------------|----------------------------|
| Valor Liness indication Otro  Reemplacat unidades 8  Fuente de cola  Usar tuente de  Guernerdo  Fuente de                                                                    | Escoger fuente<br>Fuente:<br>Century Gothic<br>Century Schoolboc<br>Citte:<br>Muestra<br>AGBbYyZz                   | Altana<br>e Unidades 3.50mm Aceptar<br>Espacio 1.00mm Canactar<br>Puntos 1<br>3 0<br>10 0<br>10 0<br>Tachado Subrayado                                                                                                    |                            |
| Salto sectura<br>Capa R<br>Jainguna -<br>Configure les propiedades de las cotas191<br>Configure les propiedades de las cotas191<br>Configure les propiedades de las cotas191 | 46mm 211.46mm 0mm Insuficientement                                                                                  | e definido Editando Vista de dibujo1 1:2 8                                                                                                    | MM95 • 20 🥔                |

Figura 10.11. Ventana con especificaciones de la cota

Ahí se pueden hacer las modificaciones tanto del tipo de letra como del tamaño para la cota colocada en la hoja. La figura 10.12 muestra la cota con un tamaño de 45.

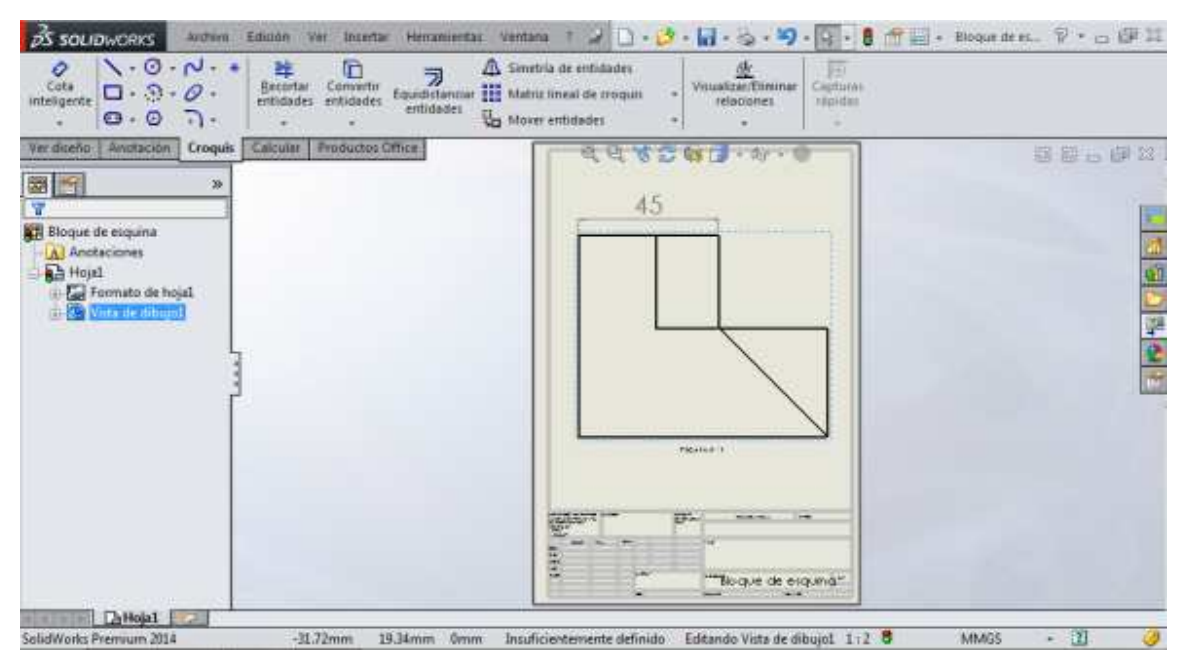

Figura 10.12. Tamaño de la cota editada

La parte inferior de la hoja muestra el esquema en donde se colocan los datos personales. Para hacerlo, de clic en la opción que se muestra en la figura 10.13.

| DWORKS                     | Archivo                         | Edición           | Ver   | Insertar         | Herr | amientas                        | Ventana             | 3 |
|----------------------------|---------------------------------|-------------------|-------|------------------|------|---------------------------------|---------------------|---|
| Elementos<br>del<br>modelo | ABC<br>Corrector<br>ortográfico | Copiar<br>formato | ANota | Matriz<br>lineal |      | Globo<br>Globo aut<br>Línea mag | tomático<br>Inética |   |
| Anotación                  | Croquis                         | Calcular          | P 1d  | luctos Off       | ice  | )                               |                     | Γ |
| de esquina<br>taciones     |                                 |                   | Agit  | ega una n        |      | -                               |                     |   |

Figura 10.13. Comando para colocar texto

Ing. Juan José Fernández L.

Esta opción permite crear un texto en cualquier parte de la hoja. La figura 10.14 muestra el espacio del texto colocado en la parte inferior de la hoja.

| 35 SOLIDWORKS Arden Edular Ver Incentar Herranientar Ve                                                                                                    | mana t 2 D・2・日・3・9・4・8 出日・1                         | Bloque de es 🖗 🗉 🕼 🕮                  |
|----------------------------------------------------------------------------------------------------|-----------------------------------------------------|---------------------------------------|
| Cons<br>Interprets<br>Serie<br>- mesogents<br>Serie<br>- mesogents<br>- mesogents | <ul> <li></li></ul>                                 | Thempses 20                           |
| Verdiceño Anotación Croque Calcular Productos Diffice                                                                                                    | 20830 · M · O                                       | ····································· |
| Nota 7                                                                                                    | 45                                                  | ×                                     |
| Estilo R<br>CALCON S                                                                                                    |                                                     |                                       |
| Formato de texto                                                                                                    |                                                     |                                       |
| Imato                                                                                                    | 780041                                              |                                       |
| Century Gothic • 13 • 3.3mm                                                                                                    | a a   10 00 12 (2 18 18                             |                                       |
| Tuttin                                                                                                    | Thogue de ergandit                                  |                                       |
| SolidWorks Premium 2014 168-32mm 13-58mm 0                                                                                                    | 0mm Insuficientemente definido Editando Hoja1 1+2 8 | 60.655 - 🔟 🥥                          |

Figura 10.14. Ventana para colocar el texto

Se observa que, junto con el espacio del texto, también aparece una ventana que permite modificar el tamaño y tipo de letra. La figura 10.15 muestra el texto escrito.

#### UNAM-FES-CUAUTITLÁN

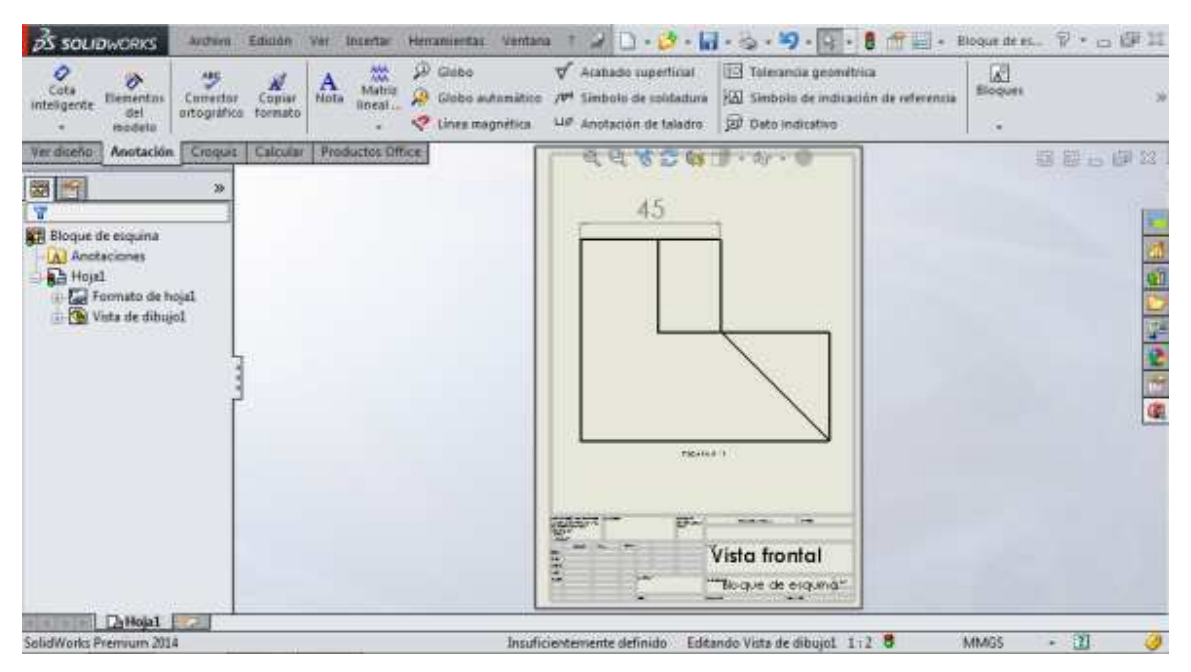

Figura 10.15. Texto colocado

Se puede utilizar cualquier tipo de hoja de trabajo dependiendo del diseño que se haya realizado. Además, pueden colocarse más de una vista en la hoja de trabajo, y el procedimiento para colocarlas es el mismo.

### **BIBLIOGRAFÍA**

Solidworks. Office Professional
 Sergio Gómez González
 Ed. Marcombo. España. 2007

2. El gran libro de solidworksSergio Gómez GonzálezEd. Marcombo. España. Segunda Edición.

Engineering Design and Graphics with SolidWorks 2014.
 James D. Bethune
 Peachpit Press. EUA.2015.

4. Solidworks SimulationSergio Gómez González,Ra-ma Editorial . España. 2010.

Solidworks practico 1. Pieza, ensamblaje y dibujo.
 Sergio Gómez González
 ALFAOMEGA. México. 2014.

6. Solidworks Ultimate TrainingYoofi Garbrah-AidooAuthorhouse. EUA. 2011.

7. Solidworks 2013 BibleMatt LombardJohn Wiley & Sons. EUA. 2013.